# Draco MultiView 4K<sub>60</sub>

# KVM Switch Series MV42

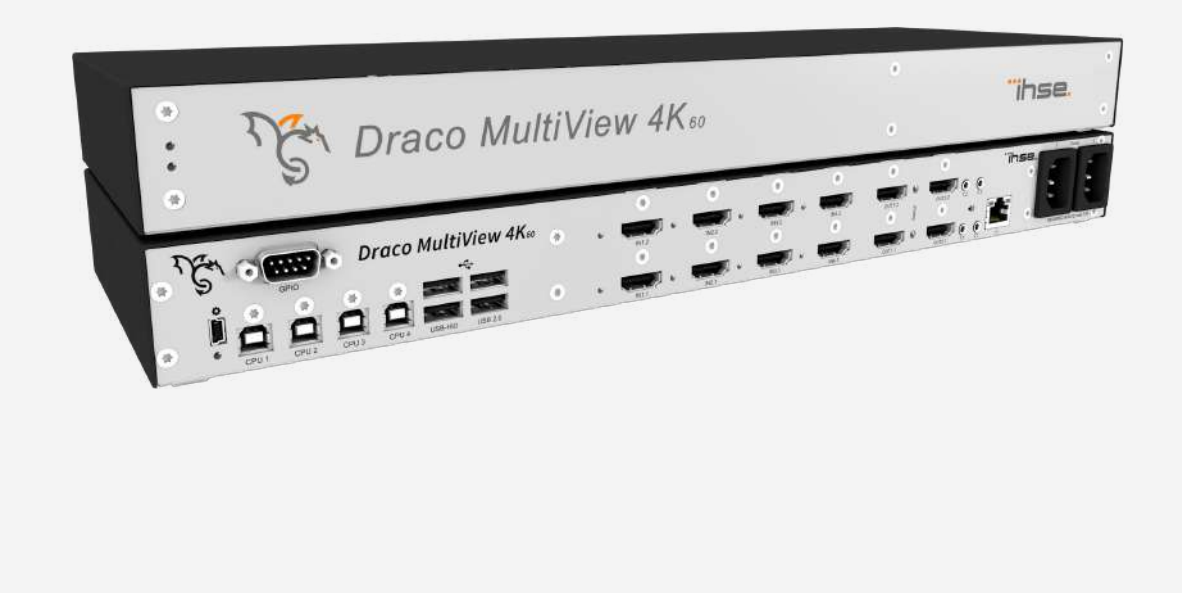

#### Introduction

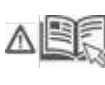

This manual contains important safety instructions as well as instructions for setting up the product and operating it. Please read the general safety instructions (see chapter 2, page 11) and additional notice in the respective chapters. Read carefully through the User Manual before you switch on the product.

#### **Product Identification**

The model and serial number of your products are indicated on the bottom of our products. Always refer to this information when you need to contact your dealer or the support of IHSE GmbH (see chapter 18, page 222).

#### **Trademarks and Trade Names**

All trademark and trade names mentioned in this document are acknowledged to be the property of their respective owners.

#### Validity of this Manual

This manual applies to all products of the series named on the cover page. Differences between the various models are clearly described. Please note the change log for this manual in chapter 22, page 234.

The manufacturer reserves the right to change specifications, functions or circuitry of the series described here without notice. Information in this manual can be changed, expanded, or deleted without notice. You can find the current version of the manual in the download area of our website.

#### Copyright

© 2023. All rights reserved. This manual may not be reproduced in any manner without the prior written consent of the manufacturer.

| Αv | ailab | le Do | ocum  | enta  | ation |
|----|-------|-------|-------|-------|-------|
|    | anas  |       | , o a | 01110 |       |

| Name        | Format | Description                                                                                                    | Provision                          |
|-------------|--------|----------------------------------------------------------------------------------------------------|------------------------------------|
| User Manual | PDF    | Provides an overview of the product together with technical<br>data and safety instructions.<br>Contains all instructions required to operate the product to a<br>basic level. | Download from<br>website           |
| Quick Setup | Print  | Provides a quick installation guide and safety instructions                                                                                                    | Contained in the scope of delivery |

#### Contact

IHSE GmbH Benzstraße 1 88094 Oberteuringen Germany phone: +49 7546-9248-0 fax: +49 7546-9248-48 e-mail: <u>info@ihse.com</u> website: https://www.ihse.com

# **Table of Contents**

| Tal | ble of C | ontents    |                                                                      | 3  |
|-----|----------|------------|----------------------------------------------------------------------|----|
| 1   | Impo     | rtant Info | ormation                                                             | 9  |
|     | 1.1      | Firmwa     | are and Software                                                     | 9  |
|     | 1.2      | Terms      | and Spellings                                                        | 9  |
|     | 1.3      | Intende    | ed Use                                                               | 11 |
|     | 1.4      | Labels     |                                                                      | 11 |
|     | 1.5      | Certific   | ates/Directives                                                      | 12 |
|     |          | 1.5.1      | North American Regulatory Compliance                                 | 12 |
|     |          | 1.5.2      | WEEE                                                                 | 12 |
|     |          | 1.5.3      | EU Declaration of Conformity                                         | 12 |
| 2   | Safet    | y Instruc  | tions                                                                | 13 |
| 3   | Cons     | ignes de   | Sécurité                                                             | 15 |
| 4   | Desc     | ription    |                                                                      | 17 |
|     | 4.1      | System     | ו Overview                                                           | 17 |
|     |          | 4.1.1      | Draco MV System                                                      | 17 |
|     |          | 4.1.2      | Draco MV System with External Control                                |    |
|     |          | 4.1.3      | Signal Routing/Assignment of the USB HID, Video and Audio Signals    |    |
|     |          | 4.1.4      | Streaming of Video Signals                                           | 20 |
|     |          | 4.1.5      | Switching Methods                                                    | 21 |
|     |          | 4.1.6      | Transmitted Signals                                                  | 23 |
|     | 4.2      | Display    | / Modes, Display Options and Switching Methods                       | 24 |
|     |          | 4.2.1      | Display Mode Fullscreen                                              | 24 |
|     |          | 4.2.2      | Display Mode Quad (2x2)                                              | 27 |
|     |          | 4.2.3      | Display Mode Preview                                                 |    |
|     |          | 4.2.4      | Display Mode PiP (1+3) (Picture-in-Picture)                          |    |
|     |          | 4.2.5      | Display Mode True PiP (1+3) (Picture-in-Picture)                     |    |
|     |          | 4.2.6      | Display Mode PbP (2+2) (Picture-by-Picture)                          |    |
|     |          | 4.2.7      | Display Mode Custom Mode                                             |    |
|     | 4.3      | Produc     | t Types                                                              |    |
|     | 4.4      | Access     | sories for the Chassis                                               |    |
|     | 4.5      | Access     | sories for the Interfaces                                            |    |
|     | 4.6      | Scope      | of Delivery                                                          |    |
|     | 4.7      | Device     | Views                                                                |    |
|     |          | 4.7.1      | Overview Draco MultiView 4K <sub>60</sub>                            |    |
|     |          | 4.7.2      | Ports for CPUs, USB Devices, Service and External Switching Solution |    |
|     |          | 4.7.3      | Ports for Video/Audio, DisplayPort 1.2, Single Head                  | 40 |
|     |          | 4.7.4      | Ports for Video/Audio, DisplayPort 1.2, Dual Head                    | 40 |
|     |          | 4.7.5      | Ports for Video/Audio, HDMI 2.0, Single Head                         | 41 |
|     |          | 4.7.6      | Ports for Video/Audio, HDMI 2.0, Dual Head                           | 41 |
|     |          | 4.7.7      | Ports for Network and Power Supply Voltage                           | 42 |
|     | 4.8      | Device     | Status Indication                                                    | 42 |
|     |          | 4.8.1      | USB HID Control                                                      | 42 |
|     |          | 4.8.2      | USB HID Control and Status, DisplayPort 1.2, Single Head             | 43 |
|     |          |            |                                                                      |    |

|   |         | 4.8.3     | USB HID Control and Status, DisplayPort 1.2, Dual Head Ports | 44 |
|---|---------|-----------|--------------------------------------------------------------|----|
|   |         | 4.8.4     | USB HID Control and Status, HDMI 2.0, Single Head Ports      | 45 |
|   |         | 4.8.5     | USB HID Control and Status, HDMI 2.0, Dual Head Ports        | 46 |
|   |         | 4.8.6     | Network Connection and Power Supply Voltage                  | 47 |
| 5 | Acces   | s Option  | IS                                                           | 48 |
|   | 5.1     | Comma     | nd Mode                                                      | 49 |
|   | 5.2     | Control   | Options via OSD                                              | 51 |
|   |         | 5.2.1     | Keyboard Control                                             | 51 |
|   |         | 5.2.2     | Keyboard Commands                                            | 52 |
|   |         | 5.2.3     | Menu Structure                                               | 53 |
|   | 5.3     | Control   | Options via Web UI                                           | 54 |
|   |         | 5.3.1     | Menu Structure                                               | 54 |
|   |         | 5.3.2     | Mouse Control                                                | 55 |
|   |         | 5.3.3     | Keyboard Control                                             | 56 |
|   |         | 5.3.4     | Reload Options                                               | 56 |
|   |         | 5.3.5     | Context Function                                             | 56 |
|   |         | 5.3.6     | Filter Function                                              | 56 |
|   |         | 5.3.7     | Device Status                                                | 57 |
| 6 | Install | ation and | d Setup                                                      | 62 |
|   | 6.1     | Setting   | up the Draco MV                                              | 62 |
|   |         | 6.1.1     | Connecting the Draco MV to the Sink and the Sources          | 62 |
|   |         | 6.1.2     | Setting the Initial Configuration in the OSD                 | 63 |
|   | 6.2     | Installat | ion Examples                                                 | 64 |
|   |         | 6.2.1     | Single Head Installation                                     | 64 |
|   |         | 6.2.2     | Dual Head Installation                                       | 65 |
|   |         | 6.2.3     | Single Head Installation with optional External Control      | 66 |
|   |         | 6.2.4     | Dual Head Installation with optional External Control        | 67 |
|   | 6.3     | Connec    | ting to the Draco MV via Web UI                              | 68 |
|   |         | 6.3.1     | Requirements for the Web UI                                  | 68 |
|   |         | 6.3.2     | Setting up Network and Firewall Releases                     | 68 |
|   |         | 6.3.3     | Connecting to the Draco MV via TCP/IP                        | 68 |
| 7 | Config  | guration  | via OSD                                                      | 70 |
|   | 7.1     | Overvie   | w Configuration Menu                                         | 71 |
|   | 7.2     | System    | Settings                                                     | 72 |
|   |         | 7.2.1     | Setting System Configuration                                 | 72 |
|   |         | 7.2.2     | Setting Network Configuration                                | 75 |
|   |         | 7.2.3     | Setting Date and Time                                        | 78 |
|   |         | 7.2.4     | Setting SNMP Function                                        | 80 |
|   |         | 7.2.5     | Setting Display Options                                      | 82 |
|   | 7.3     | User Se   | ttings                                                       | 84 |
|   | 7.4     | Setting ' | Video Inputs and Video Outputs                               | 86 |
|   |         | 7.4.1     | Setting Video Inputs Parameters                              | 86 |
|   |         | 7.4.2     | Setting Video Outputs Parameters                             | 87 |
|   |         | 7.4.3     | Setting Windows Parameters                                   |    |
|   | 7.5     | Configu   | ring Custom Layouts                                          | 89 |

|    |       | 7.5.1     | Displaying the Custom Mode initially                     |     |
|----|-------|-----------|----------------------------------------------------------|-----|
|    |       | 7.5.2     | Activating and Deactivating the Edit Mode                | 90  |
|    |       | 7.5.3     | Opening the Help Text in the Edit Mode                   | 90  |
|    |       | 7.5.4     | Cropping an Area of a Window                             | 91  |
|    |       | 7.5.5     | Scaling a Window in a Custom Layout                      |     |
|    |       | 7.5.6     | Moving a Window in a Custom Layout                       | 93  |
|    |       | 7.5.7     | Toggling a Window Level in the Foreground or Background  | 94  |
|    |       | 7.5.8     | Resetting a changed Window in a Custom Layout            | 95  |
|    |       | 7.5.9     | Opening a Custom Layout                                  |     |
|    |       | 7.5.10    | Saving a Custom Layout                                   | 97  |
|    |       | 7.5.11    | Resetting a Layout                                       |     |
|    |       | 7.5.12    | Exiting the Edit Mode of Custom Mode                     |     |
|    | 7.6   | Saving    | a Configuration                                          |     |
| 8  | Confi | iguration | via Web UI                                               |     |
|    | 8.1   | Configu   | uration Basics                                           |     |
|    | 8.2   | System    | ו Settings                                               |     |
|    |       | 8.2.1     | Setting System Configuration                             |     |
|    |       | 8.2.2     | Setting Network Configuration                            |     |
|    |       | 8.2.3     | Setting Syslog Function                                  |     |
|    |       | 8.2.4     | Setting SNMP Function                                    |     |
|    |       | 8.2.5     | Setting Date and Time                                    | 112 |
|    |       | 8.2.6     | Setting Global OSD                                       | 115 |
|    |       | 8.2.7     | Setting Display Options                                  | 116 |
|    | 8.3   | Setting   | Video Inputs and Video Outputs                           | 119 |
|    |       | 8.3.1     | Setting Video Inputs Parameters                          |     |
|    |       | 8.3.2     | Setting Video Outputs Parameters                         |     |
|    | 8.4   | Setting   | Window Arrangement                                       |     |
|    |       | 8.4.1     | Setting Window Parameters                                |     |
|    |       | 8.4.2     | Setting Custom Layouts                                   |     |
|    | 8.5   | User Se   | ettings                                                  |     |
|    |       | 8.5.1     | Adding Users                                             |     |
|    |       | 8.5.2     | Changing User Password                                   |     |
|    |       | 8.5.3     | Editing General User Settings                            |     |
|    |       | 8.5.4     | Editing Extended User Settings                           |     |
|    |       | 8.5.5     | Deleting a User                                          | 134 |
| 9  | Confi | iguration | of USB 2.0 Ports via Configuration File                  | 135 |
| 10 | Opera | ation via | Mouse                                                    | 137 |
|    | 10.1  | Mouse     | Movement in Dual Head/Multi-Head Systems                 | 137 |
|    | 10.2  | Focusir   | ng on one Input via Hot Mouse                            |     |
| 11 | Opera | ation via | Keyboard                                                 | 142 |
|    | 11.1  | Switchi   | ing the USB HID Control via Keyboard Command             | 142 |
|    | 11.2  | Focusir   | ng on one Input via Keyboard Command                     | 143 |
|    | 11.3  | Focusir   | ng on two Inputs via Keyboard Command in Fullscreen Mode |     |
|    | 11.4  | Changi    | ing the Display Mode via Function Keys                   |     |
|    | 11.5  | Switchi   | ing the USB HID Control via Multi-Screen Control         |     |

|    | 11.0                                                 | Summa                                                                                                    | Ty of Reyboard Commands                                                                                                    |                                                                                                    |
|----|------------------------------------------------------|----------------------------------------------------------------------------------------------------|----------------------------------------------------------------------------------------------------|----------------------------------------------------------------------------------------------------|
|    |                                                      | 11.6.1                                                                                                    | Command Mode and OSD                                                                                                    |                                                                                                    |
|    |                                                      | 11.6.2                                                                                                    | Switching USB HID Control, Focusing on an Input, and Changing Display Modes                                                                                                    | 151                                                                                                    |
|    | 11.7                                                 | Overvie                                                                                                    | w of Keyboard Commands                                                                                                    | 154                                                                                                    |
|    |                                                      | 11.7.1                                                                                                    | Keyboard Commands for Configuration                                                                                                    |                                                                                                    |
|    |                                                      | 11.7.2                                                                                                    | Keyboard Commands for Operation                                                                                                    |                                                                                                    |
| 12 | Opera                                                | ation via                                                                                                    | OSD                                                                                                    | 155                                                                                                    |
|    | 12.1                                                 | Switchi                                                                                                    | ng of Single Head Devices                                                                                                    |                                                                                                    |
|    |                                                      | 12.1.1                                                                                                    | Focusing on one Input                                                                                                    |                                                                                                    |
|    |                                                      | 12.1.2                                                                                                    | Focusing on two Inputs                                                                                                    |                                                                                                    |
|    |                                                      | 12.1.3                                                                                                    | Changing the Display Mode                                                                                                    |                                                                                                    |
|    | 12.2                                                 | Synchro                                                                                                    | onous Switching of Dual Head Devices                                                                                                    | 158                                                                                                    |
|    |                                                      | 12.2.1                                                                                                    | Focusing on one Input                                                                                                    | 158                                                                                                    |
|    |                                                      | 12.2.2                                                                                                    | Focusing on two Inputs                                                                                                    |                                                                                                    |
|    |                                                      | 12.2.3                                                                                                    | Changing the Display Mode                                                                                                    |                                                                                                    |
|    | 12.3                                                 | Asynch                                                                                                    | ronous Switching/Changing Display Mode of Dual Head Devices                                                                                                    |                                                                                                    |
|    |                                                      | 12.3.1                                                                                                    | Focusing on two Inputs with Asynchronous Switching                                                                                                    | 161                                                                                                    |
|    |                                                      | 12.3.2                                                                                                    | Changing the Display Mode                                                                                                    |                                                                                                    |
|    | 12.4                                                 | Powerir                                                                                                    | ng Down, Restarting, and Resetting via OSD                                                                                                    |                                                                                                    |
|    |                                                      | 12.4.1                                                                                                    | Restarting the Draco MV                                                                                                    |                                                                                                    |
|    |                                                      | 12.4.2                                                                                                    | Powering Down the Draco MV                                                                                                    |                                                                                                    |
| 13 | Opera                                                | ation via                                                                                                    | External Switching Solution                                                                                                    |                                                                                                    |
| 14 | Opera                                                | ation via                                                                                                    | Web UI                                                                                                    |                                                                                                    |
|    | 14.1                                                 | Switchi                                                                                                    | ng/Changing the Display Mode of Single Head Devices                                                                                                    |                                                                                                    |
|    |                                                      | 14.1.1                                                                                                    | Focusing on one Input                                                                                                    |                                                                                                    |
|    |                                                      | 14.1.2                                                                                                    | Focusing on two Inputs                                                                                                    |                                                                                                    |
|    |                                                      |                                                                                                    |                                                                                                    |                                                                                                    |
|    |                                                      | 14.1.3                                                                                                    | Changing the Display Mode                                                                                                    | 170                                                                                                    |
|    | 14.2                                                 | 14.1.3<br>Synchro                                                                                                    | Changing the Display Mode<br>کامرن که که که که که که که که که که که که که                                                                                                    | 170<br>171                                                                                                    |
|    | 14.2                                                 | 14.1.3<br>Synchro<br>14.2.1                                                                                                    | Changing the Display Mode<br>onous Switching/Changing Display Mode of Dual Head Devices<br>Focusing on one Input                                                                                                    | 170<br>171<br>171                                                                                                    |
|    | 14.2                                                 | 14.1.3<br>Synchro<br>14.2.1<br>14.2.2                                                                                                    | Changing the Display Mode<br>onous Switching/Changing Display Mode of Dual Head Devices<br>Focusing on one Input<br>Focusing on two Inputs                                                                                                    | 170<br>171<br>171<br>174                                                                                                   |
|    | 14.2                                                 | 14.1.3<br>Synchro<br>14.2.1<br>14.2.2<br>14.2.3                                                                                                    | Changing the Display Mode<br>onous Switching/Changing Display Mode of Dual Head Devices<br>Focusing on one Input<br>Focusing on two Inputs<br>Changing the Display Mode                                                                                                    | 170<br>171<br>171<br>174<br>175                                                                                            |
|    | 14.2<br>14.3                                         | 14.1.3<br>Synchro<br>14.2.1<br>14.2.2<br>14.2.3<br>Asynch                                                                                                    | Changing the Display Mode<br>onous Switching/Changing Display Mode of Dual Head Devices<br>Focusing on one Input<br>Focusing on two Inputs<br>Changing the Display Mode<br>ronous Switching/Changing Display Mode of Dual Head Devices                                                                                                    | 170<br>171<br>171<br>174<br>175<br>176                                                                                     |
|    | 14.2<br>14.3                                         | 14.1.3<br>Synchro<br>14.2.1<br>14.2.2<br>14.2.3<br>Asynch<br>14.3.1                                                                                                    | Changing the Display Mode<br>onous Switching/Changing Display Mode of Dual Head Devices<br>Focusing on one Input<br>Focusing on two Inputs<br>Changing the Display Mode<br>ronous Switching/Changing Display Mode of Dual Head Devices<br>Focusing on one Input                                                                                                    | 170<br>171<br>171<br>174<br>175<br>176<br>176                                                                              |
|    | 14.2<br>14.3                                         | 14.1.3<br>Synchro<br>14.2.1<br>14.2.2<br>14.2.3<br>Asynch<br>14.3.1<br>14.3.2                                                                                                    | Changing the Display Mode<br>onous Switching/Changing Display Mode of Dual Head Devices<br>Focusing on one Input<br>Focusing on two Inputs<br>Changing the Display Mode<br>ronous Switching/Changing Display Mode of Dual Head Devices<br>Focusing on one Input<br>Changing the Display Mode                                                                                                    | 170<br>171<br>171<br>174<br>175<br>176<br>176<br>177                                                                       |
|    | 14.2<br>14.3                                         | 14.1.3<br>Synchro<br>14.2.1<br>14.2.2<br>14.2.3<br>Asynch<br>14.3.1<br>14.3.2<br>14.3.3                                                                                              | Changing the Display Mode<br>onous Switching/Changing Display Mode of Dual Head Devices<br>Focusing on one Input<br>Focusing on two Inputs<br>Changing the Display Mode<br>ronous Switching/Changing Display Mode of Dual Head Devices<br>Focusing on one Input<br>Changing the Display Mode<br>Changing the Display Mode                                                                                                    | 170<br>171<br>171<br>174<br>175<br>176<br>176<br>177<br>178                                                                |
|    | 14.2<br>14.3<br>14.4                                 | 14.1.3<br>Synchro<br>14.2.1<br>14.2.2<br>14.2.3<br>Asynch<br>14.3.1<br>14.3.2<br>14.3.3<br>Using a                                                                                   | Changing the Display Mode<br>onous Switching/Changing Display Mode of Dual Head Devices<br>Focusing on one Input<br>Focusing on two Inputs<br>Changing the Display Mode<br>ronous Switching/Changing Display Mode of Dual Head Devices<br>Focusing on one Input<br>Changing the Display Mode<br>Changing the Display Mode<br>Changing the Display Mode<br>USB 2.0 Device                                                                                                    | 170<br>171<br>171<br>174<br>175<br>176<br>176<br>177<br>178<br>179                                                         |
| 15 | 14.2<br>14.3<br>14.4<br>Maint                        | 14.1.3<br>Synchro<br>14.2.1<br>14.2.2<br>14.2.3<br>Asynch<br>14.3.1<br>14.3.2<br>14.3.3<br>Using a<br>enance                                                                         | Changing the Display Mode<br>onous Switching/Changing Display Mode of Dual Head Devices<br>Focusing on one Input<br>Focusing on two Inputs<br>Changing the Display Mode<br>ronous Switching/Changing Display Mode of Dual Head Devices<br>Focusing on one Input<br>Changing the Display Mode<br>Changing the Display Mode<br>Changing to the Fullscreen Mode by Switching an Input<br>USB 2.0 Device                                                                                                    | 170<br>171<br>171<br>174<br>175<br>176<br>176<br>176<br>177<br>178<br>179<br>180                                           |
| 15 | 14.2<br>14.3<br>14.4<br><b>Maint</b><br>15.1         | 14.1.3<br>Synchro<br>14.2.1<br>14.2.2<br>14.2.3<br>Asynch<br>14.3.1<br>14.3.2<br>14.3.3<br>Using a<br>enance<br>Cleanin                                                              | Changing the Display Mode<br>onous Switching/Changing Display Mode of Dual Head Devices<br>Focusing on one Input<br>Focusing on two Inputs<br>Changing the Display Mode<br>ronous Switching/Changing Display Mode of Dual Head Devices<br>Focusing on one Input<br>Changing the Display Mode<br>Changing the Display Mode<br>Changing the Display Mode<br>USB 2.0 Device                                                                                                    | 170<br>171<br>171<br>174<br>175<br>176<br>176<br>176<br>178<br>179<br>180<br>180                                           |
| 15 | 14.2<br>14.3<br>14.4<br><b>Maint</b><br>15.1<br>15.2 | 14.1.3<br>Synchro<br>14.2.1<br>14.2.2<br>14.2.3<br>Asynch<br>14.3.1<br>14.3.2<br>14.3.3<br>Using a<br>enance<br>Cleanin<br>Queryir                                                   | Changing the Display Mode<br>onous Switching/Changing Display Mode of Dual Head Devices<br>Focusing on one Input<br>Focusing on two Inputs<br>Changing the Display Mode<br>ronous Switching/Changing Display Mode of Dual Head Devices<br>Focusing on one Input<br>Changing the Display Mode<br>Changing the Display Mode<br>Changing to the Fullscreen Mode by Switching an Input<br>USB 2.0 Device<br>g                                                                                                    | 170<br>171<br>171<br>174<br>175<br>176<br>176<br>176<br>178<br>179<br>180<br>180                                           |
| 15 | 14.2<br>14.3<br>14.4<br><b>Maint</b><br>15.1<br>15.2 | 14.1.3<br>Synchro<br>14.2.1<br>14.2.2<br>14.2.3<br>Asynch<br>14.3.1<br>14.3.2<br>14.3.3<br>Using a<br>enance<br>Cleanin<br>Queryir<br>15.2.1                                         | Changing the Display Mode<br>onous Switching/Changing Display Mode of Dual Head Devices<br>Focusing on one Input<br>Focusing on two Inputs<br>Changing the Display Mode<br>ronous Switching/Changing Display Mode of Dual Head Devices<br>Focusing on one Input<br>Changing the Display Mode<br>Changing to the Fullscreen Mode by Switching an Input<br>USB 2.0 Device                                                                                                    | 170<br>171<br>171<br>174<br>175<br>176<br>176<br>176<br>177<br>178<br>180<br>180<br>181                                    |
| 15 | 14.2<br>14.3<br>14.4<br><b>Maint</b><br>15.1<br>15.2 | 14.1.3<br>Synchro<br>14.2.1<br>14.2.2<br>14.2.3<br>Asynch<br>14.3.1<br>14.3.2<br>14.3.3<br>Using a<br>enance<br>Cleanin<br>Queryir<br>15.2.1<br>15.2.2                               | Changing the Display Mode<br>onous Switching/Changing Display Mode of Dual Head Devices<br>Focusing on one Input<br>Focusing on two Inputs<br>Changing the Display Mode<br>ronous Switching/Changing Display Mode of Dual Head Devices<br>Focusing on one Input<br>Changing the Display Mode<br>Changing the Display Mode<br>Changing to the Fullscreen Mode by Switching an Input<br>USB 2.0 Device<br>g<br>                                                                                                  | 170<br>171<br>171<br>174<br>175<br>176<br>176<br>176<br>177<br>178<br>180<br>180<br>181<br>182                             |
| 15 | 14.2<br>14.3<br>14.4<br><b>Maint</b><br>15.1<br>15.2 | 14.1.3<br>Synchro<br>14.2.1<br>14.2.2<br>14.2.3<br>Asynch<br>14.3.1<br>14.3.2<br>14.3.3<br>Using a<br>enance<br>Cleanin<br>Queryir<br>15.2.1<br>15.2.2<br>15.2.3                     | Changing the Display Mode<br>onous Switching/Changing Display Mode of Dual Head Devices<br>Focusing on one Input<br>Focusing on two Inputs<br>Changing the Display Mode<br>ronous Switching/Changing Display Mode of Dual Head Devices<br>Focusing on one Input<br>Changing the Display Mode<br>Changing the Display Mode<br>Changing to the Fullscreen Mode by Switching an Input<br>USB 2.0 Device<br>g<br><br>g<br><br>Querying the Video Status<br>Querying the Network Status<br>Querying the SNMP Status | 170<br>171<br>171<br>174<br>175<br>176<br>176<br>176<br>176<br>177<br>178<br>180<br>180<br>181<br>182<br>183               |
| 15 | 14.2<br>14.3<br>14.4<br><b>Maint</b><br>15.1<br>15.2 | 14.1.3<br>Synchro<br>14.2.1<br>14.2.2<br>14.2.3<br>Asynch<br>14.3.1<br>14.3.2<br>14.3.3<br>Using a<br>enance<br>Cleanin<br>Queryir<br>15.2.1<br>15.2.2<br>15.2.3<br>15.2.4           | Changing the Display Mode<br>onous Switching/Changing Display Mode of Dual Head Devices                                                                                                    | 170<br>171<br>171<br>174<br>175<br>176<br>176<br>176<br>178<br>178<br>180<br>180<br>181<br>182<br>183<br>184               |
| 15 | 14.2<br>14.3<br>14.4<br><b>Maint</b><br>15.1<br>15.2 | 14.1.3<br>Synchro<br>14.2.1<br>14.2.2<br>14.2.3<br>Asynch<br>14.3.1<br>14.3.2<br>14.3.3<br>Using a<br>enance<br>Cleanin<br>Queryin<br>15.2.1<br>15.2.2<br>15.2.3<br>15.2.4<br>15.2.5 | Changing the Display Mode<br>procus Switching/Changing Display Mode of Dual Head Devices                                                                                                    | 170<br>171<br>171<br>174<br>175<br>176<br>176<br>176<br>176<br>177<br>178<br>180<br>180<br>181<br>182<br>183<br>184<br>185 |

|    | 15.3  | Queryir    | ig a Status, Managing TLS Certificate and Reset via Web UI     |     |
|----|-------|------------|----------------------------------------------------------------|-----|
|    |       | 15.3.1     | Querying the Video Status                                      |     |
|    |       | 15.3.2     | Querying the Network Status                                    |     |
|    |       | 15.3.3     | Querying the Firmware Status                                   |     |
|    |       | 15.3.4     | Querying the Event Log                                         |     |
|    |       | 15.3.5     | Querying the Syslog and SNMP Monitoring                        |     |
|    | 15.4  | Updatin    | ng the Firmware                                                |     |
|    | 15.5  | Advanc     | ed Service                                                     |     |
|    |       | 15.5.1     | Saving the Current Configuration to the Draco MV               |     |
|    |       | 15.5.2     | Restarting the Draco MV                                        |     |
|    |       | 15.5.3     | Powering Down the Draco MV                                     |     |
|    |       | 15.5.4     | Resetting the Draco MV to the Factory Settings                 |     |
|    | 15.6  | Saving     | and Restoring Configurations                                   | 201 |
|    |       | 15.6.1     | Restoring locally saved Configuration                          | 201 |
|    |       | 15.6.2     | Downloading Configuration locally                              | 203 |
|    | 15.7  | Saving     | a Status                                                       | 204 |
|    | 15.8  | Managi     | ng TLS Certificate                                             |     |
|    |       | 15.8.1     | Uploading and Installing a TLS Certificate                     |     |
|    |       | 15.8.2     | Deleting a TLS Certificate                                     | 210 |
|    | 15.9  | Updatin    | ng the Firmware of the USB/GPIO part via Mini-USB Service Port | 211 |
| 16 | Troub | leshooti   | ng                                                             | 213 |
|    | 16.1  | Networl    | k Issues                                                       |     |
|    | 16.2  | USB HI     | ID Port                                                        | 213 |
|    | 16.3  | Video Ir   | nterference                                                    | 213 |
|    | 16.4  | Video F    | Resolution                                                     | 213 |
|    | 16.5  | Blank S    | Screen                                                         | 214 |
|    | 16.6  | OSD        |                                                                | 214 |
|    | 16.7  | Edit Mo    | ode of the Free Mode                                           | 214 |
|    | 16.8  | Hot Mo     | use                                                            | 214 |
| 17 | Techr | nical Data | a                                                              | 215 |
|    | 17.1  | Interfac   | es                                                             | 215 |
|    |       | 17.1.1     | DisplayPort 1.2                                                | 215 |
|    |       | 17.1.2     | HDMI 2.0                                                       | 215 |
|    |       | 17.1.3     | Mini-USB                                                       | 216 |
|    |       | 17.1.4     | USB HID                                                        | 216 |
|    |       | 17.1.5     | USB 2.0 (transparent)                                          | 216 |
|    |       | 17.1.6     | GPIO                                                           | 217 |
|    |       | 17.1.7     | RJ45 (Network)                                                 | 217 |
|    |       | 17.1.8     | 3,5 mm Audio Interface (Optical Digital/Analog)                | 217 |
|    | 17.2  | Connec     | ctor Pinouts                                                   | 218 |
|    |       | 17.2.1     | DisplayPort - Upstream                                         | 218 |
|    |       | 17.2.2     | DisplayPort - Downstream                                       | 218 |
|    |       | 17.2.3     | HDMI                                                           | 219 |
|    |       | 17.2.4     | USB, Type A                                                    | 219 |
|    |       | 17.2.5     | USB, Type B                                                    | 219 |
|    |       |            |                                                                |     |

|    |        | 17.2.6    | Mini-USB, Type B                                 | 219 |
|----|--------|-----------|--------------------------------------------------|-----|
|    |        | 17.2.7    | D-Sub 9 (GPIO)                                   | 220 |
|    |        | 17.2.8    | Mini-Toslink                                     | 220 |
|    |        | 17.2.9    | RJ45 (Network)                                   |     |
|    | 17.3   | Current   | Draw, Power Supply Voltage and Power Consumption | 220 |
|    | 17.4   | Environr  | mental Conditions and Emissions                  | 221 |
|    | 17.5   | Dimensi   | ions                                             | 221 |
|    | 17.6   | Weight .  |                                                  | 221 |
|    | 17.7   | MTBF      |                                                  | 221 |
| 18 | Techn  | ical Supp | port                                             | 222 |
|    | 18.1   | Support   | Checklist                                        | 222 |
|    | 18.2   | Shipping  | g Checklist                                      | 222 |
| 19 | Gloss  | ary       |                                                  | 223 |
| 20 | Index. |           |                                                  | 225 |
| 21 | Table  | of Figure | əs                                               | 228 |
| 22 | Chang  | ge Log    |                                                  | 234 |
|    | -      | -         |                                                  |     |

# **1** Important Information

# 1.1 Firmware and Software

The information in this manual refers to the latest firmware available at the date of manual release. Please refer to the change log (see chapter 22, page 234) for user manual updates.

The meaning of the symbols used for warnings and helpful information in this manual is described below:

🗥 WARNING

WARNING indicates a hazardous situation which, if not avoided, could result in death or serious injury.

# 

CAUTION, used with the safety alert symbol, indicates a hazardous situation which, if not avoided, could result in minor or moderate injury.

NOTICE

NOTICE identifies information, if not observed, endangers the Functionality of your device or the security of your data.

This symbol indicates instructions for procedures recommended by the manufacturer for an effective utilization of the device potential.

This symbol indicates information about special features on the device or when using device and Function variants.

# 1.2 Terms and Spellings

Uniform terms and spellings are used in this manual for better readability or easier assignment.

The following terms are used for products and system descriptions:

| Term                | Description                                                                                                    |
|---------------------|----------------------------------------------------------------------------------------------------|
| Draco MV            | Draco MultiView 4K60                                                                                                    |
| Web UI              | Draco MV Web User Interface (see chapter 5, page 48)                                                                                                    |
| Management software | Tera Tool, software to configure, monitor and operate the device                                                                                                    |
| Source              | Computer, graphics card (USB, video, audio, data)                                                                                                    |
| Sink                | Console (monitor, keyboard, mouse; optionally also video, audio, data sources)                                                                                            |
| Main output         | Output OUT1/OUT1.1                                                                                                    |
| Main monitor        | Monitor connected to output OUT1/OUT1.1                                                                                                    |
| Window              | Window on the monitor to stream the video signal of an associated input (referred to as "window" below).                                                                  |
| Main window         | Window with to stream the video signal of the focused input displayed on the main monitor, in the foreground or in the background depending on the selected display mode. |
| Window arrangement  | Depending on the selected display mode, the windows are arranged on one monitor, on two monitors and with some display modes also via levels on one monitor.              |

#### The following text format and spellings are used for keyboard commands:

| Keyboard command              | Description                                                                                                   |
|-------------------------------|----------------------------------------------------------------------------------------------------|
| key                           | Key on the keyboard.                                                                                          |
| key + key                     | Press keys simultaneously.                                                                                    |
| key, key                      | Press keys successively.                                                                                      |
| 2x key                        | Press key quickly, twice in a row (like a mouse double-click).                                                |
| Number/number on the keyboard | Numeric key at the top end of the alphanumeric keyboard usually used for described operations.                |
| Number on the numerical pad   | Numeric key on the numerical pad. If the use of the numerical keypad is required, it is explicitly described. |

The following text format is used for, e.g., descriptions of editing files or updating firmware:

| Keyboard command | Description                |
|------------------|----------------------------|
| Config.txt       | For instance, file name    |
| #CFG             | For instance, file content |

The following text format and spellings are used for software descriptions:

| Spelling                | Description                                                                                                    |
|-------------------------|----------------------------------------------------------------------------------------------------|
| Bold print              | Description of terms that are used in the device firmware or the Web UI                                                                                                    |
| Bold print > Bold print | <ul> <li>OSD: selection of a menu item in the working area, e.g., Configuration &gt; System</li> <li>Web UI: selection of a menu item in the working area, the menu bar, or the toolbar, e.g., Extras &gt; Options</li> </ul> |

| Keyboard command   | Description                                               |
|--------------------|-----------------------------------------------------------|
| Left mouse button  | Primary mouse button* (default in most operating systems) |
| Right mouse button | Secondary mouse button*                                   |

\* Unless you have customized your mouse settings in the used operating system.

Descriptions containing "click...", "mouse click" or "double-click" each means a click with the primary (left) mouse button. If the right mouse button has to be used, this is explicitly declared in the description.

# 1.3 Intended Use

The Draco MV is used to stream video/audio signals and switch the USB HID control of up to four sources at one console with only one mouse and keyboard as well as with one monitor (single-head variant) or two monitors. The dual-head variant offers the possibility to connect up to four monitors.

In addition, integrated image processing allows the combination of all four inputs into a single video image with intuitive keyboard and mouse control and real-time image processing. Several pre-programmed picture-in-picture operational modes are included, and additional four free layout options are provided per user profile.

To use an external switching solution via dry-contact, the Draco MV offers a GPIO interface to switch the USB HID control and to indicate the switching status (see accessories list in chapter 4.4, page 37).

Alternatively, there is an API interface available over TCP/IP.

#### NOTICE

#### Interferences when the immunity limit values are exceeded

If the limit values listed in EN55024 are exceeded, reliable and fault-free functioning of the devices cannot be guaranteed.

#### NOTICE

#### Radio interference in a domestic environment

This is a Class A product. In a domestic environment, this product may cause radio interference in which case the user may be required to take adequate measures.

- Follow the safety and installation instructions given in this manual.
- Use connection cables according to the specifications for the length and type given in this manual.

# 1.4 Labels

Labels with information about the device are located on the bottom of the chassis. The labels of the Draco MV look like this example:

Manufacturer

Chassis type Part number Serial number

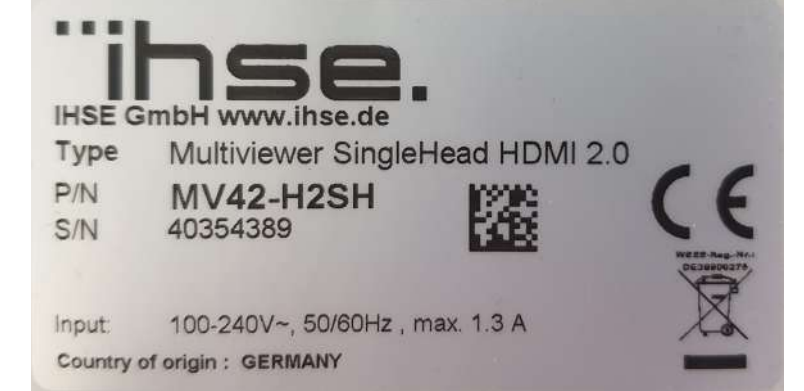

Marking for conformity with EU directives

Marking for EU Directive 2012/19/EU (WEEE) with registration number.

Country of origin

# 1.5 Certificates/Directives

## 1.5.1 North American Regulatory Compliance

This equipment has been found to comply with the limits for a Class A digital device, pursuant to Part 15 of the FCC Rules. These limits are designed to provide reasonable protection against harmful interference when the equipment is operated in a commercial environment. This equipment generates, uses, and can radiate radio frequency energy and, if not installed and used in accordance with the instruction manual, may cause harmful interference to radio communications. Operation of this equipment in a residential area is likely to cause harmful interference in which case the user will be required to correct the interference at his own expense.

Changes or modifications not expressly approved by the party responsible for compliance could void the user's authority to operate the equipment.

Shielded cables must be used with this equipment to maintain compliance with radio frequency energy emission regulations and ensure a suitably high level of immunity to electromagnetic disturbances.

All power supplies are certified to the relevant major international safety standards.

# 1.5.2 WEEE

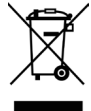

The device label carries a symbol (crossed-out dustbin) for marking electrical and electronic equipment. The manufacturer complies with the EU Directive 2012/19/EU on the prevention of waste electrical and electronic equipment (WEEE). The manufacturer is a WEEE registered company (registration number DE39900275).

#### Equipment Dispose/Take-back

- The symbol of a crossed-out dustbin displayed on electrical and electronic equipment indicates that product and the supplied electronic accessories (e.g., power supply units, cables) must not be disposed of with household or commercial waste at the end of its service life.
- By disposing of the product irresponsibly you may enable unauthorized persons to use it in contravention of the regulations, exposing themselves and third parties to the risk of severe injury and rendering the environment liable to contamination.
- The manufacturer takes back old devices and guarantees adequate waste disposal. Please contact the manufacturer's technical support to register the return for a device to be disposed.
- ▶ It is the customer's own responsibility to delete personal data on the equipment to be disposed of.

# 1.5.3 EU Declaration of Conformity

Please find the EU Declaration of Conformity for the device under: www.ihse.com/eu-declaration-of-conformity

A copy of the original, product-specific EU Declaration of Conformity can be provided upon request. For contact details, see page 2 of this manual.

# 2 Safety Instructions

To ensure reliable and safe long-term operation of your device, please note the following guidelines:

- Read this user manual carefully.
- Only use the device according to this user manual. Failure to follow the instructions described can result in personal injury, damage to the device, or endanger the security of your data.
- Take any required ESD precautions.

# 

## Risk of electric shock due to freely accessible power connections when the chassis is open Risk of bruising, abrasion or shearing of fingertips due to rotating fan when the chassis is open

If the chassis is opened while power is supplied to the device, electric shock may occur if the internal wiring is touched. If a running fan is touched while the case is open, bruises, abrasions or shearing of fingertips may occur. There are no necessary maintenance procedures that require opening the chassis.

- ➡ Do NOT remove the cover of the chassis.
- ➡ Do NOT install the device in environments where children are likely to be present.

# 

#### Risk of burns due to tremendously heated chassis surface after a long period of operation

When the chassis is fully equipped, the surface of the chassis can become very warm after a long period of operation. If the chassis surface is touched after a long period of operation, this can cause skin burns.

- Protective gloves must be worn to transport a fully equipped chassis after a long period of operation.
- Ensure that there is sufficient distance from the operator, e.g., for mounting under a table.
- ➡ Do NOT install the device in environments where children are likely to be present.

#### Installation Location

While operating the device and the power supply units can get warm. Damage to the device can occur in a damp environment.

- Use the device only in dry, indoor environments.
- Use the device only in a room with adequate ventilation.
- For rack-mount installations, at least 0.5 RU (rack unit) is required above the device for ventilation.
- Do not place the power supply units directly on top of the device.
- Existing ventilation openings on the device must always be free.
- ▶ If installing the device under the table, place the device at a sufficient distance from the operator.
- Place all power sockets including the sockets for the supplied external power supply units easily accessible and directly next to each other.

#### Connection

- Check the device and the power supply units for visible damage before connecting it.
- Only connect the device if the device and the ports are not damaged.
- Only use power supply units originally supplied with the product or manufacturer-approved replacements.
- Only use power supply units without any visible damage at the chassis or the cable.
- Connect all power supply units to grounded outlets.
- Ensure that the ground connection is maintained from the outlet socket through to the power supply unit's AC power input.
- Only connect the device to KVM devices using the interconnecting cable not to other devices, particularly not to telecommunications or network devices.

#### **Disconnect the Device from the Circuit**

#### NOTICE

The cable plugs on the device side can contain a lock. In the event of a necessary quick and complete disconnection from external electric circuits:

- ➡ Remove all corresponding cable plugs from the socket,
- ➡ Or set the power switch of the power outlets (if available) to the "Off" position.

# 3 Consignes de Sécurité

Pour garantir un fonctionnement fiable et sûr de votre périphérique à long terme, veuillez respecter les directives suivantes :

- Lisez attentivement ce manuel d'utilisation.
- N'utilisez le périphérique que conformément à ce manuel d'utilisation. Le non-respect des instructions décrites peut endommager le périphérique ou mettre en danger la sécurité de vos données
- Prenez toutes les précautions nécessaires contre les décharges électrostatiques.

## 🗥 AVERTISSEMENT

Risque de choc électrique dues de l'accès libre aux connexions électriques lorsque le châssis est ouvert Risque de contusion, d'abrasion ou de cisaillement des bouts des doigts dues de la rotation du ventilateur lorsque le châssis est ouvert

Si le châssis est ouvert alors que le périphérique est sous tension, un choc électrique peut se produire si le câblage interne est touché.

Si vous touchez un ventilateur en marche alors que le châssis est ouvert, vous risquez de vous blesser, de vous abraser ou de vous cisailler le bout des doigts.

Aucune procédure d'entretien nécessaire ne requiert l'ouverture du châssis.

- ➡ Ne retirez PAS le couvercle du châssis.
- ➡ N'installez PAS le périphérique dans des environnements où des enfants sont susceptibles d'être présents.

# 

#### Risque de brûlures dues à la surface du châssis très chaude après une longue période d'utilisation

Lorsque le châssis est entièrement équipé, la surface du châssis peut devenir très chaude après une longue période de fonctionnement.

Si la surface du châssis est touchée après une longue période d'utilisation, cela peut provoquer des brûlures de la peau.

- Des gants de protection doivent être portés pour transporter un châssis entièrement équipé après une longue période d'opération.
- ◆ Veillez à ce que la distance avec l'opérateur soit suffisante, par exemple pour un montage sous une table.
- ▶ N'installez PAS le périphérique dans des environnements où des enfants sont susceptibles d'être présents.

#### Emplacement de l'installation

Pendant le fonctionnement, le périphérique et les unités d'alimentation peuvent chauffer. Le périphérique peut être endommagé dans un environnement humide.

- N'utilisez le périphérique que dans un environnement sec et intérieur.
- N'utilisez le périphérique dans un lieu correctement ventilée.
- Pour les installations en rack, au moins 0,5 RU (unité de rack) est nécessaire au-dessus du périphérique pour la ventilation.
- Ne placez jamais les unités d'alimentation sur le dessus du périphérique.
- Les ouvertures de ventilation existantes sur le périphérique doivent toujours être libres.
- Si vous installez le périphérique sous la table, placez le périphérique à une distance suffisante de l'opérateur.
- Placez toutes les prises de courant, y compris les prises de courant pour les unités d'alimentation externes fournis, de manière facilement accessible et directement les unes à côté des autres.

#### Connexion

- Avant de connecter le périphérique et les unités d'alimentation, vérifiez qu'ils ne présentent pas de dommages visibles.
- Seulement connectez le périphérique et les unités d'alimentation que si le périphérique et les ports ne sont pas endommagés.
- Utilisez uniquement les unités d'alimentation fournis à l'origine avec le produit ou des pièces de rechange approuvées par le fabricant.
- N'utilisez que des unités d'alimentation sans dommages visibles au niveau du châssis ou du câble.
- Connectez tous les unités d'alimentation à des prises de terre.
- Raccordez tous les unités d'alimentation à des prises de courant mises à la terre.
- Veillez à ce que la connexion à la terre soit maintenue depuis la prise de courant jusqu'à l'entrée d'alimentation CA du les unités d'alimentation.
- Ne connectez le périphérique qu'à des périphériques KVM à l'aide du câble d'interconnexion pas à d'autres périphériques, en particulier pas à des périphériques de télécommunications ou de réseau.

#### Déconnecter le périphérique du circuit

#### NOTICE

Les fiches de câble du côté du périphérique peuvent contenir un verrou. En cas de nécessité d'une déconnexion rapide et complète des circuits électriques externes :

➡ Retirez toutes les fiches de câble correspondantes de la prise.

Ou mettez l'interrupteur des prises de courant (si elles existent) sur la position « Off ».

# 4 Description

# 4.1 System Overview

## 4.1.1 Draco MV System

A Draco MV system consists of a Draco MV, up to four sources and a console with up to four monitors with only one mouse and keyboard. The sources are directly connected to the Draco MV via provided USB and video cables. Monitors, keyboard, mouse, and optional audio devices are also connected directly to the Draco MV.

The Draco MV manages the switching commands and the arrangement of video streams internally.

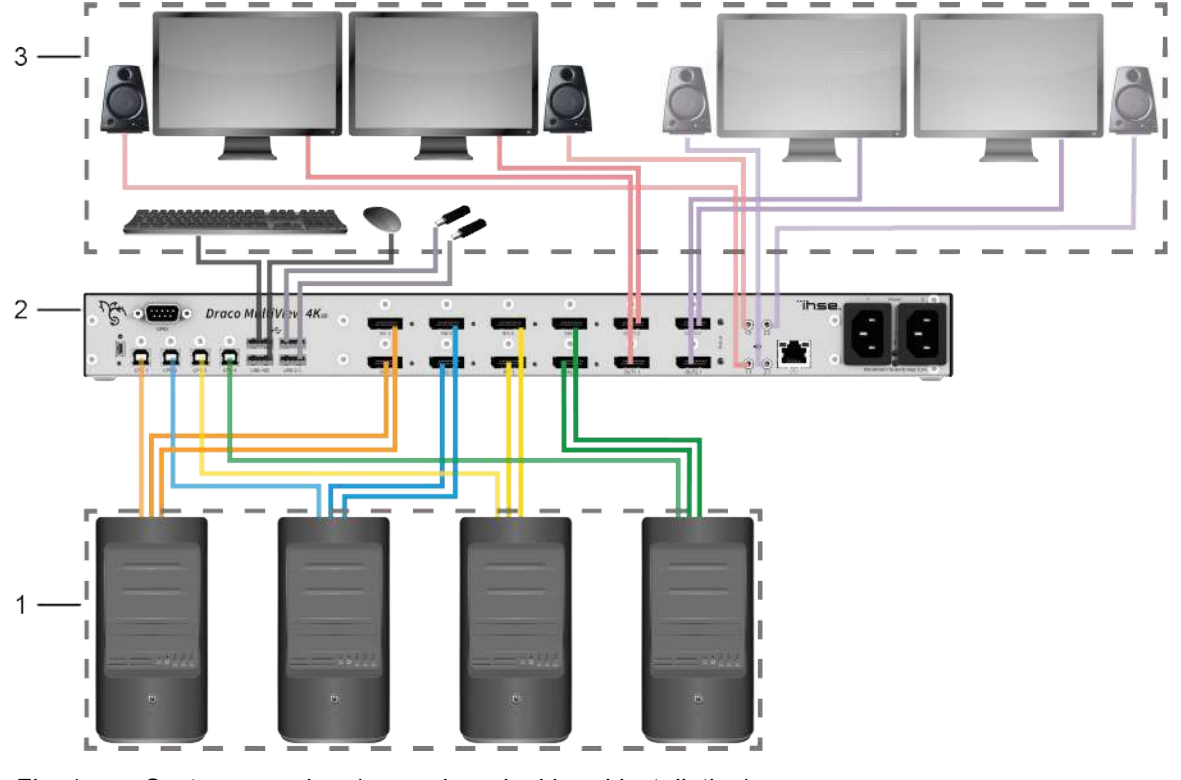

Fig. 1 System overview (example = dual head installation)

- 1 Sources (computer, graphics card)
- 2 Draco Multiview 4K<sub>60</sub>

3 Sink (monitors, keyboard, mouse with optional audio devices and USB devices)

## 4.1.2 Draco MV System with External Control

The Draco MV system can be controlled by external devices.

- An external switching solution via dry contact, using the GPIO interface.
- An external control via TCP/IP, using a Cat X network cable via API interface.

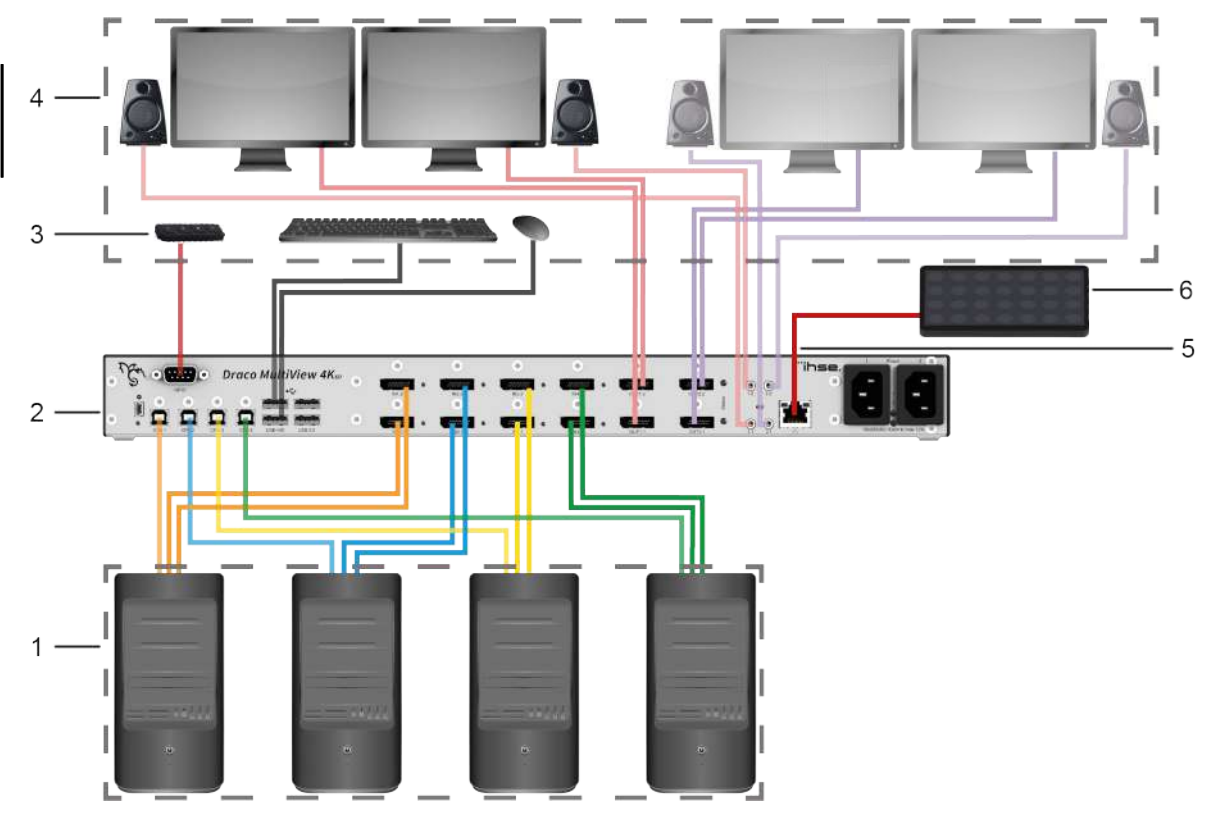

*Fig.* 2 System overview (example = dual head installation with external controls)

- 1 Sources (computer, graphics card)
- 2 Draco Multiview 4K<sub>60</sub>
- 3 External switching solution with GPIO interface (optional)
- 4 Sink (monitors, keyboard, mouse with optional audio devices and USB devices)
- 5 Network connection cable (Cat X)
- 6 External control, TCP/IP (optional)

## 4.1.3 Signal Routing/Assignment of the USB HID, Video and Audio Signals

The signal assignment of video, audio, USB HID, and USB 2.0 signals are shown in color in the following figure. In the Draco MV system, output 1 on the primary video/audio board is the main output for the main monitor.

The terms "main output" and "main monitor" are used in this manual, also the term "main window". In some display modes the main window is relevant, which will be displayed only on the main monitor, in the foreground or in the background. All terms are important to understand main functions and switching methods of the Draco MV.

#### Example

The following figure shows the signal routing/assignment with an exemplary dual-head installation with four monitors and audio devices.

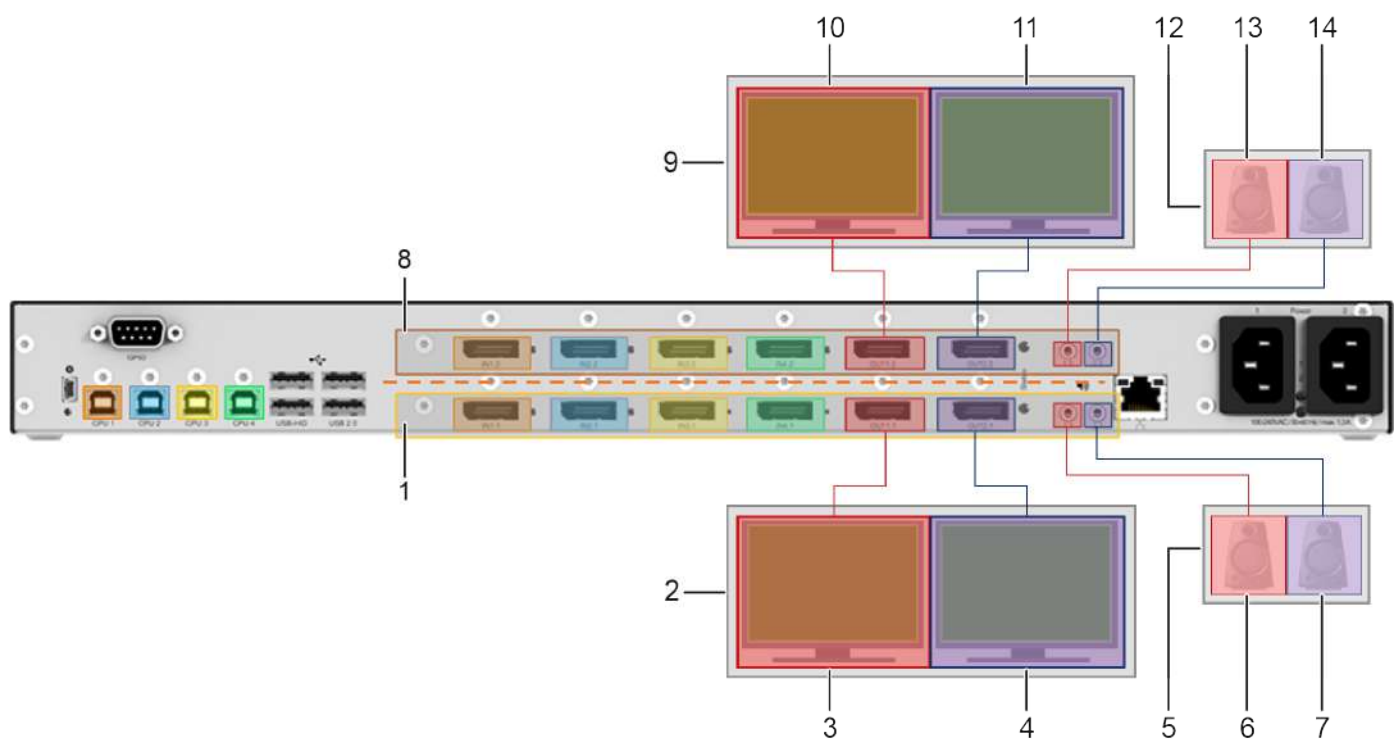

Fig. 3 Signal assignment of video, audio, USB HID and USB 2.0 signals

- 1 Primary video/audio board
- 2 Video output of the primary video/audio board
- 3 Main monitor OUT1.1 (main output) primary video/audio board
- 4 Monitor 2 OUT2.1 primary video/audio board
- 5 Audio output of the primary video/audio board
- 6 Audio 1 OUT1.1 primary video/audio board
- 7 Audio 2 OUT2.1 primary video/audio board

- 8 Secondary video/audio board
- 9 Video output of the secondary video/audio board
- 10 Monitor 1 OUT1.2 secondary video/audio board
- 11 Monitor 2 OUT2.2 secondary video/audio board
- 12 Audio output secondary video/audio board
- 13 Audio 1 OUT1.2 secondary video/audio board
- 14 Audio 2 OUT2.2 secondary video/audio board

With single-head devices, the video outputs are named OUT1/OUT2 and the audio outputs are named 1/2.

The inputs and outputs of the primary video/audio board belong together. The same applies to the secondary video/audio board. The boards themselves are not linked to each other.

The primary and secondary boards switch completely independently, but as such synchronously. Asynchronous switching is possible with activated Async Switch function (see chapter 7.2.1, page 72 or chapter 8.2.1, page 102). It is not possible to route an input from the primary board to an output of the secondary board and vice versa. Therefore, always connect single-head sources and the main monitor on the primary video/audio board.

## 4.1.4 Streaming of Video Signals

The Draco MV streams video signals in windows on a monitor. For the display modes True PiP Mode and Custom Mode, the window arrangement is managed via window levels. E.g., level 1 for the window in the foreground, level 4 for the window in the background.

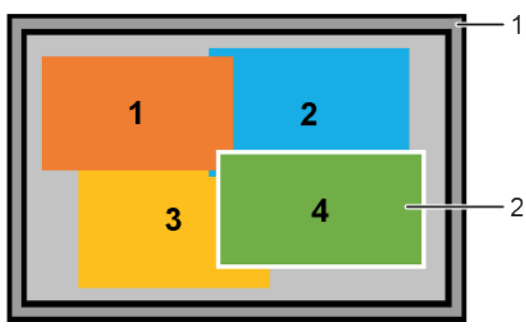

Fig. 4 Custom Mode - Example for a windows arrangement on a monitor to stream four video signals

1 Monitor

2 Window to stream the video signal of an associated input (referred to as "window" below)

The Source Name option shows the associated customizable input name of a window. We recommend activating this option especially for the display modes PiP (1+3) and for custom layouts.

To highlight the window with current USB HID control, the Active Source Frame option can be enabled except for the mirrored Fullscreen Mode (see chapter 7.2.5, page 82 or chapter 8.2.7, page 116).

#### Window Assignment

In the default delivery state with default display mode Fullscreen Mode, the inputs are assigned as follows:

|         | Window 1 | Window 2 | Window 3 | Window 4 | Level        |
|---------|----------|----------|----------|----------|--------------|
| Input 1 | Х        | -        | -        | -        | Not relevant |
| Input 2 | -        | х        | -        | -        | Not relevant |
| Input 3 | -        | -        | Х        | -        | Not relevant |
| Input 4 | -        | -        | -        | Х        | Not relevant |

#### Window Assignment

In the Custom Mode example of Fig. 4, window 4 is currently on level 1 in the foreground.

|         | Window 1 | Window 2 | Window 3 | Window 4 | Level |
|---------|----------|----------|----------|----------|-------|
| Input 1 | Х        | -        | -        | -        | 2     |
| Input 2 | -        | Х        | -        | -        | 3     |
| Input 3 | -        | -        | Х        | -        | 4     |
| Input 4 | -        | -        | -        | Х        | 1     |

#### Window Assignment

Video streams of inputs can be individually assigned to windows (see chapter 7.4.1, page 86 or chapter 8.3.1, page 119). In this example, input 3 has been assigned to window 2 and 3.

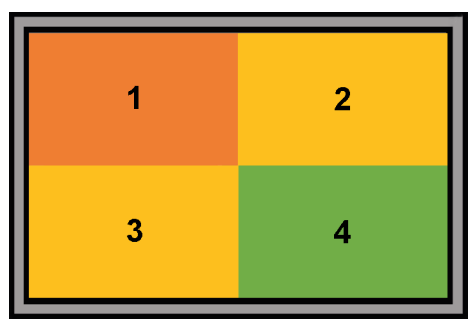

Fig. 5 Quad Mode - Example for an individual assignment of inputs

|         | Window 1 | Window 2 | Window 3 | Window 4 | Level        |
|---------|----------|----------|----------|----------|--------------|
| Input 1 | Х        | -        | -        | -        | Not relevant |
| Input 2 | -        | -        | -        | -        | Not relevant |
| Input 3 | -        | Х        | Х        | -        | Not relevant |
| Input 4 | -        | -        | -        | X        | Not relevant |

#### 4.1.5 Switching Methods

We use four terms to describe switching/display methods with different results.

#### Focusing on an Input

- Via OSD, keyboard command, Web UI, API telegram, external switching solution, mouse (Multi-Screen Control).
- Available for single head devices and for the primary board of dual head devices.

#### Focusing on two Inputs

- Via OSD, keyboard command, Web UI, API telegram.
- Available for single head devices and for the primary board of dual head devices.

This is a term combination relevant only in individual Fullscreen Mode. Means focusing on one input and selecting another input to maximize the windows of both inputs on the monitors.

#### Selecting an Input

- Via OSD, Web UI and API telegram.
- To stream the video signal of a selected input without switching USB HID control.
- Available for single head devices and for the secondary board of dual head devices with enabled asynchronous switching mode.

#### Switching the USB HID control

• Via keyboard command.

When using USB HID control, depending on the selected display mode, it is possible to stream the video signal of an input to a focused window (in the foreground or on the main window) and have the current USB HID control on another window (controlled window) at the same time.

#### **Differences between Switching Methods**

| System part/interface          | Focusing on an input                                                                                         | Selecting an input            | Switching USB HID control to an input                                                                        |
|--------------------------------|----------------------------------------------------------------------------------------------------|-------------------------------|----------------------------------------------------------------------------------------------------|
| Internal window<br>arrangement | Depending on the current disp<br>window arrangement changes                                                  | play mode, the internal<br>S. | No reaction.                                                                                                 |
| Video outputs                  | All assigned video outputs get<br>changed window arrangemen                                                  | No reaction.                  |                                                                                                    |
| Audio outputs                  | Audio outputs output the audio of the input with USB HID control.                                            | No reaction.                  | Audio outputs output the audio of the input with USB HID control.                                            |
| USB HID                        | USB HID control is switched to the input.                                                                    | No reaction.                  | USB HID control is switched to the input.                                                                    |
| Mouse                          | The mouse can be used in the window with USB HID control.                                                    | No reaction.                  | The mouse can be used in the window with USB HID control.                                                    |
| Source Frame                   | With activated Active Source<br>Frame option, a frame is<br>shown around the window<br>with USB HID control. | No reaction.                  | With activated Active Source<br>Frame option, a frame is<br>shown around the window<br>with USB HID control. |
| USB 2.0                        | Unblocked USB 2.0 ports<br>are routed to the window<br>with USB HID control.                                 | No reaction.                  | Unblocked USB 2.0 ports<br>are routed to the window<br>with USB HID control.                                 |

The differences for asynchronous switching are described in the respective chapters (see chapter 12 ff (OSD) and 14 ff (Web UI)).

#### **Function Schemes for Switching Methods**

| Switching Methods                     | Function Schemes |
|---------------------------------------|------------------|
| Switching USB HID control to an input |                  |
| Focusing on an input                  |                  |
| Selecting an input                    |                  |
| Focusing on two inputs                |                  |

# 4.1.6 Transmitted Signals

| Output  | Function                                                                                                    |                                                                                                    |  |  |
|---------|----------------------------------------------------------------------------------------------------|----------------------------------------------------------------------------------------------------|--|--|
| Video   | The video signals of all sources are simultaneously transmitted to the Draco MV and streamed in the windows on the monitor(s) depending on the selected display mode. The monitors of the secondary video/audio board can have a different resolution than the monitors of the primary board. If connecting monitors with different resolutions to one video/audio board, both outputs output the same resolution, whereby the output signal depends on the preferred timing of the EDID. |                                                                                                    |  |  |
| Audio   | The audio signals of all sources are simultaneously transmitted to the Draco MV. It is possible to plug one analog audio device and one digital device in the two audio outputs of one video/audio board to at the same time. The audio output must be configured in the operating system of the respective computer in each case.<br>There are the following possibilities for the audio output:                                                                                         |                                                                                                    |  |  |
|         | Audio signal of<br>the currently<br>active source                                                                                                    | The audio signal from the input with current USB HID control is output redundantly via video output 1 and 2, and simultaneously via the analog-digital audio outputs.                                                                                                    |  |  |
|         | Merged audio<br>signals of all<br>sources                                                                                                    | The Mixed Audio option is available for the output of, e.g., warning signals originating from sources without USB HID control. The merged audio signals are output via video output 1 and 2, and connected analog audio devices (see chapter 7.2.1, page 72 or chapter 8.2.1, page 102). |  |  |
| USB HID | Keyboard and mouse commands are only available for the source with current USB HID control. Mouse and keyboard are only usable in the window of the source with current USB HID control.                                                                                                    |                                                                                                    |  |  |
| USB 2.0 | USB 2.0 signals are passed through to the source with the current USB HID control.                                                                                                    |                                                                                                    |  |  |

With activated/deactivated Audio Mixing, the following audio signals are outputted:

|                                           | Disabled Audio Mixin                           | ng                                                  | Enabled Audio Mixing                           |                                                     |  |
|-------------------------------------------|------------------------------------------------|-----------------------------------------------------|------------------------------------------------|-----------------------------------------------------|--|
|                                           | Focused<br>input/input with<br>USB HID control | Unfocused<br>input/input without<br>USB HID control | Focused<br>input/input with<br>USB HID control | Unfocused<br>input/input without<br>USB HID control |  |
| Video output 1, via<br>monitor            | Up to 7.1-Channel<br>audio*                    | No audio output                                     | 2-Channel audio, amalgamated                   |                                                     |  |
| Video output 2, via<br>monitor            | Up to 7.1-Channel<br>audio*                    | No audio output                                     | 2-Channel audio, amalgamated                   |                                                     |  |
| Audio output 1, with analog audio device  | 2-Channel audio                                | No audio output                                     | 2-Channel audio, amalgamated                   |                                                     |  |
| Audio output 2, with analog audio device  | 2-Channel audio                                | No audio output                                     | 2-Channel audio, amalgamated                   |                                                     |  |
| Audio output 1, with digital audio device | 7.1-Channel audio                              | No audio output                                     | 7.1-Channel audio                              | No audio output                                     |  |
| Audio output 2, with digital audio device | 7.1-Channel audio                              | No audio output                                     | 7.1-Channel audio                              | No audio output                                     |  |
| * Depending on the monitor EDID.          |                                                |                                                     |                                                |                                                     |  |

# 4.2 Display Modes, Display Options and Switching Methods

All figures in this chapter are examples in a single-head installation with a second monitor at the secondary output without audio mixing.

For an easier understanding, in the figures shown in this chapter, the associated window of the input with USB HID control is illustrated with a colored frame (enabled Active Source Frame option, see chapter 7.2.5, page 82 or chapter 8.2.7, page 116) except for the mirrored Fullscreen display mode that comes without this option.

The settings and explanations of the Multi-Screen Control (referred to as "MSC" below), and the Hot Mouse function are described in the configuration chapters (OSD: see from chapter 7.2.1, page 72, Web UI: see from chapter 8.2.1, page 102).

The switching possibilities and changes of the display modes are described in the operation chapters (see from chapter 12, page 155).

## 4.2.1 Display Mode Fullscreen

#### Assignment of Inputs to Outputs

In Fullscreen display mode (referred to as "Fullscreen Mode" below), the window is displayed in full screen and the Draco MV appears like a normal desktop switch for up to four sources. The USB HID control is possible across both outputs.

#### One selected input (mirrored)

With one selected input, the video signal of the selected input is streamed in the main window of the main monitor. Monitor 2 shows a mirrored image of the main monitor.

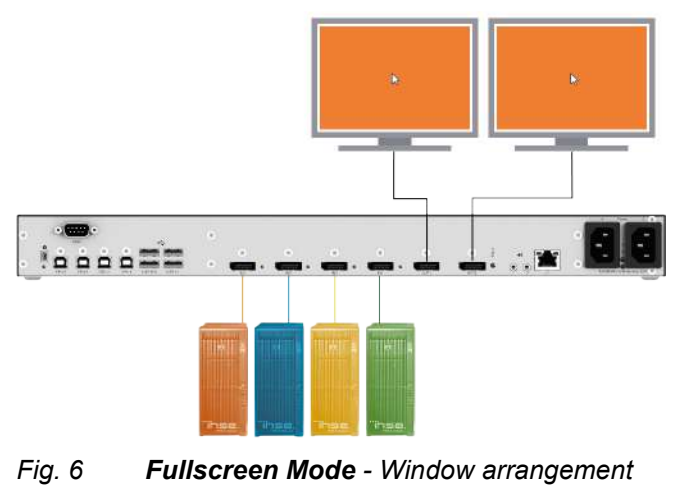

#### Two selected inputs (individual)

With two selected inputs, the video signal of the selected input 1 is streamed in the main window of the main monitor. The video signal of the selected input 2 is streamed in the window of the monitor 2.

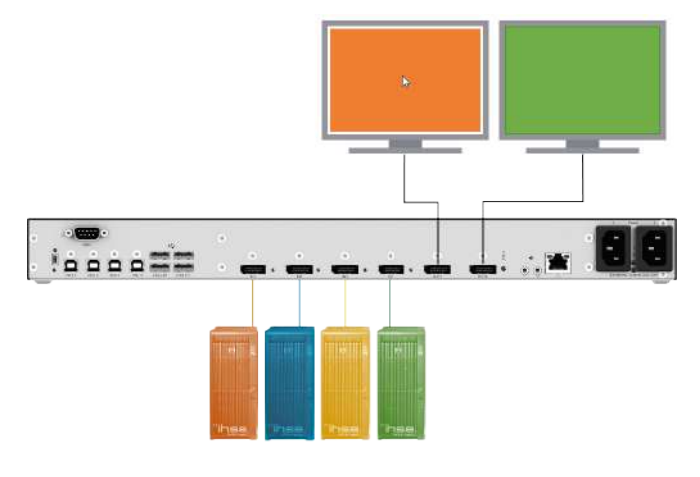

If you want to stream the video signals of a dual-head computer in Fullscreen Mode with a single-head device, we recommend disabling the MSC (see chapter 7.2.1, page 72 or chapter 8.2.1, page 102).

#### Switching of the USB HID Control

When switching the USB HID control to another input in Fullscreen Mode with two selected inputs the internal window arrangement remains with focused window.

For instance, when switching the USB HID control from input 1 to input 4, the mouse can be used within the associated window.

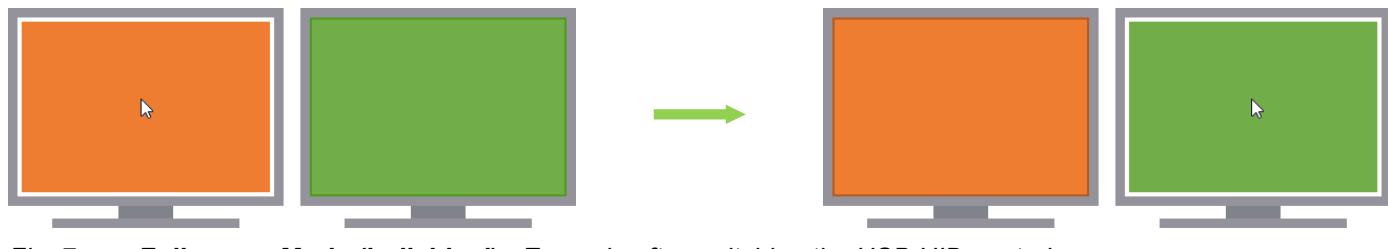

Fig. 7 Fullscreen Mode (individual) - Example after switching the USB HID control

To switch the USB HID control to another input, there are the following possibilities:

• Switching USB HID control via enabled MSC by using the mouse pointer (see chapter 11.5, page 149)

#### Focusing on another Input

When focusing on another input in Fullscreen Mode with two selected inputs, the window arrangement changes. For instance, when focusing from input 1 to input 4, the main window streams the video signal of the selected input. Monitor 2 shows a mirrored image of the main monitor. The USB HID control is switched to the selected input and the mouse can be used in the associated window.

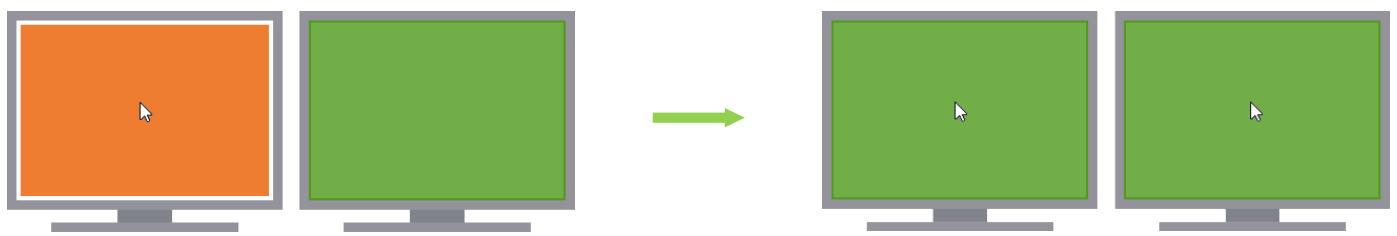

*Fig. 8 Fullscreen Mode individual to mirrored - Example after focusing on another input* 

To keep the display mode and focus on another input, there are the following possibilities:

- Focusing on another input via keyboard command (see chapter 11.2, page 143)
- Focusing on another input via external switching solution (see chapter 12, page 155)
- Focusing on another input via OSD (see chapter 12.1, page 155)
- Focusing on another input via Web UI (see chapter 14.1.1, page 166 and chapter 14.2.1, page 171, and also chapter 14.3.1, page 176)
- Focusing on another input via API telegram (see Draco MV API user manual)

#### Focusing on two other Inputs

When focusing on two other inputs in Fullscreen Mode, the window arrangement changes. For instance, when selecting two different inputs, in the window arrangement, the inputs are assigned to the main output (focused input) and to the output 2. The USB HID control is switched to the focused input and the mouse can be used within the associated window.

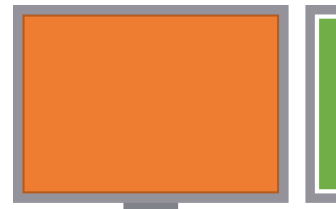

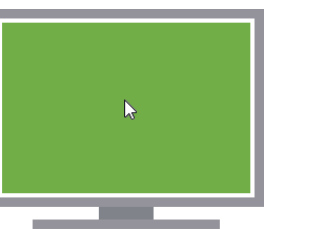

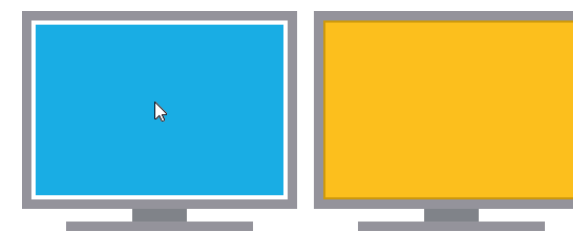

Fig. 9 Fullscreen Mode individual to individual- Example after focusing on two other inputs

To keep the display mode and select two inputs, there are the following possibilities:

- Focusing on two inputs via keyboard command (see chapter 11.3, page 142)
- Focusing on two inputs via OSD (see chapter 12.1, page 155)
- Focusing on two inputs via Web UI (see chapter 14.1.2, page 169 and chapter 14.2.2, page 174)
- Focusing on two inputs via API telegram (see Draco MV API user manual)

# 4.2.2 Display Mode Quad (2x2)

#### Assignment of Inputs to Outputs

In Quad (2x2) display mode (referred to as "Quad Mode" below), the main monitor displays up to four windows of the same size for simultaneously streaming of up to four video signals on the display of the main monitor (Multiview 4:1). Monitor 2 shows a mirrored image of the main monitor.

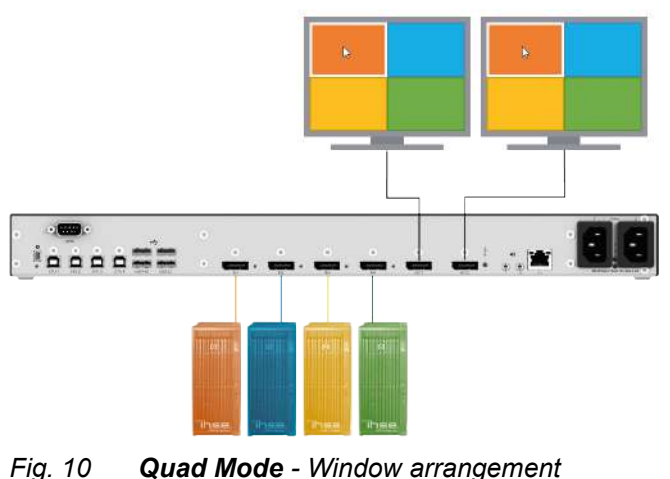

#### Switching of the USB HID Control or Focusing on another Input

In Quad Mode, the window arrangement remains after switching the USB HID control to another input or after focusing on another input. For instance, when switching the USB HID control from input 1 to input 4, the mouse can be used within the associated window.

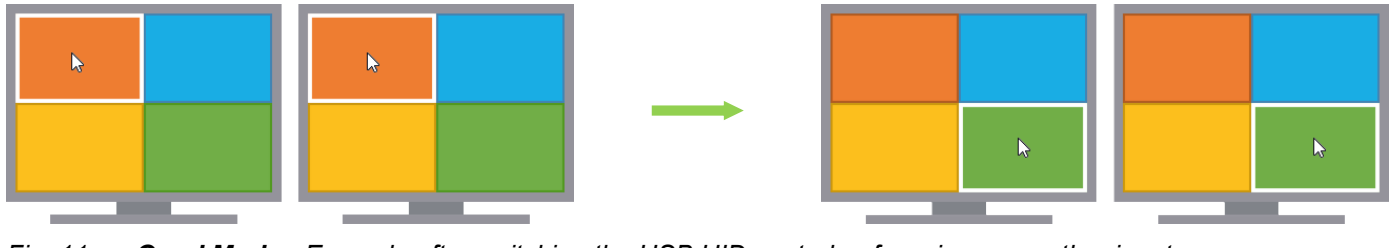

Fig. 11 Quad Mode - Example after switching the USB HID control or focusing on another input

To switch the USB HID control to another input or focus on another input, there are the following possibilities:

- Switching USB HID control via keyboard command (see chapter 11.1, page 142)
- Switching USB HID control via enabled MSC by using the mouse pointer (see chapter 11.5, page 149)
- Focusing on another input via keyboard command (see chapter 11.2, page 143)
- Focusing on another input via external switching solution (see chapter 12, page 155)
- Focusing on another input via OSD (see chapter 12.1, page 155)
- Focusing on another input via Web UI (see chapter 14.1.1, page 166 and chapter 14.2.1, page 171, and also chapter 14.3.1, page 176)
- Focusing on another input via API telegram (see Draco MV API user manual)

# 4.2.3 Display Mode Preview

#### Assignment of Inputs to Outputs

In Preview display mode (referred to as "Preview Mode" below), the main monitor always displays the main window with the streamed video of the focused input in full screen. Monitor 2 provides a preview and displays four windows of the same size for simultaneous streaming of up to four video signals in the following order:

top left/input 1 - top right/input 2 - bottom left/input 3 - bottom right/input 4

The preview window of the focused input, shown on the main monitor, is displayed in black by default.

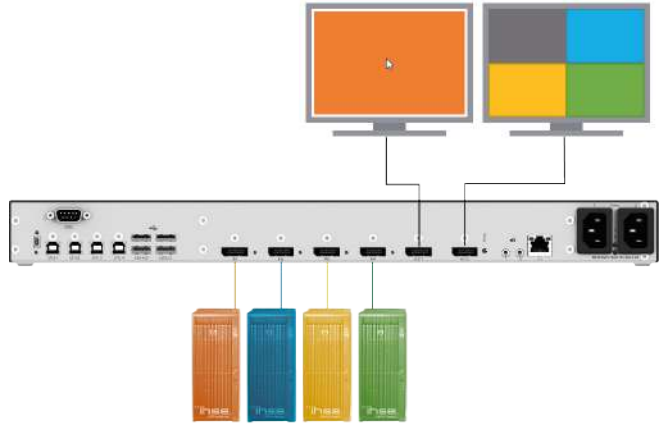

Fig. 12 Preview Mode - Window arrangement

#### Switching of the USB HID Control

In Preview Mode, the window arrangement remains after switching the USB HID control to another input. For instance, when switching the USB HID control from input 1 to input 2, the mouse can be used within the associated window.

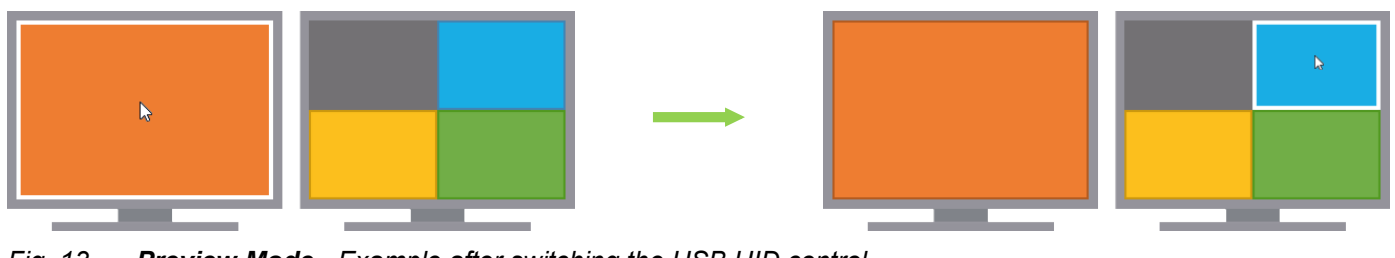

Fig. 13 **Preview Mode** - Example after switching the USB HID control

To switch the USB HID control to another input, there are the following possibilities:

- Switching USB HID control via keyboard command (see chapter 11.1, page 142)
- Switching USB HID control via enabled MSC by using the mouse pointer (see chapter 11.5, page 149)

#### Focusing on another Input

In Preview Mode, when focusing on another input, the window arrangement changes. The window associated to the focused input is maximized on the main monitor and the USB HID control switches to the associated source. The order of the preview windows remains and the preview window of the selected input, focused on the main monitor, is displayed in black.

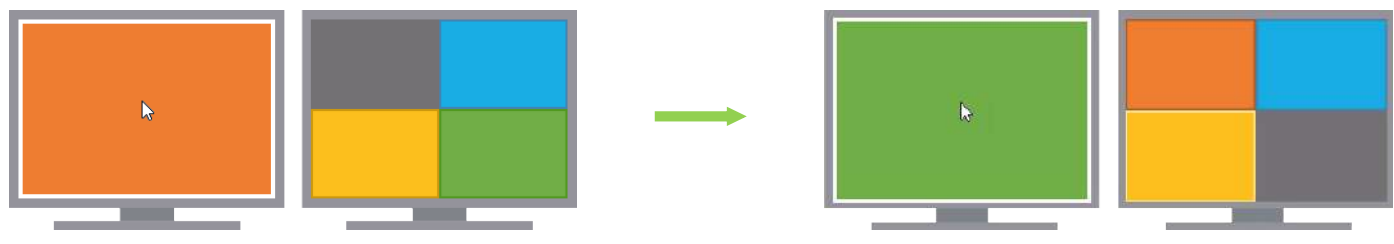

Fig. 14 Preview Mode - Example after focusing on another input

To keep the display mode and focus on another input, there are the following possibilities:

- Focusing on another input via keyboard command (see chapter 11.2, page 143)
- Focusing on another input via external switching solution (see chapter 12, page 155)
- Focusing on another input via OSD (see chapter 12.1, page 155)
- Focusing on another input via enabled MSC and Hot Mouse function by using the mouse pointer, see chapter 10.2, page 137
- Focusing on another input via Web UI (see chapter 14.1.1, page 166 and chapter 14.2.1, page 171, and also chapter 14.3.1, page 176)
- Focusing on another input via API telegram (see Draco MV API user manual)

# 4.2.4 Display Mode PiP (1+3) (Picture-in-Picture)

#### Assignment of Inputs to Outputs

In PiP (1+3) display mode (referred to as "PiP Mode" below), the main monitor displays up to four windows for simultaneously streaming of up to four video signals with one scaled and fitted main window and three smaller windows. The smaller windows are displayed one below the other in numerically ascending order. Monitor 2 shows a mirrored image of the main monitor.

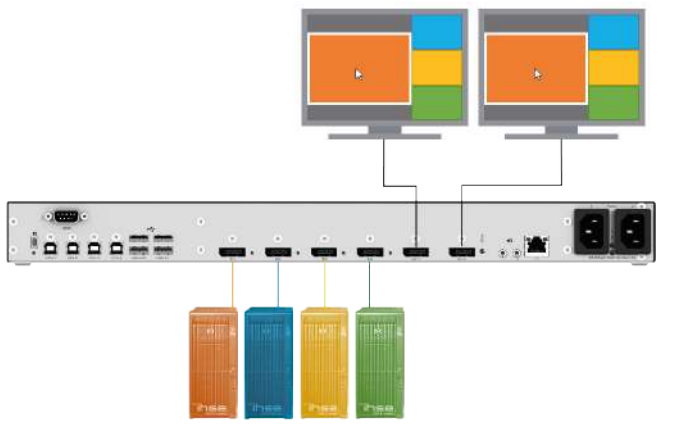

Fig. 15 **PiP Mode** - Window arrangement

#### Switching of the USB HID Control

In PiP Mode, the window arrangement remains after switching the USB HID control to another input. For instance, when switching the USB HID control from input 1 to input 3, the mouse can be used within the associated window.

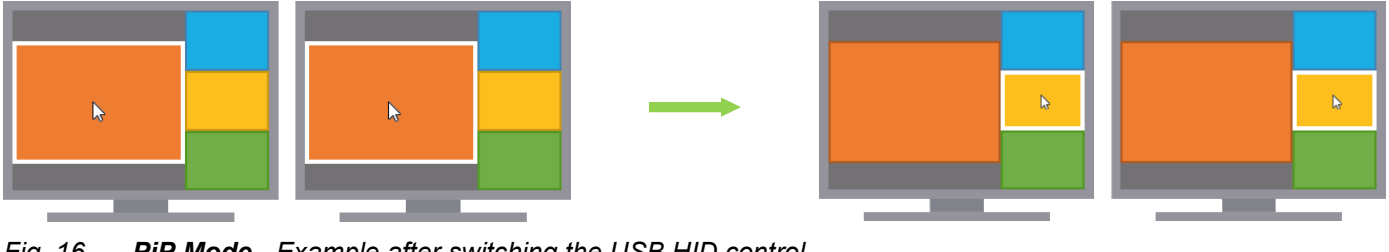

Fig. 16 **PiP Mode** - Example after switching the USB HID control

To switch the USB HID control to another input, there are the following possibilities:

- Switching USB HID control via keyboard command (see chapter 11.1, page 142)
- Switching USB HID control via enabled MSC by using the mouse pointer (see chapter 11.5, page 149)

#### Focusing on another Input

In PiP Mode, when focusing on another input, the window arrangement changes. The video signal of the focused input is streamed on the main window. The USB HID control switches to the associated source and the mouse can be used within the main window. The order of the smaller windows on the right changes accordingly. Monitor 2 shows a mirrored image of the main monitor.

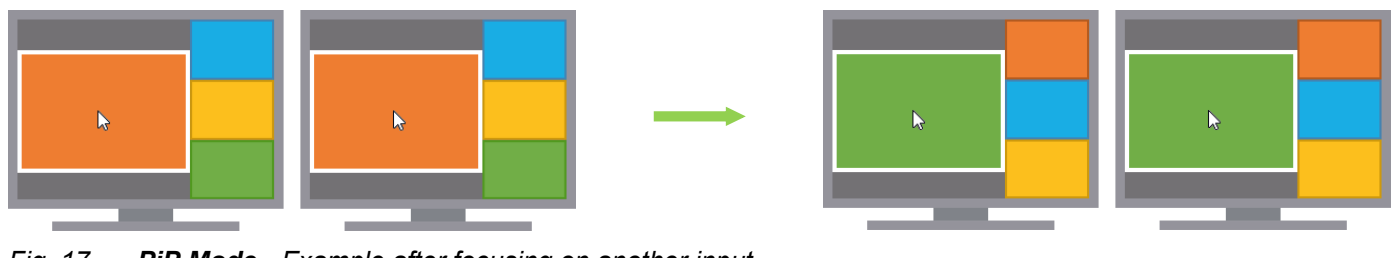

Fig. 17 **PiP Mode** - Example after focusing on another input

To keep the display mode and focus on another input, there are the following possibilities:

- Focusing on another input via keyboard command (see chapter 11.2, page 143)
- Focusing on another input via external switching solution (see chapter 12, page 155)
- Focusing on another input via OSD (see chapter 12.1, page 155)
- Focusing on another input via enabled MSC and Hot Mouse function by using the mouse pointer, see chapter 10.2, page 137
- Focusing on another input via Web UI (see from chapter 14.1.1, page 166)
- Focusing on another input via API telegram (see Draco MV API user manual)

# 4.2.5 Display Mode True PiP (1+3) (Picture-in-Picture)

#### Assignment of Inputs to Outputs

In True PiP (1+3) display mode (referred to as "True PiP Mode" below), the main monitor displays up to four windows for simultaneously streaming of up to four video signals with one scaled and fitted main window and three smaller windows. The smaller windows are displayed one below the other in numerically ascending order. Monitor 2 shows a mirrored image of the main monitor.

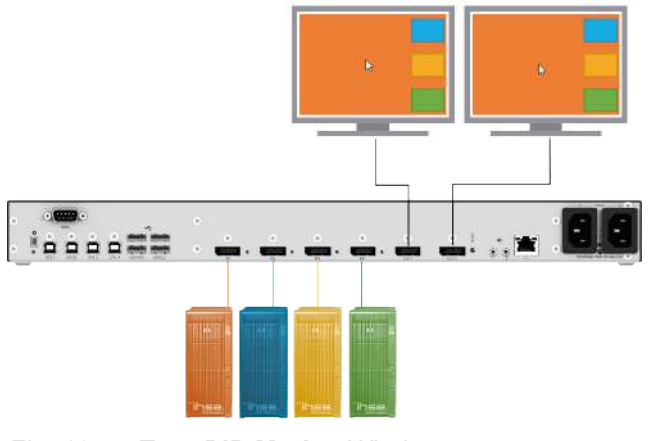

Fig. 18 True PiP Mode - Window arrangement

#### Switching of the USB HID Control

In True PiP Mode, the window arrangement remains after switching the USB HID control to another input. For instance, when switching the USB HID control from input 1 to input 2, the mouse can be used within the associated window.

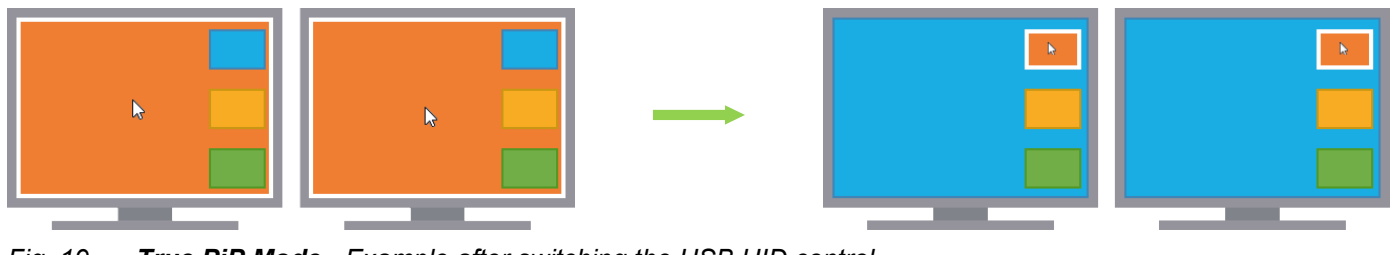

Fig. 19 True PiP Mode - Example after switching the USB HID control

To switch the USB HID control to another input, use the following possibility:

• Switching USB HID control via keyboard command (see chapter 11.1, page 142)

#### Focusing on another Input

In True PiP Mode, when focusing on another input, the window arrangement changes. The video signal of the selected input is streamed on the main window and the order of the smaller windows on the right changes accordingly. Monitor 2 shows a mirrored image of the main monitor. The USB HID control is switched to the selected input and the mouse can be used within the main window.

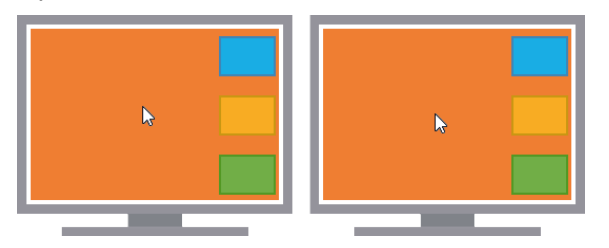

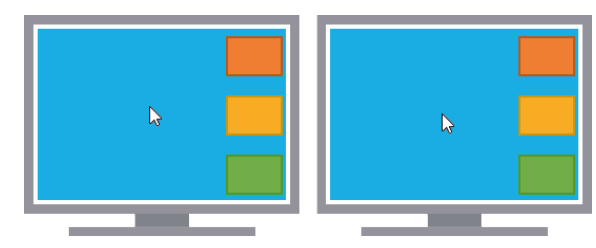

Fig. 20 True PiP Mode - Example after focusing on another input

To keep the display mode and focus on another input, there are the following possibilities:

- Focusing on another input via keyboard command (see chapter 11.2, page 143)
- Focusing on another input via external switching solution (see chapter 12, page 155)
- Focusing on another input via OSD (see chapter 12.1, page 155)
- Focusing on another input via enabled MSC and Hot Mouse function by using the mouse pointer, see chapter 10.2, page 137
- Focusing on another input via Web UI (see from chapter 14.1.1, page 166)
- Focusing on another input via API telegram (see Draco MV API user manual)

# 4.2.6 Display Mode PbP (2+2) (Picture-by-Picture)

#### Assignment of Inputs to Outputs

The PbP (2+2) display mode (referred to as "PbP Mode" below) displays up to four windows of the same size for simultaneously streaming of up to four video signals on two monitors, each with two windows side-by-side per display (OUT1.x: stream 1 and 2, OUT2.x: stream 3 and 4).

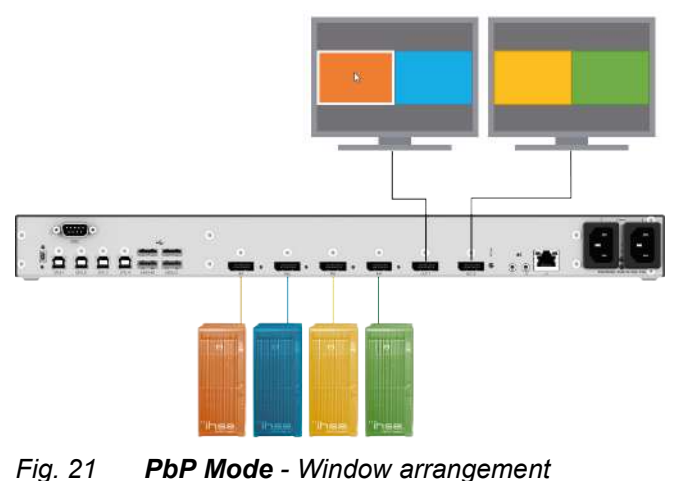

#### Switching of the USB HID Control or Focusing on another Input

In PbP Mode, the window arrangement remains after switching the USB HID control to another input or after focusing on another input. For instance, when switching the USB HID control from input 1 to input 4, the mouse can be used within the associated window.

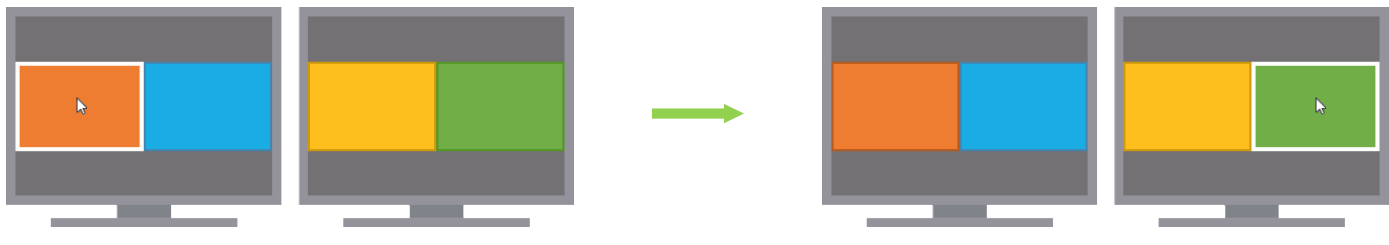

Fig. 22 PbP Mode - Example after switching the USB HID control or focusing on another input

To switch the USB HID control to another input or focus on another input, there are the following possibilities:

- Switching USB HID control via keyboard command (see chapter 11.1, page 142)
- Switching USB HID control via enabled MSC by using the mouse pointer (see chapter 11.5, page 149)
- Focusing on another input via keyboard command (see chapter 11.2, page 143)
- Focusing on another input via external switching solution (see chapter 12, page 155)
- Focusing on another input via OSD (see chapter 12.1, page 155)
- Focusing on another input via Web UI (see from chapter 14.1.1, page 166)
- Focusing on another input via API telegram (see Draco MV API user manual)

# 4.2.7 Display Mode Custom Mode

#### Assignment of Inputs to Outputs

In Custom Mode, four different layouts (referred to as "Custom Layouts") can be created and saved with individual names. In Custom Mode, the main monitor displays four windows for simultaneously streaming of up to four video signals. The windows can be freely positioned and resized. The streams can be cropped. A resize of a cropped stream will therefore result in a zooming. Monitor 2 shows a mirrored image of the main monitor.

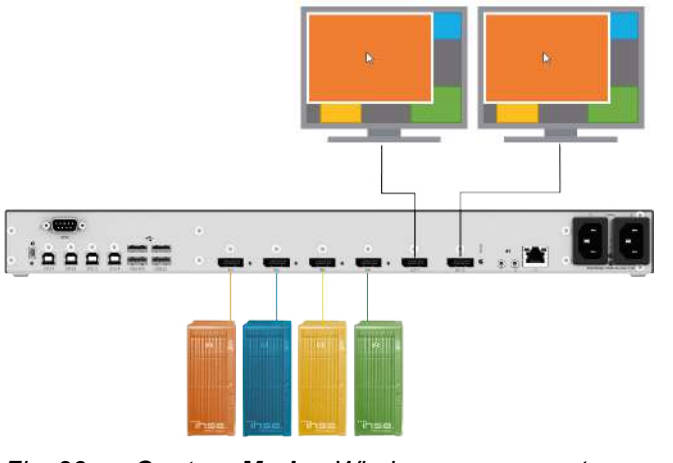

Fig. 23 Custom Mode - Window arrangement

#### Switching of the USB HID Control Keeping the Windows Arrangement

In a Custom Mode, the window arrangement remains or changes after switching the USB HID control to another input depending on the switching method. When switching the USB HID control, e.g., from input 3 to input 4, the mouse can be used within the associated window.

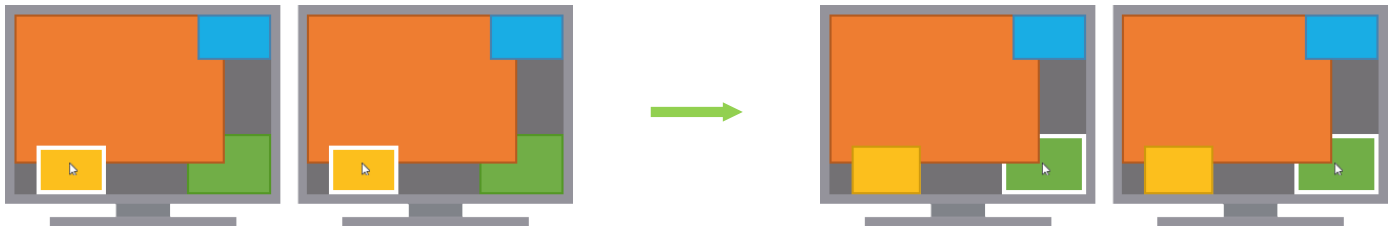

Fig. 24 Custom Layout - Example of switching the USB HID control keeping the window arrangement

To switch the USB HID control keeping the window arrangement, there is the following possibility:

• Switching USB HID control via keyboard command (see chapter 11.1, page 142)

#### Focusing on another Input

In Custom Mode, when focusing on another input, the window arrangement changes. The video signal of the focused input is streamed in the foreground on the main window. The USB HID control switches to the associated source and the mouse can be used within the main window. Monitor 2 shows a mirrored image of the main monitor.

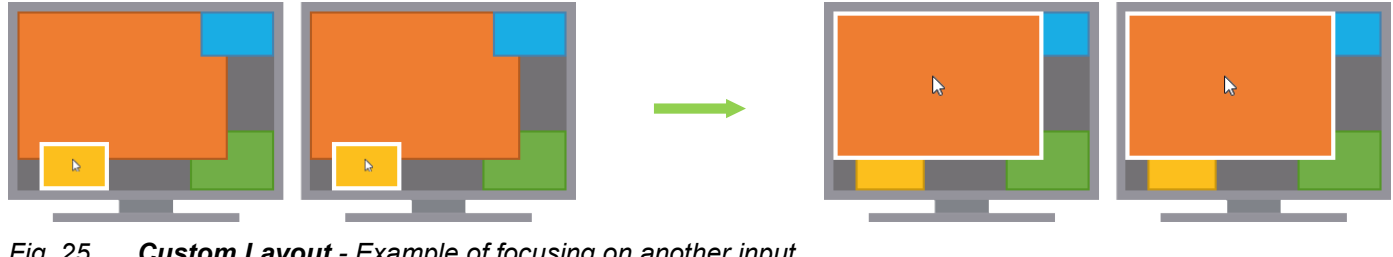

Fig. 25 Custom Layout - Example of focusing on another input

To keep the display mode and focus on another input, there are the following possibilities:

- Switching via keyboard command see chapter 11, page 142
- Switching via enabled MSC by using the mouse pointer, see chapter 11.4, page 147 •
- Focusing on another input via keyboard command (see chapter 11.2, page 143)
- Focusing on another input via external switching solution (see chapter 12, page 155)
- Focusing on another input via OSD (see chapter 12.1, page 155)
- Focusing on another input via enabled MSC and Hot Mouse function by using the mouse pointer, see chapter 10.2, page 137
- Focusing on another input via Web UI (see from chapter 14.1.1, page 166)
- Focusing on another input via API telegram (see Draco MV API user manual)
# 4.3 Product Types

| Part No.  | Description  |                                                                                                    |
|-----------|--------------|----------------------------------------------------------------------------------------------------|
| MV42-DPSH | Input        | 4x DP 1.2 with 4K60,<br>4x USB Type B                                                                           |
|           | Output       | 2x DP 1.2 with 4K60,<br>4x USB Type A (each 2x USB HID/USB 2.0).<br>2x audio (3.5 mm, optical digital/analog)   |
|           | Input/Output | 1x DB9 Male with 8x GPIO                                                                                        |
| MV42-DPDH | Input        | 8x DP 1.2 with 4K60,<br>4x USB Type B                                                                           |
|           | Output       | 4x DP 1.2 with 4K60,<br>4x USB Type A (each 2x USB HID/USB 2.0).<br>4x audio (3.5 mm, optical digital/analog)   |
|           | Input/Output | 1x DB9 Male with 8x GPIO                                                                                        |
| MV42-H2SH | Input        | 4x HDMI 2.0 with 4K60,<br>4x USB Type B                                                                         |
|           | Output       | 2x HDMI 2.0 with 4K60,<br>4x USB Type A (each 2x USB HID/USB 2.0).<br>2x audio (3.5 mm, optical digital/analog) |
|           | Input/Output | 1x DB9 Male with 8x GPIO                                                                                        |
| MV42-H2DH | Input        | 8x HDMI2.0 with 4K60,<br>4x USB Type B                                                                          |
|           | Output       | 4x HDMI 2.0 with 4K60,<br>4x USB Type A (each 2x USB HID/USB 2.0).<br>4x audio (3.5 mm, optical digital/analog) |
|           | Input/Output | 1x DB9 Male with 8x GPIO                                                                                        |

# 4.4 Accessories for the Chassis

| Part No.         | Description                                         |
|------------------|-----------------------------------------------------|
| 474-6RMK         | 19"/1U rack mount kit for 6-slot chassis            |
| PC-TYP-E/C13-020 | Power cord IEC Schuko 90° Type-E/C13 2.0 m lockable |
| PC-TYP-B/C13-020 | Power cord IEC US Type-B/C13 2.0 m lockable         |

# 4.5 Accessories for the Interfaces

| Part. No.         | Description                                                                                      | Interface   |
|-------------------|--------------------------------------------------------------------------------------------------|-------------|
| VC-DP2DP-020      | DisplayPort cable 2 m male/male                                                                  | Video       |
| VC-HD2HDSL-018-MM | HDMI cable 1.8 m male/male with 1x SupraLock                                                     | Video       |
| 455-CK            | Duplex audio cable 2 m (3.5 mm)                                                                  | Audio       |
| 455-CR            | Cinch cable 2.5 m                                                                                | Audio       |
| 455-CT            | TOSLINK cable 2.0 m                                                                              | Audio       |
| 247-U1            | USB cable Type A-B, 1.8 m                                                                        | USB/USB HID |
| 247-U2            | USB cable Type A-B, 3.0 m                                                                        | USB/USB HID |
| 436-USB20         | USB extension cable Type A-A, 3.0 m                                                              | USB/USB HID |
| 476-CTRL4-GPIO    | Remote Control for Draco vario GPIO module with 4 push buttons/LEDs (cable length approx. 3.0 m) | GPIO        |

# 4.6 Scope of Delivery

The scope of delivery may vary depending on country of delivery and customer specification.

| Product type | Scope of delivery                                                                                                    |
|--------------|----------------------------------------------------------------------------------------------------|
| MV42-DPSH    | <ul> <li>Draco MultiView 4K60</li> <li>2x IEC country-specific power cord C13, 2.0 m, lockable</li> <li>4x DisplayPort cable 2.0 m male/male</li> <li>4x USB cable Type A-B, 1.8 m</li> <li>Quick Setup</li> </ul>            |
| MV42-DPDH    | <ul> <li>Draco MultiView 4K60</li> <li>2x IEC country-specific power cord C13, 2.0 m, lockable</li> <li>8x DisplayPort cable 2.0 m male/male</li> <li>4x USB cable Type A-B, 1.8 m</li> <li>Quick Setup</li> </ul>            |
| MV42-H2SH    | <ul> <li>Draco MultiView 4K60</li> <li>2x IEC country-specific power cord C13, 2.0 m, lockable</li> <li>4x HDMI cable 1.8 m male/male with 1x SupraLock</li> <li>4x USB cable Type A-B, 1.8 m</li> <li>Quick Setup</li> </ul> |
| MV42-H2DH    | <ul> <li>Draco MultiView 4K60</li> <li>2x IEC country-specific power cord C13, 2.0 m, lockable</li> <li>8x HDMI cable 1.8 m male/male with 1x SupraLock</li> <li>4x USB cable Type A-B, 1.8 m</li> <li>Quick Setup</li> </ul> |

If anything is missing, please contact your distributor.

#### **Device Views** 4.7

The following views of the Draco MultiView  $4K_{60}$  illustrate the currently available variants.

The legends of the figures contain the following information: Port designation, interface type, connected device

#### 4.7.1 **Overview Draco MultiView 4K60**

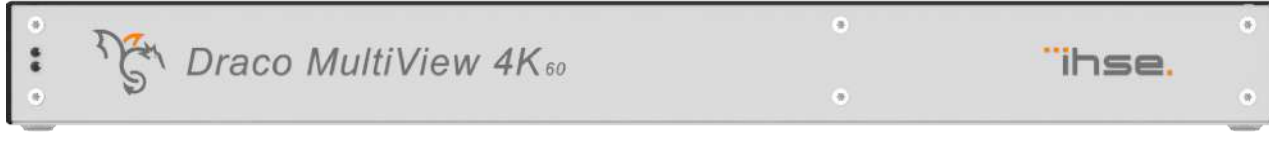

Fig. 26 Front side - Device overview

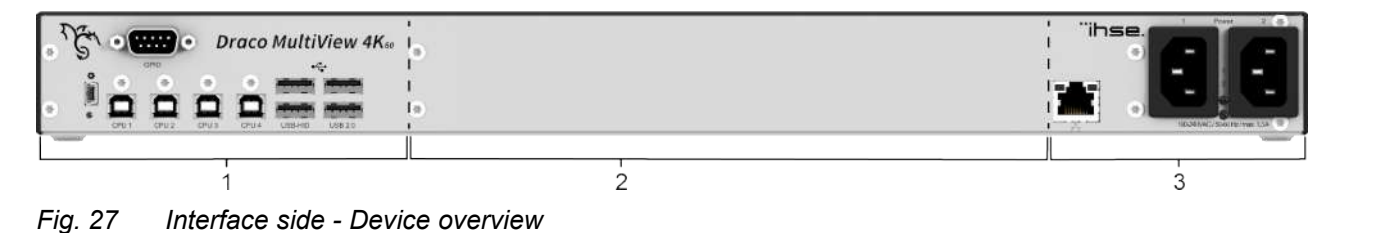

1 via dry contact

- Ports for USB, service, and external switching solution 2 Different variants with video/audio inputs and outputs (details see below chapters)
  - 3 Ports for network and power supply voltage

#### Ports for CPUs, USB Devices, Service and External Switching Solution 4.7.2

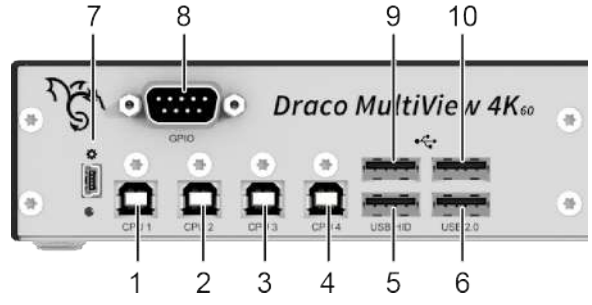

Fig. 28 Interface side - Ports for CPUs, USB devices, service, and external switching solution

- CPU1, USB Type B, source 1 1
- 2 CPU2, USB Type B, source 2
- 3 CPU3, USB Type B, source 3
- 4 CPU4, USB Type B, source 4
- 5 USB HID, USB Type A, USB HID device 1
- 6 USB 2.0, USB Type A, USB 2.0 device 1

- 7 🗱, Mini-USB, service interface
- 8 GPIO, D-SUB 9 male socket, interface for an external switching solution via dry contact
- 9 USB HID, USB Type A, USB HID device 2
- 10 USB 2.0, USB Type A, USB 2.0 device 2

### 4.7.3 Ports for Video/Audio, DisplayPort 1.2, Single Head

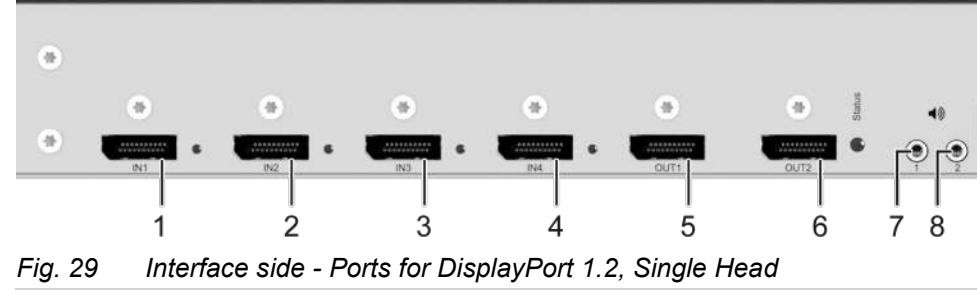

- 1 IN1, DP 1.2, input source 1
- 2 IN2, DP 1.2, input source 2
- 3 IN3, DP 1.2, input source 3
- 4 IN4, DP 1.2, input source 4

- 5 OUT1, DP 1.2, main output to main monitor
- 6 OUT2, DP 1.2, output 2 to monitor 2
- 7 1, Analog-digital audio output 1, audio device 1
- 8 2, Analog-digital audio output 2, audio device 2

### 4.7.4 Ports for Video/Audio, DisplayPort 1.2, Dual Head

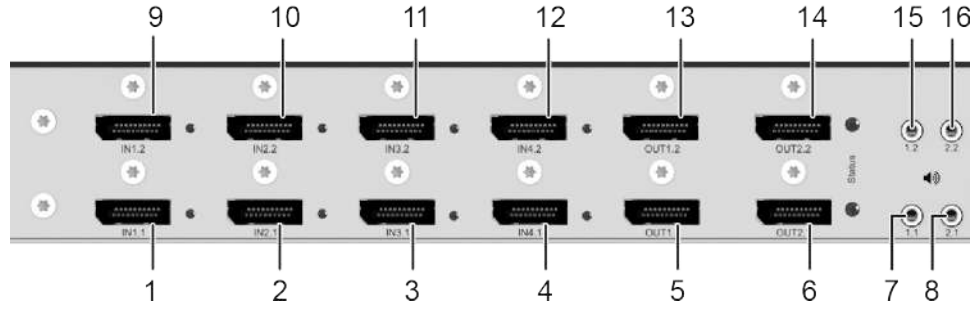

Fig. 30 Interface side - Ports for DisplayPort 1.2, dual head

- 1 IN1.1, DP 1.2, input 1 from source 1
- 2 IN2.1, DP 1.2, input 1 from source 2
- 3 IN3.1, DP 1.2, input 1 from source 3
- 4 IN4.1, DP 1.2, input 1 from source 4
- 5 OUT1.1, DP 1.2, main output to main monitor 1
- 6 OUT2.1, DP 1.2, output 2 to monitor 2
- 7 1.1, Analog-digital audio output 1, audio device 1
- 8 2.1, Analog-digital audio output 2, audio device 2

- 9 IN1.2, DP 1.2, input 2 from source 1
- 10 IN2.2, DP 1.2, input 2 from source 2
- 11 IN3.2, DP 1.2, input 2 from source 3
- 12 IN4.2, DP 1.2, input 2 from source 4
- 13 OUT1.2, DP 1.2, output 1 to monitor 1
- 14 OUT2.2, DP 1.2, output 2 to monitor 2
- 15 1.2, Analog-digital audio output 1, audio device 1
- 16 2.2, Analog-digital audio output 2, audio device 2

41

## 4.7.5 Ports for Video/Audio, HDMI 2.0, Single Head

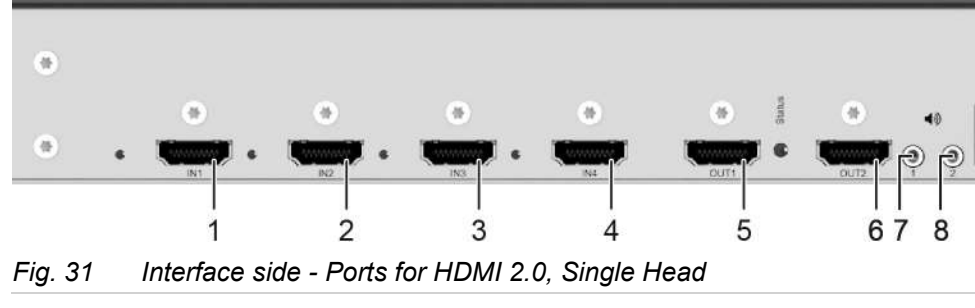

- 1 IN1, HDMI 2.0, input source 1
- 2 IN2, HDMI 2.0, input source 2
- 3 IN3, HDMI 2.0, input source 3
- 4 IN4, HDMI 2.0, input source 4

4.7.6

- 5 OUT1, HDMI 2.0, main output to main monitor
- 6 OUT2, HDMI 2.0, output 2 to monitor 2
- 7 1, Analog-digital audio output 1, audio device 1
- 8 2, Analog-digital audio output 2, audio device 2

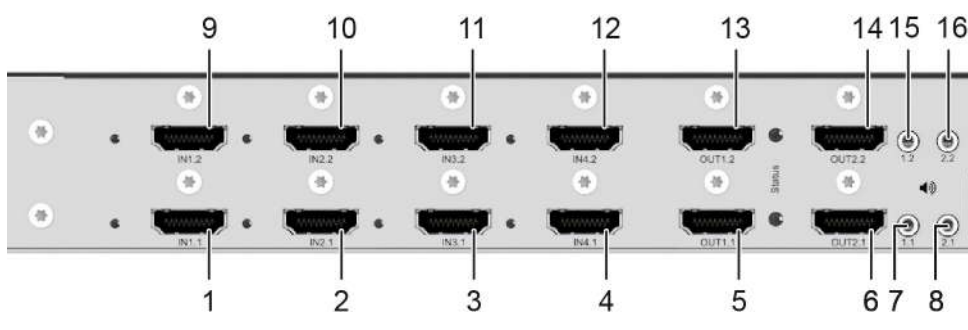

Ports for Video/Audio, HDMI 2.0, Dual Head

Fig. 32 Interface side - Ports for HDMI 2.0, dual head

- 1 IN1.1, HDMI 2.0, input 1 from source 1
- 2 IN2.1, HDMI 2.0, input 1 from source 2
- 3 IN3.1, HDMI 2.0, input 1 from source 3
- 4 IN4.1, HDMI 2.0, input 1 from source 4
- 5 OUT1.1, HDMI 2.0, output to main monitor
- 6 OUT2.1, HDMI 2.0, output 2 to monitor 2
- 7 1.1, Analog-digital audio output 1, audio device 1
- 8 2.2, Analog-digital audio output 2, audio device 2

- 9 IN1.2, HDMI 2.0, input 2 from source 1
- 10 IN2.2, HDMI 2.0, input 2 from source 2
- 11 IN3.2, HDMI 2.0, input 2 from source 3
- 12 IN4.2, HDMI 2.0, input 2 from source 4
- 13 OUT1.2, HDMI 2.0, output to monitor 1
- 14 OUT2.2, HDMI 2.0, output 2 to monitor 2
- 15 1.2, Analog-digital audio output 1, audio device 1
- 16 2.2, Analog-digital audio output 2, audio device 2

### 4.7.7 Ports for Network and Power Supply Voltage

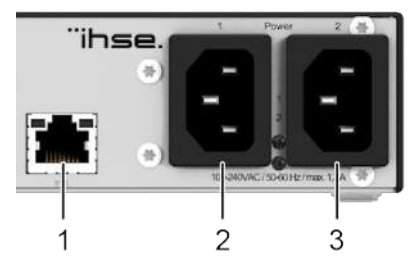

Fig. 33 Interface side - Ports for network and power supply voltage

- 1 RJ45, network interface
- 2 1, IEC, power supply voltage 1

# 3 2, IEC, power supply voltage 1, redundancy

## 4.8 Device Status Indication

### 4.8.1 USB HID Control

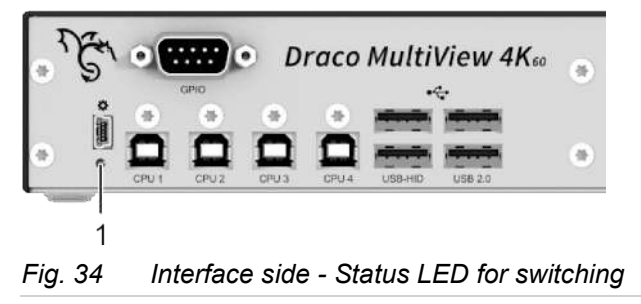

1 LED for the USB HID control

### Status LED for the Switching Status of the USB HID Control

| Pos.    | LED   | Status      | Description                                 |
|---------|-------|-------------|---------------------------------------------|
| 1 Oreen | Green | 1x flashing | USB HID control switched to USB input CPU1. |
|         |       | 2x flashing | USB HID control switched to USB input CPU2. |
|         |       | 3x flashing | USB HID control switched to USB input CPU3. |
|         |       | 4x flashing | USB HID control switched to USB input CPU4. |

2

### 4.8.2 USB HID Control and Status, DisplayPort 1.2, Single Head

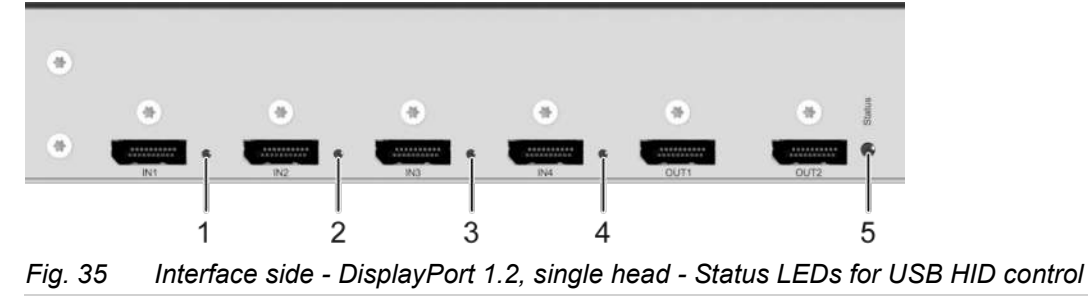

- 1 LED, USB HID control for input CPU1
- 4 LED, USB HID control for input CPU4
- 5 LED, system status of the video/audio board
- 3 LED, USB HID control for input CPU3

LED, USB HID control for input CPU2

### Status LEDs for USB HID Control and System Status

| Pos. | LED                | Status         | Description                                              |
|------|--------------------|----------------|----------------------------------------------------------|
| 1-4  | USB HID<br>control | Off            | No USB HID control of the associated input available.    |
|      |                    | O Green        | The USB HID control is switched to the associated input. |
| 5    | System             | Off            | The system is off, no power supply voltage available.    |
|      |                    | Light blue*    | The system starts up.                                    |
|      |                    | Flashing green | The system is ready.                                     |
|      |                    | Red*           | The system shuts down.                                   |
|      |                    | Flashing red   | The system is off, power supply voltage available.       |

### 4.8.3 USB HID Control and Status, DisplayPort 1.2, Dual Head Ports

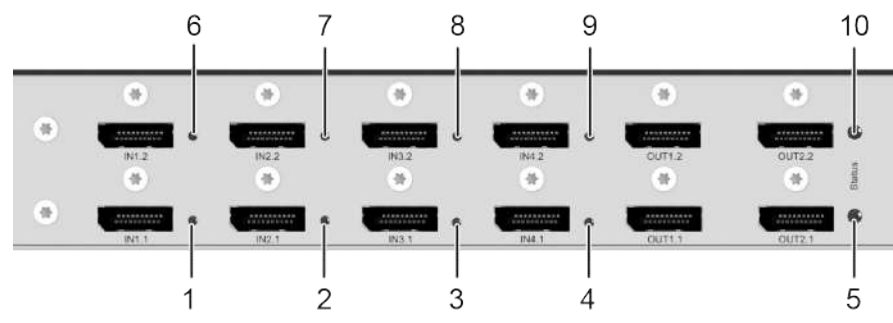

Fig. 36 Interface side - DisplayPort 1.2, dual head - Status LEDs for USB HID control

- 1 LED, USB HID control for input CPU1
- 2 LED, USB HID control for input CPU2
- 3 LED, USB HID control for input CPU3
- 4 LED, USB HID control for input CPU4
- 5 LED, system status of the primary video/audio board
- 6 LED, USB HID control for input CPU1
- 7 LED, USB HID control for input CPU2
- 8 LED, USB HID control for input CPU3
- 9 LED, USB HID control for input CPU4
- 10 LED, system status of the secondary video/audio board

| Pos.                             | LED     | Status                  | Description                                              |
|----------------------------------|---------|-------------------------|----------------------------------------------------------|
| 1-4, <b>US</b><br>6-9 <b>cor</b> | USB HID | Off                     | No USB HID control of the associated input available.    |
|                                  | control | Green                   | The USB HID control is switched to the associated input. |
| 5, 10                            | System  | Off                     | The system is off, no power supply voltage available.    |
|                                  |         | Light blue*             | The system starts up.                                    |
|                                  |         | <b>O</b> Flashing green | The system is ready.                                     |
|                                  |         | Red*                    | The system shuts down.                                   |
|                                  |         | Flashing red            | The system is off, power supply voltage available.       |

#### Status LEDs for USB HID Control and System Status

### 4.8.4 USB HID Control and Status, HDMI 2.0, Single Head Ports

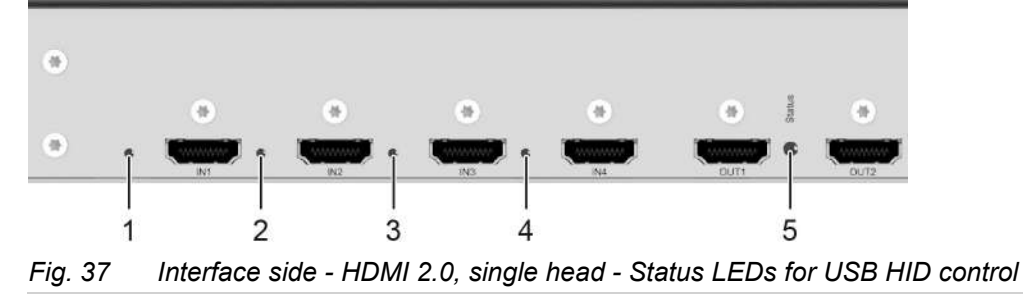

- 1 LED, USB HID control for input CPU1
- 2 LED, USB HID control for input CPU2
- 4 LED, LED, USB HID control for input CPU4
- 5 Status LED, system status of the video/audio board
- 3 LED, USB HID control for input CPU3

### Status LEDs for USB HID Control and System Status

| Pos.        | LED     | Status         | Description                                              |
|-------------|---------|----------------|----------------------------------------------------------|
| 1-4 U<br>co | USB HID | Off            | No USB HID control of the associated input available.    |
|             | control | O Green        | The USB HID control is switched to the associated input. |
| 5           | System  | Off            | The system is off, no power supply voltage available.    |
|             |         | Light blue*    | The system starts up.                                    |
|             |         | Flashing green | The system is ready.                                     |
|             |         | Red*           | The system shuts down.                                   |
|             |         | Flashing red   | The system is off, power supply voltage available.       |

### 4.8.5 USB HID Control and Status, HDMI 2.0, Dual Head Ports

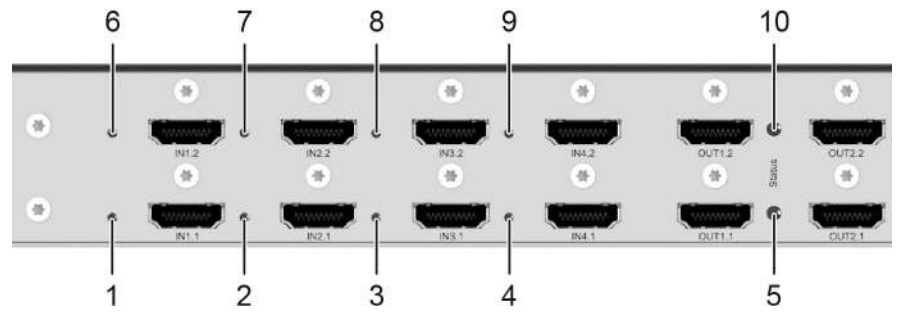

Fig. 38 Interface side - HDMI 2.0, dual head - Status LEDs for USB HID control

- 1 LED, USB HID control for input CPU1
- 2 LED, USB HID control for input CPU2
- 3 LED, USB HID control for input CPU3
- 4 LED, USB HID control for input CPU4
- 5 LED, system status of the primary video/audio board
- 6 LED, USB HID control for input CPU1
- 7 LED, USB HID control for input CPU2
- 8 LED, USB HID control for input CPU3
- 9 LED, USB HID control for input CPU4
- 10 LED, system status of the secondary video/audio board

| Pos.                 | LED     | Status         | Description                                              |
|----------------------|---------|----------------|----------------------------------------------------------|
| 1-4,USB HI6-9control | USB HID | Off            | No USB HID control of the associated input available.    |
|                      | control | Green          | The USB HID control is switched to the associated input. |
| 5, 10                | System  | Off            | The system is off, no power supply voltage available.    |
|                      |         | Light blue*    | The system starts up.                                    |
|                      |         | Flashing green | The system is ready.                                     |
|                      |         | Red*           | The system shuts down.                                   |
|                      |         | Flashing red   | The system is off, power supply voltage available.       |

#### Status LEDs for USB HID Control and System Status

## 4.8.6 Network Connection and Power Supply Voltage

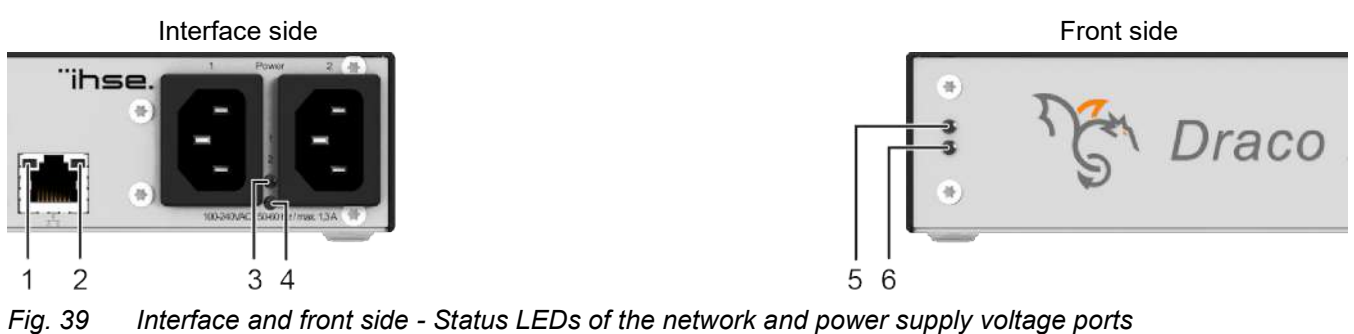

- 1 LED 1 for network connection
- 2 LED 2 for network connection
- 3 LED for power supply voltage 1
- 4 LED for power supply voltage 2

- 5 LED for power supply voltage 1
- 6 LED for power supply voltage 2

### Status LEDs for Network Connection

The following table shows the states/colors of the network LED (Pos. 1) and activity LED (Pos. 2) for the respective situation.

| Pos. 1  | Pos. 2 | Description                                              |
|---------|--------|----------------------------------------------------------|
| Off     | Off    | No network connection available.                         |
| O Green | Off    | Network connection available, no data traffic available. |
| O Green | Orange | Network connection available, data traffic active.       |

#### Status LEDs for Power Supply Voltage

The following tables show the related LED states/colors for the left power connector (upper LED Pos. 3) and right power connector (lower LED Pos. 4) for the respective situation.

| Pos. | LED     | Description                                  |  |
|------|---------|----------------------------------------------|--|
| 3, 5 | O Green | Redundent newer cumply veltage evaleble      |  |
| 4, 6 | O Green | rredulidant power supply voltage available.  |  |
| 3, 5 | Green   | No rodundant nowor supply voltage available  |  |
| 4, 6 | Red     |                                              |  |
| 3, 5 | Red     | Ne redundent newer europhy voltage eveileble |  |
| 4, 6 | O Green | No redundant power supply voltage available. |  |
| 3 5  | Off     |                                              |  |
| 0,0  |         | No power supply voltage available.           |  |
| 4, 6 | Off     |                                              |  |

# 5 Access Options

You have the following options to configure and operate the Draco MV:

| Access and operation option    | Description                                                                                                    |
|--------------------------------|----------------------------------------------------------------------------------------------------|
| Command mode                   | The command mode allows several functions to be controlled by keyboard commands during normal use.                                                                                                    |
| OSD                            | The OSD (On-Screen-Display) allows to configure the basic settings of the Draco MV operating system, to query several states, and to control several functions by keyboard commands during normal use.                                                                                                    |
| Draco MV Web User<br>Interface | <ul> <li>The Draco MV can be configured via Web User Interface (Web UI) as of FW01.08.</li> <li>Extended settings are configurable.</li> <li>Advanced configuration</li> <li>Firmware update</li> <li>Local backup option</li> </ul>                                                                                                    |
|                                | Documentation                                                                                                    |
| Management software            | The management software (Tera Tool) is available as a single executable program file (desktop and app version) that does not require an installation. The management software can be downloaded from the link <u>https://www.ihse.com/software</u> .<br>The management software can be used to configure special settings for extended monitoring options as, e.g., SNMP or Syslog, to query the monitoring status, or to find the Draco MV using the Device Finder with unknown IP address.<br>For more information about the management software, please refer to the Draco tera manual. |
| API telegram                   | The Draco MV API is used to control the Draco MV externally by network (TCP/IP) connection.<br>The Draco MV API has been successfully implemented with various common media control systems.<br>The Draco MV API provides the full scope of switching functionality. It does not support the configuration of a Draco MV system.                                                                                                    |
| Mini-USB interface             | The Draco MV can be parametrized or updated via Mini-USB interface.                                                                                                    |

### 5.1 Command Mode

To start the command mode, use a keyboard sequence (Hot Key) at the keyboard plugged in the Draco MV.

NOTICE

While in command mode,

- ➡ the Caps Lock and Scroll Lock LEDs on the keyboard are flashing,
- ➡ the USB HID devices are not operable, mouse and keyboard functions are deactivated,
- ➡ only selected keyboard commands are available.

If there is no keyboard command entered within 10 seconds after activating the command mode, it will be deactivated automatically.

The following keyboard commands are used to enter, and to exit the command mode, and to change the Hot Key.

| Function               | Keyboard command                            |
|------------------------|---------------------------------------------|
| Start the command mode | 2x Left Shift (Hot Key, factory setting)    |
| Exit the command mode  | Esc and also Left Shift + Esc, if necessary |
| Change the Hot Key     | current Hot Key, c, new Hot Key Code, Enter |

#### NOTICE

If installing the Draco MV with additional KVM devices (e.g., KVM matrix switch, KVM extender, or U-Switch), please note the existing Hot Keys of the KVM devices. For instance, the Hot Key 2x Left Shift opens the OSD of the Draco tera matrices.

Different Hot Keys for the individual KVM devices must be defined, e.g., 2x Right Shift for the Draco MV.

#### Hot Key Code

The Hot Key to start the command mode can be changed. The following table lists the Hot Key codes for the available Hot Keys.

| Hot Key Code | Hot Key                                                 |  |  |
|--------------|---------------------------------------------------------|--|--|
| 0            | Freely selectable, except Esc, Del, Backspace and Enter |  |  |
| 2            | 2x Scroll                                               |  |  |
| 3            | 2x Left Shift (default)                                 |  |  |
| 4            | 2x Left Ctrl                                            |  |  |
| 5            | 2x Left Alt                                             |  |  |
| 6            | 2x Right Shift                                          |  |  |
| 7            | 2x Right Ctrl                                           |  |  |
| 8            | 2x Right Alt                                            |  |  |

#### Change the current Hot Key via Hot Key Code (exemplary)

To change the current Hot Key to, e.g., 2x Left Alt, enter Hot Key, c, 5, Enter.

#### Set a freely selectable Hot Key (exemplary)

To set a freely selectable Hot Key (e.g., 2x Space), enter Hot Key, c, 0, Space, Enter.

Keyboard commands are fixed to the position of the keys on the keyboard. Keyboard mapping tables may vary for country-specific layouts.

Note the key position of a freely defined Hot Key when changing the keyboard layout, e.g., from QWERTZ to AZERTY. E.g., if defining 2x a as Hot Key on a German or US keyboard layout, the French keyboard layout (AZERTY) requires then 2x q as Hot Key to be pressed instead

#### **Reset the Hot Key**

To set a Hot Key back to default settings, press Right Shift + Del within 5 s after switching on the CON Unit or plugging in a keyboard.

The Hot Key is set back to Left Shift.

## 5.2 Control Options via OSD

#### NOTICE

#### Function restriction when connected to the wrong inputs/outputs

If only one monitor is connected to output 2 of the primary video board, or monitors are connected only to outputs of the secondary video board of dual-head systems, the OSD cannot be opened.

The OSD only opens on a monitor connected to the main output.

- Always connect single-head sources and the main monitor on the primary video board.
- Always observe the assignment of the inputs to the outputs, see overview in chapter 4.1, page 17.

### 5.2.1 Keyboard Control

The OSD can be operated via keyboard and mouse. The following keyboard commands are used to open and to exit the OSD:

| Keyboard command | Function                                                                                                    |  |  |
|------------------|----------------------------------------------------------------------------------------------------|--|--|
| Hot Key, o       | Opens the OSD.                                                                                                    |  |  |
| Esc              | Exits the OSD in the main menu or go back one step in the menu structure.                                                                 |  |  |
| Left Shift + Esc | Exits the OSD within the menus.                                                                                                    |  |  |
| Left Ctrl + Esc  |                                                                                                    |  |  |
| F10              | Opens a login dialog for the administrator for accessing the configuration menu.<br>Logs the administrator out of the configuration menu. |  |  |

#### NOTICE

If the OSD is closed with one of the keyboard commands mentioned above, possible changes are not saved. For information on saving changes, see configuration descriptions from chapter 7.6, from page 100.

#### Entering the OSD and the Main Menu

To open the main menu, proceed as follows:

- 1. Press the Hot Key to start the command mode (see chapter 5.1, page 49).
- 2. Press o to open the OSD.

The Caps Lock and Scroll Lock LEDs on the keyboard are flashing, and the OSD is opened on the monitor showing the **Switch** menu.

3. Press Esc to open the main menu.

#### Leaving the OSD

Press Esc in the main menu or press Left Shift + Esc anywhere within the OSD.

The OSD is closed without saving any changes and the currently active CPU connection will be displayed.

### 5.2.2 Keyboard Commands

The following keyboard keys are available for the navigation and configuration within the menus:

| Keyboard key     | Function                                                                                         |  |  |
|------------------|--------------------------------------------------------------------------------------------------|--|--|
| Left Arrow       | Input field: cursor left                                                                         |  |  |
|                  | In menus: next input field                                                                       |  |  |
| Right Arrow      | Input field: cursor right                                                                        |  |  |
|                  | In menus: previous input field                                                                   |  |  |
| Up Arrow         | In input fields: line up (with wrap around)                                                      |  |  |
|                  | In menus: line up (without wrap around)                                                          |  |  |
| Down Arrow       | In input fields: line down (with wrap around)                                                    |  |  |
|                  | In menus: line down (without wrap around)                                                        |  |  |
| Page Up          | Previous page in menus with more than one page                                                   |  |  |
| Page Down        | Next page in menus with more than one page                                                       |  |  |
| Tab              | In menus with input fields: next input field                                                     |  |  |
| Left Shift + Tab | In menus with input fields: previous input field                                                 |  |  |
| +                | Next option in selection fields                                                                  |  |  |
| -                | Previous option in selection fields                                                              |  |  |
| Spacebar         | Switching in selection fields between two conditions, e. g. between $ON/OFF$ or $Y$ (Yes)/N (No) |  |  |
| Enter            | In menus with input fields: save data                                                            |  |  |
|                  | In menus: select menu item                                                                       |  |  |
|                  | With buttons: confirm selected button                                                            |  |  |
| Esc              | In menus with input fields: cancel data input without saving                                     |  |  |
|                  | In menus with selection fields: go back to the superior menu                                     |  |  |

#### Set a Fast Key for a direct Opening of the OSD

Next to the Hot Key for starting the command mode, a Fast Key can be exclusively set for opening the OSD directly. How often the shortcut key has to be pressed depends on the specified key: 1x for function keys or print key, 2x for all other keys.

To select a Fast Key from the Hot Key Code table (see page 49), enter:

Hot Key, f, Hot Key Code, Enter

To define a freely selectable Fast Key (e.g., 2x Space), enter Hot Key, f, 0, Space, Enter.

#### **Delete the Fast Key**

To delete the Fast Key, enter Hot Key, f, 0, Del, Enter.

### 5.2.3 Menu Structure

The general layout of the OSD is structured into three areas:

- Upper status area (topmost two text lines)
- Working area (here shown with the main menu)
- Lower status area (lowest two text lines)

| DIN 1.  | 1   IN 1.2                   |             | ihse |
|---------|------------------------------|-------------|------|
|         |                              | F10:Login   |      |
|         |                              |             |      |
|         |                              |             |      |
|         | Menu                         |             |      |
|         |                              |             |      |
|         | Switch                       |             |      |
|         |                              |             |      |
|         | Status                       |             |      |
|         | Configuration                |             |      |
|         |                              |             |      |
|         | About                        |             |      |
|         |                              |             |      |
|         |                              |             |      |
|         |                              |             |      |
|         |                              |             |      |
| MILLO   |                              | D H 111     |      |
| MV42    |                              | Uraco Multi | View |
| Fig. 40 | OSD menu <b>Landing page</b> |             |      |

The following functions are available in most of the menus:

| Button | Function                                                                                                |
|--------|----------------------------------------------------------------------------------------------------|
| Cancel | Reject changes                                                                                          |
| Okay   | Confirm changes (temporary storage of the active configuration in the volatile memory of the Draco MV). |

#### NOTICE

#### Possible loss of configuration changes

By clicking **Okay**, changes are overtaken to the active configuration and saved in the volatile memory of the Draco MV. In the event of a sudden power failure, these changes are lost.

➡ To save changes permanently save the configuration changes into the active configuration (Save, see chapter 7.6, page 100) or perform a restart (Restart MV, see chapter 12.4.1, page 164).

## 5.3 Control Options via Web UI

The browser may display a "This site is not secure" warning message until you have installed valid certificates. Click to accept the warnings and go to the site. See chapter 15.7, page 204 for help installing certificates that prevent these warnings.

### 5.3.1 Menu Structure

The menu structure of the Web UI is subdivided into several sections. Clicking on a symbol in the toolbar opens the task area with the working area of the first task.

| 7             | System              | System Settings - System    |                                                                                                    |  |
|---------------|---------------------|-----------------------------|----------------------------------------------------------------------------------------------------|--|
| levice Status | Network Device MV42 |                             | MV42                                                                                                    |  |
| 3255          |                     |                             | Host name for network environment (recommended characters: a-z, A-Z, 0-9, @, -,, -),                                                                                                    |  |
| •             | Date & Time         | Name                        | Standard                                                                                                    |  |
| stem Settings | Global OSD          |                             | Name of current device configuration.                                                                                                    |  |
| ~             |                     | Info                        | Factory settings                                                                                                    |  |
| ÷ .           | Display Options     |                             |                                                                                                    |  |
| ser Settings  | Inputs              |                             | Description of current device configuration.                                                                                                    |  |
|               | nipues              | Serial Number               |                                                                                                    |  |
|               | Outputs             |                             | Senal number of the current device (automatically detected).                                                                                                    |  |
| laintenance   | 10.4                | User Management             | Each include a low comparison of a section of a section of the based with a set of a section of the section of the                                                                                                 |  |
|               | windows             |                             | chaptes individual user comparations, requires loginance book, with activates option, some options set in this menu will be<br>overwritten by user parametrization in the menu User Settlings – General Settlings. |  |
|               | Custom Layouts      | Load Default                |                                                                                                    |  |
|               |                     |                             | Enables loading and activisting the configuration stored in Default when performing a cold start or restart of the device.                                                                                         |  |
|               |                     | LAN Echo                    |                                                                                                    |  |
|               |                     |                             | Enables the echo of all switch commands via LAN ports.                                                                                                    |  |
|               |                     | Lock Monitor EDID           |                                                                                                    |  |
|               |                     |                             | Enables locking the EDID of the current monitor.                                                                                                    |  |
|               |                     | Extender Compatibility Mode | V Posibler antender som ost billik mode (oding shanger regolite a destre verten)                                                                                                    |  |
|               |                     | Audia Mining                | Cheves exercise comparising mode (chance changes require a device reserve).                                                                                                    |  |
|               |                     | Audio Mixing                | Merces incoming audio streams into a single stereo stream.                                                                                                    |  |
|               |                     | MSC                         | V                                                                                                    |  |
|               |                     |                             | Enables the Multi-Screen Control.                                                                                                    |  |
|               |                     | Hot Mourse                  |                                                                                                    |  |

Fig. 41 Web UI Menu structure

- 1 Toolbar
- 2 Task area sometimes with subtasks
- 3 Working area

- 4 Buttons
- 5 Status bar (shows version, language, user options and Remote Save option)

User options (change password, logout)

Remote Save (save changes on the device)

#### Status Bar

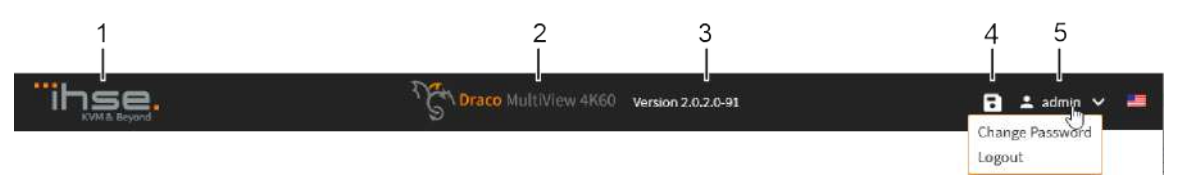

#### Fig. 42 Web Ul Status bar

- 1 Manufacturer
- 2 Product name
- 3 Web UI version

#### Online Help

After calling up a function from the toolbar, task area or subtasks, a menu opens in the working area of the Web UI, sometimes with several sections. An online help is available for these menus, which can be called up by pressing F1 on the keyboard. An internet connection and a browser are required for opening the online help (PDF file).

4

5

#### Working areas

The following control elements are included in the working areas:

| Designation    | Element | Description                                                    |
|----------------|---------|----------------------------------------------------------------|
| Checkbox       |         | Function is not active, disabled by default or by mouse click. |
|                | V       | Function is active, enabled by default or by mouse click.      |
| Slider         | • 30    | Slider to disable or to enable a function with certain values. |
| Drop-down menu | 🗸       | A selection list is opened by mouse click on the arrow.        |

The following actions are available in most of the working areas:

| Button | Action                                                                                                  |
|--------|----------------------------------------------------------------------------------------------------|
| Apply  | Confirm changes (temporary storage of the active configuration in the volatile memory of the Draco MV). |
| Cancel | Reject changes.                                                                                         |

#### NOTICE

#### Possible loss of changes

By clicking **Apply**, changes are applied to the active configuration and saved in the volatile memory of the Draco MV. In the event of a sudden power failure, these changes are lost.

To save changes permanently save the configuration changes into the active configuration (Save, see chapter 7.6, page 100) or perform a restart (Restart MV, see chapter 12.4.1, page 164).

### 5.3.2 Mouse Control

The following mouse commands are selectable for menu functions:

| Mouse command      | Function                                                                                                    |
|--------------------|----------------------------------------------------------------------------------------------------|
| Left mouse button  | Select menu, select function, open drop-down menus, enter input field, activate/deactivate option checkboxes, etc. |
| Right mouse button | Open context specific selection menus                                                                              |

### 5.3.3 Keyboard Control

Selected fields, checkboxes, sliders, or drop-down menus are highlighted as helpful orientation. The following keyboard keys are available for the navigation and configuration within the menus:

| Keyboard key     | Function                                                                                  |  |  |  |
|------------------|-------------------------------------------------------------------------------------------|--|--|--|
| Left Arrow       | Move cursor/slider to the left.                                                           |  |  |  |
| Right Arrow      | Move cursor/slider to the right.                                                          |  |  |  |
| Up Arrow         | Move up in drop-down, highlights the current selection in the list.                       |  |  |  |
| Down Arrow       | Move down in drop-down, highlights the current selection in the list.                     |  |  |  |
| Page Up          | Scroll up in working areas that do not fit one page.                                      |  |  |  |
| Page Down        | Scroll down in working areas that do not fit one page.                                    |  |  |  |
| Tab              | In working areas: select next element (input field, checkbox, slider, drop-down menu.     |  |  |  |
| Left Shift + Tab | In working areas: select previous element (input field, slider, checkbox, drop-down menu. |  |  |  |
| Enter            | Select drop-down menu item.                                                               |  |  |  |
| Esc              | Leave working area of a task/subtask.                                                     |  |  |  |
| Space            | Enable/Disable option (checkbox) and confirms highlighted drop-down menu selection        |  |  |  |

### 5.3.4 Reload Options

The information shown in the Web UI is dynamically actualized except the event log that can be manually reloaded in the menu. If manually reloading the browser, a re-login is required.

### 5.3.5 Context Function

The Web UI offers several context functions that support user-friendly and efficient operation. The context functions are described in the respective chapters.

| Context function            | Action                                                    | Results                                                                                                |
|-----------------------------|-----------------------------------------------------------|----------------------------------------------------------------------------------------------------|
| Execute context<br>function | Click with the right mouse button on a field.             | A context menu opens and displays<br>functions available for the corresponding<br>filed (if existing). |
|                             | Click with the left mouse button on the desired function. | The desired function is executed.                                                                      |

### 5.3.6 Filter Function

Tables in the Web UI offer a filter function that supports a fast and smooth search. The filter entry field is located above the header.

| Filter function     | Action                                                                                                    | Results                                   |
|---------------------|----------------------------------------------------------------------------------------------------|-------------------------------------------|
| Activate the filter | Select a task from the <b>Task</b> drop-down<br>menu.<br>Click with the left mouse button in the<br><b>Message</b> entry.<br>Write the word or part of a word to be<br>filtered | The filter results are shown immediately. |
|                     | Click Filter.                                                                                                    |                                           |
| Delete the filter.  | Delete the text in the filter entry field or click<br>X.                                                                                                    | The table shows the complete content.     |

### 5.3.7 Device Status

Several information and operation options are offered in this menu:

• Click **Device Status** in the toolbar to display the **Device Status** overview.

| vice status                                                                                                    |                                                                                                    |                                                                                                    |                                       |
|----------------------------------------------------------------------------------------------------|----------------------------------------------------------------------------------------------------|----------------------------------------------------------------------------------------------------|---------------------------------------|
| Display Mode Primary Board Layout 1                                                                                                    | ×.                                                                                                    | Display Mode Secondary Boa                                                                                                    | rd Preview                            |
| $\begin{array}{c c}1 & 2 & 1\\3 & 4 & 3\end{array}$                                                                                                    | 2                                                                                                    | 1                                                                                                    | 2                                     |
| OUT 1.1 OUT 2.1                                                                                                    |                                                                                                    | OUT 1.2                                                                                                    | OUT 2.2                               |
| second                                                                                                    | 1         2         1         2         1         2         0         0         0         0         0         0         0         0         0         0         0         0         0         0         0         0         0         0         0         0         0         0         0         0         0         0         0         0         0         0         0         0         0         0         0         0         0         0         0         0         0         0         0         0         0         0         0         0         0         0         0         0         0         0         0         0         0         0         0         0         0         0         0         0         0         0         0         0         0         0         0         0         0         0         0         0         0         0         0         0         0         0         0         0         0         0         0         0         0         0         0         0         0         0         0         0         0         0         0         0         0 | 1 00722 • 0 0<br>1 • 0<br>1 00722 • 0 0                                                                                            | <b>E</b> .                            |
|                                                                                                    |                                                                                                    |                                                                                                    |                                       |
| Primary Board<br>Window - Video Input                                                                                                    | Video Output                                                                                                    | Monitor Information                                                                                                    |                                       |
| Primary Board<br>Window - Video Input<br>Window 1 → Main Input: 1920x1080@60                                                                                                    | Video Output<br>Main monitor: 1920x1080@60                                                                                                    | Monitor Information                                                                                                    | x                                     |
| Primary Board Window - Video Input Window 1 → Main Input: 1920x1080@60 Window 2 → IN 2.1: 1920x1080@60                                                                                                    | Video Output<br>Main monitor: 1920x1080@60<br>OUT 2.1: 1920x1080@60                                                                                                    | Monitor Information<br>OUT 1.1: HWP - HP Z27<br>OUT 2.1: DEL - DELL P2                                                             | x<br>/417H                            |
| Primary Board         Window - Video Input         Window 1 → Main input: 1920x1080@60         Window 2 → IN 2.1: 1920x1080@60         Window 3 → IN 3.1: no sync or signal                                                                                                    | Video Output           Main monitor: 1920x1080@60           OUT 2.1: 1920x1080@60                                                                                                    | OUT 1.1: HWP - HP Z27<br>OUT 2.1: DEL - DELL P2                                                                                    | х<br>/417Н                            |
| Primary Board         Window - Video Input         Window 1 $\rightarrow$ Main input: 1920x1080@60         Window 2 $\rightarrow$ IN 2.1: 1920x1080@60         Window 3 $\rightarrow$ IN 3.1: no sync or signal         Window 4 $\rightarrow$ IN 4.1: 1920x1080@60                                                                                                    | Video Output           Main monitor: 1920x1080@60           OUT 2.1: 1920x1080@60                                                                                                    | Monitor Information<br>OUT 1.1: HWP - HP 227<br>OUT 2.1: DEL - DELL P2                                                             | X<br>417H                             |
| Primary Board         Window - Video Input         Window 1 → Main Input: 1920x1080@60         Window 2 → IN 2.1: 1920x1080@60         Window 3 → IN 3.1: no sync or signal         Window 4 → IN 4.1: 1920x1080@60         Secondary Board                                                                                                    | Video Output           Main monitor: 1920x1080@60           OUT 2.1: 1920x1080@60                                                                                                    | Monitor Information<br>OUT 1.1: HWP - HP Z27<br>OUT 2.1: DEL - DELL P2                                                             | x<br>417H                             |
| Primary Board         Window - Video Input         Window 1 → Main Input: 1920x1080@60         Window 2 → IN 2.1: 1920x1080@60         Window 3 → IN 3.1: no sync or signal         Window 4 → IN 4.1: 1920x1080@60         Secondary Board         Window - Video Input                                                                                                    | Video Output           Main monitor: 1920x1080@60           OUT 2.1: 1920x1080@60           Video Output                                                                                                    | Monitor Information OUT 1.1: HWP - HP 227 OUT 2.1: DEL - DELL P2 Monitor Information                                               | x<br>2417H                            |
| Primary Board         Window - Video Input         Window 1 $\rightarrow$ Main input: 1920x1080@60         Window 2 $\rightarrow$ IN 2.1: 1920x1080@60         Window 3 $\rightarrow$ IN 3.1: no sync or signal         Window 4 $\rightarrow$ IN 4.1: 1920x1080@60         Secondary Board         Window - Video Input         Window 1 $\rightarrow$ Main input: 1920x1080@59                                                                                      | Video Output           Main monitor: 1920x1080@60           OUT 2.1: 1920x1080@60           Video Output           OUT 1.2: 1920x1080@60                                                                                                    | Monitor Information OUT 1.1: HWP - HP 227 OUT 2.1: DEL - DELL P2 Monitor Information OUT 1.2: DEL - DELL P2                        | x<br>1417H<br>1417H                   |
| Primary Board         Window - Video Input         Window 1 $\rightarrow$ Main Input: 1920x1080@60         Window 2 $\rightarrow$ IN 2.1: 1920x1080@60         Window 3 $\rightarrow$ IN 3.1: no sync or signal         Window 4 $\rightarrow$ IN 4.1: 1920x1080@60         Secondary Board         Window - Video Input         Window 2 $\rightarrow$ IN 2.2: no sync or signal                                                                                     | Video Output           Main monitor: 1920x1080@60           OUT 2.1: 1920x1080@60           Video Output           OUT 1.2: 1920x1080@60           OUT 2.2: 1920x1080@60                                                                                                    | Monitor Information OUT 1.1: HWP - HP 227 OUT 2.1: DEL - DELL P2 Monitor Information OUT 1.2: DEL - DELL P2 OUT 2.2: DEL - DELL P2 | x<br>417H<br>417H<br>417H<br>417H     |
| Primary Board         Window - Video Input         Window 1 $\rightarrow$ Main input: 1920x1080@60         Window 2 $\rightarrow$ IN 2.1: 1920x1080@60         Window 3 $\rightarrow$ IN 3.1: no sync or signal         Window 4 $\rightarrow$ IN 4.1: 1920x1080@60         Secondary Board         Window 1 $\rightarrow$ Main input: 1920x1080@59         Window 2 $\rightarrow$ IN 2.2: no sync or signal         Window 3 $\rightarrow$ IN 3.2: no sync or signal | Video Output           Main monitor: 1920x1080@60           OUT 2.1: 1920x1080@60           Video Output           OUT 1.2: 1920x1080@60           OUT 2.2: 1920x1080@60                                                                                                    | Monitor Information OUT 1.1: HWP - HP 227 OUT 2.1: DEL - DELL P2 Monitor Information OUT 1.2: DEL - DELL P2 OUT 2.2: DEL - DELL P2 | x<br>2417H<br>2417H<br>2417H<br>2417H |

#### Fig. 43 Web UI Device Status

- 1 Display mode section
- 2 Device view

#### **Operation Options**

The following operation options are available in this menu:

- Changing the display mode
- Focusing on an input
- Selecting a second input for the Fullscreen Mode

3 Video, Window and Monitor Information

#### 5.3.7.1 Display Mode Section

- Current display mode
- Focused input
- Current USB HID control

#### Window Representation

In the Device Status, with Display Modes that arranges more than one window on the main monitor, the window with focused input is displayed in light gray.

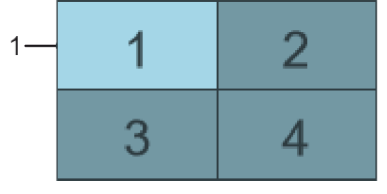

Fig. 44 Web UI Device Status - Window Representation

#### **Custom Layout Window Representation**

In the Device Status, the window in the foreground of the window arrangement, set under Custom Layouts is highlighted with a white frame (1). The window with the red frame and the white number shows the current input focus.

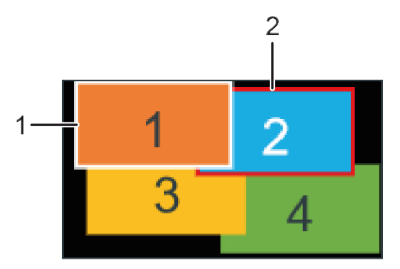

Fig. 45 Web Ul Device Status - Custom Layout Window Representation

#### 5.3.7.2 Device View Section

- Colored ports with/without connection (video input and output, network, and power supply voltage, see examples in chapter 5.3.7.4, page 60)
- Colored source ports, showing the current USB HID control
- Colored LEDs, showing the current input focus
- Colored numbers above the ports, showing the visibility of the signals on the assigned outputs
- Tooltips for interfaces, displayed when moving the mouse over:
  - Source designations
  - Video inputs and outputs with labelled port designations, Custom Name, and status (connected/disconnected)
  - Power supply voltage with name and status
  - Network port (Host Name, Subnet Mask, Gateway, Mac Address, Status (connected/disconnected), API Service (enabled/disabled))

#### **Port Colors**

The following table shows the ports with/without connection:

| Port color | Description                                                        |
|------------|--------------------------------------------------------------------|
| IN-1.2     | No source is connected, or the connected source is switched off.   |
| IN-1-1     | A source is connected, and the source is switched on.              |
| OUT 1.2    | No monitor is connected, or the connected monitor is switched off. |
| OUT 1.1    | A monitor is connected, and the monitor is switched on.            |
|            | No network connection available.                                   |
|            | A network connection is available.                                 |
| -          | No power supply voltage available.                                 |
| 6          | A power supply voltage is available.                               |

#### 5.3.7.3 Video, Window and Monitor Information Section

Video Input: Window -> assigned input with Custom Name -> without signal or with resolution of the signal
 Video Output: Output with Custom Name -> resolution of the connected monitor
 Monitor Information: Output with Custom Name -> assigned EDID.

#### 5.3.7.4 Indication Examples of Input/Output Routing and the current USB HID Control

In the overview, the input with the current USB HID control is highlighted in green (see USB port and LED of the video/audio input). The numbers 1 and 2 above a video/audio input are highlighted in green according to their routing to the outputs.

The following figure shows the input/output routing as used in synchronized Fullscreen Mode with focus on input 4.

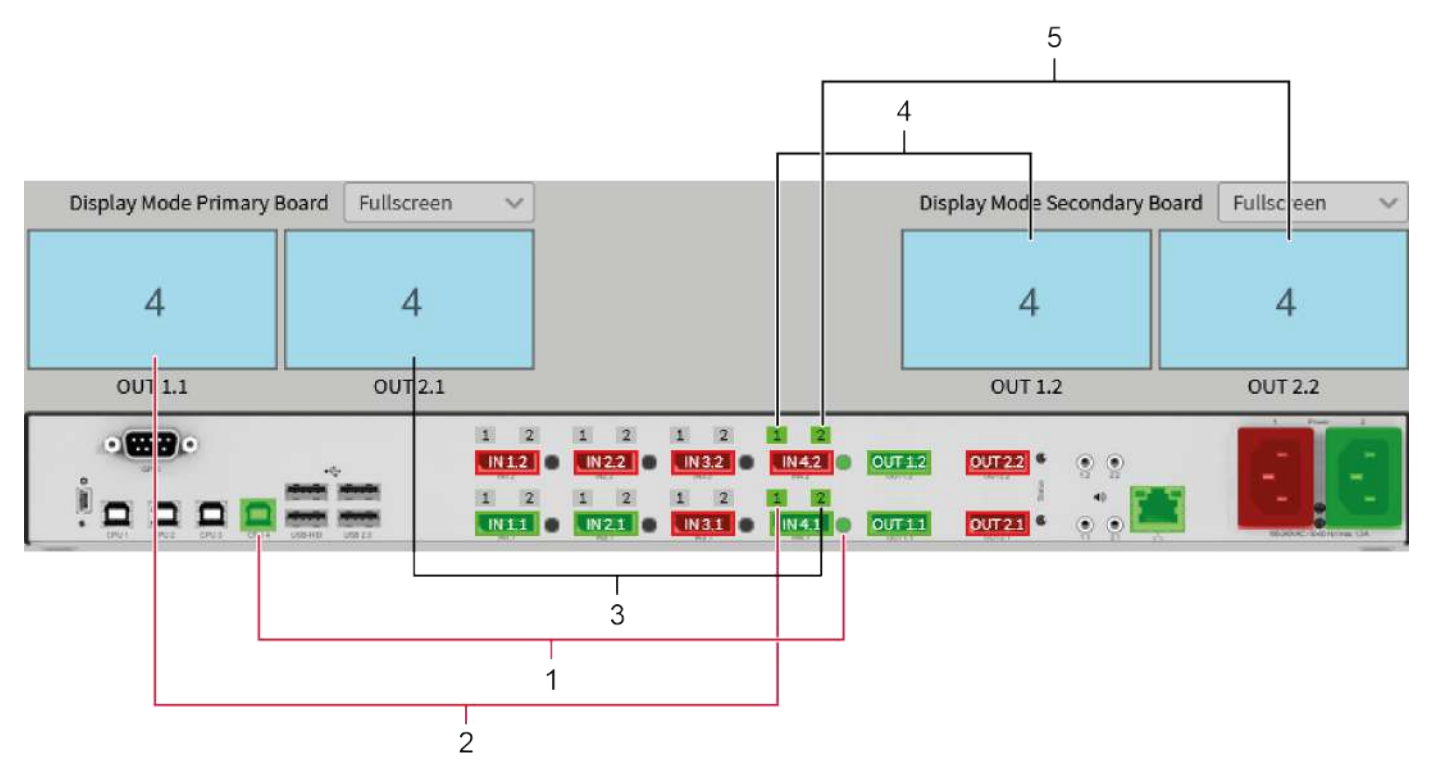

Fig. 46 Device Status - Example with synchronized Fullscreen Mode

- 1 Indication of the current USB HID control
- 2 Indication of the primary board routing to the main output
- 3 Indication of the primary board routing to the secondary output
- 4 Indication of the secondary board routing to the primary output
- 5 Indication of the secondary board routing to the secondary output

The following figure shows the input/output routing with activated Async Switch function (see chapter 7.2.1, page 72 and chapter 8.2.1, page 102).

Individual Fullscreen Mode is selected for the primary board, with focus on input 4 and video signal from input 2 on the second monitor.

Preview Mode is selected for the secondary board, displaying the video signal from input 3 in the main window.

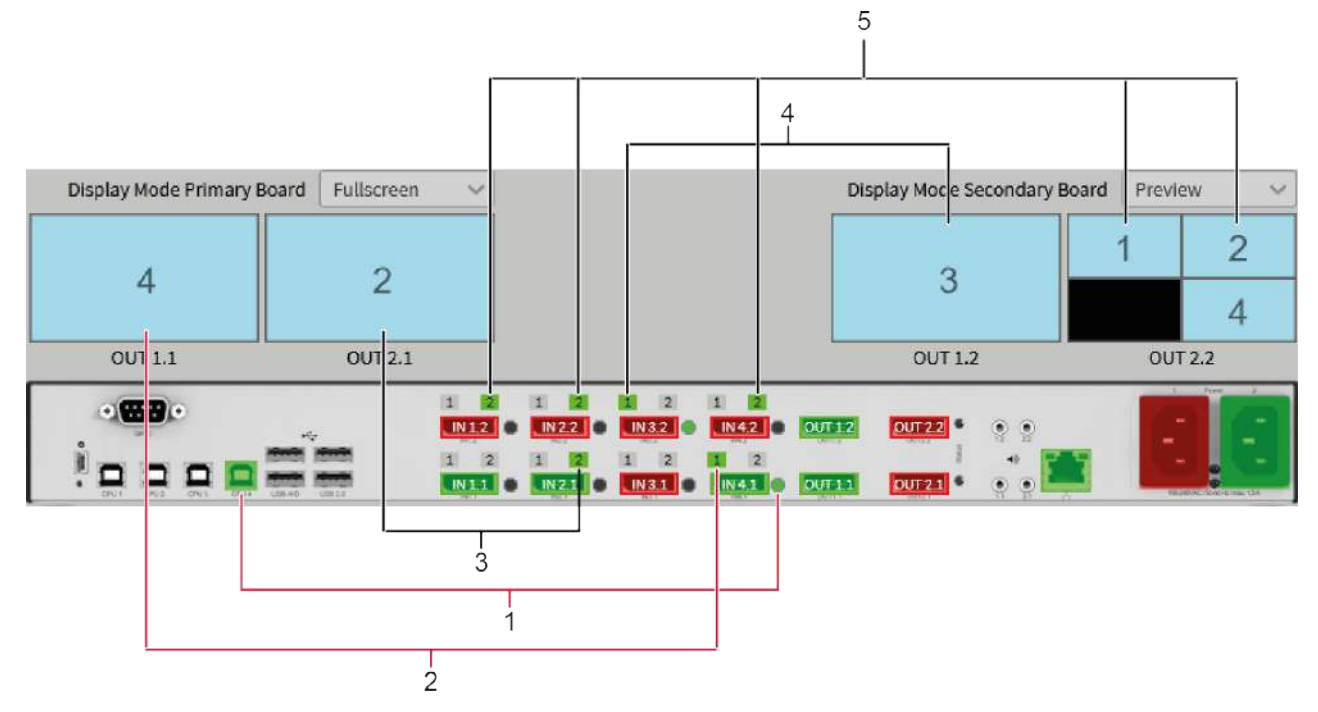

Fig. 47 Device Status with Async Mode - Example with individual Fullscreen and Preview Mode

- 1 Indication of the current USB HID control
- 2 Indication of the primary board routing to the main output
- 3 Indication of the primary board routing to the secondary output
- 4 Indication of the secondary board routing to the primary output
- 5 Indication of the secondary board routing to the secondary output

# 6 Installation and Setup

First-time users are recommended to set up the system in a test environment that is limited to a single room. This makes it easier to identify and solve any cabling problems, and experiment with your system more conveniently.

### 6.1 Setting up the Draco MV

### 6.1.1 Connecting the Draco MV to the Sink and the Sources

#### NOTICE

#### Function restriction when connected to the wrong inputs/outputs

The inputs and outputs of the primary video/audio board belong together. The same applies to the secondary video/audio board. The boards themselves are not linked to each other.

The primary and secondary boards switch completely independently. It is not possible to route an input from the primary board to an output of the secondary board and vice versa.

If only one monitor is connected to output 2 of the primary video board, or monitors are connected only to outputs of the secondary video board of dual-head systems, several functions will not work.

The OSD only opens on a monitor connected to the main output. The layouts of the Custom Mode can only be configured on a monitor connected to main output. And for some display modes, the main monitor is required.

- ➡ Always connect single-head sources on the primary video board.
- ◆ Connect a monitor to the main output (OUT1.x) of the primary video/audio board.
- Always observe the assignment of the inputs to the outputs, see overview in chapter 4.1, page 17

#### NOTICE

#### Scaled video resolution when using different monitor resolutions

The video output adjusts to the resolution of the monitor with the lower preferred timing.

Please verify that interconnect cables, interfaces, and handling of the devices comply with the requirements (see chapter 15.2, page 180). To achieve the best possible performance and results with the Draco MV system, we recommend using the supplied cables. If you need a replacement, please use the spare parts specified for this device, which can be found in the accessories list (see chapter 4.4, page 37).

When the device is started for the first time or restarted, the USB HID control is initialized and activated on the source connected to the first input. With the first switching of the USB HID control to another input, the mouse initialization process for the connected source is started. After initialization, the mouse is available for the corresponding source and is displayed in the associated window.

To power up the system, the following sequence is recommended:

➡ Monitor - Draco MV - source.

#### Connecting the Console to the Draco MV

The MSC function cannot be guaranteed when using wireless keyboards and mice. We recommend using wired keyboards and mice to guarantee the proper function of the MSC.

- 1. Connect a monitor to the video output 1 (main output) of the primary video board of the Draco MV.
- 2. Optional: connect an additional monitor to the video output 2 of the primary video board of the Draco MV or, for dual-head systems, to the second video board of the Draco MV, output 1 first.
- 3. Connect the USB HID devices (e.g., keyboard and mouse) to the USB HID ports of the Draco MV.
- 4. Optional: connect the audio outputs of the Draco MV with suitable speakers or an audio amplifier.
- 5. Establish the power supply voltage to the Draco MV.

#### Connecting the Sources to the Draco MV

For optimal functionality of switching the USB HID control, focusing on inputs, streaming of associated video signals and the best display of all display modes, we recommend connecting in ascending order without leaving any inputs between empty.

- ▶ For instance, when connecting three sources, connect the sources to inputs 1 to 3
- Note the window arrangement of the display modes (see from chapter 4.2 ff, page 24).
- 1. Connect up to four sources to the Draco MV with the supplied cables.
- 2. Connect the video cables of up to four sources to the video inputs of the Draco MV.
- 3. Establish the power supply voltage to the sources.
- 4. Start the system.

#### Setting up the GPIO Module (optional)

The GPIO module can be hot plugged.

### 6.1.2 Setting the Initial Configuration in the OSD

To configure the initial settings in the OSD, proceed as follows:

- 1. Press the Hot Key to start the command mode (see chapter 5.1, page 49).
- 2. Press o to open the OSD.

The Caps Lock and Scroll Lock LEDs on the keyboard are flashing, and the OSD is opened on the display showing the **Switch** menu.

- 3. Press Esc to open the main menu.
- 4. Select **Configuration** in the main menu.
- 5. Login with administrator rights (see chapter 7, page 64).
- 6. Configure initially as requested (see from chapter 7.1, from page 71).

After the configuration of the system, it is recommended to save the configuration by selecting **Configuration > Save** (see chapter 7.6, page 100) and to restart the Draco MV by selecting **Restart Draco MV** (see chapter 12.4.1, page 164).

✓ Optional: Establish a LAN connection between the Draco MV and the computer using a browser to set an extended configuration (from chapter 6.2, page 64). The default IP address is 192.168.100.95 and DHCP is deactivated.

### 6.2 Installation Examples

This section illustrates typical installations of Draco MV system setups and installations with optional external controls.

The cables of each source are connected to the associated inputs (see assignment overview in chapter 4.1, page 17). One monitor has to be connected to the main output OUT1.x of the primary video/audio board.

### 6.2.1 Single Head Installation

A single-head installation consists of a Draco MV, up to four sources and one console (maximum 2 monitors, 1 keyboard, 1 mouse, 2 audio output devices). The Draco MV is directly connected to the sources and the console via connection cables.

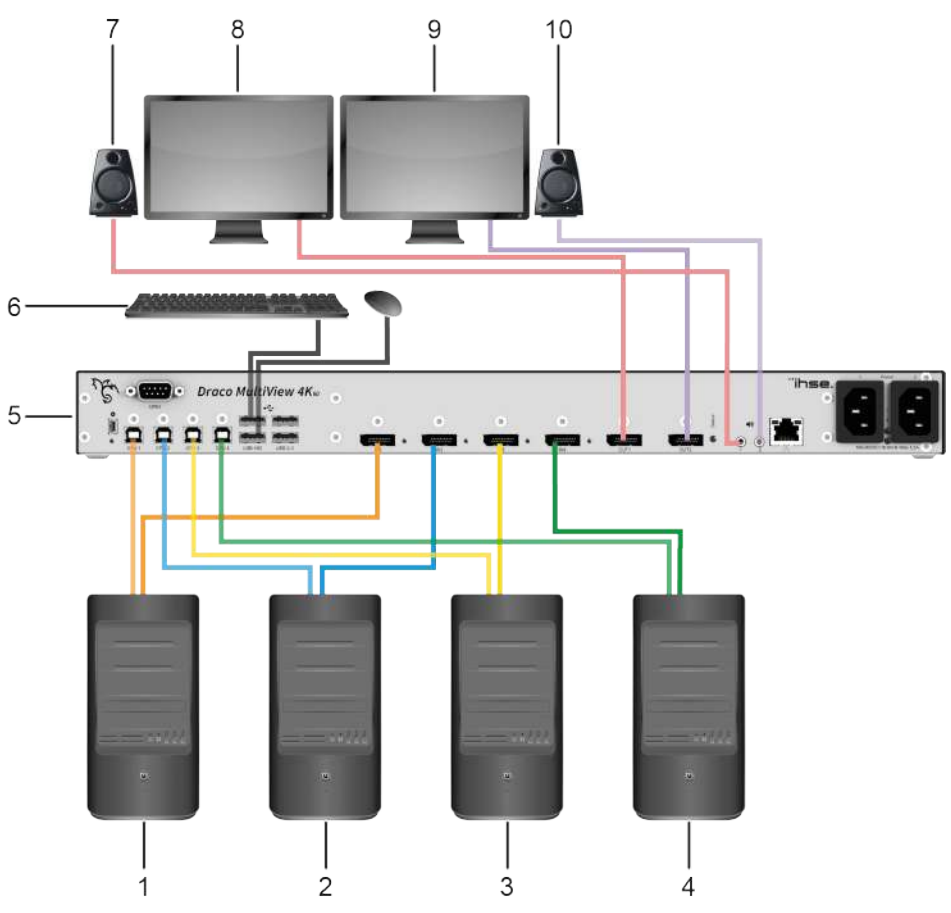

*Fig.* 48 System overview (example = single head installation with second monitor)

- 1 Source 1
- 2 Source 2
- 3 Source 3
- 4 Source 4
- 5 Draco Multiview 4K<sub>60</sub>
- 6 USB HID devices (e.g., keyboard, mouse)
- 7 Audio device 1 (e.g., speaker), primary video/audio board
- 8 Main monitor, primary video/audio board
- 9 Monitor 2, primary video/audio board
- 10 Audio device 2 (e.g., speaker) (redundancy), primary video/audio board

### 6.2.2 Dual Head Installation

A dual-head installation with consists of a Draco MV, one or more dual-head sources and one console (maximum 4 monitors, 1 keyboard, 1 mouse, 4 audio output devices (e.g., speaker)). The Draco MV is directly connected to the sources and the console via connecting cables.

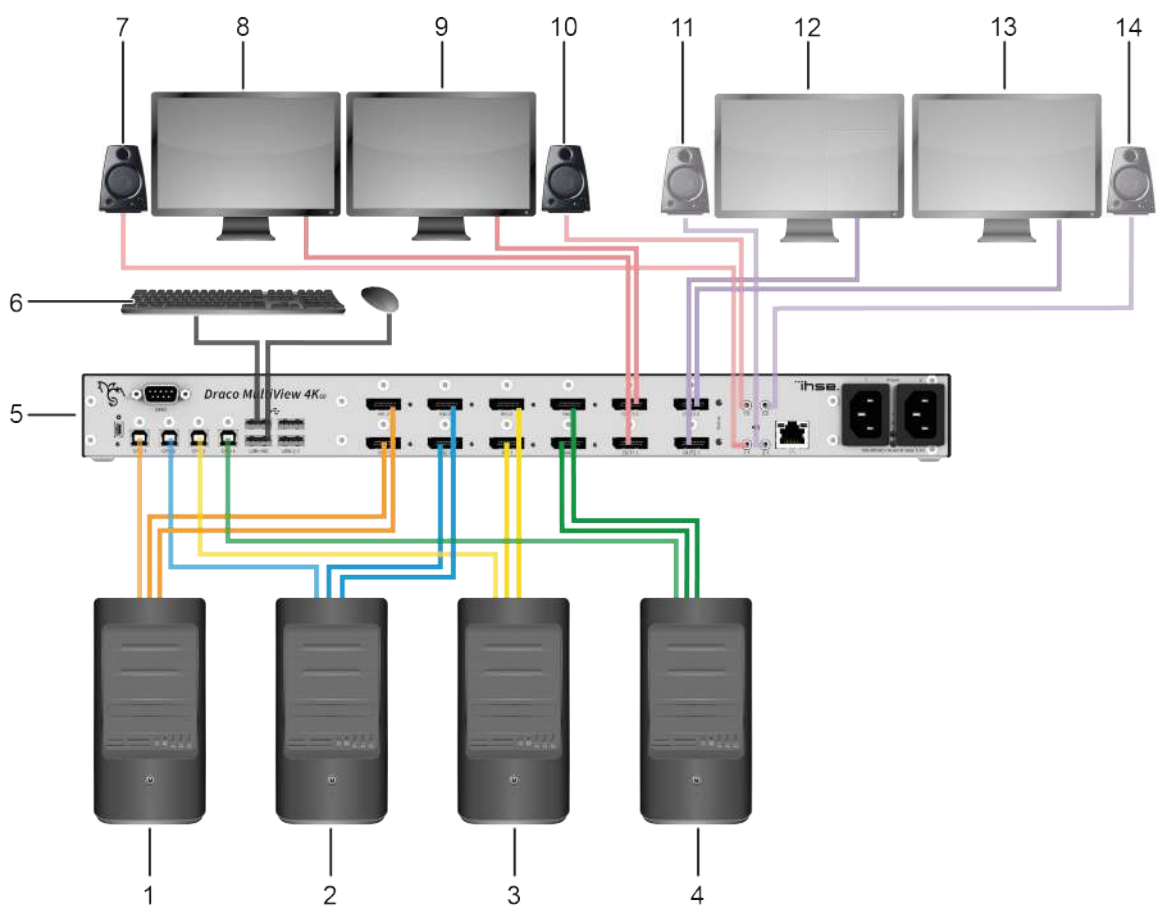

*Fig. 49* System overview (example = dual head installation with second monitor per video board)

- 1 Source 1
- 2 Source 2
- 3 Source 3
- 4 Source 4
- 5 Draco Multiview 4K<sub>60</sub>
- 6 USB HID devices (e.g., keyboard, mouse)
- 7 Audio device 1 (e.g., speaker), primary video/audio board
- 8 Main monitor, primary video/audio board

- 9 Monitor 1, secondary video/audio board
- 10 Audio device 1 (e.g., speaker), secondary video/audio board,
- 11 Audio device 2 (e.g., speaker), primary video/audio board, redundancy
- 12 Monitor 2, primary video/audio board
- 13 Monitor 2, secondary video/audio board
- 14 Audio device 2 (e.g., speaker), redundancy, secondary video/audio board

### 6.2.3 Single Head Installation with optional External Control

A single-head installation consists of a Draco MV, up to four sources and one console (maximum 2 monitors, 1 keyboard, 1 mouse, 2 audio output devices). The Draco MV is directly connected to the sources and the console via connection cables. The Draco MV system can be switched with an optional external switching solution via dry contact or via external control.

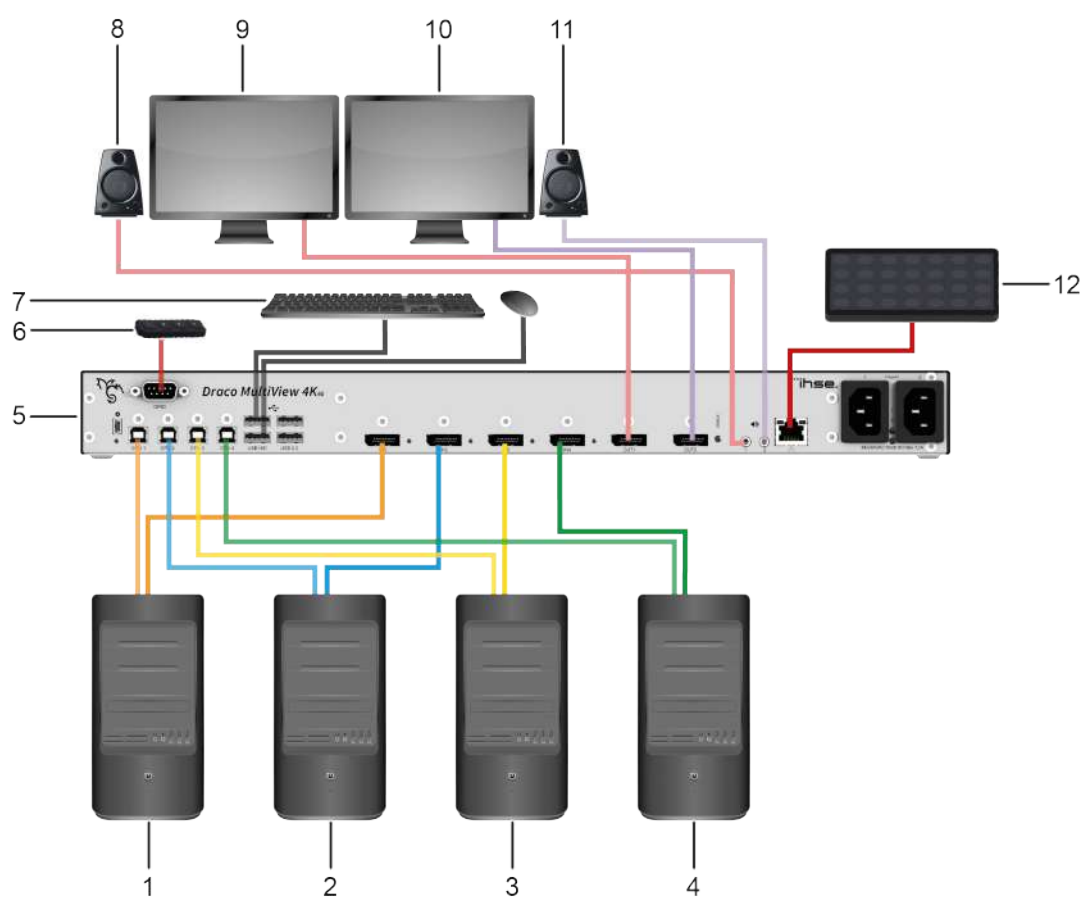

Fig. 50 System overview (example = single head installation with external controls)

- 1 Source 1
- 2 Source 2
- 3 Source 3
- 4 Source 4
- 5 Draco Multiview 4K<sub>60</sub>
- 6 External switching solution (optional)
- 7 USB HID devices (e.g., keyboard, mouse)

- 8 Primary video/audio board, audio device 1 (e.g., speaker)
- 9 Primary video/audio board, main monitor
- 10 Primary video/audio board, monitor 2
- 11 Primary video/audio board, audio device 2 (e.g., speaker), redundancy
- 12 External control (optional)

### 6.2.4 Dual Head Installation with optional External Control

A dual-head installation consists of a Draco MV, up to four dual-head sources and one console (maximum 4 monitors, 1 keyboard, 1 mouse, 4 audio output devices (e.g., speaker)). The Draco MV is directly connected to the sources and the console via connecting cables. The Draco MV system can be switched with an optional external switching solution via dry contact or via external control.

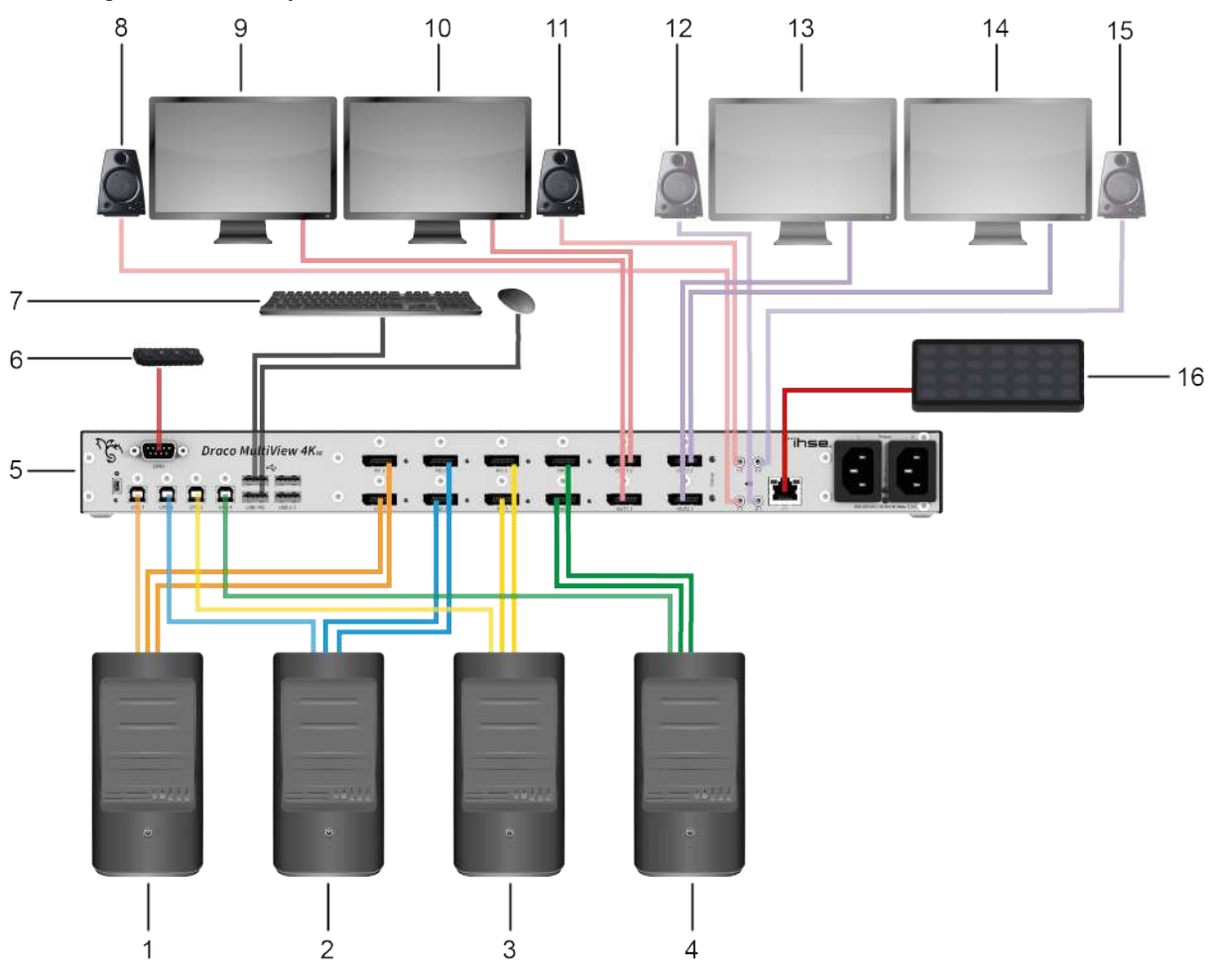

*Fig.* 51 System overview (example = dual head installation with external controls)

- 1 Source 1
- 2 Source 2
- 3 Source 3
- 4 Source 4
- 5 Draco Multiview 4K60
- 6 External switching solution (optional)
- 7 USB HID devices (e.g., keyboard, mouse)
- 8 Audio device 1 (e.g., speaker), primary video/audio board
- 9 Main monitor, primary video/audio board

- 10 Monitor 1, secondary video/audio board
- 11 Audio device 1 (e.g., speaker), secondary video/audio board,
- 12 Audio device 2 (e.g., speaker), primary video/audio board, redundancy
- 13 Monitor 2, primary video/audio board
- 14 Monitor 2, secondary video/audio board
- 15 Secondary video/audio board, audio device 2 (e.g., speaker), redundancy
- 16 External control (optional)

## 6.3 Connecting to the Draco MV via Web UI

### 6.3.1 Requirements for the Web UI

|                 | Platforms           | Supported browsers |
|-----------------|---------------------|--------------------|
| Draco MV Web UI | • Linux             | Microsoft Edge     |
|                 | • MacOS             | • Firefox          |
|                 | Microsoft Windows   | Google Chrome      |
|                 | HTML and JavaScript | Apple Safari       |

### 6.3.2 Setting up Network and Firewall Releases

#### **Releasing Network Ports**

The following ports are used by the Draco MV depending on the configuration and must be released at the security gateway if necessary. The ports must only be released if you want to use the respective function.

| Function  | Port                    |
|-----------|-------------------------|
| DNS       | 53                      |
| SNTP      | 123/UDP                 |
| SNMP      | 161/162, both UDP       |
| Syslog    | 514/UDP                 |
| API       | 7055/TCP (7065 for SSL) |
| Broadcast | 7056/UDP (7066 for SSL) |

### 6.3.3 Connecting to the Draco MV via TCP/IP

- 1. Ensure the Draco MV and the computer are connected to the LAN via network cable.
- 2. Open a browser.
- Enter the IP address of the Draco MV (default 192.168.100.95). A login dialog appears.

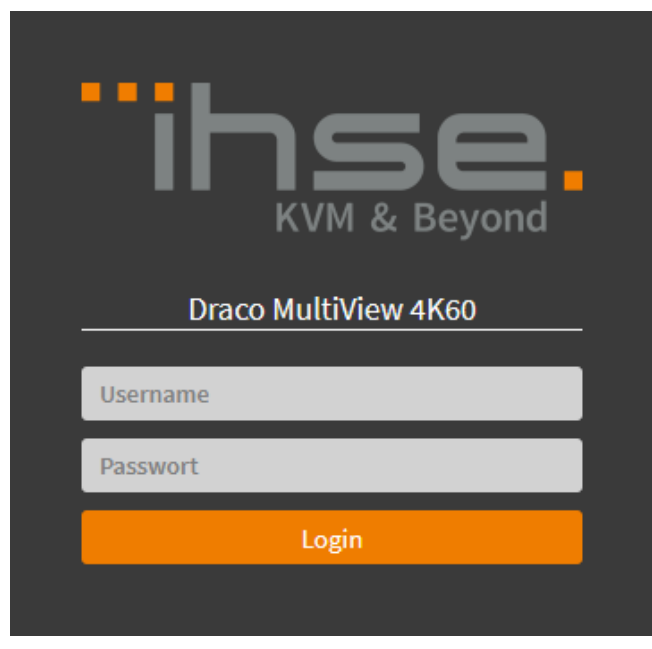

Fig. 52 Web Ul Landing page in offline mode

 Enter the username and the password (default: admin/admin). The Web UI is loaded. If the IP address of a specific Draco MV is unknown and should be accessed via IP, please use the **Device Finder** of the management software to find all Draco MV that are in the same subnet. For more information, please refer to the Draco tera user manual.

# 7 Configuration via OSD

#### NOTICE

#### Possible loss of configuration changes

By clicking **Okay**, changes are applied to the active configuration and saved in the volatile memory of the Draco MV. In the event of a sudden power failure, these changes are lost.

➡ To save changes permanently save the configuration changes into the active configuration (Save, see chapter 7.6, page 100) or perform a restart (Restart MV, see chapter 12.4.1, page 164).

#### NOTICE

A change in system-relevant parameters (e.g., change of the IP address) is immediately displayed in the OSD. To initialize system-relevant configuration changes on the Draco MV, the Draco MV must be restarted. The restart of the Draco MV take several minutes, and the Draco MV is not available during the restart.

All configuration settings can only be configured with administrator rights. A login is required to enter the **Configuration** menu. The following login data is saved in the factory settings:

| Field    | Entry |
|----------|-------|
| User     | admin |
| Password | admin |

To open the configuration menu, proceed as follows:

- 1. Press the Hot Key to start the command mode (see chapter 5.1, page 49).
- 2. Press o to open the OSD.

The Caps Lock and Scroll Lock LEDs on the keyboard are flashing, and the OSD is opened on the display showing the **Switch** menu.

3. Press Esc to open the main menu.

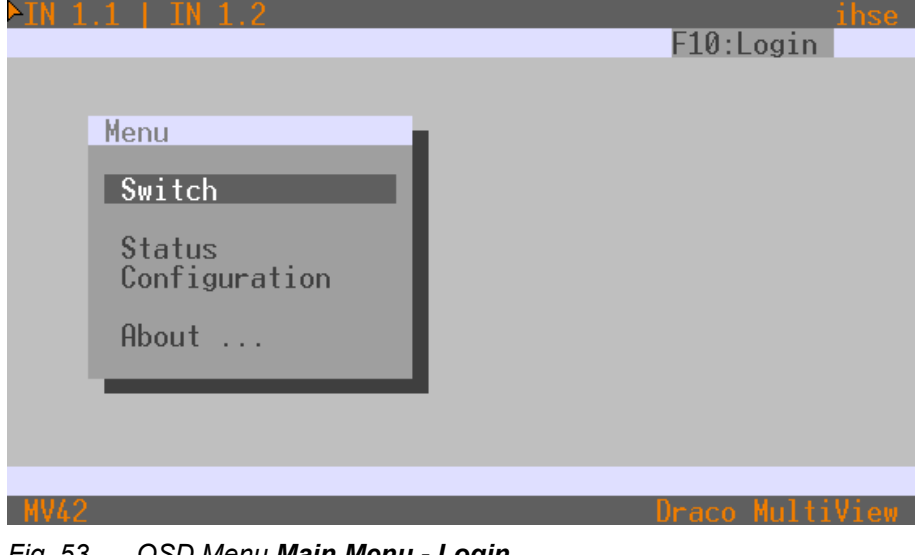

Fig. 53 OSD Menu Main Menu - Login

**1**. The login dialog can be opened by pressing F10 or by selecting **Configuration** in the menu.

 Press F10 or select Configuration in the main menu. The login mask appears.

#### 5. Enter the login data of the administrator.

| User       |     |          |  |
|------------|-----|----------|--|
| Deservered | _   |          |  |
| rassworu   |     |          |  |
|            | Can | cel Okay |  |

#### Fig. 54 OSD Menu Configuration - Login

6. After logging-in by pressing F10, select **Configuration** in the main menu.

| NOTICE                                                                                                    |
|----------------------------------------------------------------------------------------------------|
| For security reasons, please change the administrator password as soon as possible (see chapter 7.3, page 84). |
| 1 When leaving the configuration menu, the administrator is logged out automatically.                          |

#### 7.1 **Overview Configuration Menu**

Various options for system setting are available in the configuration menu. In addition, the following functions can be called up here: save and shut down, restart, or reset to factory settings.

| System<br>Network<br>Date & Time<br>Display Options<br>Inputs<br>Outputs |  |  |  |
|--------------------------------------------------------------------------|--|--|--|
| SNMP                                                                     |  |  |  |
| User                                                                     |  |  |  |
| Save                                                                     |  |  |  |
| Shut down MV<br>Restart MV<br>Factory Reset                              |  |  |  |
|                                                                          |  |  |  |
|                                                                          |  |  |  |
|                                                                          |  |  |  |
|                                                                          |  |  |  |

OSD Menu Configuration Fig. 55

# 7.2 System Settings

### 7.2.1 Setting System Configuration

The parameters for the system configuration are set in this menu:

| in <mark>dHV42</mark><br>figuration                                                                                                    |
|----------------------------------------------------------------------------------------------------|
| System                                                                                                    |
| Device : MV42 Host name for network environment                                                                                                    |
| Name : Standard <u>Name of current matrix configuration</u><br>Info : Factory settings                                                                                                    |
| User Management : N Individual user configurations, requires login after boot<br>Load Default : N Loads always default configuration<br>LAN Echo : N Echoes all switch commands via LAN ports<br>Lock Monitor EDID : N Locks EDID on current monitor information<br>Audio Mixing : N Merges incoming audio streams into a single stereo stream<br>MSC : N Enables Multi-Screen Control<br>Hot Mouse : N Enables Hot Mouse function and activates the MSC function<br>required for it if it is disabled. |
| Display Mode 1<br>Input Focus 1<br>Display Mode 2<br>Input Focus 2: Fullscreen<br>: IN 1.1<br>: Fullscreen<br>: IN 1.2Sets display mode on startup for primary board<br>Sets display mode on startup for secondary board<br>Sets input focus on startup for secondary board<br>Sets input focus on startup for secondary board<br>Sets input focus on startup for secondary board<br>Sets input focus on startup for secondary board<br>Sets input focus on startup for secondary board                 |
| Global OSD Settings                                                                                                    |
| OSD Timeout [sec]: 0 Specifies inactivity time to quit OSD automatically                                                                                                    |
| Horizontal Mouse Speed [1/x]: 4<br>Vertical Mouse Speed [1/x]: 5<br>Double-Click Time [ms]: 200<br>Keyboard Layout : German DE,129                                                                                                    |
| Cancel Okay                                                                                                    |
| Draco Multi                                                                                                    |

Fig. 56 OSD Menu Configuration - System (example with dual-head device)

The following parameters can be configured:

| System          |       |                                                                                                    |
|-----------------|-------|----------------------------------------------------------------------------------------------------|
| Field           | Entry | Description                                                                                                    |
| Device          | Text  | Enter the device name of the Draco MV (default: MV42).                                                                                                    |
| Name            | Text  | Enter the name of the configuration that is used to save the current settings (default: Standard).                                                                                                    |
| Info            | Text  | Enter additional text to describe the configuration if required (default: Factory settings).                                                                                                    |
| User Management | Y     | Activates the possibility to set individual user configuration in the menu <b>User Settings - General Settings</b> . Individual user parametrization can overwrite some options set in this global menu. |
|                 | N     | Starts the Draco MV after a switch-on or a restart by default with the display mode and input focus for the primary and secondary board selected in this menu.                                           |
| Field             | Entry | Description                                                                                                    |
|-------------------|-------|----------------------------------------------------------------------------------------------------|
| Load Default      | Y     | Starts the Draco MV after a restart or a switch-on with the configuration stored as Default.                                                                                                    |
|                   | N     | Starts the Draco MV after a restart or a switch-on with the last saved configuration (default).                                                                                                    |
| LAN Echo          | Y     | Sends all switching commands performed in the Draco MV as an echo via LAN connection.<br><b>Note:</b> This function should be enabled when using a media controller via LAN connection.                                                                                                    |
|                   | N     | Function not active (default).                                                                                                    |
| Lock Monitor EDID | Y     | Locks the current monitor EDID in the configuration.<br>After switching on, restarting, or reconnecting during operation, the locked<br>EDID will be used from the source instead of the native EDID of a future<br>connected monitor.                                                                                                    |
|                   | Ν     | After switching on, restarting, or reconnecting during operation, the video signal is displayed with the resolution of the preset default EDID (see chapter 7.4.1, page 86).                                                                                                    |
| Audio Mixing*     | Y     | Merges incoming audio streams into a single stereo stream.<br>Depending on the device type, up to 8 audio streams (7.1) can be merged<br>into a 2-channel stereo stream.                                                                                                    |
|                   | Ν     | Function not active (default).                                                                                                    |
| MSC*              | Y     | Enables the Multi-Screen Control function.<br>Absolute mouse coordinates are used for the MSC automatic mode<br>with/without restriction (see chapter 10, page 137).<br>Moving the mouse pointer over the edge of one window into another<br>window switches the USB HID control seamlessly to the associated input.<br>For dual-head installations, MSC is recommended to be only activated if<br>using the Hot Mouse function in Preview Mode, PiP Mode, True PiP, and<br>Custom Mode. The behavior of the mouse movement in dual-head<br>systems has to be noticed (see chapter 10, page 137).                                                                                                |
|                   | N     | Function not active (default), relative mouse coordinates are used.<br>If disabling MSC, the Hot Mouse function will also be disabled, because<br>MSC is required for the Hot Mouse function.                                                                                                    |
| Hot Mouse*        | Y     | Enables the Hot Mouse function for inputs of the primary board (MSC function is required and will also be enabled).<br>The Hot Mouse function is necessary to focus on another input with current display modes Preview Mode, PiP Mode, True PiP Mode, and Custom Mode.<br>Moving the mouse pointer over the edge of one window into another window, turns the Hot Mouse Mode on. A transparent overlay, and an overlay mouse pointer (OSD mouse) appear. The OSD mouse can be used to focus on another input by clicking in the associated window.<br>The behavior of the mouse movement in dual-head systems has to be noticed (see chapter 10.1, page 137).<br>Function not active (default). |

| Field           | Entry       | Description                                                                                                    |
|-----------------|-------------|----------------------------------------------------------------------------------------------------|
| Async Switch*   | Activated   | Allows different output of the input signals separately to the primary and secondary board. E.g., if the inputs of the secondary board are to be used for video viewing only.<br>Allows different display modes of the primary and secondary board.<br><b>Note:</b> USB HID control switching is managed by the primary board.<br>Depending on the output management, the mouse could not be visible in windows assigned to inputs of the secondary board. |
|                 | Deactivated | Focusing on inputs with USB HID control is synchronized for both boards.                                                                                                    |
| Display Mode 1* | List        | Starts the Draco MV after a switch-on or a restart by default with the selected display mode for the primary board.                                                                                                    |
| Input Focus 1*  | List        | Starts the Draco MV after a switch-on or a restart by default with the selected input focus for the primary board.                                                                                                    |
| Display Mode 2* | List        | Dual head devices only:<br>Starts the Draco MV after a switch-on or a restart with the selected default<br>display mode for the secondary board.                                                                                                    |
| Input Focus 2*  | List        | Dual head devices only:<br>Starts the Draco MV after a switch-on or a restart by default with the<br>selected display mode for the secondary board.                                                                                                    |

\* Can be overwritten if the User Management option in this menu is activated.

### Global OSD Settings

| Field                      | Entry               | Description                                                                                                    |
|----------------------------|---------------------|----------------------------------------------------------------------------------------------------|
| OSD Timeout [sec]          | 0 to 999            | Specify the time of inactivity after which the OSD will be closed<br>automatically (0 = deactivated).<br>At 0 seconds, the OSD is not automatically closed.                     |
| Horizontal Mouse<br>Speed* | 1 to 9              | Adjust the horizontal mouse speed with 1 = fast, 9 = slow (default: 4).                                                                                                    |
| Vertical Mouse<br>Speed*   | 1 to 9              | Adjust the vertical mouse speed with 1 = fast, 9 = slow (default: 5).                                                                                                    |
| Double Click Time<br>[ms]* | 100 to 800          | Adjust the time slot for a double-click (default: 200).                                                                                                    |
| Keyboard Layout*           | Region              | Set the OSD keyboard layout according to the keyboard used (default: German (DE)).                                                                                              |
| Hot Key*                   | Keyboard<br>command | Start the command mode via keyboard sequence.                                                                                                    |
| Fast Key*                  | Keyboard<br>command | Open the OSD directly (default: 00).<br>How often the shortcut key has to be pressed depends on the specified<br>key: 1x for function keys or print key, 2x for all other keys. |

\* Can be overwritten if the **User Management** option in this menu is activated.

To set parameters for the system configuration, proceed as follows:

- 1. Select **Configuration > System** in the main menu.
- 2. Change the desired settings.
- 3. Click **Okay** to confirm the changes.

### 7.2.2 Setting Network Configuration

NOTICE

To initialize system-relevant configuration changes on the Draco MV, the Draco MV must be restarted. The restart of the Draco MV might take several minutes, and the Draco MV is not available during the restart.

NOTICE

If the syslog function is activated, the logging will be started after restarting the Draco MV.

The parameters for the network configuration are set in this menu.

| Configuration                                                                                                    | ESC  |
|----------------------------------------------------------------------------------------------------|------|
|                                                                                                    |      |
| Network Interface                                                                                                    |      |
| DHCP : N                                                                                                    |      |
| IP Address : 192 .168 .100 .095<br>Subnet Mask : 255 .255 .000<br>Gateway : 192 .168 .100 .001                       |      |
| Multicast : 255 .255 .255 .255 Grid Multicast or Broadcast (255.255.255)                                             |      |
|                                                                                                    |      |
| Network Services                                                                                                    |      |
| API Service : Y Enables API service port (7055/7065)<br>SSL/TLS Support : N Enables SSL/TLS for secure communication |      |
| Maintenance Service: N Enables maintenance service for advanced diagnostics                                          |      |
| Syslog #1: N Enables Syslog server #1<br>Syslog Server #1: 000 .000 .000 .000 :514                                   |      |
| Syslog #2: N Enables Syslog server #2<br>Syslog Server #2: 000.000.000.000;514                                       |      |
|                                                                                                    |      |
|                                                                                                    |      |
|                                                                                                    |      |
| Log Levels                                                                                                    |      |
| Trace : DEB N INF N NOT Y WAR Y ERR Y Cancel                                                                         |      |
| Syslog #2: DEB N INF N NOT Y WAR Y ERR Y Okay                                                                        |      |
|                                                                                                    |      |
| WV42 Draco Multi                                                                                                    | /iew |
|                                                                                                    |      |

Fig. 57 OSD Menu Configuration - Network

### The following parameters can be configured:

### Network Interface

| Field      | Entry | Description                                                                                                    |
|------------|-------|----------------------------------------------------------------------------------------------------|
| DHCP       | Y     | The network settings are automatically supplied by a DHCP server.<br><b>Note:</b> If DHCP is activated and there is no physical network connection available, the boot times might increase. |
|            | Ν     | Function not active (default).                                                                                                    |
| IP Address | Byte  | Enter the IP address if DHCP is not active (default: 192.168.100.95).                                                                                                    |

| Field       | Entry | Description                                                                                         |
|-------------|-------|----------------------------------------------------------------------------------------------------|
| Subnet Mask | Byte  | Enter the subnet mask in the form "255.255.255.0" if DHCP is not active (default: 255.255.255.0).   |
| Gateway     | Byte  | Enter the gateway address in the form "192.168.1.1" if DHCP is not active.                          |
| Multicast   | Byte  | Enter the multicast address if using within a multicast group (default: broadcast 255.255.255.255). |

### **Network Services**

| Field               | Entry     | Description                                                                                                 |
|---------------------|-----------|----------------------------------------------------------------------------------------------------|
| API Service         | Y         | Activate the LAN interface at the Draco MV for access via Web UI (API service port 7055/7056) (default).    |
|                     | N         | Function not active.                                                                                        |
| SSL/TLS Support     | Activated | Activates SSL/TLS encryption for API, Web UI API, Web UI and Draco MV communication.                        |
|                     | N         | Function not active (default).                                                                              |
| Maintenance Service | Y         | Enable the maintenance service for advanced diagnostic.                                                     |
|                     | N         | Function not active (default).                                                                              |
| Syslog #1/#2        | Y         | Activate the Syslog server for status requests.                                                             |
|                     | N         | Function not active (default).                                                                              |
| Syslog Server #1/#2 | Byte      | Enter the IP address of the Syslog servers in the form "192.168.1.1" and of the Syslog port (default: 514). |

### Log Levels

| Field | Entry | Description                                                                                                    |
|-------|-------|----------------------------------------------------------------------------------------------------|
| Trace | DEB   | Activate debug messages in trace (default: N).<br><b>Note:</b> The debug messages are exclusively for Draco MV diagnostics.<br>Use this function only for concrete debug cases as it is not intended for<br>normal operation. |
|       | INF   | Activate information messages in trace (default: N).                                                                                                    |
|       | NOT   | Activate notification messages in trace (default: Y).                                                                                                    |
|       | WAR   | Activate warning messages in trace (default: Y).                                                                                                    |
|       | ERR   | Activate error messages in trace (default: Y).                                                                                                    |

| Field        | Entry | Description                                                                                                    |
|--------------|-------|----------------------------------------------------------------------------------------------------|
| Syslog #1/#2 | DEB   | Activate debug messages in Syslog (default: N)<br><b>Note:</b> The debug messages are exclusively for Draco MV diagnostics.<br>Use this function only for concrete debug cases as it is not intended for<br>normal operation. |
|              | INF   | Activate information messages in Syslog (default: N).                                                                                                    |
|              | NOT   | Activate notification messages in Syslog (default: Y).                                                                                                    |
|              | WAR   | Activate warning messages in Syslog (default: Y).                                                                                                    |
|              | ERR   | Activate error messages in Syslog (default: Y).                                                                                                    |

To set parameters for the network configuration, proceed as follows:

- 1. Select **Configuration > Network** in the main menu.
- 2. Change the desired settings.
- 3. Click **Okay** to confirm the changes.

### 7.2.3 Setting Date and Time

The parameters for the system configuration are set in this menu, based on Simple Network Time Protocol (SNTP):

| SNTP S  | erver   | : 000   | .000 .000 .000                                                                          |
|---------|---------|---------|-----------------------------------------------------------------------------------------|
| Time Z  | one     | : GMT   | +00 Sets your time zone                                                                 |
| eal Tim | e Clock | :       |                                                                                         |
| Date    | : 02    | /11 /23 | The date with format MM/DD/YY<br>MM = month (112) DD = day (131) YY = year (099)        |
| Day     | : 06    |         | The day of the week<br>1 = Monday 2 = Tuesday 7 = Sunday                                |
| Time    | : 08    | :43 :48 | The time with format hh:mm:ss<br>hh = hours (023) mm = minutes (059) ss = seconds (059) |
| -       | -       | -       | THE HOURS (023) MM - MITHIES (037) SS - Seconds (037)                                   |

n

### Fig. 58 OSD Menu Configuration - Date+Time

The following parameters can be configured:

#### Time Server

| Field       | Entry  | Description                                                  |
|-------------|--------|--------------------------------------------------------------|
| SNTP Client | Y      | Enable the network time server synchronization.              |
|             | N      | Function not active (default).                               |
| SNTP Server | Byte   | Enter the SNTP server IP address (default: 000.000.000.000). |
| Time Zone   | Region | Set your specific time zone (default: GMT + 00).             |

#### **Real Time Clock**

| Field *          |              | Entry            | Description                |
|------------------|--------------|------------------|----------------------------|
| Date*            | ММ           | 1 to 12          | Enter the month.           |
|                  | DD           | 1 to 31          | Enter the day.             |
|                  | YY           | 1 to 99          | Enter the year.            |
| Day              |              | 1 to 7           | Enter the day of the week. |
| Time h<br>n<br>d | hh           | 0 to 23          | Enter the hour.            |
|                  | mm           | 0 to 59          | Enter the minute.          |
|                  | dd           | 0 to 59          | Enter the second.          |
| * Data form      | ot oppording | to the English p |                            |

\* Date format according to the English notation.

#### **Configuring the Time Server**

To configure a time server, proceed as follows:

- 1. Select **Configuration > Date+Time** in the main menu.
- 2. Set the SNTP Client option to Y (Yes).
- 3. Enter the IP address of your SNTP server into the SNTP Server field.
- 4. Select your time zone in the **Time Zone** field.
- 5. Click **Okay** to confirm your settings.
- 6. Restart the Draco MV.

The system time will now be provided by the SNTP server.

#### Configuring the Real Time Clock without Time Server

To set the real time clock without using SNTP, proceed as follows:

- 1. Select Configuration > Date+Time in the main menu.
- 2. Set the current date in the **Date** field.
- 3. Set the current Day in the **Day** field.
- 4. Set the current time in the **Time** field.
- 5. Click **RTC** to confirm your settings.

The real time clock is now provided.

### 7.2.4 Setting SNMP Function

The SNMP function allows all function-critical and safety-critical elements of the Draco MV to be monitored and queried. This function complies with the RFC 1157 conformal standard.

### NOTICE

When using SNMP monitoring, for reasons of access security, the use of a dedicated network according to the IT-Grundschutz-Kompendium (IT Baseline Protection) is recommended. The read only community for the MIB file is **kvm**.

### NOTICE

For an activation of the SNMP agent function or the SNMP server function, a restart of the Draco MV is necessary. Two SNMP servers can be used at the same time.

The settings for the SNMP monitoring are set in this menu:

| Aadmin@MV42<br>Configuration                     | 2 | _                     |                                       |                                         |             | L <mark>hse</mark><br>ESC |
|--------------------------------------------------|---|-----------------------|---------------------------------------|-----------------------------------------|-------------|---------------------------|
| SNMP Agent                                       |   | _                     |                                       |                                         |             |                           |
| Enable<br>Read Community                         | : | <mark>N</mark><br>k∨m | Enables the SNMP agent f<br>Read-Only | or GET requests and<br>Community String | traps       |                           |
| SNMP Traps                                       |   | _                     |                                       |                                         |             |                           |
| Traps                                            | : | Ν                     | Server #1                             | N Server #2                             |             |                           |
| Server Address                                   | : | 000                   | .000 .000 .000 :162                   | 000 .000 .000 .000                      | :162        |                           |
| Status                                           | : | Ν                     |                                       | Ν                                       |             |                           |
| Power Supply #1<br>Power Supply #2               | : | N<br>N                |                                       | N<br>N                                  |             |                           |
| Switch Command<br>Insert Output<br>Remove Output | : | N<br>N<br>N           |                                       | N<br>N<br>N                             |             |                           |
| Video Change IN                                  | : | Ν                     |                                       | Ν                                       |             |                           |
| EDID Change                                      | : | Ν                     |                                       | N                                       |             |                           |
|                                                  |   |                       |                                       |                                         |             |                           |
|                                                  |   |                       |                                       |                                         |             |                           |
|                                                  |   | -                     |                                       |                                         |             |                           |
|                                                  |   |                       |                                       |                                         | Cancel Okay |                           |
|                                                  |   |                       |                                       |                                         |             |                           |
| MV42                                             |   |                       |                                       |                                         | Draco Multi | /iew                      |

#### Fig. 59 OSD Menu Configuration - SNMP

The following parameters can be configured:

### SNMP Agent

| Traps          | Description                                                                                                    |
|----------------|----------------------------------------------------------------------------------------------------|
| Enable         | Permission for an active query of the SNMP agent for traps is granted.<br>This activation is a prerequisite for using the SNMP server. |
| Read Community | Access for Read-only community (default: kvm).                                                                                         |

### **SNMP** Trap

The SNMP agent must be activated to activate the SNMP traps.

| Traps           | Description                                                                                                    |
|-----------------|----------------------------------------------------------------------------------------------------|
| Enable Traps    | Sending of trap messages from the SNMP agent to the SNMP server.                                                                  |
| Server Address  | IP address of the SNMP server in the form "192.168.1.1" and of the SNMP port (default: 162).                                      |
| Status          | Notification about the Draco MV status.                                                                                           |
| Power Supply #1 | Notification about the status of power supply unit #1.                                                                            |
| Power Supply #2 | Notification about the status of power supply unit #2.                                                                            |
| Switch Command  | Notification about a performed switching operation at the Draco MV.                                                               |
| Insert Output   | <ul><li>Notification about a newly connected console to the Draco MV.</li><li>Notification about a switched-on console.</li></ul> |
| Remove Output   | <ul><li>Notification about a removed console from the Draco MV.</li><li>Notification about a switched-off console.</li></ul>      |
| Video Change IN | Notification about a change of resolution or change of frequency.                                                                 |
| EDID Change     | Notification about a change in EDID information at the inputs.                                                                    |

### Activating the SNMP Agent

To activate the SNMP agent, proceed as follows:

- 1. Select **Configuration > SNMP** in the main menu.
- 2. Set the Enable option to Y (Yes) within SNMP Agent.

By activating this option, the permission for an active query of the SNMP agent is granted.

#### Activate SNMP Traps

To activate SNMP traps, proceed as follows:

1. Set the Enable Traps option to Y (Yes) within SNMP Server.

This function allows an active transmission of trap messages from the SNMP agent to the SNMP server.

- 2. Set the IP address of the SNMP server within **Server Address**.
- 3. Set the requested traps to  $\mathbf{Y}$  (Yes) to enable them.

### 7.2.5 Setting Display Options

The parameters for global display options, e.g., OSD transparency or source information are set in this menu. All parameters can be overwritten if **User Management** option is activated (see chapter 7.2.1, page 72).

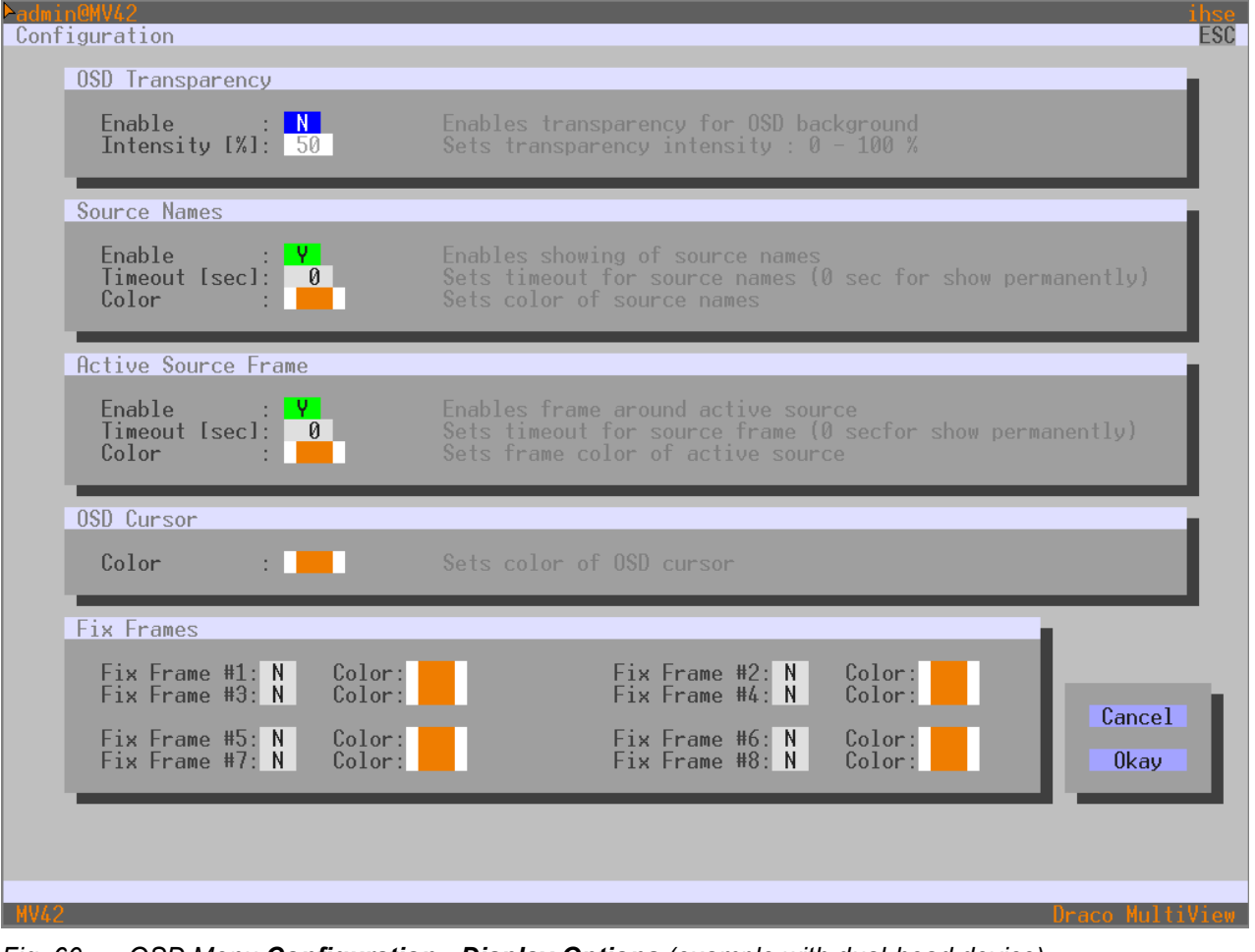

Fig. 60 OSD Menu Configuration - Display Options (example with dual-head device)

The following parameters can be configured:

#### **OSD Transparency**

| Field         | Entry    | Description                                            |
|---------------|----------|--------------------------------------------------------|
| Enable        | Y        | The OSD is shown transparently over the video signals. |
|               | Ν        | Video signals are visible only around the OSD.         |
| Intensity [%] | 0 to 100 | Intensity of the transparency.                         |

### Source Names

| Field         | Entry   | Description                                                                                                    |
|---------------|---------|----------------------------------------------------------------------------------------------------|
| Enable        | Y       | The source names are displayed at the top left of the respective window.<br>Option for all display modes except for the mirrored Fullscreen Mode.                                                                                                    |
|               | Ν       | Function not active (default).                                                                                                    |
| Timeout [sec] | 0 to 30 | Time range (default: 10 seconds) in which the source names are shown if<br>an input is switched, the USB HID control is switched, the display mode is<br>changed, and after exiting an opened OSD.<br>At 0 seconds, the source names are shown permanently. |
| Color         | List    | Color for source names.                                                                                                    |

### **Active Source Frame**

| Field         | Entry   | Description                                                                                                    |
|---------------|---------|----------------------------------------------------------------------------------------------------|
| Enable        | Y       | A frame is displayed around the active source, except for the Fullscreen<br>Mode. Option for all display modes except for the mirrored Fullscreen<br>Mode.                                         |
|               | Ν       | Function not active (default).                                                                                                    |
| Timeout [sec] | 0 to 30 | Time range (default: 10 seconds) in which the active source frame is<br>shown if an input is focused, or the USB HID control is switched.<br>At 0 seconds, the source names are shown permanently. |
| Color         | List    | Frame color for active source.                                                                                                    |

The frame is displayed for the current session. After a restart, the frame must be reactivated if necessary.

#### **OSD** Cursor

| Field | Entry | Description               |
|-------|-------|---------------------------|
| Color | List  | Color for the OSD cursor. |

#### **Fix Frames**

| Y     | Displays a fixed frame around the selected source, except for the Fullscreen Mode. Option for all display modes except for the mirrored Fullscreen Mode. |
|-------|----------------------------------------------------------------------------------------------------|
| Color | Frame color for fixed source.                                                                                                    |
| Ν     | Function not active (default).                                                                                                    |
|       | Y<br>Color<br>N                                                                                                    |

\* Single Head: Fix frames #1...#4

\* Dual head: Fix frames #1...#8

## 7.3 User Settings

### **User Access and User Rights**

Basic user settings and permissions for up to 16 users are set in this menu. By default, two users (admin/snmp) are set with unchangeable usernames.

| Configuration                      | F1:ID F2:Name F3:Next F4:Previous F5:Refresh F6:Find F9:C                                    | ompare ESC               |
|------------------------------------|----------------------------------------------------------------------------------------------|--------------------------|
| Users<br>00001 admin<br>00002 snmp | User<br>ID : 1<br>Name : admin<br>Full Name :<br>Password : *****<br>Repeat Password : ***** | Create<br>Edit<br>Delete |
|                                    | Administrator : Y<br>Power User : Y<br>SNMPv3 User : N                                       | Cancel<br>Okay           |

Fig. 61 OSD Menu Configuration - User Data

With enabled User Management (see chapter 7.2.1, page 72), individual user settings can be managed via Web UI.

#### Administrator

The administrator (username: admin) has the permission to configure the system. The following parameters can be configured for the administrator:

| Field           | Entry | Description                                                        |
|-----------------|-------|--------------------------------------------------------------------|
| Full Name       | Text  | Optional: personal username (case sensitive, up to 32 characters). |
| Password        | Text  | User password (case sensitive, input of up to 16 characters).      |
| Repeat Password | Text  | Repeat user password (case sensitive).                             |

#### SNMPv3 user

The SNMPv3 user (username: snmp) has the permission to enable encrypted SNMPv3. The following parameters can be configured for the SNMPv3 user:

| Field           | Entry | Description                                                                        |
|-----------------|-------|------------------------------------------------------------------------------------|
| Full Name       | Text  | Optional: personal username (case sensitive, up to 32 characters).                 |
| Password        | Text  | User password (case sensitive, input of minimum 8 characters up to 16 characters). |
| Repeat Password | Text  | Repeat user password (case sensitive).                                             |
| SNMPv3 User     | Y     | Permission to use SNMPv3 (encrypted).                                              |
|                 | Ν     | Use of SNMPv3 is not permitted.                                                    |

### **Power User**

The administrator (username: admin) has the permission to configure the system. The following parameters can be configured for the administrator:

| Field           | Entry | Description                                                        |
|-----------------|-------|--------------------------------------------------------------------|
| Name            | Text  | Power username (case sensitive, input of up to 16 characters).     |
| Full Name       | Text  | Optional: personal username (case sensitive, up to 32 characters). |
| Password        | Text  | User password (case sensitive, input of up to 16 characters).      |
| Repeat Password | Text  | Repeat user password (case sensitive).                             |
| Power User      | Y     | Permission for power user rights.                                  |
|                 | Ν     | Function not active.                                               |

#### User

The administrator (username: admin) has the permission to configure the system. The following parameters can be configured for the administrator:

| Field           | Entry | Description                                                        |
|-----------------|-------|--------------------------------------------------------------------|
| Name            | Text  | Username (case sensitive, input of up to 16 characters).           |
| Full Name       | Text  | Optional: personal username (case sensitive, up to 32 characters). |
| Password        | Text  | User password (case sensitive, input of up to 16 characters).      |
| Repeat Password | Text  | Repeat user password (case sensitive).                             |

#### SOTICE

#### **Failed SNMP logging**

If the login data of the SNMPv3 user differs between the Draco MV and the SNMP server, no SNMP loggings are transmitted.

Ensure the login data (username and password) in both settings are identical (see section on page 75).

#### **Editing User Settings**

To edit settings of an existent user, proceed as follows:

- 1. Select **Configuration > User Data** in the main menu.
- 2. Select a user in the User List.
- 3. Click Edit to activate the edit mode.
- 4. Change the desired settings.
- 5. Click Okay to confirm the changes.

## 7.4 Setting Video Inputs and Video Outputs

### 7.4.1 Setting Video Inputs Parameters

The parameters for the video inputs are set in this menu:

| Inputs             | Input Data          |        |
|--------------------|---------------------|--------|
| Primary Board      | Input : 1           |        |
| Input 1<br>Input 2 | Custom Name: IN 1.1 |        |
| Input 3<br>Input 4 | EDID : Monitor      | Edit   |
| Secondary Board    |                     | Cancel |
| Input 1<br>Input 2 |                     | Okay   |
| Input 3<br>Input 4 |                     |        |
|                    |                     |        |
|                    |                     |        |

Fig. 62 OSD Menu Configuration - Inputs (example with dual-head device)

The following parameters can be configured:

| Field       | Entry     | Description                                                                      |                                                                                                    |                                   |
|-------------|-----------|----------------------------------------------------------------------------------|----------------------------------------------------------------------------------------------------|-----------------------------------|
| Input       | Numerical | Ident number of the input port (unchangeable, see chapter 4.7 ff, page 39 ff)    |                                                                                                    |                                   |
| Custom Name | Text      | Optional: individual name for video inputs (case sensitive, up to 32 characters) |                                                                                                    |                                   |
| EDID        | List      | MONITOR                                                                          | When the Draco MV is restarted or a monitor is plugged in<br>during operation, the monitor's EDID is read out and<br>transmitted to the CPU inputs. The video signal is always<br>displayed with the native resolution of the currently<br>connected monitor. |                                   |
|             |           | 1080p60                                                                          | 1920 x 1080 @ 60 Hz                                                                                                    |                                   |
|             |           | 1440p60                                                                          | 2560 x 1440 @ 60 Hz                                                                                                    | Instead of the current EDID, a    |
|             |           | 4K30                                                                             | 3840 x 2160 @ 30 Hz                                                                                                    | the sources.                      |
|             |           | 4K60                                                                             | 3840 x 2160 @ 60 Hz                                                                                                    |                                   |
|             |           | Custom                                                                           | Via Web UI uploaded                                                                                                    | EDIDs are available in this list. |

With an activated **Lock Monitor EDID** option (see chapter 7.2.1, page 72), the following EDID will be used from the source instead of the native EDID of a connected monitor.

▶ If **MONITOR** is chosen as default EDID, the locked EDID will be used.

If a customized EDID (1080p60, 1440p60, 4K30, or 4K60) is chosen as default EDID, the customized EDID will be used.

If there is no video signal input, a notification is displayed: NO SYNC OR SIGNAL.

To configure the settings for a video input, proceed as follows:

- 1. Select Configuration > Input Control in the main menu.
- 2. Select the video input to be configured in the list **Input Devices**.
- 3. Click Edit to activate the edit mode.
- 4. Change the Custom Name if desired.
- 5. Select the default EDID for the selected video input.
- 6. Click **Okay** to confirm the changes.

### 7.4.2 Setting Video Outputs Parameters

The parameters for the video outputs are set in this menu:

| ≻admin@MV42                     |                                                                           | ihse                   |
|---------------------------------|---------------------------------------------------------------------------|------------------------|
| Configuration                   |                                                                           | ESC                    |
| Outputs<br>Output 1<br>Output 2 | Output Data<br>Output : 1<br>Custom Name: OUT 1.1<br>Resolution : Monitor | Edit<br>Cancel<br>Okay |
| Select an output                |                                                                           | Draco MultiView        |

Fig. 63 OSD Menu Configuration - Outputs (example with dual-head device)

| Field       | Entry     | Description                                                                                                    |                                                                                                    |                                        |
|-------------|-----------|----------------------------------------------------------------------------------------------------|----------------------------------------------------------------------------------------------------|----------------------------------------|
| Output      | Numerical | Ident number of the input port (unchangeable, see chapter 4.7 ff, page 39 ff)                                                     |                                                                                                    |                                        |
| Custom Name | Text      | Optional: individual name for video inputs (case sensitive, up to 32 characters)                                                  |                                                                                                    |                                        |
| Resolution  | List      | Resolution for video output independent from the monitor EDID. The video output adjusts both outputs to the lower set resolution. |                                                                                                    |                                        |
|             |           | MONITOR                                                                                                    | Instead of the default EDID set at the video input, the v<br>signal is displayed with the native resolution of the curr<br>connected monitor. |                                        |
|             |           | 1080p60                                                                                                    | 1920 x 1080 @ 60 Hz                                                                                                    |                                        |
|             |           | 1440p60                                                                                                    | 2560 x 1440 @ 60 Hz                                                                                                    | Instead of the default EDID set at the |
|             |           | 4K30                                                                                                    | 3840 x 2160 @ 30 Hz                                                                                                    | scaled up or down at the video output. |
|             |           | 4K60                                                                                                    | 3840 x 2160 @ 60 Hz                                                                                                    |                                        |

The following parameters can be configured:

If the default EDID of the video input is set different from the resolution of the video output, the video signal is scaled up or down to the resolution set at the video output.

For instance, the default EDID of the video input is set to **1080p** (see chapter 7.2.1 page 72) and the resolution of the video output is set to **4K60**. If a 4K60 monitor is connected to the output, the video signal is scaled to 4K60.

To configure the name of a video output, proceed as follows:

- 1. Select Configuration > Output Control in the main menu.
- 2. Select the video output to be configured in the list Output Devices list.
- 3. Click **Edit** to activate the edit mode.
- 4. Change the Custom Name if desired.
- 5. Select the **Resolution** for the selected video output.
- 6. Click Okay to confirm the changes.

### 7.4.3 Setting Windows Parameters

The parameters for the video outputs are set in this menu:

| lindows              | Window Data               |               |
|----------------------|---------------------------|---------------|
| Primary Board        | Window : 1                |               |
| Window 2             | Input assignment : IN 1.1 |               |
| Window 3<br>Window 4 | "No Signal" Color: Grey   | Edit          |
| Gecondary Board      |                           | Cancel        |
| Window 1<br>Window 2 |                           | Okay          |
| Window 3<br>Window 4 |                           |               |
|                      |                           |               |
| oct a window         |                           |               |
|                      |                           | Draco MultiVi |

Fig. 64 OSD Menu Configuration - Windows (example with dual-head device)

| Field             | Entry     | Description                                                         |
|-------------------|-----------|---------------------------------------------------------------------|
| Window            | Numerical | Ident number of the window (see table in chapter 7.5.6, page 93).   |
| Input Assignment  | List      | The video signal of the assigned input is streamed into the window. |
| "No Signal" Color | List      | Background color if there is no video signal.                       |

The following settings can be configured:

To configure windows settings, proceed as follows:

- 1. Select **Configuration > Windows** in the main menu.
- 2. Select the window to be configured in the Windows list.
- 3. Click **Edit** to activate the edit mode.
- 4. Select an input in the Input Assignment list to stream its video signal in the selected window.
- 5. Select the color in the "No Signal" Color list for the background if there is no video signal available.
- 6. Click Okay to confirm the changes.

# 7.5 Configuring Custom Layouts

The configuration of Custom Layouts uses the overlay of the OSD. Only users with administrator rights or power user rights with activated User management are permitted to change individual layouts. Therefore, an OSD login is required.

### NOTICE

### Possible loss of layout changes

Layout changes are temporarily available. When restarting the Draco MV, layout changes are saved to the respective layout. In the event of a sudden power failure, layout changes are lost, and the layout is reset to the latest saved state.

➡ To save layout changes permanently, see chapter 7.5.10, page 97.

If the default EDID of the video input is set different from the resolution of the video output, the video signal is scaled up or down to the resolution set at the video output.

For instance, the default EDID of the video input is set to 1080p (see chapter 7.4.1 page 86) and the Resolution of the video output is set to 4K60. If a 4K60 monitor is connected to the output, the video signal is scaled to 4K60.

In Custom Mode, the edit mode only works on the main monitor. When connecting only one monitor to the second output of the primary video/audio board or to the secondary video/audio board, no layouts can be created or adjusted in Custom Mode.

Connect a monitor to the main output (OUT1.x) of the primary video/audio board.

1 An activated edit mode is required for changing, saving, or resetting layouts.

Note the switching conditions when creating and arranging a layout in Custom Mode (see chapter 11.4, page 147).

### 7.5.1 Displaying the Custom Mode initially

When displaying the Custom Mode for the first time, the windows are displayed with the factory settings. By default, the windows are displayed in Quad Mode in Full HD resolution. The USB HID control remains on the current input.

Depending on the monitor resolution, the video signals may be displayed differently from the following figure. To adjust the window with the video signals to the current monitor resolution:

➡ reset the layouts by pressing Ctrl + r (see chapter 7.5.11, page 98).

If connecting a monitor with another resolution, the created and saved layout may not be usable for the new monitor resolution. Probably the layouts have to be newly created.

### Example

E.g., when switching from the Preview Mode with USB HID control switched to input 2, the Custom Mode initially starts in Quad Mode with USB HID switched to input 2. The following figure shows the initial start in Custom Mode with a Full HD monitor.

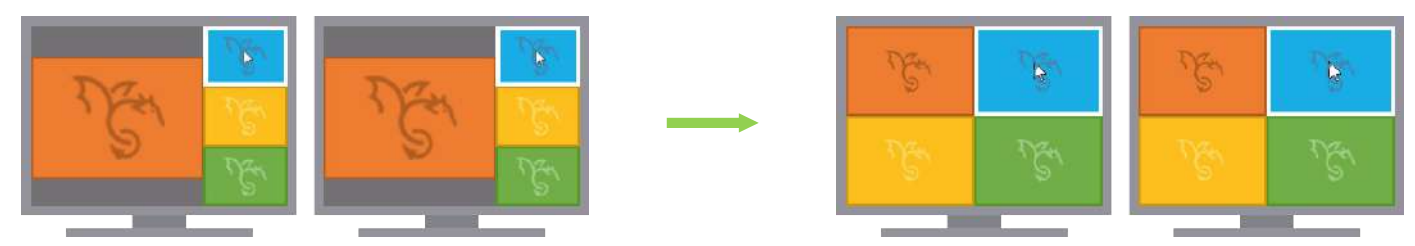

Fig. 65 **Custom Mode** - Example after switching the display mode to the Custom Mode the first time

### 7.5.2 Activating and Deactivating the Edit Mode

Editing a Custom Layout is restricted to administrator and power user rights. Therefore, a login to the OSD is required.

To activate the edit mode in Custom Mode, proceed as follows:

Press Hot Key, F8.

The OSD mouse (here in orange) is activated and located in the upper left corner, and the transparency of the display changes. On the upper left of the display, a hint for the help text display is shown. Source frames or source names are not displayed in the edit mode.

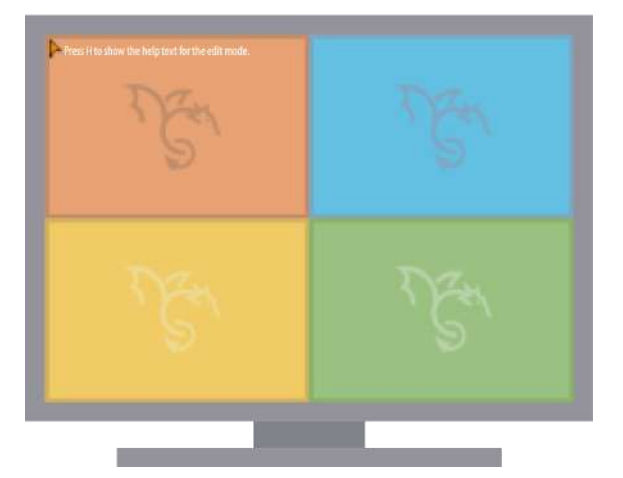

Fig. 66 Custom Mode - Example after activating the edit mode

To exit the edit mode in Custom Mode, proceed as follows:

Press Ctrl + Esc.

Changes of layouts remain without saving. In the event of a sudden power failure, layout changes are lost, and the layouts are reset to the latest saved state.

1 When exiting the edit mode, the focus will be on the window that had received the last left mouse click

### 7.5.3 Opening the Help Text in the Edit Mode

Press h to show the help text for the edit mode with all options in the edit mode.

| Press H to : | show the help text for the edit mode.                                                                                    |
|--------------|----------------------------------------------------------------------------------------------------|
| Left click:  | Exiting the edit mode, the input of the window will be focused that got the last left mouse click.                       |
| Move :       | Hold down the LEFT mouse button within a window & move the window to the preferred position.                             |
| Scale :      | Hold down the LEFT mouse button at an edge of a window & move it to scale the window with aspect ratio.                  |
|              | Hold down the RIGHT mouse button at an edge of a window & move it to scale the window freely.                            |
| Crop :       | Double-click the LEFT mouse button on a window to display the window in full screen.                                     |
|              | Hold down_the RIGHT mouse button & drag to draw a rectangle around a desired area.                                       |
|              | Press ENTER to crop_or BACKSPACE to remove the drawn rectangle.                                                          |
| _            | Double-click the LEFT mouse button on the window with the cropped area to fit the cropped area into the original layout. |
| Reset :      | Click the LEFT & RIGHT mouse buttons together inside the window to reset to the last saved state.                        |
|              | With mouse in the customized window, press BACKSPACE to reset the cropped area in the customized window to full screen.  |
| CTRL+O :     | Open one of the four stored layouts.                                                                                     |
| CTRL+[1-4]:  | Enter CTRL and 1, 2 ,3 or 4 to open the layout 1, 2, 3 or 4 directly.                                                    |
| CTRL+R :     | Reset one or all layouts to the default layout(s).                                                                       |
| CTRL+S :     | Save the layout.                                                                                                    |
| [1-4] :      | Enter 1, 2, 3 or 4 to toggle the associated window between background and foreground.                                    |
| ESC :        | Exit the edit mode, discard, or save changes.                                                                            |
| CTRL+ESC :   | Exit the edit mode, current changes remain, but will not be saved.                                                       |

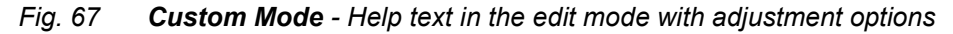

### 7.5.4 Cropping an Area of a Window

To crop an area of a window, proceed as follows:

1. Double-click the left mouse button on a window to display the window in full screen.

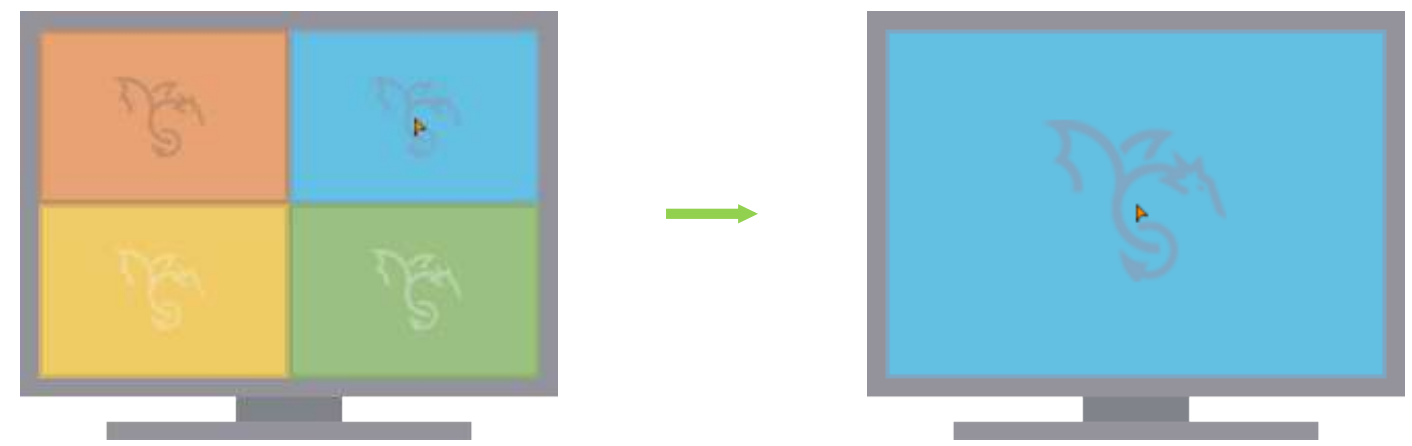

Fig. 68 Edit mode in Custom Mode - Example of displaying a window in full screen

- 2. Click and hold down the right mouse button and drag to draw a rectangle around the desired area.
- 3. Press Enter to crop the rectangle area.

The cropped area is displayed in full screen.

4. Double-click the left mouse button on the window with the cropped area. The cropped area is fit back into the window of the original layout.

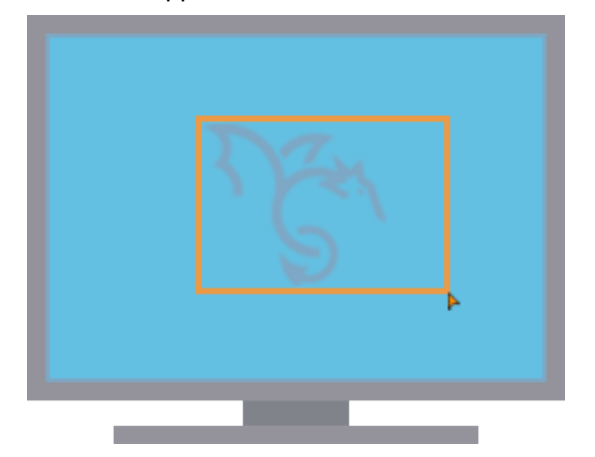

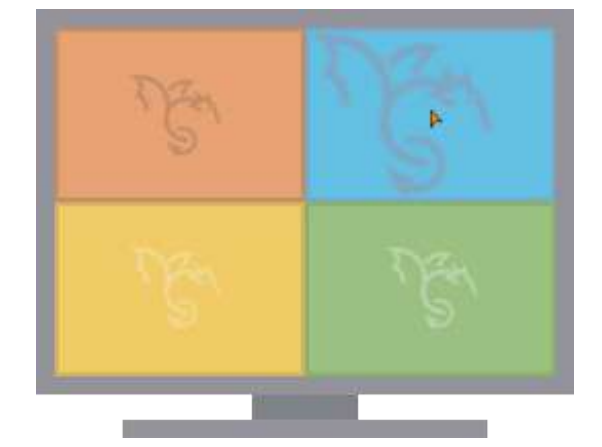

Fig. 69 Edit mode in Custom Mode - Example of drawing a rectangle around an area to be cropped

### 7.5.5 Scaling a Window in a Custom Layout

To scale a window in a layout, proceed as follows:

 Scaling with aspect ratio (16:9): Click with the left mouse button close to an edge of a window, hold down the left mouse button, and move to mouse to resize the window.

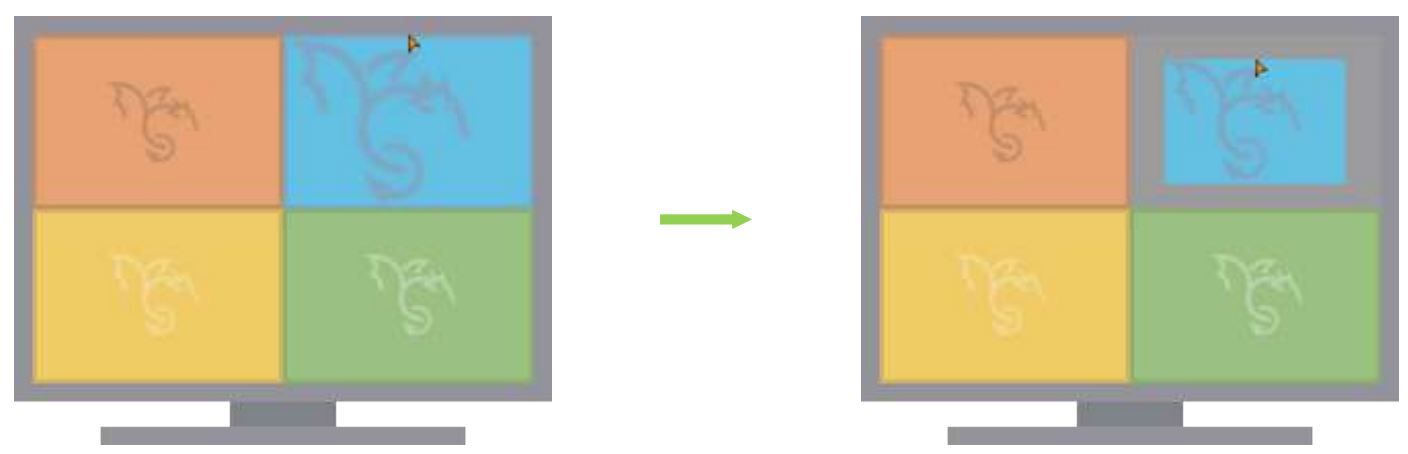

Fig. 70 Edit mode in Custom Mode - Example for scaling a cropped window in a layout with aspect ratio

 Scaling without aspect ratio: Click with the right mouse button close to an edge of a window, hold down the right mouse button, and move the mouse to resize the window.

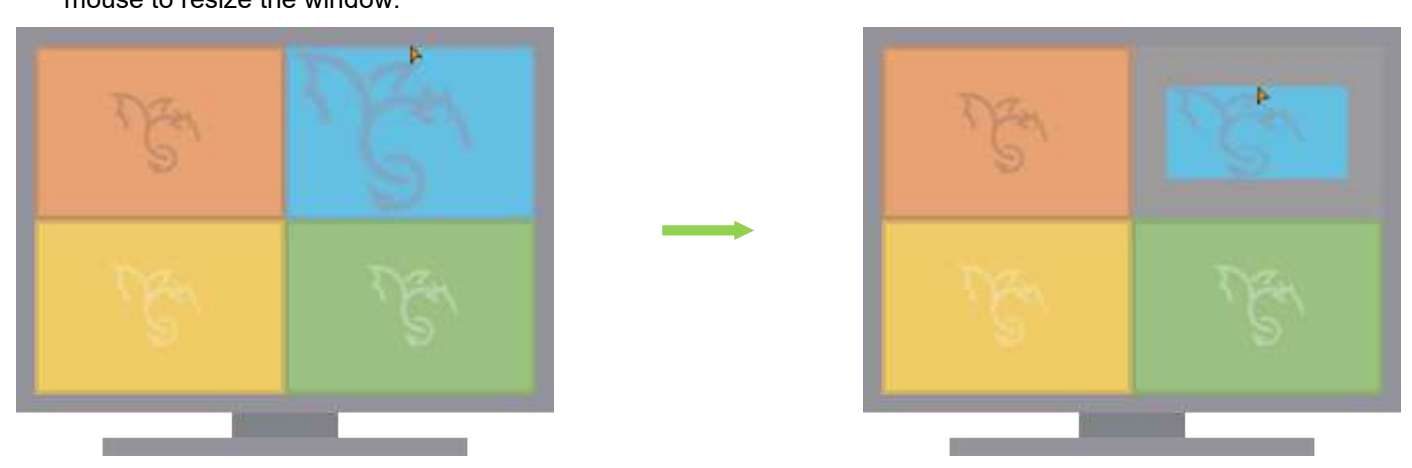

Fig. 71 Edit mode in Custom Mode - Example for scaling a cropped window in a layout without aspect ratio

### 7.5.6 Moving a Window in a Custom Layout

To move a window in a layout, proceed as follows:

Click with the left mouse button into a window, hold down the left mouse button, and move the window to the preferred position.

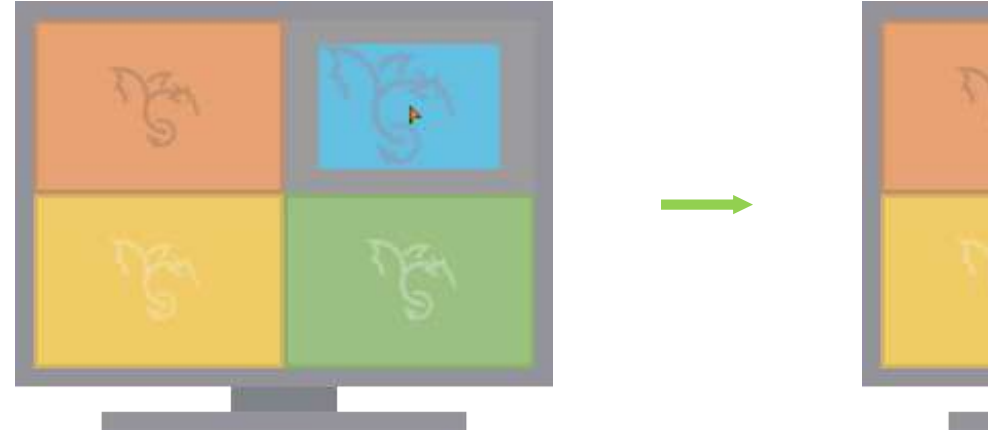

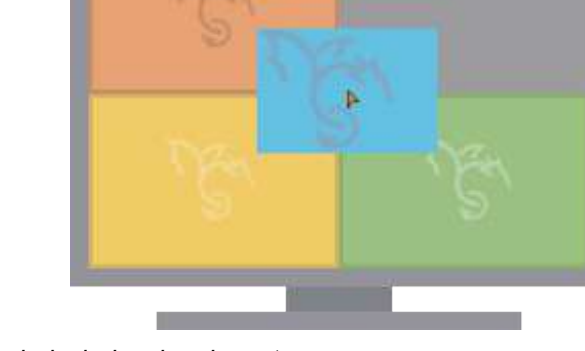

#### Fig. 72 Edit mode in Custom Mode - Example of moving a scaled window in a layout

The windows of input 1 to input 4 are internally arranged in levels.

|                           | Input 1  | Input 2  | Input 3  | Input 4  |
|---------------------------|----------|----------|----------|----------|
| Window                    | Window 1 | Window 2 | Window 3 | Window 4 |
| Number on the<br>keyboard | 1        | 2        | 3        | 4        |

When a window is hiding another window, editing the hidden window is only possible by toggling the respective window level between foreground or background (see chapter 7.5.7, page 94).

### 7.5.7 Toggling a Window Level in the Foreground or Background

If you organize a Custom Layout to display a video signal in full screen and some cropped areas, and you click in the full screen, the cropped areas will be hidden by the full screen.

To edit a hidden window, you can toggle the window level of an input between foreground and background by using the respective numbers on the keyboard. Using the numerical pad will not work.

### Example

The following figures show a created Custom Layout with the associated window of input 2 in full screen and windows of the inputs 1, 3 and 4 from top to bottom on the right. When focusing on the input associated to the full screen window the other inputs will be hidden by the full screen.

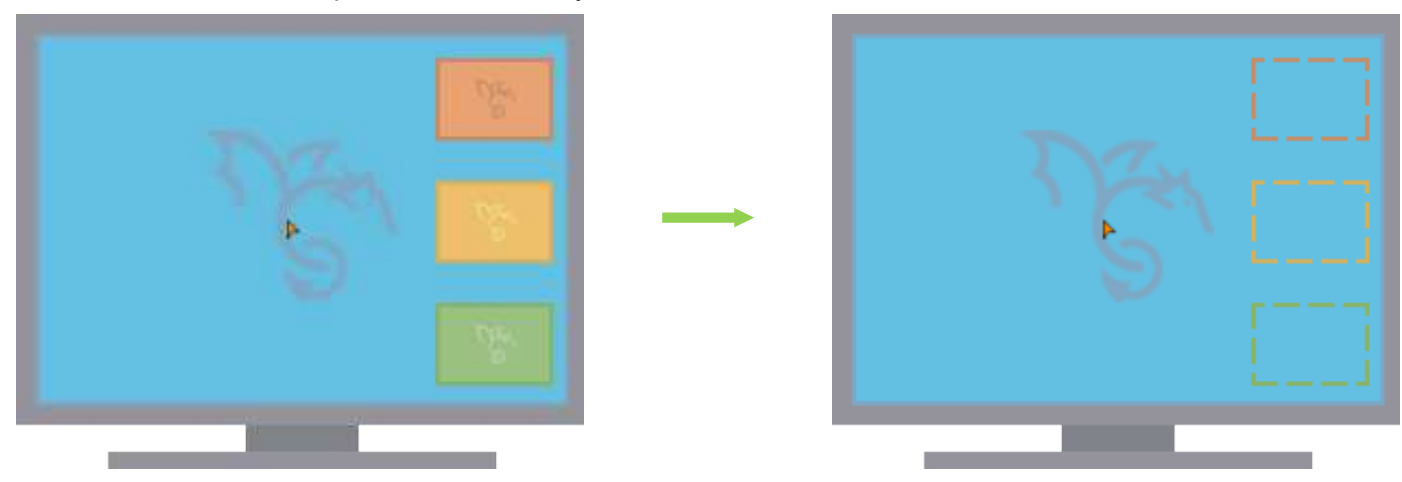

Fig. 73 Edit mode in Custom Mode - Example of moving a scaled window

▶ For instance, to toggle the window of input 3 in the foreground, press 3 on the keyboard.

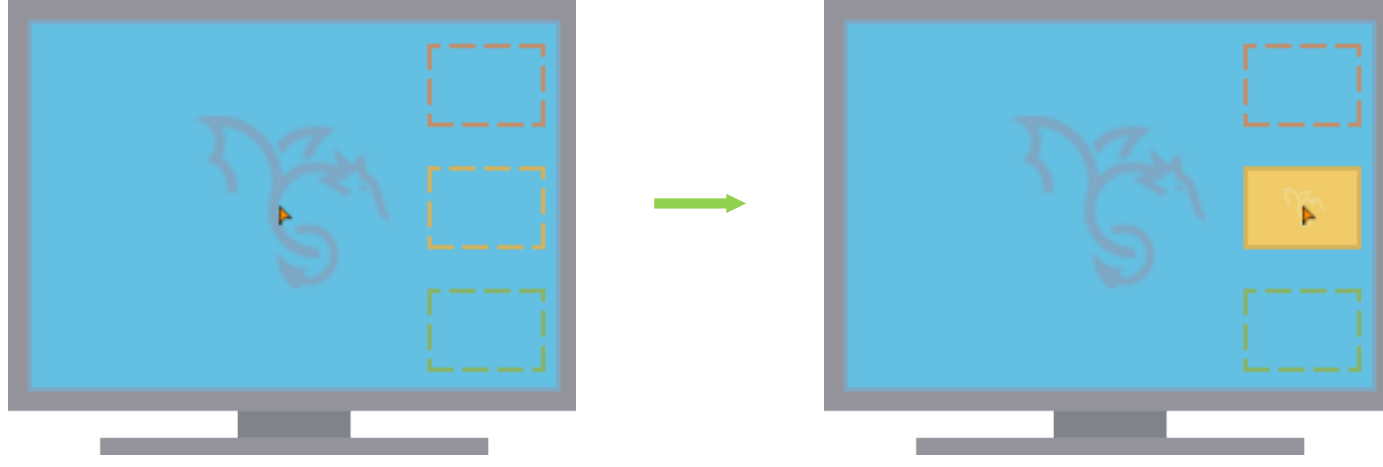

Fig. 74 Edit mode in Custom Mode - Example of moving a scaled window

### 7.5.8 Resetting a changed Window in a Custom Layout

To reset a window in a layout, proceed as follows:

### Possibility 1

Move the OSD mouse into the customized window and press Backspace.

The cropped area is reset, and the video signal is displayed in full screen in the customized window.

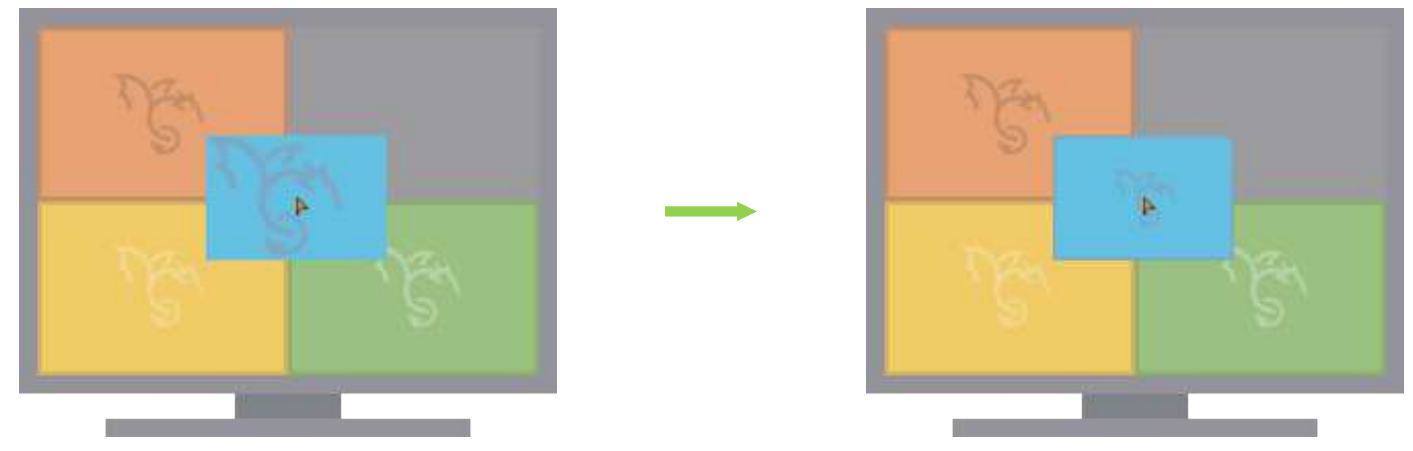

*Fig.* 75 *Edit mode in Custom Mode - Example after resetting a cropped area back to full screen* 

Resetting via Backspace resets always the window in which the OSD mouse is located.

### **Possibility 2**

• Click the left and right mouse buttons simultaneously inside the window.

The window is reset to its last saved state, or if it has not been changed, to the factory settings with the current resolution.

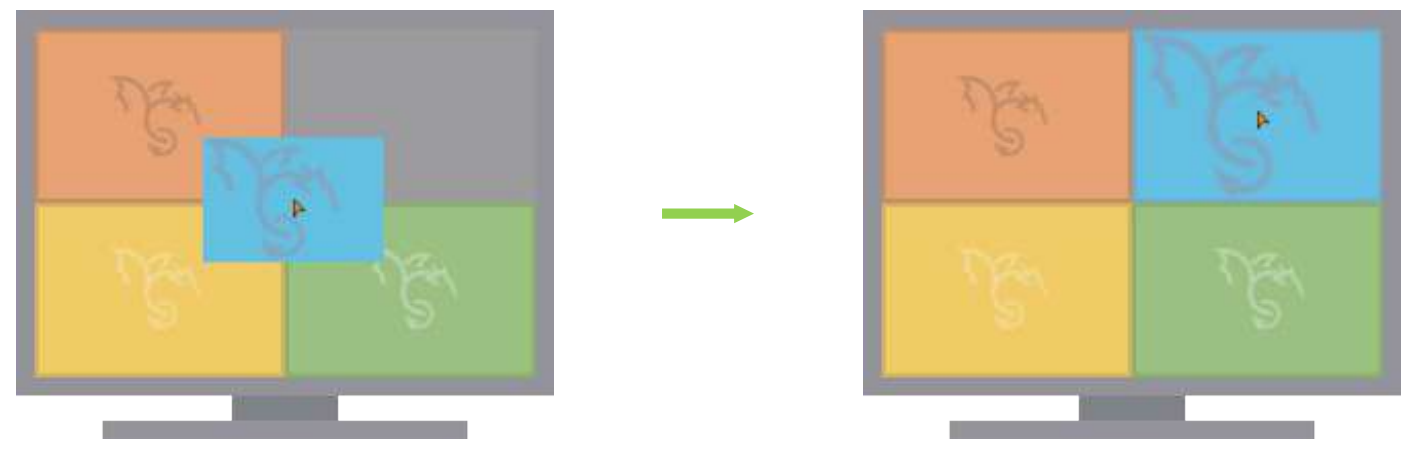

Fig. 76 Edit mode in Custom Mode - Example after resetting a cropped area back to factory settings

### **Possibility 3**

Open another layout without saving the unsaved changes of the current layout (see chapter 7.5.9, page 95).

### 7.5.9 Opening a Custom Layout

When opening another layout without saving the unsaved changes of the current layout, all changes are lost. This can be used to reset changes of the current layout.

There is no notification about probably unsaved layout modifications

With activated edit mode, there are the following possibilities to open a layout.

### Possibility 1

1. Press Ctrl + o.

A dialog appears.

| ▶Open Layout       |            |      |
|--------------------|------------|------|
| 0                  |            |      |
| open a preconfigur | ed layout? |      |
| Layout             |            |      |
| LAYOUT 1           |            |      |
|                    |            |      |
| LAYOUT 4           |            |      |
|                    |            |      |
|                    |            |      |
|                    |            |      |
|                    | Cancel     | Open |
|                    |            |      |

Fig. 77 OSD Menu Custom Mode - Edit Mode - Open Layout

- 2. Select one of the custom layouts [Layout 1...4].
- 3. Click **Open** or press Enter.

The layout is saved, and the dialog is closed.

### Possibility 2

Enter a keyboard command with the number of the layout to open the layout directly. For instance, to open the Layout 3, press Ctrl + 3.

|                  | Layout 1 | Layout 2 | Layout 3 | Layout 4 |
|------------------|----------|----------|----------|----------|
| Keyboard command | Ctrl + 1 | Ctrl + 2 | Ctrl + 3 | Ctrl + 4 |

### 7.5.10 Saving a Custom Layout

To save a layout, proceed as follows:

1. Press Ctrl + s.

### A dialog appears

| Save changes to layout?<br>Layout<br>LAYOUT 1<br>LAYOUT 2 | -Save Layout                                           |        |      |
|-----------------------------------------------------------|--------------------------------------------------------|--------|------|
| Layout<br>LAYOUT 1<br>LAYOUT 2                            | Save changes to la                                     | vout?  |      |
| LAYOUT 3<br>LAYOUT 4                                      | Layout<br>LAYOUT 1<br>LAYOUT 2<br>LAYOUT 3<br>LAYOUT 4 |        |      |
| Name: LAYOUT 1<br>Cancel Save                             | Name: LAYOUT 1                                         | Cancel | Save |

Fig. 78 OSD Menu Custom Mode - Edit Mode - Save Custom Layout

- 2. Select a storage slot to save the layout.
- 3. Option: enter a name for the layout (input of up to 16 characters).
- 4. Click Save or press Enter.

The layout is saved, and the dialog is closed.

### 7.5.11 Resetting a Layout

With activated edit mode, a single custom layout or all custom layouts can be reset.

### Possibility 1

1. Press Ctrl + r.

A dialog appears.

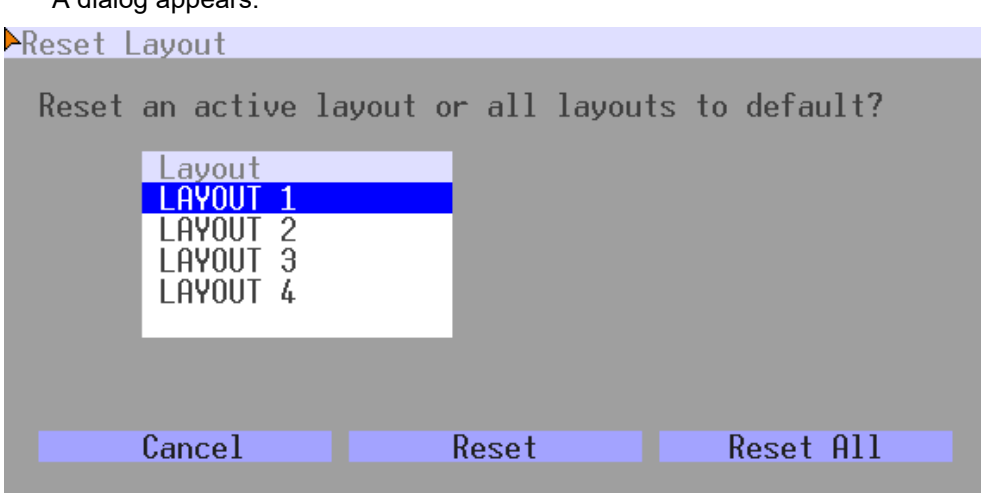

### Fig. 79 OSD Menu Custom Mode - Edit Mode - Save Layout

- 2. To reset one specific layout:
  - 2.1. Select a specific layout (Layout 1...4).
  - 2.2. Click Reset.

The selected layout is reset to the factory settings and the video signal is displayed in the current resolution.

3. To reset all layouts, click **Reset All**.

All layouts are reset to the factory settings and the video signals are displayed in the current resolution.

### Possibility 2

Opening another layout discards a layout without saving changes. This can be used to reset changes of the current layout (see chapter 7.5.9, page 95).

### Possibility 3

Exiting the edit mode of the Custom Mode and clicking **Discard Changes** discards all unsaved changes. This can be used to reset changes of a layout (see chapter 7.5.12, page 99).

### 7.5.12 Exiting the Edit Mode of Custom Mode

To exit the edit mode of the Custom Mode, proceed as follows:

1. Press Esc.

A dialog appears, showing the information that unsaved changes will be lost without saving.

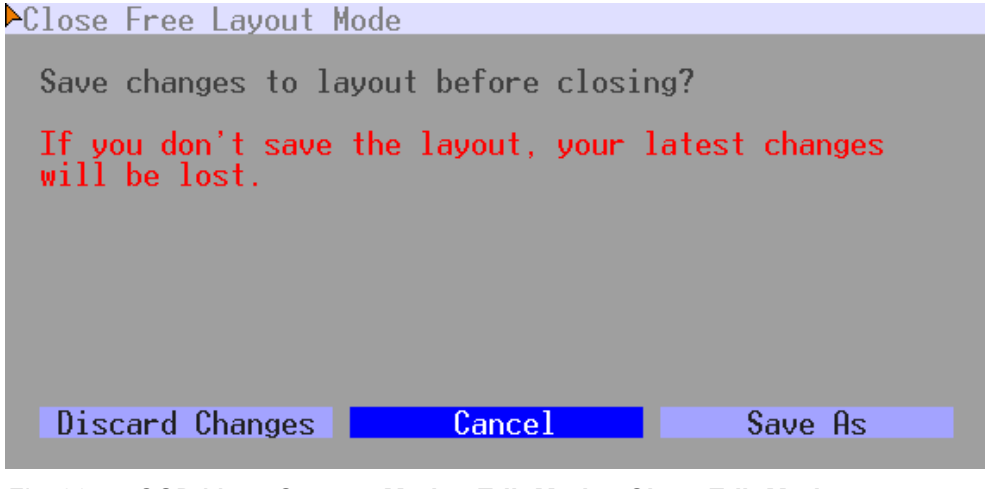

Fig. 80 OSD Menu Custom Mode - Edit Mode - Close Edit Mode

2. Click **Discard changes** to exit the edit mode without saving the latest changes. The edit mode is exited without changing, and the dialog is closed.

Option: click Save As if you want to save the latest changes.
 The Save Layout dialog is opened (see chapter 7.5.10, page 97).

# 7.6 Saving a Configuration

NOTICE

By default, the last configuration that has been saved in the permanent Draco MV memory will be restored after a restart of the Draco MV.

First starting the Draco MV, the factory configuration will be copied into the current configuration. You have the following possibilities to save configuration changes to the Draco MV:

- Saving the current configuration permanently in the Draco MV memory (Save, see chapter 7.6, page 100).
- Restart the Draco MV (**Restart**, see chapter 12.4.1, page 164).
- Shut down the Draco MV (Shut down, see chapter 12.4.2, page 164).

To save the current configuration permanently in the Draco MV storage, proceed as follows:

Select Configuration > Save in the main menu.

The current configuration of the Draco MV is permanently saved to the Draco MV memory.

|                                                                                                    | ESC  |
|----------------------------------------------------------------------------------------------------|------|
|                                                                                                    |      |
| Configuration                                                                                                    |      |
| System<br>Network<br>Date & Time<br>Display Options<br>Inputs<br>Outputs<br>Windows<br>SNMP<br>User<br>Save<br>Shut down MV<br>Restart MV |      |
| Factory Reset                                                                                                    |      |
|                                                                                                    |      |
|                                                                                                    |      |
|                                                                                                    |      |
|                                                                                                    |      |
|                                                                                                    |      |
|                                                                                                    |      |
|                                                                                                    |      |
|                                                                                                    |      |
|                                                                                                    |      |
| iting configuration Draco MultiV                                                                                                    | iew. |
|                                                                                                    |      |

Fig. 81 OSD Menu Configuration - Save

# 8 Configuration via Web UI

### NOTICE

#### Possible loss of changes

By clicking **Apply**, changes are overtaken to the active configuration and saved in the volatile memory of the Draco MV. In the event of a sudden power failure, these changes are lost. To save changes permanently:

Save the configuration changes into the active configuration (Remote Save, see chapter 15.5.1, page 196) or perform a restart (Restart, see chapter 15.5.2, page 197).

### NOTICE

A change in system-relevant parameters (e.g., change in the IP address) is immediately displayed in the Web UI. To initialize system-relevant configuration changes on the Draco MV, the Draco MV must be restarted. The restart of the Draco MV might take several minutes, and the Draco MV is not available during the restart.

Working areas with many setting options are presented in individual sections for better clarity.

# 8.1 Configuration Basics

Configurations and system settings can be edited via Web UI accessing the Draco MV via active LAN connection. Hereby, the following steps are necessary:

1. Open a browser and connect to the Draco MV via IP address.

When connecting the first time, the manufacturer-specific configuration (Factory Setting) saved on the Draco MV is loaded into the Web UI.

- 2. Make any edits in the configuration and system settings.
- 3. Click **Apply** to confirm the changes.

The changes are applied immediately as the current configuration running in the volatile memory of the Draco MV.

- 4. To save the changes permanently, save the configuration on the Draco MV or restart the Draco MV:
  - 4.1. Save configuration changes onto the Draco MV (Remote Save, see chapter 15.5.1, page 196).
  - 4.2. Restart the system depending on the settings made (Restart, see chapter 15.5.2, page 197).

We strongly recommend saving a backup file after each configuration change. The backup file is required for the manufacturer's technical support in case of an issue.

Click Maintenance > Advanced Service > Save Status to save the Draco MV status (see chapter 15.7, page 204).

# 8.2 System Settings

### 8.2.1 Setting System Configuration

| System Settings - System |                                                                                        |
|--------------------------|----------------------------------------------------------------------------------------|
| Device                   | MV42                                                                                   |
|                          | Host name for network environment (recommended characters: a-z, A-Z, 0-9, @, -, _, .). |
| Name                     | Standard                                                                               |
|                          | Name of current device configuration.                                                  |
| Info                     | Factory settings                                                                       |
|                          |                                                                                        |
|                          | Description of current device configuration.                                           |
| Serial Number            |                                                                                        |
|                          | Serial number of the current device (automatically detected).                          |

Fig. 82 Web UI menu System Settings - System (Working area 1)

The following parameters can be configured:

### **System Settings**

| Field         | Entry/Status | Description                                                                              |
|---------------|--------------|------------------------------------------------------------------------------------------|
| Device        | Text         | Device name of the Draco MV (default: MV42).                                             |
| Name          | Text         | Name of the configuration that is used to save the current settings (default: Standard). |
| Info          | Text         | Additional text to describe the configuration if required (default: Factory settings).   |
| Serial Number | Numeric      | Serial number of the current device (cannot be changed, is retrieved automatically).     |

| System Settings - System    |                                                                                                    |
|-----------------------------|----------------------------------------------------------------------------------------------------|
| User Management             |                                                                                                    |
|                             | Enables individual user configurations, requires login after boot. With activated option, some options set in this menu will be overwritten by user parametrization in the menu User Settings – General Settings. |
| Load Default                |                                                                                                    |
|                             | Enables loading and activating the configuration stored in Default when performing a cold start or restart of the device.                                                                                         |
| LAN Echo                    |                                                                                                    |
|                             | Enables the echo of all switch commands via LAN ports.                                                                                                    |
| Lock Monitor EDID           |                                                                                                    |
|                             | Enables locking the EDID of the current monitor.                                                                                                    |
| Extender Compatibility Mode |                                                                                                    |
|                             | Enables extender compatibility mode (online changes require a device restart).                                                                                                    |
| Audio Mixing                | $\checkmark$                                                                                                    |
|                             | Merges incoming audio streams into a single stereo stream.                                                                                                    |
| MSC                         | $\checkmark$                                                                                                    |
|                             | Enables the Multi-Screen Control.                                                                                                    |
| Hot Mouse                   |                                                                                                    |
|                             | Enables the Hot Mouse function and activates the MSC function required for it if it is disabled.                                                                                                    |

Fig. 83 Web UI menu System Settings - System (Working area 2)

| Field                          | Entry/Status | Description                                                                                                    |  |
|--------------------------------|--------------|----------------------------------------------------------------------------------------------------|--|
| User Management                | Activated    | Activates the possibility to set individual user configuration in the menu<br>User Settings - General Settings. Individual user parametrization can<br>overwrite some options set in this global menu.<br>Note: When activating this option, the Web UI is closed, and a re-login is<br>required.                                                                                                    |  |
|                                | Deactivated  | Starts the Draco MV after a switch-on or a restart by default with the display mode and input focus for the primary and secondary board selected in this menu.                                                                                                    |  |
| Load Default                   | Activated    | Starts the Draco MV after a restart or a switch-on with the configuration stored as Default.                                                                                                    |  |
|                                | Deactivated  | Starts the Draco MV after a restart or a switch-on with the last saved configuration (default).                                                                                                    |  |
| LAN Echo                       | Activated    | Sends all switching commands performed in the Draco MV as an echo via LAN connection.<br><b>Note:</b> This function should be enabled when using a media controller via LAN connection.                                                                                                    |  |
|                                | Deactivated  | Function not active (default).                                                                                                    |  |
| Lock Monitor EDID              | Activated    | Locks the current monitor EDID in the configuration.<br>After switching on, restarting, or reconnecting during operation, the locked<br>EDID will be used from the source instead of the native EDID of a future<br>connected monitor.                                                                                                    |  |
|                                | Deactivated  | After switching on, restarting, or reconnecting during operation, the video signal is displayed with the resolution of the preset default EDID (see chapter 8.3.1, page 119).                                                                                                    |  |
| Extender<br>Compatibility Mode | Activated    | Enables extender compatibility mode.<br><b>Note:</b> Online changes require a restart.                                                                                                    |  |
|                                | Deactivated  | Function not active (default).                                                                                                    |  |
| Audio Mixing*                  | Activated    | Merges incoming audio streams into a single stereo stream.<br>Depending on the device type, up to 8 audio streams (7.1) can be merged<br>into a 2-channel stereo stream.                                                                                                    |  |
|                                | Deactivated  | Function not active (default).                                                                                                    |  |
| MSC*                           | Activated    | Enables the Multi-Screen Control function.<br>Absolute mouse coordinates are used for the MSC automatic mode<br>with/without restriction (see chapter 10, page 137).<br>Moving the mouse pointer over the edge of one window into another<br>window switches the USB HID control seamlessly to the associated input.<br>For dual-head installations, MSC is recommended to be only activated if<br>using the Hot Mouse function in Preview Mode, PiP Mode, True PiP, and<br>Custom Mode. The behavior of the mouse movement in dual-head<br>systems has to be noticed (see chapter 10, page 137). |  |
|                                | Deactivated  | Function not active (default), relative mouse coordinates are used.<br>If disabling MSC, the Hot Mouse function will also be disabled, because<br>MSC is required for the Hot Mouse function.                                                                                                    |  |

| Field            | Entry/Status | Description                                                                                                    |
|------------------|--------------|----------------------------------------------------------------------------------------------------|
| Hot Mouse* Activ | Activated    | Enables the Hot Mouse function for inputs of the primary board (MSC function is required and will also be enabled).<br>The Hot Mouse function is necessary to focus on another input with current display modes Preview Mode, PiP Mode, True PiP Mode, and Custom Mode.                                                                                                    |
|                  |              | Moving the mouse pointer over the edge of one window into another<br>window, turns the Hot Mouse Mode on. A transparent overlay, and an<br>overlay mouse pointer (OSD mouse) appear. The OSD mouse can be<br>used to focus on another input by clicking in the associated window.<br>The behavior of the mouse movement in dual-head systems has to be<br>noticed (see chapter 10.1, page 137). |
|                  | Deactivated  | Function not active (default).                                                                                                    |

\* Can be overwritten if the **User Management** option in this menu is activated.

| System Settings - Syste | m                                                                                                    |
|-------------------------|----------------------------------------------------------------------------------------------------|
| Async Switch            | ✓<br>Enables individual switching of upper and lower board. Can be overwritten if option User Management in this menu is<br>enabled.                   |
| Display Mode 1          | Fullscreen<br>Sets the default display mode on startup for primary board. Can be overwritten if option User Management in this menu is enabled.        |
| Input Focus 1           | IN 1.1<br>Sets the default input focus on startup for primary board. Can be overwritten if option User Management in this menu is enabled.             |
| Display Mode 2          | Fullscreen         Sets the default display mode on startup for secondary board. Can be overwritten if option User Management in this menu is enabled. |
| Input Focus 2           | IN 1.2 Sets the default input focus on startup for secondary board. Can be overwritten if option User Management in this menu is enabled.              |

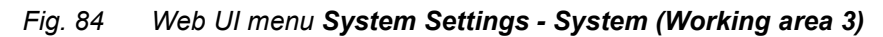

| Field                                                                                | Entry/Status | Description                                                                                                    |
|--------------------------------------------------------------------------------------|--------------|----------------------------------------------------------------------------------------------------|
| Async Switch* Activated                                                              |              | <ul> <li>Allows different output of the input signals separately to the primary and secondary board. E.g., if the inputs of the secondary board are to be used for video viewing only.</li> <li>Allows different display modes of the primary and secondary board.</li> <li>Note: USB HID control switching is managed by the primary board.</li> <li>Depending on the output management, the mouse could not be visible in windows assigned to inputs of the secondary board.</li> </ul> |
|                                                                                      | Deactivated  | Focusing on inputs with USB HID control is synchronized for both boards.                                                                                                    |
| Display Mode 1*                                                                      | List         | Starts the Draco MV after a switch-on or a restart by default with the selected display mode for the primary board.                                                                                                    |
| Input Focus 1*                                                                       | List         | Starts the Draco MV after a switch-on or a restart by default with the selected input focus for the primary board.                                                                                                    |
| Display Mode*                                                                        | List         | Dual head devices only: Starts the Draco MV after a switch-on or a restart with the selected default display mode for the secondary board.                                                                                                    |
| Input Focus 2*                                                                       | List         | Dual head devices only: Starts the Draco MV after a switch-on or a restart<br>by default with the selected display mode for the secondary board.                                                                                                    |
| * Can be overwritten if the <b>User Management</b> option in this menu is activated. |              |                                                                                                    |

To set parameters for the system configuration, proceed as follows:

1. Click System Settings in the toolbar.

The working area for system settings is displayed.

- 2. Change the desired settings.
- 3. Click **Apply** to confirm the changes.

### **Audio Mixing Function**

With activated/deactivated Audio Mixing, the following audio signals are outputted:

|                                             | <b>Disabled Audio Mixin</b>                    | Ig                                                  | Enabled Audio Mixing                           |                                                     |
|---------------------------------------------|------------------------------------------------|-----------------------------------------------------|------------------------------------------------|-----------------------------------------------------|
|                                             | Focused<br>input/input with<br>USB HID control | Unfocused<br>input/input without<br>USB HID control | Focused<br>input/input with<br>USB HID control | Unfocused<br>input/input without<br>USB HID control |
| Video output 1, via<br>monitor              | Up to 7.1-Channel audio*                       | No audio output                                     | 2-Channel audio, ama                           | lgamated                                            |
| Video output 2, via<br>monitor              | Up to 7.1-Channel audio*                       | No audio output                                     | 2-Channel audio, ama                           | lgamated                                            |
| Audio output 1, with<br>analog audio device | 2-Channel audio                                | No audio output                                     | 2-Channel audio, ama                           | lgamated                                            |
| Audio output 2, with<br>analog audio device | 2-Channel audio                                | No audio output                                     | 2-Channel audio, ama                           | lgamated                                            |
| Audio output 1, with digital audio device   | 7.1-Channel audio                              | No audio output                                     | 7.1-Channel audio                              | No audio output                                     |
| Audio output 2, with digital audio device   | 7.1-Channel audio                              | No audio output                                     | 7.1-Channel audio                              | No audio output                                     |
| * Depending on the monitor EDID.            |                                                |                                                     |                                                |                                                     |

### 8.2.2 Setting Network Configuration

The parameters for the network configuration are set in this menu.

### NOTICE

A change of system-relevant parameters (e.g., change of the IP address) is immediately displayed in the Web UI. To initialize system-relevant configuration changes on the Draco MV, the Draco MV must be restarted. The restart of the Draco MV might take several minutes, and the Draco MV is not available during the restart.

| System Settings - Network General |                                                                             |  |  |
|-----------------------------------|-----------------------------------------------------------------------------|--|--|
| Network Settings (Online changes  | require a device restart)                                                   |  |  |
| DHCP                              | ✓<br>Enables a dynamic configuration of network parameters via DHCP server. |  |  |
| IP Address                        | 192.168.100.202                                                             |  |  |
| Subnet Mask                       | 255.255.248.0                                                               |  |  |
| Gateway                           | 192.168.100. 1                                                              |  |  |
| MAC Address                       | 00:21:5F:07:00:06                                                           |  |  |
| Multicast (Online changes require | a device restart)                                                           |  |  |
| Multicast                         | 255 . 255 . 255 . 255<br>Grid Multicast or Broadcast (255.255.255).         |  |  |

#### Fig. 85 Web UI menu System Settings - Network - General (Working area 1)

The following parameters can be configured:

#### **Network Settings**

| Field       | Entry/Status | Description                                                                                                    |
|-------------|--------------|----------------------------------------------------------------------------------------------------|
| DHCP        | Activated    | The network settings are automatically supplied by a DHCP server.<br><b>Note:</b> If DHCP is activated and there is no physical network connection available, the boot times might increase. |
|             | Deactivated  | Function not active (default).                                                                                                    |
| IP Address  | Byte         | IP address if DHCP is not active (default: 192.168.100.95).                                                                                                    |
| Subnet Mask | Byte         | Subnet mask in the form "255.255.255.0" if DHCP is not active (default: 255.255.255.0).                                                                                                    |
| Gateway     | Byte         | Gateway address in the form "192.168.1.1" if DHCP is not active.                                                                                                    |
| MAC Address | Byte         | Multicast address if using within a multicast group (default: broadcast 255.255.255.255).                                                                                                    |

#### Multicast

| Field     | Entry | Description                                                                               |
|-----------|-------|-------------------------------------------------------------------------------------------|
| Multicast | Byte  | Multicast address if using within a multicast group (default: broadcast 255.255.255.255). |

| System Settings - Network General                          |                                                           |  |  |  |
|------------------------------------------------------------|-----------------------------------------------------------|--|--|--|
| Network Services (Online changes require a device restart) |                                                           |  |  |  |
| API Service                                                |                                                           |  |  |  |
|                                                            | Enables API service (Port:7055/7065).                     |  |  |  |
| SSL/TLS Support                                            |                                                           |  |  |  |
|                                                            | Enables SSL/TLS for secure communication.                 |  |  |  |
| Maintenance Service                                        | $\checkmark$                                              |  |  |  |
|                                                            | Enables the maintenance service for advanced diagnostics. |  |  |  |

#### Fig. 86 Web UI menu System Settings - Network - General (Working area 2)

### **Network Services**

| Field               | Status      | Description                                                                                               |
|---------------------|-------------|----------------------------------------------------------------------------------------------------|
| API Service         | Activated   | Activates the LAN interface at the Draco MV for access via Web UI (API service port 7055/7056) (default). |
|                     | Deactivated | Function not active.                                                                                      |
| SSL/TLS Support     | Activated   | Activates SSL/TLS encryption for API, Web UI API, Web UI and Draco MV communication.                      |
|                     | Deactivated | Function not active (default).                                                                            |
| Maintenance Service | Activated   | Enables the maintenance service for advanced diagnostic.                                                  |
|                     | Deactivated | Function not active (default).                                                                            |

To set parameters for the network configuration, proceed as follows:

- 1. Click **System Settings** in the toolbar to display the tasks of the system settings.
- 2. Click **Network** to display the **General** menu and the network subtasks. The working area of the selected task or subtask is displayed.
- 3. Change the desired settings.
- 4. Click **Apply** to confirm the changes.

### 8.2.3 Setting Syslog Function

The parameters for the syslog function are set in this menu:

| System Settings - Network Syslog                                            |                                               |  |  |  |
|-----------------------------------------------------------------------------|-----------------------------------------------|--|--|--|
| Syslog Server 1 (Online changes require a device restart, except Log Level) |                                               |  |  |  |
| Enable Syslog                                                               |                                               |  |  |  |
|                                                                             | Enables Syslog messages for status reporting. |  |  |  |
| Syslog Server                                                               | 0.0.0                                         |  |  |  |
| Port                                                                        | 514                                           |  |  |  |
| Log Level                                                                   | Debug 🗌 Info 🗌 Notice 🗹 Warning 🗹 Error 🗸     |  |  |  |
| Syslog Server 2 (Online changes require a device restart, except Log Level) |                                               |  |  |  |
| Enable Syslog                                                               |                                               |  |  |  |
|                                                                             | Enables Syslog messages for status reporting. |  |  |  |
| Syslog Server                                                               | 0.0.0                                         |  |  |  |
| Port                                                                        | 514                                           |  |  |  |
| Log Level                                                                   | Debug 🗌 Info 🗌 Notice 🖌 Warning 🗹 Error 🖌     |  |  |  |

Fig. 87 Web UI menu System Settings - Network - Syslog

The following parameters can be configured:

| Field         | Entry/Status | Description                                                                                                    |
|---------------|--------------|----------------------------------------------------------------------------------------------------|
| Enable Syslog | Activated    | Activates the Syslog server for status requests.                                                                                                    |
|               | Deactivated  | Function not active (default).                                                                                                    |
| Syslog Server | Byte         | IP address of the Syslog servers in the form "192.168.1.1".                                                                                                    |
| Port          | Byte         | Syslog ports (default: 514).                                                                                                    |
| Log Level     | Debug        | Activates debug messages in Syslog (default: N)<br><b>Note:</b> The debug messages are exclusively for Draco MV diagnostics.<br>Use this function only for concrete debug cases as it is not intended for<br>normal operation. |
|               | Info         | Activates information messages in Syslog (default: N).                                                                                                    |
|               | Notice       | Activates notification messages in Syslog (default: Y).                                                                                                    |
|               | Warning      | Activates warning messages in Syslog (default: Y).                                                                                                    |
|               | Error        | Activates error messages in Syslog (default: Y).                                                                                                    |

To set parameters for the syslog function, proceed as follows:

- 1. Click System Settings in the toolbar to display the tasks of the system settings.
- 2. Click Network in the task area to display the Network subtasks.
- 3. Click the **Syslog** subtask to display the **Syslog** working area.
- 4. Change the desired settings.
- 5. Click Apply to confirm the changes.

Further options, e.g., Syslog presets can be configured using the management software. For more information, please refer to the Draco tera user manual.
## 8.2.4 Setting SNMP Function

The SNMP function allows all function-critical and safety-critical elements of the Draco MV to be monitored and queried. This function complies with the RFC 1157 conformal standard. Two SNMP servers can be used at the same time.

#### NOTICE

When using SNMP monitoring, for reasons of access security, the use of a dedicated network according to the IT-Grundschutz-Kompendium (IT Baseline Protection) is recommended. The read-only community for the MIB file is **kvm**.

#### NOTICE

For an activation of the SNMP agent function or the SNMP server function, a restart of the Draco MV is necessary.

#### System Settings - Network SNMP

| SNMP Agent (Online changes require a device restart) |                                                     |  |
|------------------------------------------------------|-----------------------------------------------------|--|
| SNMP Agent                                           |                                                     |  |
| Ū                                                    | Enables the SNMP agent for GET requests and traps.  |  |
| Port                                                 | 161                                                 |  |
| Configured SNMPv3 User                               |                                                     |  |
|                                                      | The SNMPv3 user can be configured in User Settings. |  |
| Read-Only Community String                           | kvm<br>Read-Only Community String                   |  |

#### Fig. 88 Web UI menu System Settings - Network - SNMP (Working area 1)

The following parameters can be configured:

#### **SNMP** Agent

| Field                         | Entry/Status | Description                                                                                                    |
|-------------------------------|--------------|----------------------------------------------------------------------------------------------------|
| SNMP Agent                    | Activated    | Permission for an active query of the SNMP agent for traps is granted.<br>This activation is a prerequisite for using the SNMP server. |
|                               | Deactivated  | Function not active (default).                                                                                                    |
| Port                          | Numerical    | The SNMP port is retrieved automatically (default: 161).                                                                               |
| Configured SNMPv3<br>User     | Alphabetical | Name of the SNMP user (default: snmp), set under User Settings (see chapter 8.5, page 127).                                            |
| Read-Only<br>Community String | Alphabetical | Access for Read-only Community (default: kvm).                                                                                         |

#### Activating the SNMP Agent

To activate the SNMP agent, proceed as follows:

- 1. Click System Settings in the toolbar to display the tasks of the system settings.
- 2. Click Network in the task area to display the Network subtasks.
- 3. Click the **SNMP** subtask to display the **SNMP** working area.
- Tick the SNMP Agent checkbox within the SNMP Agent area.
   By activating this option, the permission for an active query of the SNMP agent is granted.
- 5. Click Apply to confirm the changes.

#### System Settings - Network SNMP

| SNMP Trap (Online changes require a device restart) |                 |  |  |
|-----------------------------------------------------|-----------------|--|--|
| Trap Receiver 1                                     | Trap Receiver 2 |  |  |
| Enable Traps                                        |                 |  |  |
| SNMP Server Trap 1                                  | 0.0.0           |  |  |
| Port                                                | 162             |  |  |
| Select All                                          |                 |  |  |
| Status                                              |                 |  |  |
| Switch Command                                      |                 |  |  |
| Output Inserted                                     |                 |  |  |
| Output Removed                                      |                 |  |  |
| Video Input Changed                                 |                 |  |  |
| EDID Changed                                        |                 |  |  |
| Power Supply 1                                      |                 |  |  |
| Power Supply 2                                      |                 |  |  |

Fig. 89 Web UI menu System Settings - Network - SNMP (Working area 2)

## SNMP Trap

| Traps               | Description for activated traps                                                                                                   |  |  |
|---------------------|----------------------------------------------------------------------------------------------------|--|--|
| Enable Traps        | Sends trap messages from the SNMP agent to the SNMP server.                                                                       |  |  |
| SNMP Server         | IP address of the SNMP server in the form "192.168.1.1".                                                                          |  |  |
| Port                | SNMP port (default: 162).                                                                                                    |  |  |
| Select All          | Selection of all traps.                                                                                                    |  |  |
| Status              | Notification about the Draco MV status.                                                                                           |  |  |
| Switch Command      | Notification about a performed switching operation at the Draco MV.                                                               |  |  |
| Output Inserted     | <ul><li>Notification about a console newly connected to the Draco MV.</li><li>Notification about a switched-on console.</li></ul> |  |  |
| Output Removed      | <ul><li>Notification about a console removed from the Draco MV.</li><li>Notification about a switched-off console.</li></ul>      |  |  |
| Video Input Changed | Notification about a change of resolution or change of frequency.                                                                 |  |  |
| EDID Change         | Notification about a change in EDID information at the inputs.                                                                    |  |  |
| Power Supply 1      | Notification about the status of power supply unit #1.                                                                            |  |  |
| Power Supply 2      | Notification about the status of power supply unit #2.                                                                            |  |  |

#### **Activating SNMP Traps**

To activate active reporting of the SNMP traps, proceed as follows:

- 1. Click **System Settings** in the toolbar to display the tasks of the system settings.
- 2. Click **Network** in the task area to display the **Network** subtasks.
- 3. Click the **SNMP** subtask to display the **SNMP** working area.
- The **SNMP Agent** function must be activated to activate the SNMP traps.
- 4. Tick the Enable Traps checkbox within the SNMP Trap area.
- 5. Enter the IP address of the SNMP server under SNMP Server.
- 6. Tick the checkboxes of the desired traps to activate them.
- 7. Click **Apply** to confirm the changes.

SNMP presets and settings for an SNMPv3 User can be configured using the management software. For more information, please refer to the Draco tera user manual.

## 8.2.5 Setting Date and Time

The parameters for the system configuration are set in this menu, based on Simple Network Time Protocol (SNTP):

| System Settings - Date & Time    |                                                                                      |  |
|----------------------------------|--------------------------------------------------------------------------------------|--|
| SNTP (Online changes require a d | evice restart)                                                                       |  |
| SNTP                             |                                                                                      |  |
|                                  | Enables the network time server synchronization.                                     |  |
| SNTP Server                      | 10 . 1 . 10 . 103                                                                    |  |
|                                  | IP address of the SNTP server.                                                       |  |
| Time Zone                        | (GMT + 01:00) Amsterdam, Berlin, Bern, Rome, Stockholm, Vienna 🗸                     |  |
|                                  | Sets the time zone.                                                                  |  |
| Real Time Clock                  |                                                                                      |  |
| Date and Time                    | 2023-02-22 00:21:35 Get Local Time                                                   |  |
|                                  | Sets the date and time of the real time clock. Gets the local time of this computer. |  |
|                                  |                                                                                      |  |
|                                  |                                                                                      |  |

#### Fig. 90 Web UI menu System Settings - Date & Time

The following parameters can be configured:

#### SNTP

| Field       | Entry/Status | Description                                        |
|-------------|--------------|----------------------------------------------------|
| SNTP        | Activated    | Network time server synchronization.               |
|             | Deactivated  | Function not active (default).                     |
| SNTP Server | Byte         | SNTP server IP address (default: 000.000.000.000). |
| Time Zone   | Region       | Specific time zone (default: GMT + 00).            |

#### **Real Time Clock**

| Field                                            | Description                           |  |
|--------------------------------------------------|---------------------------------------|--|
| Date and Time                                    | Date and time of the real time clock. |  |
| Get Local Time                                   | Get local time of this computer.      |  |
| * Date format according to the English notation. |                                       |  |

#### **Configuring the Time Server**

To configure a time server, proceed as follows:

- 1. Click **System Settings** in the toolbar to display the tasks of the system settings.
- 2. Click Date & Time in the task area to display the Date & Time working area.
- 3. Tick the **SNTP** checkbox to enable the SNTP option.
- 4. Enter the IP address of your SNTP server into the SNTP Server field.
- 5. Select your time zone in the **Time Zone** field.
- 6. Click **Apply** to confirm your settings.

A query to restart the Draco MV appears.

#### 7. Click Yes to restart the device.

The current configuration is saved in the permanent memory of the Draco MV and the Draco MV will be restarted. Restarting the device might take several minutes, and the device is not available during the restart.

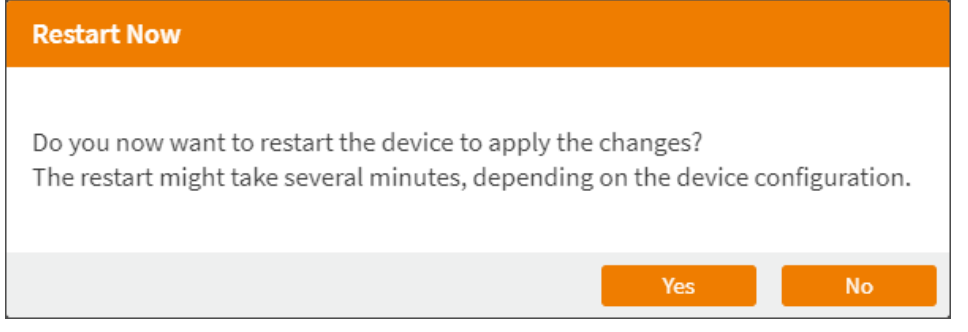

Fig. 91 Web UI dialog Maintenance - Firmware Update - Restart

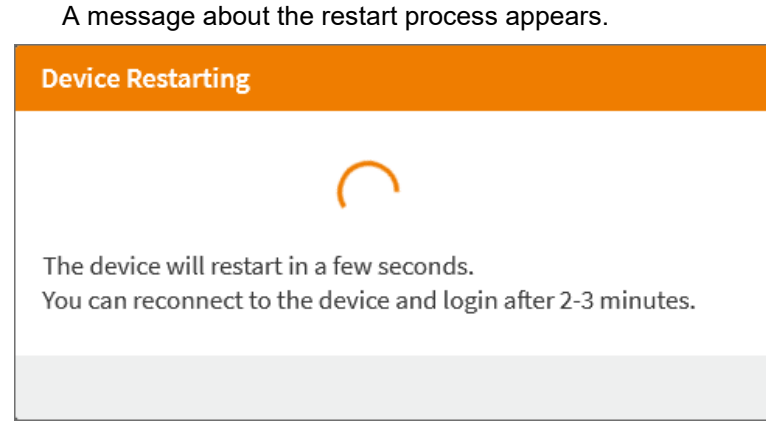

Fig. 92 Web UI dialog Maintenance - Advanced Service - Restart - Restart in progress

A message to reload the page appears.

8. Click Reload Page.

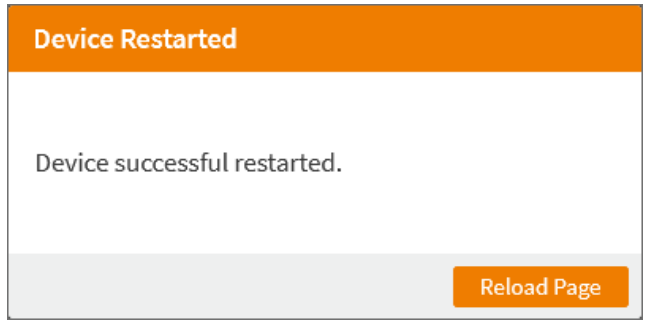

Fig. 93 Web UI message Maintenance - Advanced Service - Restart - Restart successful

The Login page is displayed.

The system time is now provided by the SNTP server.

#### Configuring the Real Time Clock without Time Server

Depending on getting the local time of your computer or setting another time, the process and the messages differ.

To set the real time clock without using SNTP, proceed as follows:

- 1. Click System Settings in the toolbar to display the tasks of the system settings.
- 2. Click **Date & Time** in the task area to display the **Date & Time** working area.
- 3. Setting another time than the local time:
  - 3.1. Set the current date in the Date and Time section.
  - 3.2. Set the current time in the Date and Time section.
  - 3.3. Click Apply to confirm the settings.

A query to save and re-login appears

3.4. Click Yes to save the changes.

| Save Date & Time                                                                             |
|----------------------------------------------------------------------------------------------|
| After saving these changes, a new login is required.<br>Do you now want to save the changes? |
| Yes No                                                                                       |

Fig. 94 Web UI dialog System Settings - Date & Time - Save changes

A message appears showing the saving process, the page will be reloaded, and the Login page is displayed.

- 4. Setting the local time:
  - 4.1. Click Get Local Time, to receive the time from the currently used computer.
  - 4.2. Click **Apply** to confirm the settings.

A query to save and re-login appears

4.3. Click **Yes** to save the changes.

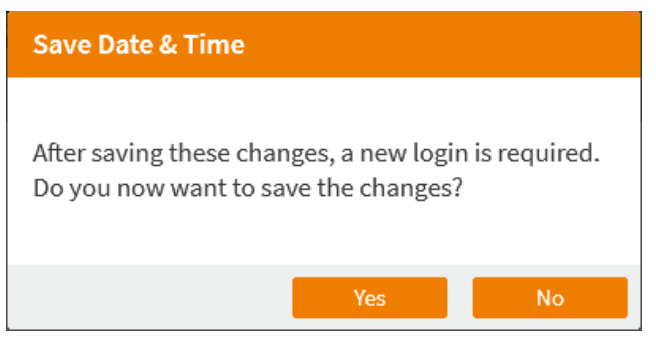

Fig. 95 Web UI dialog System Settings - Date & Time - Save changes

A message appears showing the saving process, the page will be reloaded, and the Login page is displayed.

## 8.2.6 Setting Global OSD

The parameters for the system configuration are set in this menu, based on Simple Network Time Protocol (SNTP):

| System Settings - Global O | SD                                                                                                    |
|----------------------------|----------------------------------------------------------------------------------------------------|
| OSD Timeout [sec]          | 0<br>Sets the inactivity time to quit the OSD automatically (0 = deactivated).                                                                                                    |
| Horizontal Mouse Speed     | 9                                                                                                    |
| Vertical Mouse Speed       | Sets the horizontal mouse speed (1 = fast, 9 = slow).                                                                                                    |
| Double Click Time [ms]     | 100 200 800                                                                                                    |
| Keyboard Layout            | Sets the time slot for a double click.          German (DE, 129)         Sets the OSD keyboard layout according to the used keyboard.                                                                                |
| Hot Key                    | Left Shift 🗸                                                                                                    |
| Fast Key                   | Sets a keyboard key as the Hot Key. Pressing the Hot Key twice starts the command mode.           Pre-configured Fast Key            Sets a keyboard key as the Fast Key. Pressing the Fast Key twice opens the OSD. |

Fig. 96 Web UI menu System Settings - Global OSD

| Field                       | Entry               | Description                                                                                                    |
|-----------------------------|---------------------|----------------------------------------------------------------------------------------------------|
| OSD Timeout [sec]           | 0 to 999            | Specify the time of inactivity after which the OSD will be closed<br>automatically (0 = deactivated).<br>At 0 seconds, the OSD is not automatically closed.                     |
| Horizontal Mouse<br>Speed*  | 1 to 9              | Adjust the horizontal mouse speed with 1 = fast, 9 = slow (default: 4).                                                                                                    |
| Vertical Mouse<br>Speed*    | 1 to 9              | Adjust the vertical mouse speed with 1 = fast, 9 = slow (default: 5).                                                                                                    |
| Double Click Time<br>[ms] * | 100 to 800          | Adjust the time slot for a double-click (default: 200).                                                                                                    |
| Keyboard Layout*            | Region              | Set the OSD keyboard layout according to the keyboard used (default: German (DE)).                                                                                              |
| Hot Key*                    | Keyboard<br>command | Start the command mode via keyboard sequence.                                                                                                    |
| Fast Key*                   | Keyboard<br>command | Open the OSD directly (default: 00).<br>How often the shortcut key has to be pressed depends on the specified<br>key: 1x for function keys or print key, 2x for all other keys. |

\* Can be overwritten if the User Management option is activated (see chapter 8.2.1, page 102).

To configure the settings for the OSD, proceed as follows:

- 1. Click **System Settings** in the toolbar to display the tasks of the system settings.
- 2. Click Global OSD in the task area to display the Global OSD working area.
- 3. Change the desired settings.
- 4. Click **Apply** to confirm the changes.

## 8.2.7 Setting Display Options

The parameters for OSD display options and for switched source information are set in this menu. All parameters can be overwritten under **User Settings** (chapter 8.5, page 127) if **User Management** option is activated (see chapter 8.2.1, page 102).

| System Settings - Display Op | tions                                                                                             |                  |   |
|------------------------------|---------------------------------------------------------------------------------------------------|------------------|---|
| OSD Transparency             |                                                                                                   |                  | ^ |
| Enabled                      | ✓<br>Enables the transparency for OSD background.                                                 |                  |   |
| Intensity [%]                | 0 50<br>Sets the transparency intensity: 0 - 100 %.                                               | 100              |   |
| Source Names                 |                                                                                                   |                  |   |
| Enabled                      | ✓<br>Enables the showing of source names.                                                         |                  |   |
| Timeout [sec]                | 0                                                                                                 | 30               |   |
| Color                        | Sets the timeout for source names (0 sec for sho<br>orange<br>Sets the color of the source names. | ow permanently). |   |

Fig. 97 Web UI menu System Settings - Display Options (Working area 1)

The following parameters can be configured:

#### **OSD Transparency**

| Field         | Entry/Status | Description                                            |
|---------------|--------------|--------------------------------------------------------|
| Enabled       | Activated    | The OSD is shown transparently over the video signals. |
|               | Deactivated  | Video signals are visible only outside the OSD.        |
| Intensity [%] | 0 to 100     | Intensity of the transparency.                         |

#### Source Names

| Field         | Entry/Status | Description                                                                                                    |  |
|---------------|--------------|----------------------------------------------------------------------------------------------------|--|
| Enabled       | Activated    | Source names are displayed at the top left of the respective window.<br>Option for all display modes except for the mirrored Fullscreen Mode.                                                                                                    |  |
|               | Deactivated  | Function not active (default).                                                                                                    |  |
| Timeout [sec] | 0 to 30      | Time range (default: 10 seconds) in which the source names are shown if<br>an input is switched, the USB HID control is switched, the display mode is<br>changed, and after exiting an opened OSD.<br>At 0 seconds, the source names are shown permanently. |  |
| Color         | List         | Color for source names.                                                                                                    |  |

[1] Individual source names can be set (see chapter 8.3.1, page 119).

| System Settings - Display Opti | ons                                                                            |   |
|--------------------------------|--------------------------------------------------------------------------------|---|
| Active Source Frame            |                                                                                |   |
| Enabled                        | C<br>Enables a frame around the active source.                                 |   |
| Timeout [sec]                  | 0 30<br>Sets the timeout for active source frame (0 sec for show permanently). |   |
| Color                          | orange                                                                         |   |
| OSD Cursor                     |                                                                                |   |
| Color                          | orange  Sets the color of the OSD cursor.                                      |   |
| Fix Frame Color                |                                                                                |   |
| IN 1.1                         | light blue 🗸                                                                   |   |
| IN 2.1                         | green                                                                          |   |
| IN 3.1                         | red V                                                                          |   |
| IN 4.1                         | white                                                                          |   |
| IN 1.2                         | transparent                                                                    |   |
| IN 2.2                         | transparent                                                                    |   |
| IN 3.2                         | transparent                                                                    |   |
| IN 4.2                         | transparent v                                                                  | ~ |

Fig. 98 Web UI menu System Settings - Display Options (Working area 2)

## Active Source Frame

| Field         | Entry/Status | Description                                                                                                    |  |  |
|---------------|--------------|----------------------------------------------------------------------------------------------------|--|--|
| Enable        | Activated    | Shows a frame around the active source, except for the Fullscreen Mode.<br>Option for all display modes except for the mirrored Fullscreen Mode.                         |  |  |
|               | Deactivated  | unction not active (default).                                                                                                    |  |  |
| Timeout [sec] | 0 to 30      | Defines the time range (default: 10 seconds) in which the source frame<br>around the active source is displayed.<br>At 0 seconds, the source frame is shown permanently. |  |  |
| Color         | List         | Defines a color for the active source frame.                                                                                                    |  |  |

#### **OSD Cursor**

| Field | Entry | Description                         |  |
|-------|-------|-------------------------------------|--|
| Color | List  | Defines a color for the OSD cursor. |  |

#### **Fix Frame Color**

| Field | Entry/Status | Description                                                                                                    |
|-------|--------------|----------------------------------------------------------------------------------------------------|
| Color | List         | Assigns colored frames to sources of both boards to indicate the respective video signal (default: transparent frame). |

To configure the settings for the OSD, proceed as follows:

- 1. Click System Settings in the toolbar to display the tasks of the system settings.
- 2. Click **Display Options** in the task area to display the **Display Options** working area.
- 3. Change the desired settings.
- 4. Click **Apply** to confirm the changes.

## 8.3 Setting Video Inputs and Video Outputs

## 8.3.1 Setting Video Inputs Parameters

The parameters for the video inputs are set in this menu:

| Syste | em Settings - Inputs |         |   |
|-------|----------------------|---------|---|
| Prima | ary Board            |         |   |
| Input | t Custom Name        | EDID    |   |
| 1     | IN 1.1               | Monitor | Ø |
| 2     | IN 2.1               | Monitor | Ø |
| 3     | IN 3.1               | Monitor | Ø |
| 4     | IN 4.1               | Monitor | Ø |
| Secor | adary Board          |         |   |
| Secor |                      |         |   |
| Input | t Custom Name        | EDID    |   |
| 1     | IN 1.2               | Monitor | Ø |
| 2     | IN 2.2               | Monitor | Ø |
| 3     | IN 3.2               | Monitor | Ø |
| 4     | IN 4.2               | Monitor | Ø |
|       |                      |         |   |

#### Fig. 99 Web UI menu System Settings - Input - Overview

The following parameters can be configured:

| Field       | Entry                                                                                                    | Description                                                                      |                                                                                                    |                                |  |
|-------------|----------------------------------------------------------------------------------------------------|----------------------------------------------------------------------------------|----------------------------------------------------------------------------------------------------|--------------------------------|--|
| Input       | Numerical                                                                                                    | Ident number of the input port (unchangeable, see chapter 4.7 ff, page 39 ff)    |                                                                                                    |                                |  |
| Custom Name | Text                                                                                                    | Optional: individual name for video inputs (case sensitive, up to 32 characters) |                                                                                                    |                                |  |
| EDID        | List MONITOR When the Draco MV is restarted or a during operation, the monitor's EDID transmitted to the CPU inputs. The vid displayed with the native resolution of connected monitor. |                                                                                  | s restarted or a monitor is plugged in<br>monitor's EDID is read out and<br>U inputs. The video signal is always<br>tive resolution of the currently |                                |  |
|             |                                                                                                    | 1080p60                                                                          | 1920 x 1080 @ 60 Hz                                                                                                    |                                |  |
|             |                                                                                                    | 1440p60                                                                          | 2560 x 1440 @ 60 Hz                                                                                                    | Instead of the current EDID, a |  |
|             |                                                                                                    | 4K30                                                                             | 3840 x 2160 @ 30 Hz                                                                                                    | the sources.                   |  |
|             |                                                                                                    | 4K60                                                                             | 3840 x 2160 @ 60 Hz                                                                                                    |                                |  |

With an activated **Lock Monitor EDID** option (see chapter 8.2.1, page 102), the following EDID will be used from the source instead of the native EDID of a connected monitor.

- ▶ If **MONITOR** is chosen as default EDID, the locked EDID will be used.
- ▶ If a customized EDID (1080p60, 4K30, or 4K60) is chosen as default EDID, the customized EDID will be used.

If the default EDID of the video input is set different from the resolution of the video output, the video signal is scaled up or down to the resolution set at the video output.

For instance, the default EDID of the video input is set to 1080p and the resolution of the video output is set to 4K60. If a 4K60 monitor is connected to the output, the video signal is scaled to 4K60.

If there is no video signal input, a notification is displayed: NO SYNC OR SIGNAL.

#### **Configuring Video Input Settings**

To configure the settings for a video input, proceed as follows:

- 1. Click System Settings in the toolbar to display the tasks of the system settings.
- 2. Click **Inputs** in the task area to display the **Inputs** overview.
- 3. Click 🖉 in the line of the video input to be configured.

The working area of the Inputs menu is displayed.

| System Settings - Inputs   |         |                    |
|----------------------------|---------|--------------------|
| Input                      | 1       |                    |
| Custom Name                | IN 1.1  |                    |
| EDID                       | Monitor | Delete Custom EDID |
| Upload Custom EDID (*.bin) |         | Browse Upload      |
|                            |         |                    |
|                            |         |                    |

Fig. 100 Web UI form System Settings - Inputs - Working area

- 4. Change the custom name in the Custom Name field if desired.
- 5. Upload a custom EDID (.bin), if required:
  - 5.1. Click Browse to go to the location of the saved EDID file, select the desired EDID file and click Open. The selected EDID is inserted in the Upload Custom EDID (\*.bin) field.

| System Settings - Inputs   |              |                    |
|----------------------------|--------------|--------------------|
| Input                      | 1            |                    |
| Custom Name                | IN 1.1       |                    |
| EDID                       | Monitor      | Delete Custom EDID |
| Upload Custom EDID (*.bin) | BNQ79501.BIN | Browse Upload      |
|                            |              | 4                  |
|                            |              |                    |

Fig. 101 Web UI form System Settings - Inputs - Working area - Upload an EDID

5.2. Click Upload to upload the EDID file.

The uploaded EDID will appear in the EDID selection list (also in the OSD).

#### 5.3. Select the uploaded EDID in the EDID list.

| System Settings - Inputs   |                                               |                    |
|----------------------------|-----------------------------------------------|--------------------|
| Input                      | 1                                             |                    |
| Custom Name                | IN 1.1                                        |                    |
| EDID                       | Monitor                                       | Delete Custom EDID |
| Upload Custom EDID (*.bin) | Monitor<br>1080p60<br>1440p60<br>4K30<br>4K60 | Browse             |

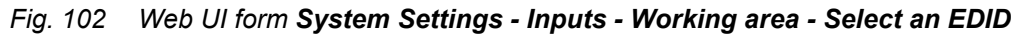

6. Click **Apply** to confirm the changes.

#### **Deleting Custom EDID**

To delete a custom EDID, proceed as follows:

- 1. Click System Settings in the toolbar to display the tasks of the system settings.
- 2. Click Input in the task area to display the Input overview.
- 3. Click in the line of the video input to be configured.

The working area of the Inputs menu is displayed.

| System Settings - Inputs   |                      |                    |
|----------------------------|----------------------|--------------------|
| Input                      | 1                    |                    |
| Custom Name                | IN 1.1               |                    |
| EDID                       | BNQ - BenQ EW3270U V | Delete Custom EDID |
| Upload Custom EDID (*.bin) |                      | Browse             |
|                            |                      |                    |
|                            |                      |                    |

Fig. 103 Web UI form System Settings - Inputs - Working area - Delete an EDID

- 4. Click Delete Custom EDID to delete a custom EDID in the EDID selection list.
- 5. The custom EDID is immediately deleted, confirmed via message.

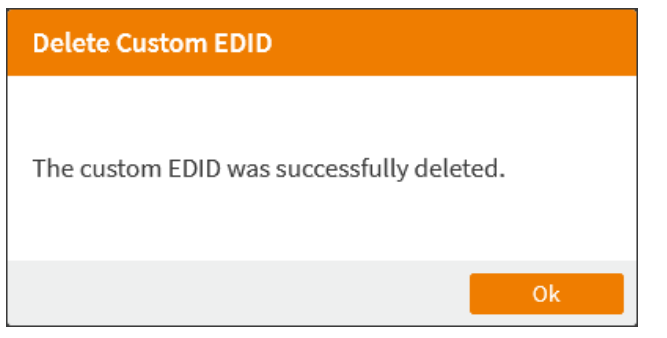

Fig. 104 Web UI message System Settings - Inputs - Working area - Deletion successful

6. Click Ok.

## 8.3.2 Setting Video Outputs Parameters

The parameters for the video outputs are set in this menu:

| System | System Settings - Outputs |            |   |  |  |
|--------|---------------------------|------------|---|--|--|
| Primar | y Board                   |            |   |  |  |
| Outpu  | t Custom Name             | Resolution |   |  |  |
| 1      | OUT 1.1                   | Monitor    | P |  |  |
| 2      | OUT 2.1                   | Monitor    | P |  |  |
| C      |                           |            |   |  |  |
| Second | iary Board                |            |   |  |  |
| Outpu  | t Custom Name             | Resolution |   |  |  |
| 1      | OUT 1.2                   | Monitor    | P |  |  |
| 2      | OUT 2.2                   | Monitor    | P |  |  |
|        |                           |            |   |  |  |

Fig. 105 Web UI menu System Settings - Outputs - Overview

#### The following parameters can be configured:

| Field       | Entry     | Description                                                                                                    |                                                                                                    |                                        |  |  |  |  |
|-------------|-----------|----------------------------------------------------------------------------------------------------|----------------------------------------------------------------------------------------------------|----------------------------------------|--|--|--|--|
| Output      | Numerical | ldent numbe<br>page 39 ff)                                                                                                    | Ident number of the input port (unchangeable, see chapter 4.7 ff, page 39 ff)                                                               |                                        |  |  |  |  |
| Custom Name | Text      | Optional: inc<br>characters)                                                                                                    | Optional: individual name for video inputs (case sensitive, up to 32 characters)                                                            |                                        |  |  |  |  |
| Resolution  | List      | Resolution for video output independent from the monitor EDID. The video output adjusts both outputs to the lower set resolution. |                                                                                                    |                                        |  |  |  |  |
|             |           | MONITOR                                                                                                    | Instead of the default EDID set at the video input, the vid signal is displayed with the native resolution of the currer connected monitor. |                                        |  |  |  |  |
|             |           | 1080p60                                                                                                    | 1920 x 1080 @ 60 Hz                                                                                                    |                                        |  |  |  |  |
|             |           | 1440p60                                                                                                    | 2560 x 1440 @ 60 Hz                                                                                                    | Instead of the default EDID set at the |  |  |  |  |
|             |           | 4K30                                                                                                    | 3840 x 2160 @ 30 Hz                                                                                                    | scaled up or down at the video output. |  |  |  |  |
|             |           | 4K60                                                                                                    | 3840 x 2160 @ 60 Hz                                                                                                    |                                        |  |  |  |  |

If the default EDID of the video input is set different from the resolution of the video output, the video signal is scaled up or down to the resolution set at the video output.

For instance, the default EDID of the video input is set to **1080p** (see chapter 8.3.1 page 119) and the resolution of the video output is set to **4K60**. If a 4K60 monitor is connected to the output, the video signal is scaled to 4K60.

To configure the settings for a video input, proceed as follows:

- 1. Click System Settings in the toolbar to display the tasks of the system settings.
- 2. Click **Outputs** in the task area to display the **Outputs** overview.
- 3. Click in the line of the video output to be configured.

The working area of the **Outputs** menu is displayed.

| System Settings - Outputs |         |
|---------------------------|---------|
| Output                    | 1       |
| Custom Name               | OUT 1.1 |
| Resolution                | Monitor |
|                           |         |
|                           |         |

#### Fig. 106 Web UI form System Settings - Outputs - Working area

- 4. Change the custom name under **Custom Name** if desired.
- 5. Select the resolution for the selected output in the **Resolution** list if required.
- 6. Click **Apply** to confirm the changes.

# 8.4 Setting Window Arrangement

## 8.4.1 Setting Window Parameters

The window settings are set in this menu:

| System  | System Settings - Windows |                   |   |  |  |  |  |  |
|---------|---------------------------|-------------------|---|--|--|--|--|--|
| Primary | Primary Board             |                   |   |  |  |  |  |  |
| Window  | v Input Assignment        | "No Signal" Color |   |  |  |  |  |  |
| 1       | IN 1.1                    | grey              | Ø |  |  |  |  |  |
| 2       | IN 2.1                    | grey              | Ø |  |  |  |  |  |
| 3       | IN 3.1                    | grey              | P |  |  |  |  |  |
| 4       | IN 4.1                    | grey              | P |  |  |  |  |  |
| Second  | ary Board                 |                   |   |  |  |  |  |  |
| Window  | v Input Assignment        | "No Signal" Color |   |  |  |  |  |  |
| 1       | IN 1.2                    | grey              | Ø |  |  |  |  |  |
| 2       | IN 2.2                    | grey              | Ø |  |  |  |  |  |
| 3       | IN 3.2                    | grey              | Ø |  |  |  |  |  |
| 4       | IN 4.2                    | grey              | P |  |  |  |  |  |
|         |                           |                   |   |  |  |  |  |  |

#### Fig. 107 Web UI menu System Settings - Inputs - Overview

The following parameters can be configured:

| Field             | Entry     | Description                                                                   |
|-------------------|-----------|-------------------------------------------------------------------------------|
| Window            | Numerical | Ident number of the input port (unchangeable, see chapter 4.7 ff, page 39 ff) |
| Input Assignment  | List      | Video signal of a selected input is streamed to the assigned window.          |
| "No Signal" Color | List      | Background color if there is no video signal                                  |

To configure windows settings, proceed as follows:

- 1. Click System Settings in the toolbar to display the tasks of the system settings.
- 2. Click Windows in the task area to display the Windows overview.
- 3. Click 🖉 in the line of the video input to be configured.

The working area of the **Windows** menu is displayed.

| System Settings - Windows |                                                                               |
|---------------------------|-------------------------------------------------------------------------------|
| Window                    | 1                                                                             |
| Input Assignment          | IN 1.1a 🗸                                                                     |
|                           | Assigns an input with Custom Name, configured under System Settings - Inputs. |
| "No Signal" Color         | grey 🗸                                                                        |
|                           |                                                                               |
|                           |                                                                               |

Fig. 108 Web UI form System Settings - Windows - Working area

- 4. Select the input under Input Assignment to stream its video signal in the window of the selected ID, if required.
- 5. Click Apply to confirm the changes.

## 8.4.2 Setting Custom Layouts

Up to four custom layouts can be configured in this menu:

| System Settings - Custo | m Layouts |     |        |           |   |                        |
|-------------------------|-----------|-----|--------|-----------|---|------------------------|
| Layout                  | LAYOUT 1  | ~ м | Magnet | No magnet | ~ | Reset to default (2x2) |
| Active Window           | WINDOW 1  |     | Grid   | No grid   | ~ | Save                   |
| Keep Ratio              |           | R   | Ratio  | 16:9      | ~ | Save As                |
|                         |           | _   |        |           |   |                        |
|                         |           |     |        |           |   |                        |
|                         |           |     |        |           |   |                        |
|                         | 1         |     |        |           | 2 |                        |
|                         |           |     |        |           |   |                        |
|                         |           |     |        |           |   |                        |
|                         |           |     |        |           |   |                        |
|                         |           |     |        |           |   |                        |
|                         |           |     |        |           |   |                        |
|                         | 3         |     |        |           | 4 |                        |
|                         |           |     |        |           |   |                        |
|                         |           |     |        |           |   |                        |
|                         |           |     |        |           |   |                        |

Fig. 109 Web UI menu System Settings - Custom Layouts - Working area - Initial layout

| Field         | Selection   | Description                                                                               | Description                                                                                        |  |  |  |
|---------------|-------------|-------------------------------------------------------------------------------------------|----------------------------------------------------------------------------------------------------|--|--|--|
| Layout        | List        | Selects the I                                                                             | ayout to be defined (Layout 1 to 4).                                                               |  |  |  |
| Active Window | List        | Selects the a                                                                             | active window to be set as default for the selected layout.                                        |  |  |  |
| Keep Ratio    | Activated   | Keeps the ra                                                                              | atio of a freely sized window when resizing it.                                                    |  |  |  |
|               | Deactivated | The windows size can be freely selected via mouse (default) or be set vis selected ratio. |                                                                                                    |  |  |  |
| Magnet        | List        | No magnet                                                                                 | Windows are freely positionable.                                                                   |  |  |  |
|               |             | Horizontal                                                                                | Windows are horizontally aligned to the nearest display border or to a grid line.                  |  |  |  |
|               |             | Vertical                                                                                  | Windows are vertically aligned to the nearest display border or to a grid line.                    |  |  |  |
|               |             | Both                                                                                      | Windows are horizontally and vertically aligned to the nearest display corner or to a grid corner. |  |  |  |
|               |             | Component                                                                                 | Windows are aligned to the nearest window (max. 20 px distance).                                   |  |  |  |
| Grid          | List        | No grid                                                                                   | No grid is shown.                                                                                  |  |  |  |
|               |             | 2x2                                                                                       |                                                                                                    |  |  |  |
|               |             | 3x3                                                                                       | Shows a grid to align windows.                                                                     |  |  |  |
|               |             | 4x4                                                                                       |                                                                                                    |  |  |  |

The following options be used:

| Field                  | Selection | Description                                              |                                                    |  |  |  |
|------------------------|-----------|----------------------------------------------------------|----------------------------------------------------|--|--|--|
| Ratio                  | List      | Free The windows size can be freely selected.            |                                                    |  |  |  |
|                        |           | 16:9                                                     |                                                    |  |  |  |
|                        |           | 16:10                                                    |                                                    |  |  |  |
|                        |           | 21:9                                                     | Changes the selected window to the selected ratio. |  |  |  |
|                        |           | 4:3                                                      |                                                    |  |  |  |
|                        |           | 5:4                                                      |                                                    |  |  |  |
| Reset to default (2x2) | Button    | Resets the window arrangement to the initial layout 2x2. |                                                    |  |  |  |

To configure and save the window arrangement for custom layouts, proceed as follows:

- 1. Click **System Settings** in the toolbar to display the tasks of the system settings.
- 2. Click **Custom Layouts** in the task area to display the **Custom Layouts** menu.
- 3. Select the layout to be defined in the Layout list.
- 4. Select alignment options if the windows are to be aligned to the display borders or grid lines (Magnet or Grid).
- 5. To keep or change the size of a window, use one of the following possibilities:
  - 5.1. Place the mouse to a border of the active window, click with the left mouse button and hold it down while moving the mouse to change the size.
  - 5.2. Tick the **Keep Ratio** checkbox to keep the size of the active window. Resizing the window works with the mouse in a corner of the window.
  - 5.3. Select the ratio of the active window in the Select Ratio list if required.
- 6. Click Save to save the configured layout to the selected layout.
- 7. Option: Click **Save As** to save the configured layout to another layout.

| Save Layout            |          |        |
|------------------------|----------|--------|
| Save changes to layout | LAYOUT 1 | ~      |
|                        | Save     | Cancel |

Fig. 110 Web UI dialog System Settings - Custom Layouts - Save As

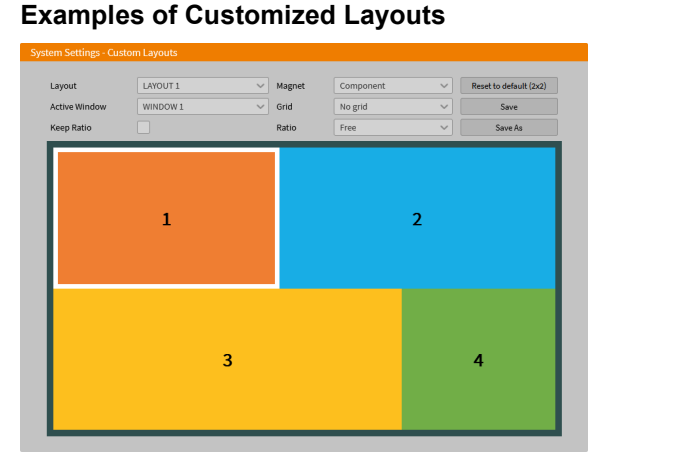

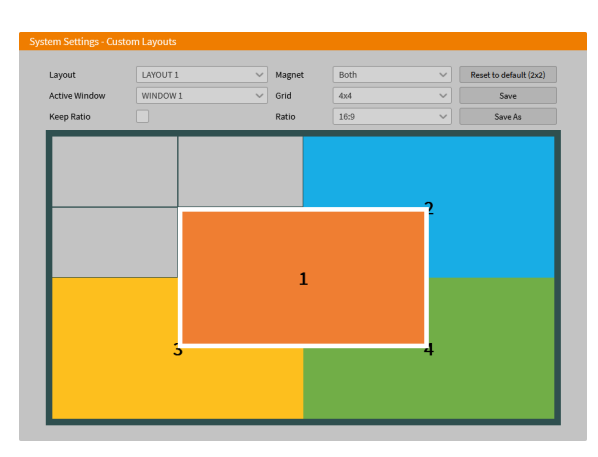

Fig. 111 Web UI menu System Settings - Custom Layouts - Examples of custom layouts

# 8.5 User Settings

Up to 16 different user profiles can be configured by the administrator. With activated User Management function (see chapter 8.2.1, page 102), the following settings can be configured only related to the user profile.

- 4 individual free layouts
- Default start layout with prefixed USB HID control
- Frame configuration of the individual windows (colors, behavior, global or per stream).

#### User Access and User Operation and Configuration Rights

|                 | User                                                           | SNMP User                                                      | Power User                                                                                                    | Admin                                                                                       |
|-----------------|----------------------------------------------------------------|----------------------------------------------------------------|----------------------------------------------------------------------------------------------------|---------------------------------------------------------------------------------------------|
| Device Status   | <ul><li>Changing Display<br/>Modes</li><li>Switching</li></ul> | <ul><li>Changing Display<br/>Modes</li><li>Switching</li></ul> | <ul><li>Changing Display<br/>Mode</li><li>Switching</li></ul>                                                                  | <ul> <li>Querying a status</li> <li>Changing Display<br/>Mode</li> <li>Switching</li> </ul> |
| System Settings | Not accessible                                                 | Not accessible                                                 | Not accessible                                                                                                    | All rights                                                                                  |
| User Settings   | Changing<br>password                                           | Changing password1                                             | <ul> <li>Changing password</li> <li>Changing custom layout</li> <li>Changing start layout (input focus/display mod)</li> </ul> | All rights                                                                                  |
| Maintenance     | Not accessible                                                 | Access via SNMP<br>network connection                          | Not accessible                                                                                                    | All rights                                                                                  |

Individual settings and permissions are set in this menu. By default, two users (admin/snmp) are set with unchangeable usernames.

| Us | er Setting |           |       |            |        |              |     |           |              |           |
|----|------------|-----------|-------|------------|--------|--------------|-----|-----------|--------------|-----------|
| ID | Name       | Full Name | Admin | Power User | SNMPv3 | Audio Mixing | MSC | Hot Mouse | Async Switch | å+        |
| 1  | admin      |           | ~     | ✓          | -      | -            | -   | -         | -            | ◎ 🗆 🗏     |
| 2  | snmp       |           | -     | -          | ~      | -            | -   | -         | -            | ◎ 🗆 🗏     |
| 3  | power      |           | -     | ~          | -      | -            | -   | -         | -            | ‡ 🖵 🗏 🗍   |
| 4  | user1      |           | -     | -          | -      | -            | -   | -         | -            | ‡ 🖵 🗏 🗍   |
| 5  | user2      |           | -     | -          | -      | -            | -   | -         | ~            | ‡ □ ■ ⊞ Ō |
| 6  | user3      |           | -     | -          | -      | ✓            | -   | -         | -            | ‡ □ ■ ⊞ Ō |
| 7  | power2     |           | -     | ~          | -      | -            | -   | -         | -            | ‡ □ 🗉 🗍   |
|    |            |           |       |            |        |              |     |           |              |           |

Fig. 112 Web UI menu User Settings

#### The following functions are available by clicking on the respective button:

| Button    | Function               |
|-----------|------------------------|
| Do<br>Do  | Add User               |
| 蓉         | Edit general settings* |
|           | Edit display options*  |
|           | Edit OSD*              |
| <b>==</b> | Edit custom layout*    |
| Ō         | Delete user            |

\* Extended user functions are always available to be configured by an administrator, but enabling of functions depends on activated User Management.

The following functions are available by adding a user or editing general settings:

| User Settings - General Settings |       |  |  |
|----------------------------------|-------|--|--|
| Name                             | test  |  |  |
| Full Name                        |       |  |  |
| Password                         | ••••• |  |  |
| Admin                            |       |  |  |
| SNMPv3                           |       |  |  |
| Power User                       |       |  |  |

Fig. 113 Web UI menu User Settings - General Settings (Working area 1)

#### Administrator

The administrator (username: admin) has the permission to configure the system. Access and configuration rights, see table on page 127. The following base parameters can be configured for the administrator:

| Field     | Entry | Description                                                                                                    |
|-----------|-------|----------------------------------------------------------------------------------------------------|
| Full Name | Text  | Optional: personal username (case sensitive, up to 32 characters)                                                                                            |
| Password  | Text  | User password (case sensitive, input of minimum 8 characters up to 16 characters, including one uppercase, one lowercase, one digit and one special symbol). |

#### SNMPv3 User

The SNMPv3 user (username: snmp) has the permission to enable encrypted SNMPv3. Access and configuration rights, see table on page 127. The following base parameters can be configured for the SNMPv3 user:

| Field       | Entry/Status | Description                                                                                                    |
|-------------|--------------|----------------------------------------------------------------------------------------------------|
| Full Name   | Text         | Optional: personal username (case sensitive, up to 32 characters).                                                                                           |
| Password    | Text         | User password (case sensitive, input of minimum 8 characters up to 16 characters, including one uppercase, one lowercase, one digit and one special symbol). |
| SNMPv3 User | Activated    | Permission to use SNMPv3 (encrypted).                                                                                                    |
|             | Deactivated  | SNMP is enabled (default), SNMPv3 is not enabled.                                                                                                    |

#### **Power User**

Access and configuration rights, see table on page 127. The following base parameters can be configured for the SNMPv3 user:

| Field                                | Entry/Status | Description                                                                                                    |  |
|--------------------------------------|--------------|----------------------------------------------------------------------------------------------------|--|
| Full Name                            | Text         | Optional: personal username (case sensitive, up to 32 characters).                                                                                           |  |
| Password                             | Text         | User password (case sensitive, input of minimum 8 characters up to 16 characters, including one uppercase, one lowercase, one digit and one special symbol). |  |
| Power User Y Permission for power us |              | Permission for power user rights.                                                                                                    |  |
|                                      | Ν            | Function not active.                                                                                                    |  |

#### User

Access and configuration rights, see table on page 127. The following base parameters can be configured for the SNMPv3 user:

| Field                                                              | Entry/Status | Description                                                                                                    |  |
|--------------------------------------------------------------------|--------------|----------------------------------------------------------------------------------------------------|--|
| Full Name                                                          | Text         | Optional: personal username (case sensitive, up to 32 characters).                                                                                           |  |
| Password                                                           | Text         | User password (case sensitive, input of minimum 8 characters up to 16 characters, including one uppercase, one lowercase, one digit and one special symbol). |  |
| <b>SNMPv3 User</b> Activated Permission to use SNMPv3 (encrypted). |              | Permission to use SNMPv3 (encrypted).                                                                                                    |  |
|                                                                    | Deactivated  | SNMP is enabled (default), SNMPv3 is not enabled.                                                                                                    |  |

#### NOTICE

#### Failed SNMP logging

If the login data of the SNMPv3 user are different between the Draco MV and the SNMP server, no SNMP loggings are transmitted.

Ensure the login data (username and password) in both settings are identical (see also Draco tera user manual).

| User Settings - General Settings |                                                                                                  |  |  |  |
|----------------------------------|--------------------------------------------------------------------------------------------------|--|--|--|
| Audio Mixing                     |                                                                                                  |  |  |  |
|                                  | Merges incoming audio streams into a single stereo stream.                                       |  |  |  |
| MSC                              |                                                                                                  |  |  |  |
|                                  | Enables the Multi- Screen Control.                                                               |  |  |  |
| Hot Mouse                        |                                                                                                  |  |  |  |
|                                  | Enables the Hot Mouse function and activates the MSC function required for it if it is disabled. |  |  |  |

Fig. 114 Web UI menu User Settings - General Settings (Working area 2)

With activated User Management option (see chapter 8.2.1, page 102), the following parameters can be configured individually for each user profile. **Note:** Without enabled User Management option, ticking these parameter options will have no effect.

| Parameter    | Entry/Status | Description                                                                                                    |  |
|--------------|--------------|----------------------------------------------------------------------------------------------------|--|
| Audio Mixing | Activated    | Merges incoming audio streams into a single stereo stream.<br>Depending on the device type, up to 8 audio streams (7.1) can be merged<br>into a 2-channel stereo stream.                                                                                                    |  |
|              | Deactivated  | Function not active (default).                                                                                                    |  |
| MSC*         | Activated    | <ul> <li>Enables the Multi-Screen Control function.</li> <li>Absolute mouse coordinates are used for the MSC automatic mode with/without restriction (see chapter 10, page 137).</li> <li>Moving the mouse pointer over the edge of one window into another window switches the USB HID control seamlessly to the associated input.</li> <li>For dual-head installations, MSC is recommended to be only activated if using the Hot Mouse function in Preview Mode, PiP Mode, True PiP Mode, and Custom Mode. The behavior of the mouse movement in dual-head systems has to be noticed (see chapter 10, page 137).</li> </ul>                                  |  |
|              | Deactivated  | Function not active (default), relative mouse coordinates are used.<br>If Hot Mouse is enabled, it will be disabled if disabling MSC.                                                                                                    |  |
| Hot Mouse*   | Activated    | Enables the Hot Mouse function for inputs of the primary board (MSC function is required and will also be enabled).<br>The Hot Mouse function is necessary to focus on another input with current display modes Preview Mode, PiP Mode, True PiP Mode, and Custom Mode.<br>Moving the mouse pointer over the edge of one window into another window, turns the Hot Mouse Mode on. A transparent overlay, and an overlay mouse pointer (OSD mouse) appear. The OSD mouse can be used to focus on another input by clicking in the associated window.<br>The behavior of the mouse movement in dual-head systems has to be noticed (see chapter 10.1, page 137). |  |
|              | Deactivated  | Function not active (default).                                                                                                    |  |

| User Settings - General Setti | ings                                                          |
|-------------------------------|---------------------------------------------------------------|
| Async Switch                  |                                                               |
|                               | Enables individual switching of upper and lower board.        |
| Display Mode 1                | Fullscreen V                                                  |
|                               | Sets the default display mode on startup for primary board.   |
| Input Focus 1                 | IN 1.1 V                                                      |
|                               | Sets the default input focus on startup for primary board.    |
| Display Mode 2                | Fullscreen                                                    |
|                               | Sets the default display mode on startup for secondary board. |
| Input Focus 2                 | IN 1.2 V                                                      |
|                               | Sets the default input focus on startup for secondary board.  |

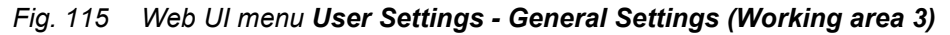

With activated User Management option (see chapter 8.2.1, page 102), the following parameters can be configured individually for each user profile. **Note:** Without enabled User Management option, ticking these parameter options will have no effect.

| Parameter            | Entry/Status | Description                                                                                                    |  |
|----------------------|--------------|----------------------------------------------------------------------------------------------------|--|
| Async Switch         | Activated    | Allows different output of the input signals separately to the primary and secondary board. E.g., if the inputs of the secondary board are to be used for video viewing only.<br>Allows different display modes of the primary and secondary board.<br><b>Note:</b> USB HID control switching is managed by the primary board.<br>Depending on the output management, the mouse could not be visible in windows assigned to inputs of the secondary board. |  |
|                      | Deactivated  | Focusing on inputs with USB HID control is synchronized for both boards.                                                                                                    |  |
| Display Mode 1       | List         | Starts the Draco MV after a switch-on or a restart by default with the selected display mode for the primary board.                                                                                                    |  |
| Input Focus 1        | List         | Starts the Draco MV after a switch-on or a restart by default with the selected input focus for the primary board.                                                                                                    |  |
| Default Display Mode | List         | Starts the Draco MV after a switch-on or a restart with the selected default display mode for the secondary board.                                                                                                    |  |
| Input Focus 2        | List         | Starts the Draco MV after a switch-on or a restart by default with the selected display mode for the secondary board.                                                                                                    |  |

## 8.5.1 Adding Users

To add a user, proceed as follows:

- 1. Click User Settings in the task area.
- 2. Click 💒 in the upper right area of the **General Settings** menu.
- 3. Add a username in the **Name** field.
- 4. Activate the permitted functions for the user, if required.
- 5. Click **Apply** to confirm the changes.

A message appears, remembering to assign a default password for the added user.

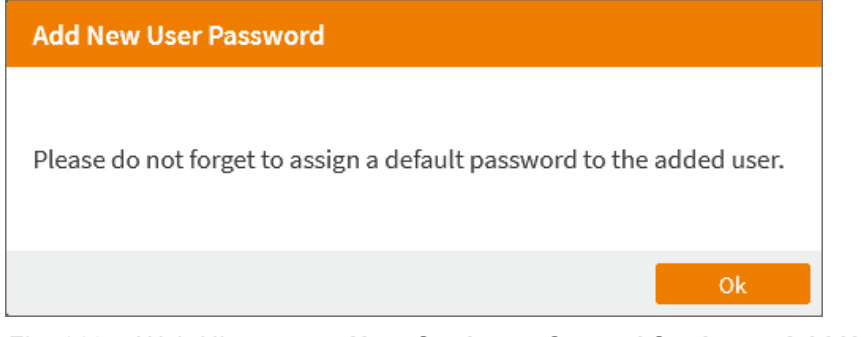

Fig. 116 Web UI message User Settings - General Settings - Add New User Password

6. Click Ok.

The User Settings menu is displayed.

## 8.5.2 Changing User Password.

- 1. Click **User Settings** in the task area.
- Select a user in the Users list and click the settings symbol <sup>20</sup>
- 3. Click in the **Password** field.

A dialog to enter a password appears.

| Change Password  |                      |          |
|------------------|----------------------|----------|
| Password         | New password         | <u>v</u> |
| Password Confirm | Re-type new password | Ø        |
|                  |                      |          |
|                  | Change Password      | Cancel   |

Fig. 117 Web UI dialog User Settings - General Settings - Change Password

- 4. Enter a password with minimum 8 characters (up to 16 characters), including one uppercase, one lowercase, one digit and one special symbol.
- 5. Repeat the entered password.
- 6. Click Change Password.
- 7. Click User Settings in the task area to display the User Settings menu.

The message **Password change successful** appears.

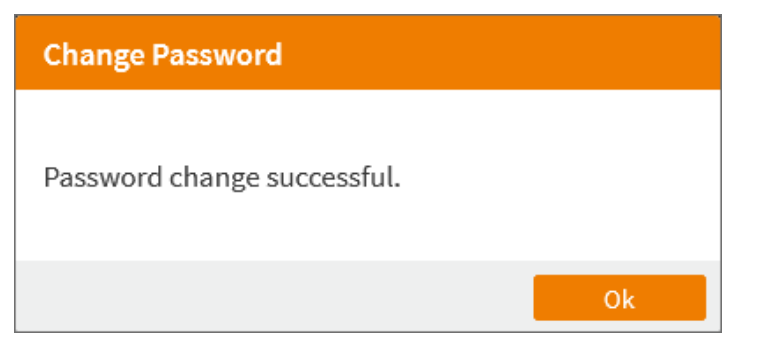

Fig. 118 Web UI dialog User Settings - General Settings - Change Password Successful

## 8.5.3 Editing General User Settings

To edit settings of an existing user, proceed as follows:

- 1. Click User Settings in the task area.
- 2. Select a user in the Users list and click the settings symbol 🔯.
- 3. Change the desired settings.
- 4. Click **Apply** to confirm the changes.

## 8.5.4 Editing Extended User Settings

Extended user settings can be configured in this menu depending on enabled **User Management** option (see chapter 8.2.1, page 102). The menu descriptions are the same as under **System Settings**, see references.

#### **Editing User Specific Display Options**

To edit user specific display options, proceed as follows:

- 1. Click User Settings in the task area.
- 2. Select a user in the User Settings list and click the display options symbol
- 3. Change the desired settings. See description of the **System Settings Display Options** menu (chapter 8.2.7, page 116).
- 4. Click Apply to confirm the changes.

#### **Editing User Specific OSD Settings**

To edit user specific OSD settings, proceed as follows:

- 1. Click User Settings in the task area.
- 2. Select a user in the User Settings list and click the OSD symbol
- 3. Change the desired settings. See description of the **System Settings Global OSD** menu (chapter 8.2.7, page 116).
- The OSD Timeout is set generally, not user specific.
- 4. Click Apply to confirm the changes.

#### **Editing User specific Custom Layouts**

To edit user specific custom layouts, proceed as follows:

- 1. Click **User Settings** in the task area.
- 2. Select a user in the User Settings list and click the custom layout symbol  $\blacksquare$ .
- 3. Change the desired settings. See description of the **System Settings Custom Layouts** menu (chapter 8.4.2, page 125).
- 4. Click Save or Save As to save the custom layout changes.
- 5. Click **Close** to return to the **User Settings** menu.

#### 8.5.5 Deleting a User

To delete a user, proceed as follows:

- 1. Click User Settings in the task area.
- Select a user in the User Settings list and click the trash symbol .
   A dialog appears, asking if the user shall be deleted.

| Delete User                             |
|-----------------------------------------|
| Do you really want to delete this user? |
| Yes No                                  |

Fig. 119 Web UI dialog Change Password Successful

3. Click **Yes** to delete the selected user.

# 9 Configuration of USB 2.0 Ports via Configuration File

The Draco MV contains a configuration file (Config.txt) to set specific parameters. The Config.txt is located on the flash drive of the Draco MV. The flash drive can be opened by a Mini-USB connection to a computer. The configuration file can be edited with all common text editors.

#### NOTICE

To ensure the functionality of the parameterization:

- ➡ The start command #CFG has to be written into the first line of the Config.txt file.
- ➡ The Draco MV needs to be restarted.

#### **Firmware Requirements**

The following firmware is required as a minimum:

| Firmware | Version | Release date |
|----------|---------|--------------|
| HUSWMSD  | B01.07  | 2020-11-27   |
| HUSWITCH | F01.05  | 2020-12-16   |

#### Parameters

To activate or deactivate the routing of the USB 2.0 ports to the four USB-B ports, a parameter can be entered in the configuration file (Config.txt).

The following parameter settings are available:

| Parameters    | Functions                                 |
|---------------|-------------------------------------------|
| ENAUSB20=1111 | Activate all ports (default)              |
| ENAUSB20=1000 | Activate the routing of port 1            |
| ENAUSB20=1100 | Activate the routing of port 1 and port 2 |
| ENAUSB20=1010 | Activate the routing of port 1 and port 3 |
| ENAUSB20=1001 | Activate the routing of port 1 and port 4 |
| ENAUSB20=0100 | Activate the routing of port 2            |
| ENAUSB20=0110 | Activate the routing of port 2 and port 3 |
| ENAUSB20=0101 | Activate the routing of port 2 and port 4 |
| ENAUSB20=0010 | Activate the routing of port 3            |
| ENAUSB20=0011 | Activate the routing of port 3 and port 4 |
| ENAUSB20=0001 | Activate the routing of port 4            |
| ENAUSB20=0000 | Deactivate the routing of all ports       |

### NOTICE

For a successful setting of the USB 2.0 ports, the following sequence must be strictly observed.

#### Entering or Changing a Parameter in the Configuration File

To enter or change a parameter of the Draco MV, proceed as follows:

- 1. Connect the Draco MV to any source using a Mini-USB cable.
  - The Draco MV opens a flash drive containing the Config.txt file.
- 2. Open the Config.txt file in a text editor.
- 3. Ensure that #CFG is written in the first line of the file.
- 4. Add a line break directly behind #CFG.
- 5. Add the desired parameter in capitals in the line below #CFG.
- 6. Save the Config.txt file.
- 7. Manually power off the Draco MV.
- 8. Power on the Draco MV.

The Draco MV starts automatically with the respective setting for the USB 2.0 ports.

| Config.txt - Editor — |            |        |     | ×         |       |       |   |   |
|-----------------------|------------|--------|-----|-----------|-------|-------|---|---|
| Datei                 | Bearbeite  | n Form | at  | Ansicht   | Hilfe |       |   |   |
| #CFG                  |            |        |     |           |       |       |   | ^ |
| ENAUS                 | B20=100    | 91     |     |           |       |       |   |   |
|                       |            |        |     |           |       |       |   | ~ |
| <                     |            |        |     |           |       |       | > |   |
| Zeile 1               | , Spalte 1 | 100%   | Win | ndows (CF | rlf)  | UTF-8 |   |   |
|                       |            |        | -   |           |       |       |   |   |

Fig. 120 Example - Config.txt with parameter to activate the routing of USB ports 1 and 4

# 10 Operation via Mouse

## 10.1 Mouse Movement in Dual Head/Multi-Head Systems

The window arrangement of the Draco MV in dual-head systems is based on the desktop arrangement set in the source's operating system. In dual-head or multi-head systems with activated MSC in automatic mode (default for MSC), the behavior of the mouse movement has to be regarded depending on the current display mode. To avoid unintentional switching via mouse in a dual-head system, we recommend deactivating MSC or restricting the automatic mode of MSC (see following page).

The descriptions in the following sections refer to the desktop arrangement set in the source operating system: Monitor1 - Monitor2.

▶ If this setting is different on the operating system level of the source(s), the behavior changes accordingly.

#### Mouse Movement with Horizontal Monitor Arrangement (Example in Quad Mode)

In a dual-head system with the desktop arrangement main monitor left (video 1) and the second monitor right (video 2), the window sequence when moving the mouse is as follows:

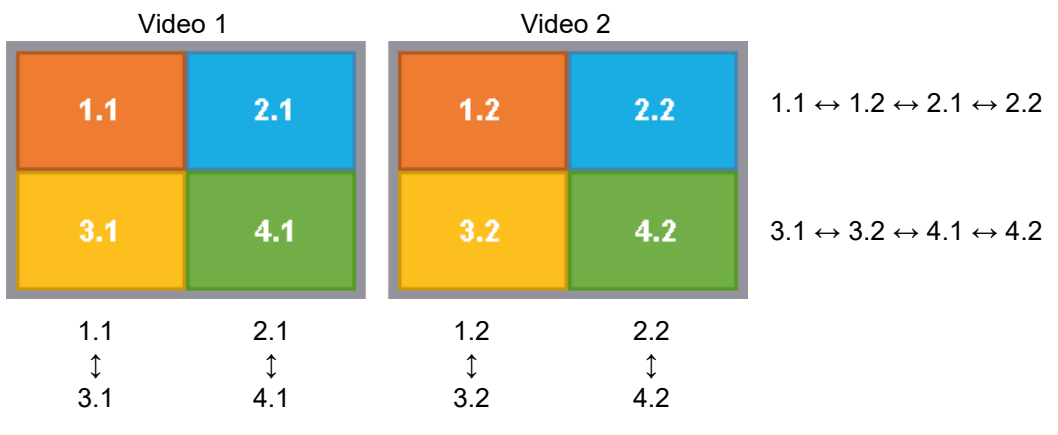

Fig. 121 Mouse movement with horizontal monitor arrangement

#### Mouse Movement with Vertical Monitor Arrangement (Example in Quad Mode)

In a dual-head system with the desktop arrangement main monitor left (video 1) and the second monitor at left (video 2), the window sequence when moving the mouse is as follows:

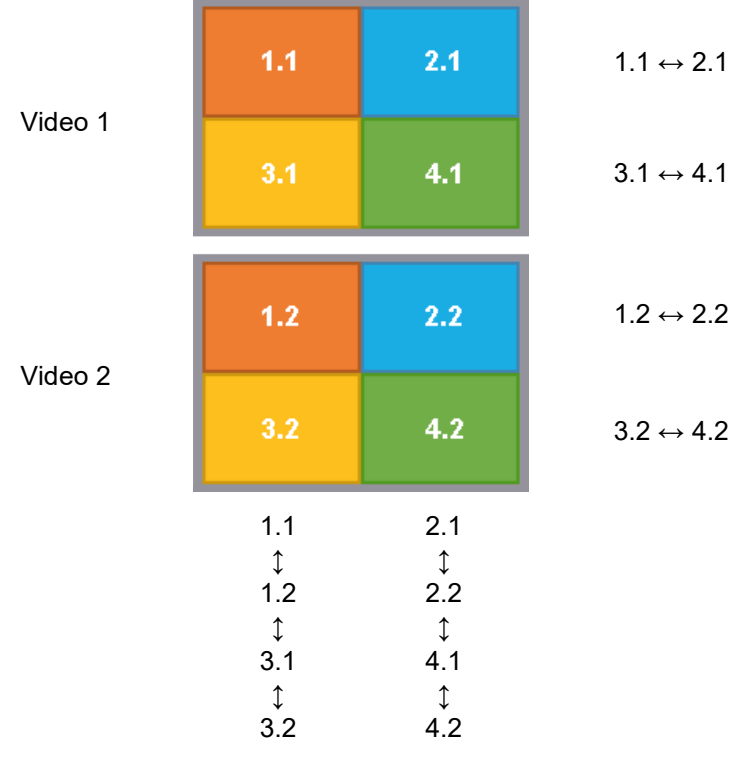

Fig. 122 Mouse movement with vertical monitor arrangement

#### Activating the restricted Automatic Mode

MSC with automatic mode and restricted automatic mode uses absolute mouse coordinates. Accordingly, settings in the operating system are not considered.

When restricting the automatic mode of MSC, the mouse is restricted to the windows associated to the input with the current USB HID control and cannot be moved over the edge of a window. The Hot Mouse function cannot be used.

To restrict the automatic mode of enabled MSC, proceed as follows:

➡ Enter Hot Key, x, m, Enter.

Mouse movements can be used within the windows associated to the input with the current USB HID control.

To enable the mouse to cross the edge of a window with enabled manual mode, press Left Shift while moving the mouse.

#### Deactivating the restricted Automatic Mode

To enable the automatic mode with activated MSC, proceed as follows:

Enter Hot Key, x, a, Enter.

Mouse movements can be used within all windows of all associated input.

Keyboard commands are fixed to the position of the keys on the keyboard. Keyboard mapping tables may vary for country-specific layouts

➡ If using, e.g., a French keyboard layout (AZERTY) Hot Key, x, q, Enter must be pressed instead.

## **10.2** Focusing on one Input via Hot Mouse

To switch an input in Preview Mode, PiP Mode, True PiP, and Custom Mode via mouse, the MSC and the Hot Mouse function have to be enabled (see chapter 7.4.1, page 86 and chapter 8.2.1, page 102).

Switching the USB HID control with enabled Hot Mouse function offers the following possibilities:

- Focusing from a focused input to another input and displaying the video signal on the main window.
- Focusing from an unfocused input with USB HID control to another input and displaying the video signal on the main window

#### Switching from a focused Input to another Input

To focus from a focused input on another input, proceed as follows:

1. Move the mouse to another window (e.g., window 2).

The Hot Mouse function with a transparency overlay and the OSD mouse pointer is activated.

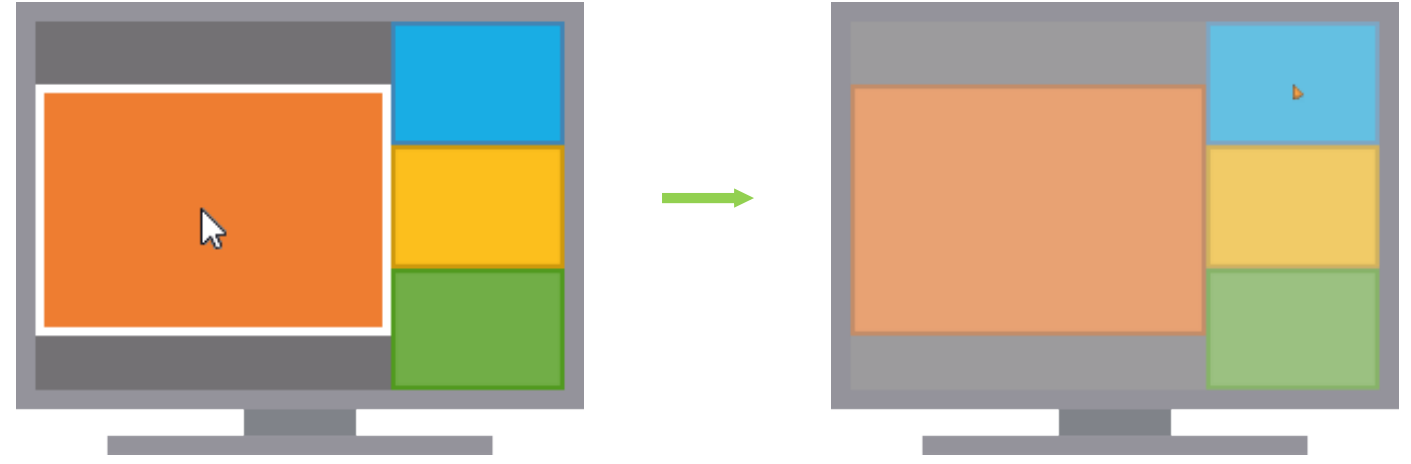

Fig. 123 **PiP Mode** - Example of activating the Hot Mouse function

2. Click into the window 2.

The video signal of input 2 is streamed in the main window and the window order of the small windows is changed. The Hot Mouse function turns automatically off, and the USB HID control is switched to input 2.

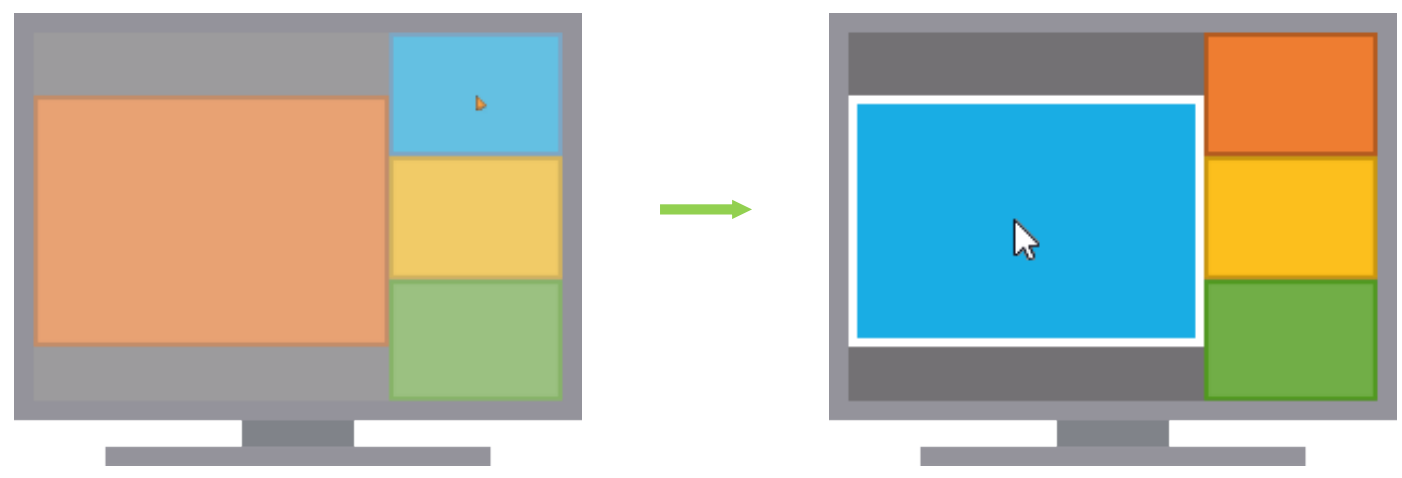

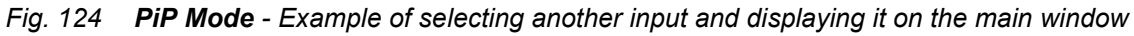

#### Switching from an unfocused Input with USB HID Control to another Input

For instance, in Preview Mode, when the USB HID control has been switched to one of the small windows via keyboard command, a special sequence has to be followed if the respective video signal of this input should be displayed on the main window by moving the mouse.

For instance, in the initial situation in Preview Mode, the main window shows the video signal of input 1 and the USB HID control is switched to input 3. Target: the video signal of input 3 should be displayed on the main window.

1. Move the mouse to another window (e.g., the window associated to input 2).

The Hot Mouse function with a transparency overlay and the OSD mouse pointer is activated.

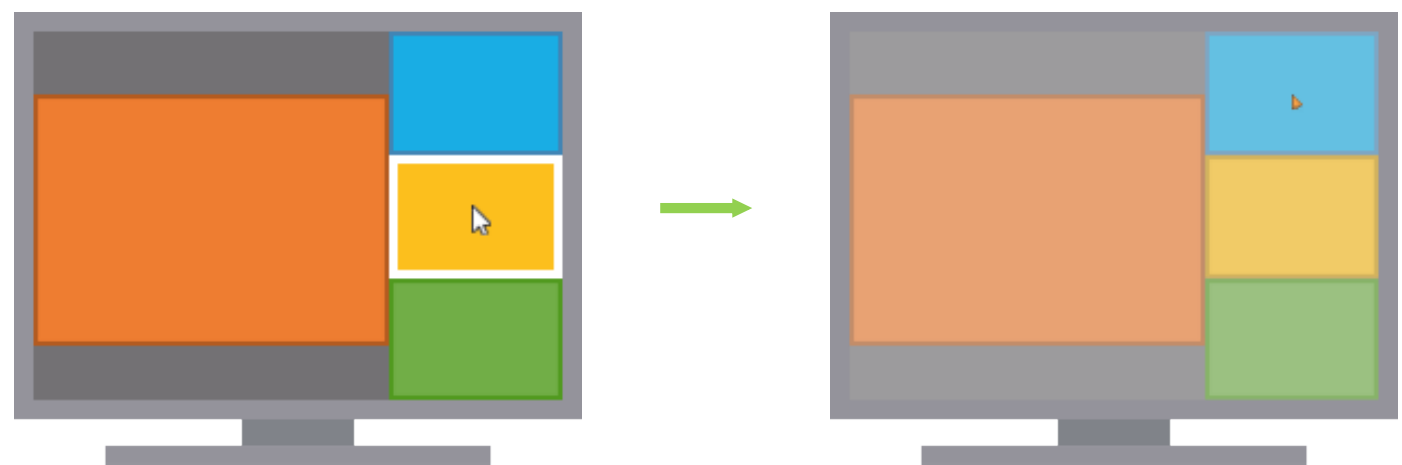

Fig. 125 PiP Mode - Example of activating the Hot Mouse function by moving to another window

2. Click with the OSD mouse into the window 2.

The video signal of input 2 is shown in the main window and the window order of the small windows is changed. The Hot Mouse function turns automatically off, and the USB HID control is switched to input 2.

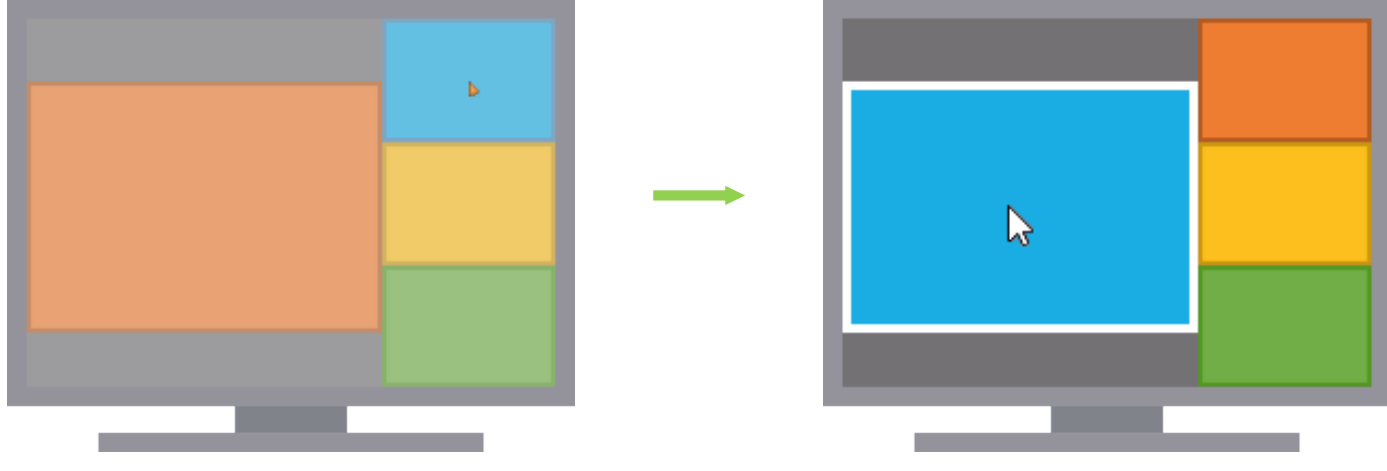

Fig. 126 **PiP Mode** - Example of selecting another input and displaying it on the main window

#### 3. Move the OSD mouse back into window 3.

The Hot Mouse function with a transparency overlay and the OSD mouse pointer is activated.

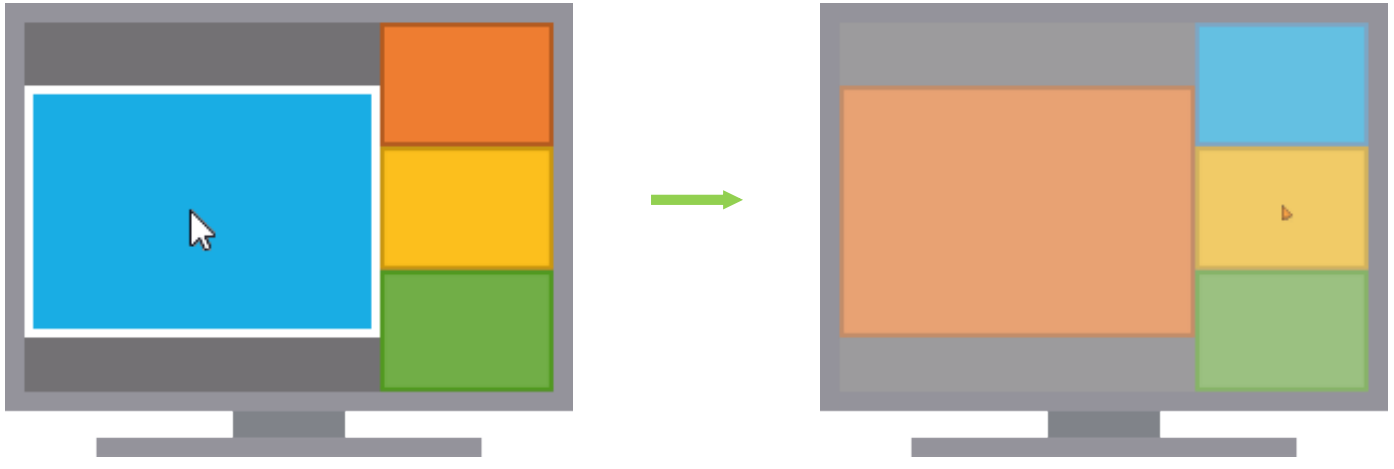

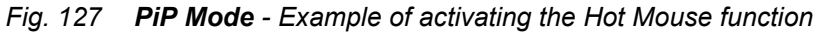

4. Click with the OSD mouse into the window 3.

The video signal of input 3 is shown in the main window and the window order of the small windows is changed. The Hot Mouse function turns automatically off, and the USB HID control is switched to input 3.

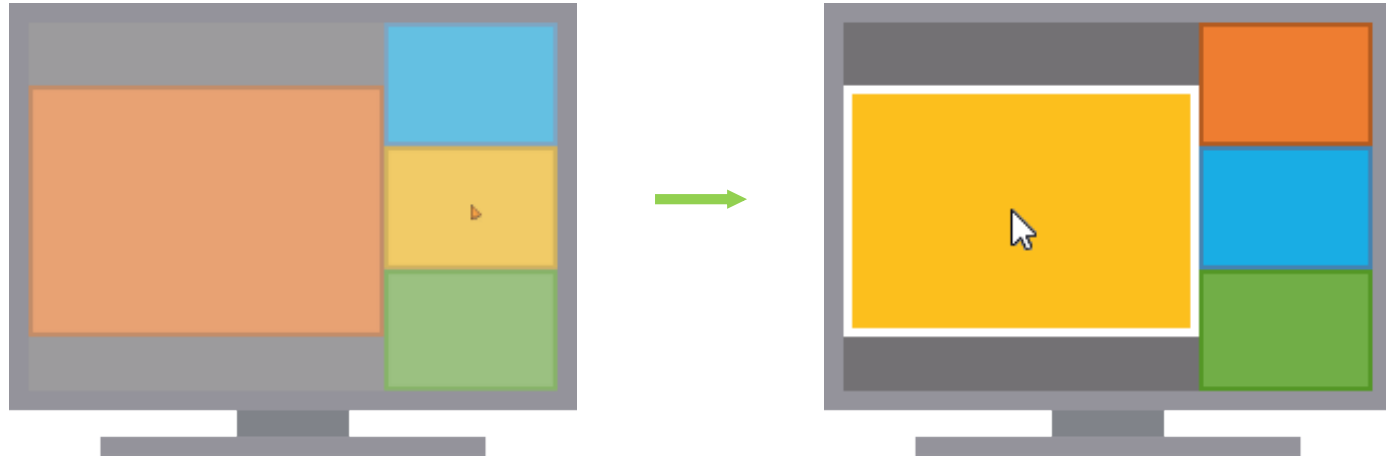

Fig. 128 PiP Mode - Example of selecting another input and displaying it on the main window

# 11 Operation via Keyboard

All keyboard command in this chapter address the primary board. These keyboard commands are useful with singlehead devices and dual-head devices in synchronized switching mode. With activated Async Switch function the outputs of the secondary board receive no command.

# 11.1 Switching the USB HID Control via Keyboard Command

In any display mode, the USB HID control can be switched to another USB input using one of the following keyboard commands.

| Keyboard command | Function                                     |
|------------------|----------------------------------------------|
| Hot Key, NUM1    | Switches the USB HID control to USB input 1. |
| Hot Key, NUM2    | Switches the USB HID control to USB input 2. |
| Hot Key, NUM3    | Switches the USB HID control to USB input 3. |
| Hot Key, NUM4    | Switches the USB HID control to USB input 4. |

## Example of Switching the USB HID Control in Preview Mode

For instance, in the initial situation in Preview Mode, the USB HID control is switched to USB input 1 and the main window streams the video signal from input 1.

To switch the USB HID control, proceed as follows:

1. Enter the Hot Key to start the command mode (see chapter 5.1, page 49).

The Caps Lock and Scroll Lock LEDs on the keyboard are flashing.

 On the numeric keypad, press the number of the USB input to which you want to switch the USB HID control (e.g., NUM2).

The USB HID control is switched to the selected USB input and the mouse can be used in the associated window. With enabled Active Source Frame option, a colored frame highlights the window of the input with USB HID control.

The command mode is closed, and the keyboard LEDs returned to their previous status.

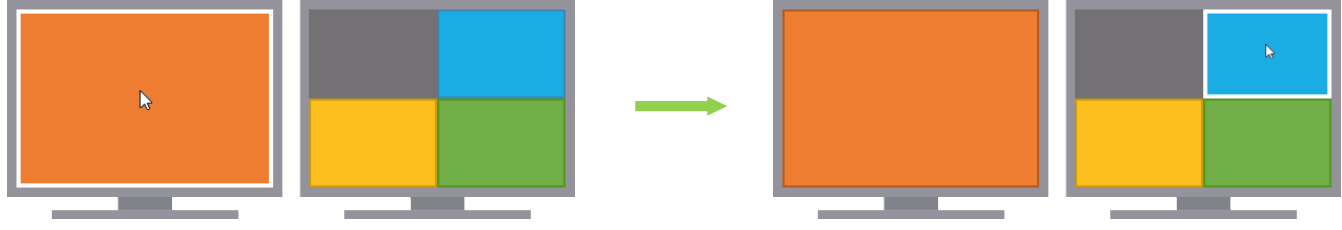

Fig. 129 Preview Mode - Example after switching the USB HID control

#### Example of Switching the USB HID Control in Fullscreen Mode

When switching the USB HID control in Fullscreen Mode using the numeric keypad the window arrangement is changed (corresponds to "focusing on another input"). The window of the selected input is displayed on the main window of the main monitor streaming the associated video signal. Monitor 2 shows a mirrored image of the main monitor. The USB HID control is switched to the associated source.

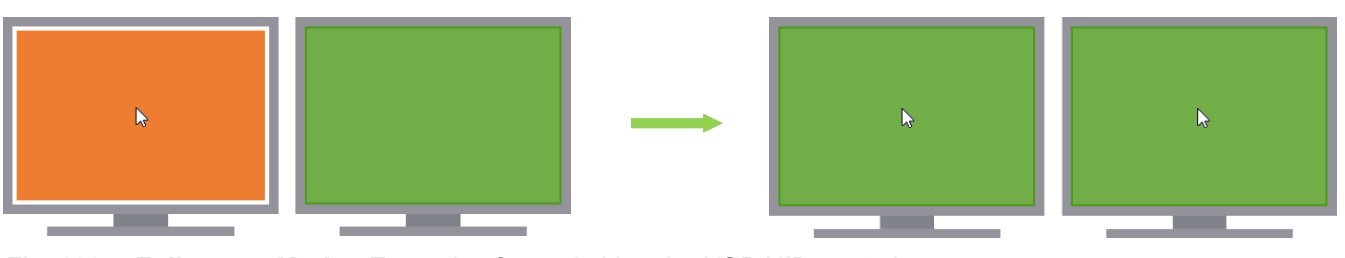

Fig. 130 Fullscreen Mode - Example after switching the USB HID control

# 11.2 Focusing on one Input via Keyboard Command

Depending on the current display mode, the window arrangement remains or changes when focusing on another input. The USB HID control is switched to the associated input. The focusing results are described in the respective sections.

To focus on another input, the following keyboard commands are available:

| Keyboard command  | Function                                |
|-------------------|-----------------------------------------|
| Hot Key, 1, Enter | Focuses on input 1 in any display mode. |
| Hot Key, 2, Enter | Focuses on input 2 in any display mode. |
| Hot Key, 3, Enter | Focuses on input 3 in any display mode. |
| Hot Key, 4, Enter | Focuses on input 4 in any display mode. |

#### Example for Focusing on one Input in Fullscreen Mode

- The window associated to the focused input is maximized on the main monitor.
- Monitor 2 shows a mirrored image of the main monitor.
- The USB HID control is switched to the selected input.
- Both audio outputs output the audio signal of the input with USB HID control.

To focus on another input, proceed as follows:

- 1. Enter the Hot Key to start the command mode (see chapter 5.1, page 49).
- 2. Press the number of the specific input (e.g., 4) to be switched and press Enter.

The USB HID control switches to the associated source of the focused input 4 and the mouse can be used in the associated window. The window associated to the focused input is maximized on the main monitor and mirrored on the second monitor. The command mode is closed, and the keyboard LEDs returned to their previous status.

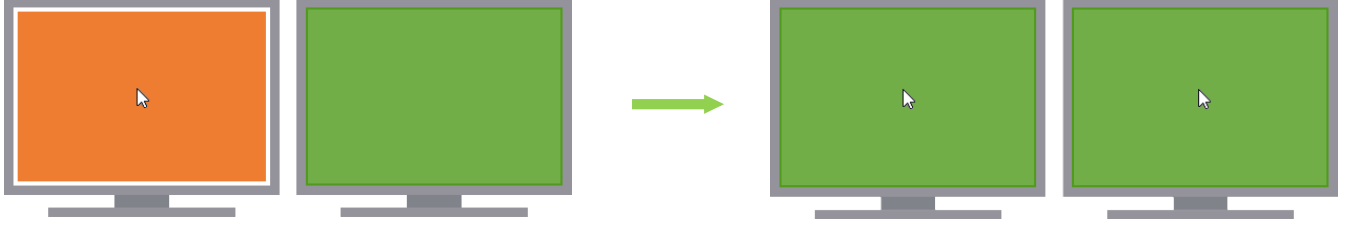

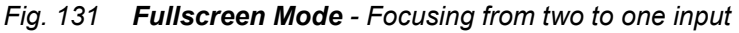

When using the numeric keypad for switching in Fullscreen Mode, a confirmation of the switching operation by pressing Enter is not necessary.

#### Example for Focusing on another Input in Preview Mode

In Preview Mode, the window with the video signal of the selected input will be maximized on the main monitor. The USB HID control is switched to the associated source of the focused input and the mouse can be used in the associated window.

For instance, in the initial situation in Preview Mode, the active window shows the video signal from input 1 and the USB HID control is switched to input 1.

To focus on another input with a function key, proceed as follows:

- 1. Enter the Hot Key to start the command mode (see chapter 5.1, page 49).
- 2. Press the number of the specific input to be switched (e.g., 4) and press Enter.

The video signal of the focused input is streamed in the maximized window on the main monitor and the small windows order remains.

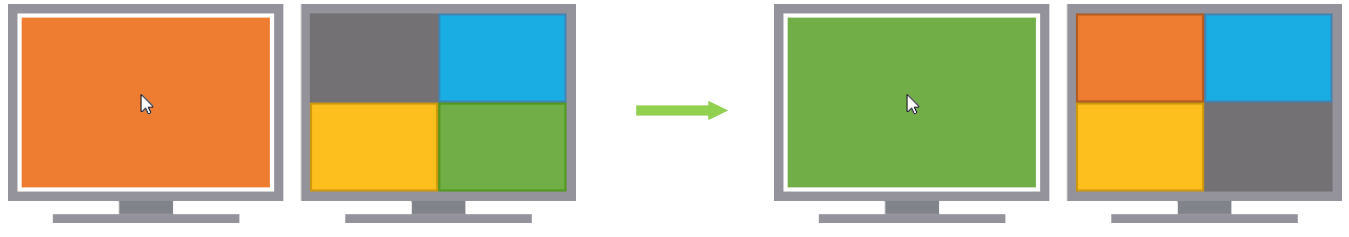

Fig. 132 Preview Mode - Example after focusing on another input

#### Example for Focusing on another Input in PiP Mode

In PiP Mode, the video signal of the focused input will be displayed on the main monitor/main window. The USB HID control is switched to the associated source of the focused input and the mouse can be used in the associated window.

For instance, in the initial situation in PiP Mode, the active window shows the video signal from input 1 and the USB HID control is switched to input 1.

To switch to another input with a function key, proceed as follows:

- 1. Enter the Hot Key to start the command mode (see chapter 5.1, page 49).
- 2. Press the number of the specific input to be switched (e.g., 3) and press Enter.

The video signal of the focused input is streamed in the main window and the small windows change in numeric order.

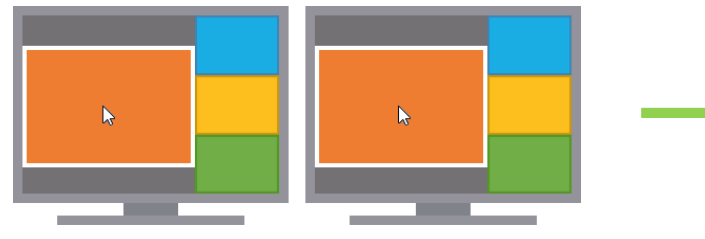

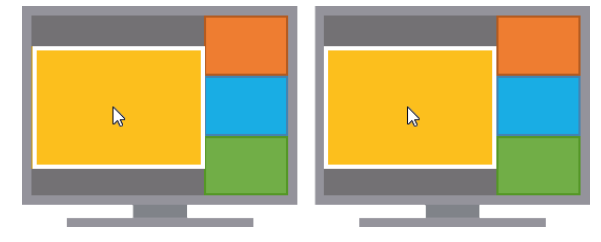

Fig. 133 PiP Mode - Example after focusing on another input
### Example for Focusing on another Input in Custom Mode

In Custom Mode, the window with the video signal of the focused input will be displayed in the foreground. The USB HID control is switched to the associated source of the focused input and the mouse can be used in the associated window.

For instance, in the initial situation in Custom Mode, the active window shows the video signal from input 1 and the USB HID control is switched to input 1.

To switch to another input with a function key, proceed as follows:

- 1. Enter the Hot Key to start the command mode (see chapter 5.1, page 49).
- 2. Press the number of the specific input to be switched (e.g., 3) and press Enter.

The video signal of the focused input is streamed in the window displayed in the foreground.

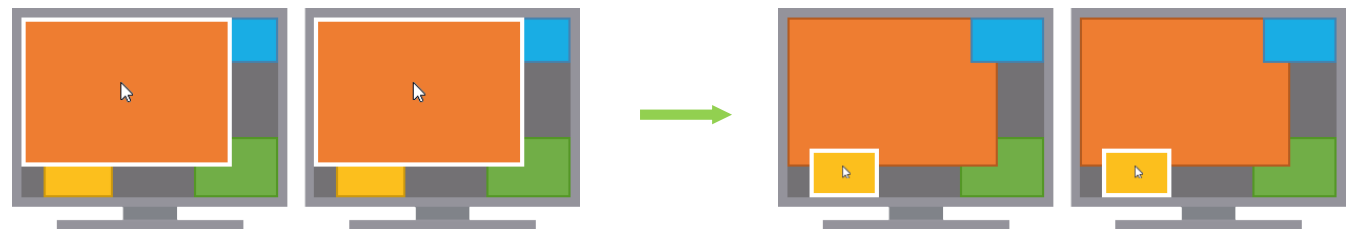

Fig. 134 Custom Mode - Example after focusing on another input

### Example for Focusing on another Input in True PiP Mode

In True PiP Mode, the video signal of the focused input will be displayed on the main monitor/main window. The USB HID control is switched to the associated source of the focused input and the mouse can be used in the associated window.

For instance, in the initial situation in True PiP Mode, the active window shows the video signal from input 1 and the USB HID control is switched to input 1.

To switch to another input with a function key, proceed as follows:

- 1. Enter the Hot Key to start the command mode (see chapter 5.1, page 49).
- 2. Press the number of the specific input to be focused (e.g., 2) and press Enter.

The video signal of the focused input is streamed in the main window and the small windows change in numeric order.

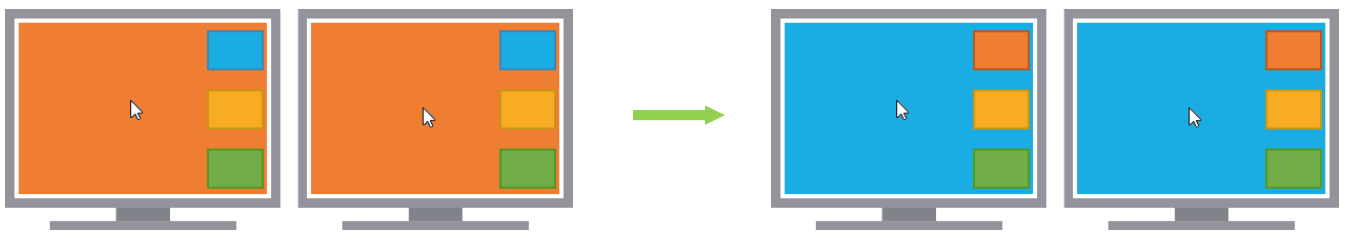

Fig. 135 True PiP Mode - Example after focusing on another input

## 11.3 Focusing on two Inputs via Keyboard Command in Fullscreen Mode

When selecting two inputs in Fullscreen Mode with one of the following keyboard commands using the general syntax:

- The video signal of the selected input 1 is streamed in the window on the main monitor.
- Monitor 2 displays the window with the streamed video signal of the selected input 2.
- The USB HID control is always switched to the input focused to the main output.
- Both audio outputs always output the audio signal of the input with USB HID control.

#### **General Syntax**

### Hot Key, AB, Enter

A: Input [1..4] to output 1 → IN1/IN1.1/IN1.2....IN4/IN4.1/IN4.2 to OUT1/OUT1.1/OUT1.2 B: Input [1..4] to output 2 → IN1/IN1.1/IN1.2....IN4/IN4.1/IN4.2 to OUT2/OUT2.1/OUT2.2

| Keyboard command                 | Main output/USB HID control | Second output                              |
|----------------------------------|-----------------------------|--------------------------------------------|
| Hot Key, 11, Enter*              | Focuses on input 1.         | Displays the associated window of input 1. |
| Hot Key, 12, Enter               | Focuses on input 1.         | Displays the associated window of input 2. |
| Hot Key, 13, Enter               | Focuses on input 1.         | Displays the associated window of input 3. |
| Hot Key, 14, Enter               | Focuses on input 1.         | Displays the associated window of input 4. |
| Hot Key, 21, Enter               | Focuses on input 2.         | Displays the associated window of input 1. |
| Hot Key, 22, Enter**             | Focuses on input 2.         | Displays the associated window of input 2. |
| Hot Key, 23, Enter               | Focuses on input 2.         | Displays the associated window of input 3. |
| Hot Key, 24, Enter               | Focuses on input 2.         | Displays the associated window of input 4. |
| Hot Key, 31, Enter               | Focuses on input 3.         | Displays the associated window of input 1. |
| Hot Key, <mark>32</mark> , Enter | Focuses on input 3.         | Displays the associated window of input 2. |
| Hot Key, 33, Enter***            | Focuses on input 3.         | Displays the associated window of input 3. |
| Hot Key, <mark>34</mark> , Enter | Focuses on input 3.         | Displays the associated window of input 4. |
| Hot Key, 41, Enter               | Focuses on input 4.         | Displays the associated window of input 1. |
| Hot Key, 42, Enter               | Focuses on input 4.         | Displays the associated window of input 2. |
| Hot Key, 43, Enter               | Focuses on input 4.         | Displays the associated window of input 3. |
| Hot Key, 44, Enter****           | Focuses on input 4.         | Displays the associated window of input 4. |

\* Equivalent to Hot Key, 1, Enter

\*\* Equivalent to Hot Key, 2, Enter

\*\*\* Equivalent to Hot Key, 3, Enter

\*\*\*\* Equivalent to Hot Key, 4, Enter

#### Example

To focus on two other inputs in Fullscreen Mode, proceed as follows:

- 1. Enter the Hot Key to start the command mode (see chapter 5.1, page 49).
- 2. Press the number of the input whose video signal should be streamed on the main window and the number of the input whose video signal should be streamed on the second monitor, e.g., 23 and press Enter.

The associated window of the input routed to the main output is maximized on the main monitor. The USB HID control is switched to the associated source of the focused input and the mouse can be used in the associated window. The associated window of the input routed to output 2 is maximized on monitor 2. The command mode is closed, and the keyboard LEDs returned to their previous status.

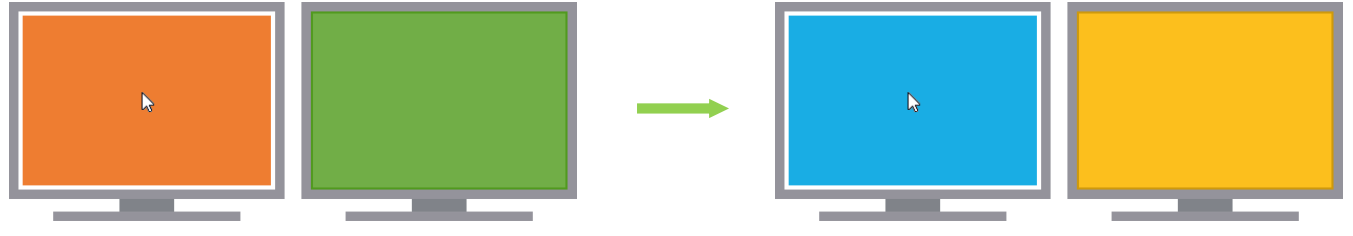

Fig. 136 Fullscreen Mode with two selected inputs - Example for switching

## 11.4 Changing the Display Mode via Function Keys

The display mode can be changed using a keyboard command as follows:

| Keyboard command | Function                                           |
|------------------|----------------------------------------------------|
| Hot Key, F1      | Changes the display mode to Fullscreen Mode.       |
| Hot Key, F2      | Changes the display mode to Quad Mode.             |
| Hot Key, F3      | Changes the display mode to PiP Mode.              |
| Hot Key, F4      | Changes the display mode to Preview Mode.          |
| Hot Key, F5      | Changes the display mode to PbP Mode.              |
| Hot Key, F6      | Changes the display mode to PiP True Mode.         |
| Hot Key, F9      | Changes the display mode to Custom Mode, Layout 1. |
| Hot Key, F10     | Changes the display mode to Custom Mode, Layout 2. |
| Hot Key, F11     | Changes the display mode to Custom Mode, Layout 3. |
| Hot Key, F12     | Changes the display mode to Custom Mode, Layout 4. |

### Example 1

For instance, in the initial situation in Preview Mode, the active window shows the video signal from input 1 and the USB HID control is switched to input 3.

To switch to the Quad Mode with a function key, e.g., to USB input 2, proceed as follows:

- 1. Enter the Hot Key to start the command mode (see chapter 5.1, page 49).
- 2. Press the corresponding function key F2.

The window arrangement is changed to the Quad Mode by retaining the USB HID control on the current input. The command mode is closed, and the keyboard LEDs returned to their previous status.

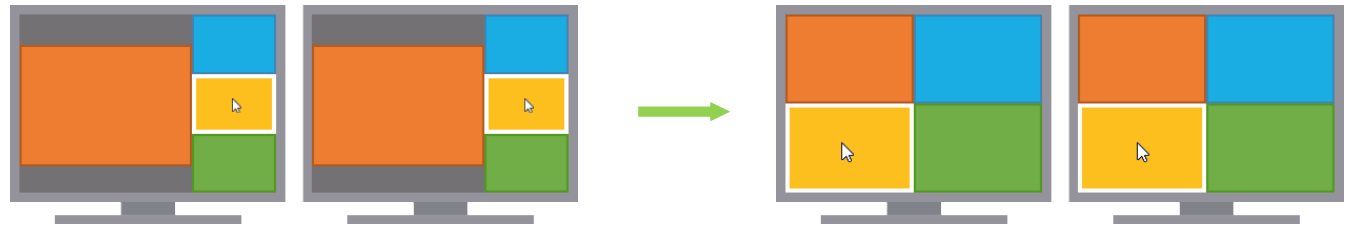

Fig. 137 Example - Changing the display mode from the Preview Mode to the Quad Mode

### Example 2

In the initial situation in Preview Mode, the main window shows the video signal from input 1 and the USB HID control is switched to input 3.

For instance, to switch to the Custom Mode with a function key, proceed as follows:

- 1. Enter the Hot Key to start the command mode (see chapter 5.1, page 49).
- 2. Press one of the corresponding function keys F9...F12 to select one of the Custom Mode layouts.

The window arrangement is changed to the Custom Mode by retaining the USB HID control on the current input. The associated window of the input with USB HID control is displayed in the foreground.

The command mode is closed, and the keyboard LEDs returned to their previous status.

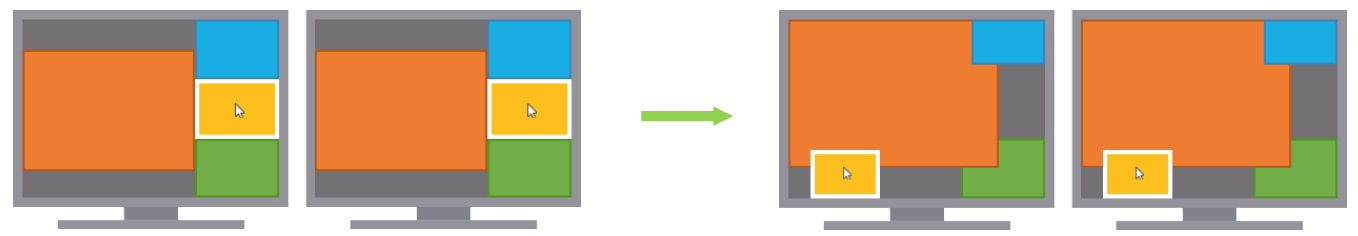

Fig. 138 Example - Changing the display mode from the Preview Mode to the Custom Mode

## 11.5 Switching the USB HID Control via Multi-Screen Control

#### NOTICE

#### Switchover error due to connection of single-head sources in a dual-head installation

If single-head sources are connected to two inputs using a dual-head cable, switching with the USB HID control the mouse may not work correctly.

Deactivate the MSC function for single-head sources in dual-head installations.

The MSC function cannot be guaranteed when using wireless keyboards and mice.

#### Prerequisite

The MSC function has to be enabled (see chapter 7.2.1, page 72 or chapter 8.2.1, page 102).

### Switching the USB HID Control via Mouse

Move the mouse pointer over the edge of a window into another window to switch the USB HID control to another USB input.

The USB HID control will be switched seamlessly allowing full control of the associated source.

### **MSC Switching Conditions in Free Mode**

When switching via mouse in Free Mode, the target window has to be visible, not covered by another window. If a window in Custom Mode fully hides another window, switch the USB HID control via keyboard command to USB inputs with hidden windows.

**Note:** The mouse has to be moved out of the window on a level where the target window can be reached vertically or horizontally.

MSC switching not possible MSC switching possible

Fig. 139 Custom Mode - Example - mouse movement levels in MSC switching

For the Free Mode, we recommend arranging the windows so that they are easy to reach with the mouse.

## 11.6 Summary of Keyboard Commands

Keyboard commands are fixed to the position of the keys on the keyboard. Keyboard mapping tables may vary for country-specific layouts.

Note the key position of keys when changing the keyboard layout, e.g., from QWERTZ to AZERTY with, e.g., the French keyboard layout.

In the following you will find a summary of keyboard commands that can be used in conjunction with the Draco MV.

### 11.6.1 Command Mode and OSD

### Hot Key

| Keyboard command                                                | Function                                                            |
|-----------------------------------------------------------------|---------------------------------------------------------------------|
| Hot Key, c, new Hot<br>Key code, Enter                          | Changes the Hot Key according to the predefined Hot Key Code table. |
| Hot Key, c, 0, new Hot<br>Key, Enter                            | Defines a freely selectable Hot Key.                                |
| Right Shift + Del within<br>5 s after plugging in a<br>keyboard | Resets the Hot Key back to default settings.                        |

### Fast Key

| Keyboard command                     | Function                                                                                    |
|--------------------------------------|---------------------------------------------------------------------------------------------|
| Hot Key, f, Hot Key<br>Code, Enter   | Defines a Fast Key according to the predefined Hot Key Code table to open the OSD directly. |
| Hot Key, f, o, new Hot<br>Key, Enter | Defines a freely selectable Fast Key to open the OSD directly.                              |
| Hot Key, f, 0, Del, Enter            | Deletes the Fast Key.                                                                       |

### Hot Key Code

| Hot Key Code | Hot Key                                |
|--------------|----------------------------------------|
| 0            | Freely selectable, Esc, Del, and Enter |
| 2            | 2x Scroll                              |
| 3            | 2x Left Shift                          |
| 4            | 2x Left Ctrl                           |
| 5            | 2x Left Alt                            |
| 6            | 2x Right Shift                         |
| 7            | 2x Right Ctrl                          |
| 8            | 2x Right Alt                           |

### Starting and Exiting the Command Mode

| Keyboard command                         | Function                |
|------------------------------------------|-------------------------|
| 2x Left Shift (Hot Key, factory setting) | Starts the command mode |
| Esc                                      | Exits the command mode  |

### **Opening and Exiting the OSD**

| Keyboard command | Function                                                                  |  |
|------------------|---------------------------------------------------------------------------|--|
| Hot Key, o       | One and the OSD                                                           |  |
| Fast Key         | Opens the OSD.                                                            |  |
| Esc              | Exits the OSD in the main menu or go back one step in the menu structure. |  |
| Left Shift + Esc | Exits the OSD within the menus.                                           |  |
| Left Ctrl + Esc  |                                                                           |  |

## 11.6.2 Switching USB HID Control, Focusing on an Input, and Changing Display Modes

All keyboard command in this chapter address the primary board. These keyboard commands are useful with singlehead devices and dual-head devices in synchronized switching mode. With activated Async Switch function the outputs of the secondary board receive no command.

### Restricting the Automatic Switching with activated MSC

| Keyboard command     | Function                                                                                                    |
|----------------------|----------------------------------------------------------------------------------------------------|
| Hot Key, x, m, Enter | With activated MSC, restrict the automatic switching. The mouse cannot be moved over the edge of a window and the Hot Mouse function cannot be used.                                        |
| Hot Key, x, a, Enter | With restricted automatic switching of activated MSC, enable the automatic switching. The mouse can be moved over the edge of a window and the Hot Mouse function can be used if activated. |

### Switching the USB HID Control

| Keyboard command | Function                                     |
|------------------|----------------------------------------------|
| Hot Key, NUM1    | Switches the USB HID control to USB input 1. |
| Hot Key, NUM2    | Switches the USB HID control to USB input 2. |
| Hot Key, NUM3    | Switches the USB HID control to USB input 3. |
| Hot Key, NUM4    | Switches the USB HID control to USB input 4. |

### Focusing on one Input in Fullscreen Mode

| Keyboard command | Function                               |
|------------------|----------------------------------------|
| Hot Key, NUM1    | Focuses on input 1 in Fullscreen Mode. |
| Hot Key, NUM2    | Focuses on input 2 in Fullscreen Mode. |
| Hot Key, NUM3    | Focuses on input 3 in Fullscreen Mode. |
| Hot Key, NUM4    | Focuses on input 4 in Fullscreen Mode. |

### Focusing on one Input in any Display Mode

| Keyboard command  | Function                                |
|-------------------|-----------------------------------------|
| Hot Key, 1, Enter | Focuses on input 1 in any display mode. |
| Hot Key, 2, Enter | Focuses on input 2 in any display mode. |
| Hot Key, 3, Enter | Focuses on input 3 in any display mode. |
| Hot Key, 4, Enter | Focuses on input 4 in any display mode. |

### Focusing on two Inputs in Fullscreen Mode

| Keyboard command                | Main output/USB HID control | Second output                              |
|---------------------------------|-----------------------------|--------------------------------------------|
| Hot Key, 11, Enter*             | Focuses on input 1.         | Displays the associated window of input 1. |
| Hot Key, 12, Enter              | Focuses on input 1.         | Displays the associated window of input 2. |
| Hot Key, 13, Enter              | Focuses on input 1.         | Displays the associated window of input 3. |
| Hot Key, 14, Enter              | Focuses on input 1.         | Displays the associated window of input 4. |
| Hot Key, 21, Enter              | Focuses on input 2.         | Displays the associated window of input 1. |
| Hot Key, 22, Enter**            | Focuses on input 2.         | Displays the associated window of input 2. |
| Hot Key, 23, Enter              | Focuses on input 2.         | Displays the associated window of input 3. |
| Hot Key, 24, Enter              | Focuses on input 2.         | Displays the associated window of input 4. |
| Hot Key, 31, Enter              | Focuses on input 3.         | Displays the associated window of input 1. |
| Hot Key, 32, Enter              | Focuses on input 3.         | Displays the associated window of input 2. |
| Hot Key, 33, Enter***           | Focuses on input 3.         | Displays the associated window of input 3. |
| Hot Key, 34, Enter              | Focuses on input 3.         | Displays the associated window of input 4. |
| Hot Key, 41, Enter              | Focuses on input 4.         | Displays the associated window of input 1. |
| Hot Key, 42, Enter              | Focuses on input 4.         | Displays the associated window of input 2. |
| Hot Key, 43, Enter              | Focuses on input 4.         | Displays the associated window of input 3. |
| Hot Key, 44, Enter****          | Focuses on input 4.         | Displays the associated window of input 4. |
| * Equivalent to Hot Key 1 Enter |                             |                                            |

Equivalent to Hot Key, 1, Enter

\*\* Equivalent to Hot Key, 2, Enter

\*\*\* Equivalent to Hot Key, 3, Enter

\*\*\*\* Equivalent to Hot Key, 4, Enter

## Changing the Display Mode

| Keyboard command | Function                                           |
|------------------|----------------------------------------------------|
| Hot Key, F1      | Changes the display mode to Fullscreen Mode.       |
| Hot Key, F2      | Changes the display mode to Quad Mode.             |
| Hot Key, F3      | Changes the display mode to PiP Mode.              |
| Hot Key, F4      | Changes the display mode to Preview Mode.          |
| Hot Key, F5      | Changes the display mode to PbP Mode.              |
| Hot Key, F6      | Changes the display mode to True PiP Mode.         |
| Hot Key, F9      | Changes the display mode to Custom Mode, Layout 1. |
| Hot Key, F10     | Changes the display mode to Custom Mode, Layout 2. |
| Hot Key, F11     | Changes the display mode to Custom Mode, Layout 3. |
| Hot Key, F12     | Changes the display mode to Custom Mode, Layout 4. |

### Managing the Free Mode

| Keyboard command | Function                                                                     |
|------------------|------------------------------------------------------------------------------|
| Hot Key, F8      | Activates the edit mode of the Custom Mode.                                  |
| Ctrl + Esc       | Deactivates the edit mode of the Custom Mode.                                |
| Н                | With activated edit mode, displays the help text.                            |
| Ctrl + o         | With activated edit mode, opens one of the four stored layouts.              |
| Ctrl + r         | With activated edit mode, resets on or all layouts to the default layout(s). |
| Ctrl + s         | With activated edit mode, saves the layout.                                  |
| ESC              | With activated edit mode, exits the edit mode, discard, or save changes.     |
| Ctrl + 1         | With activated edit mode, opens the Custom Mode layout 1.                    |
| Ctrl + 2         | With activated edit mode, opens the Custom Mode layout 2.                    |
| Ctrl + 3         | With activated edit mode, opens the Custom Mode layout 3.                    |
| Ctrl + 4         | With activated edit mode, opens the Custom Mode layout 4.                    |
| 1                | Toggles the window level of input 1 between foreground and background.       |
| 2                | Toggles the window level of input 2 between foreground and background.       |
| 3                | Toggles the window level of input 3 between foreground and background.       |
| 4                | Toggles the window level of input 4 between foreground and background.       |

# 11.7 Overview of Keyboard Commands

## 11.7.1 Keyboard Commands for Configuration

| Keyboard command                                                | Function                                                                                                    |
|-----------------------------------------------------------------|----------------------------------------------------------------------------------------------------|
| Hot Key, c, new Hot<br>Key code, Enter                          | Changes the Hot Key according to the predefined Hot Key Code table.                                                                                                    |
| Hot Key, c, 0, new Hot<br>Key, Enter                            | Defines a freely selectable Hot Key.                                                                                                    |
| Right Shift + Del within<br>5 s after plugging in a<br>keyboard | Resets the Hot Key back to default settings.                                                                                                    |
| Hot Key, f, Hot Key<br>Code, Enter                              | Defines a Fast Key according to the predefined Hot Key Code table to open the OSD directly.                                                                                                    |
| Hot Key, f, o, new Hot<br>Key, Enter                            | Defines a freely selectable Fast Key to open the OSD directly.                                                                                                    |
| Hot Key, f, 0, Del, Enter                                       | Deletes the Fast Key.                                                                                                    |
| Hot Key, x, m, Enter                                            | With activated MSC, restricts the automatic switching. The mouse cannot be moved over the edge of a window and the Hot Mouse function cannot be used.                                              |
| Hot Key, x, a, Enter                                            | With restricted automatic switching of activated MSC, enables the automatic switching.<br>The mouse can be moved over the edge of a window and the Hot Mouse function can be<br>used if activated. |

## 11.7.2 Keyboard Commands for Operation

| Keyboard command                 | Function                                                                                                    |
|----------------------------------|----------------------------------------------------------------------------------------------------|
| 2x Left Shift                    | Starts the command mode (Hot Key, factory setting).                                                                                             |
| Esc                              | Exits the command mode.                                                                                                    |
| Hot Key, o                       | Opens the OSD                                                                                                    |
| Fast Key                         |                                                                                                    |
| Esc                              | Exits the OSD in the main menu or go back one step in the menu structure.                                                                       |
| Left Shift + Esc                 | Exits the OSD within the menus                                                                                                    |
| Left Ctrl + Esc                  |                                                                                                    |
| Hot Key, NUMA                    | In any display mode: switches the USB HID control to USB input [14].                                                                            |
|                                  | In Fullscreen Mode with individual routing: focuses on input [14].                                                                              |
| Hot Key, A, Enter                | Focuses on input [14]                                                                                                    |
| Hot Key, <mark>AB</mark> , Enter | In individual Fullscreen Mode: focuses on input [14] on the main monitor and display the associated window of input [14] on the second monitor. |
| Hot Key, F1                      | Changes the display mode to Fullscreen Mode.                                                                                                    |
| Hot Key, F2                      | Changes the display mode to Quad Mode.                                                                                                    |
| Hot Key, F3                      | Changes the display mode to PiP Mode.                                                                                                    |
| Hot Key, F4                      | Changes the display mode to Preview Mode.                                                                                                    |
| Hot Key, F5                      | Changes the display mode to PbP Mode.                                                                                                    |
| Hot Key, F6                      | Changes the display mode to True PiP Mode.                                                                                                    |
| Hot Key, F9                      | Changes the display mode to Custom Mode, Layout 1.                                                                                              |
| Hot Key, F10                     | Changes the display mode to Custom Mode, Layout 2.                                                                                              |
| Hot Key, F11                     | Changes the display mode to Custom Mode, Layout 3.                                                                                              |
| Hot Key, F12                     | Changes the display mode to Custom Mode, Layout 4.                                                                                              |

# 12 Operation via OSD

The Switch menu of the OSD offers the following possibilities:

- Switching one input (focusing on one input)
- Switching up to two inputs (focusing on input 1 and displaying the video signal of the selected input 2)
- Switching up to four inputs of dual-head devices with asynchronous switching (focusing on input 1 and displaying the video signal of the selected input 2, 3 and 4)
- Changing the display mode, retaining the current USB HID control
- Changing the display mode and switching the current USB HID control with one or two inputs

The switching possibilities for a user (e.g., asynchronous switching with activated Async Switch function) can be set individually with activated User Management option (see chapter 7.2.1, page 72) and require a user login.

Restarting and shutting down the device are available via **Configuration** menu that is restricted to an administrator or power user and accessible via login.

## 12.1 Switching of Single Head Devices

### 12.1.1 Focusing on one Input

To focus on another input via OSD, proceed as follows:

1. Press Hot Key + o or the Fast Key to open the OSD.

The Caps Lock and Scroll Lock LEDs on the keyboard are flashing, and the OSD is opened on the main monitor showing the **Switch** menu.

- 2. Select the input in the **OUT 1** list under **Source Selection** that has to be routed to the main output. This input will be focused.
- 3. Press Enter.

The USB HID control switches to the associated source of the focused input 1 and the mouse can be used in the associated window. Depending on the current display mode, the internal window arrangement remains, or changes based on the focused input. The OSD is closed, and the keyboard LEDs returned to their previous status.

| NIN 1                                           |                                                    | <u>ihs</u>                                                                                                    | se |
|-------------------------------------------------|----------------------------------------------------|----------------------------------------------------------------------------------------------------|----|
| Switch                                          |                                                    | E                                                                                                    | SC |
| Source<br>OUT 1<br>IN 1<br>IN 2<br>IN 3<br>IN 4 | Selection<br>OUT 2<br>IN 1<br>IN 2<br>IN 3<br>IN 4 | Display Mode<br>F1: Fullscreen<br>F2: Quad (2x2)<br>F3: PiP (1+3)<br>F4: Preview<br>F5: PbP (2+2)<br>F6: True PiP<br>F9: LAYOUT 1 |    |
|                                                 |                                                    | F10: LAYOUT 2<br>F11: LAYOUT 3<br>F12: LAYOUT 4                                                                                   |    |
| MV42                                            |                                                    | Draco MultiVie                                                                                                    | W  |
| Fig. 140 OSD Menu Focus of                      | n one input (example with sir                      | ngle-head device)                                                                                                    |    |

### 12.1.2 Focusing on two Inputs

Focusing on two different inputs is only available for the Fullscreen Mode. If selecting two different inputs and activating another display mode than the Fullscreen Mode, the Draco MV is switched to the selected input 1.

To switch two inputs in individual Fullscreen Mode via OSD, proceed as follows:

1. Press Hot Key + o or the Fast Key to open the OSD.

The Caps Lock and Scroll Lock LEDs on the keyboard are flashing, and the OSD is opened on the main monitor showing the **Switch** menu.

- Select the input in the OUT 1 list under Source Selection that has to be routed to the main output. This input will be focused.
- 3. Select the input in the OUT 2 list under Source Selection that has to be routed to the second output.
- 4. Apply the selected inputs depending on the current display mode:
  - 4.1. With current Fullscreen Mode, press Enter.
  - 4.2. With another display mode than the Fullscreen Mode press F1 or click Fullscreen in the Display Mode list.

The USB HID control switches to the associated source of the focused input 1 and the mouse can be used in the associated window. The window associated to the focused input 1 is maximized on the main monitor and the window associated to the selected input 2 is maximized on the second monitor. The OSD is closed, and the keyboard LEDs returned to their previous status.

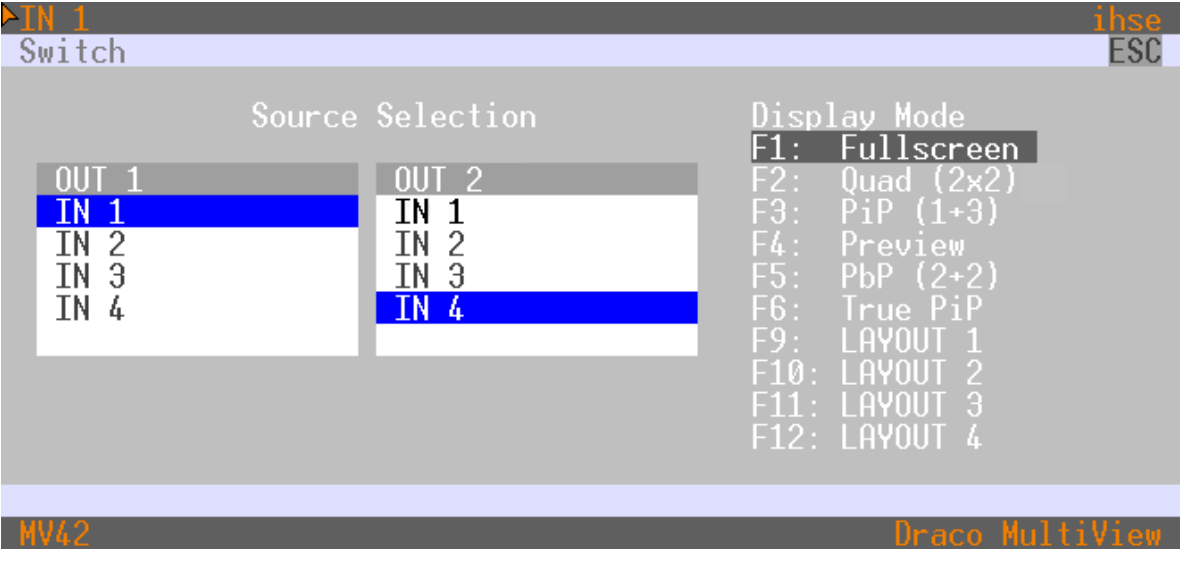

Fig. 141 OSD Menu Focus on one input (example with dual-head device)

### 12.1.3 Changing the Display Mode

To change the display mode via OSD, proceed as follows:

1. Press Hot Key + o or the Fast Key to open the OSD.

The Caps Lock and Scroll Lock LEDs on the keyboard are flashing, and the OSD is opened on the main monitor showing the **Switch** menu.

2. Click the desired display mode under **Display Mode** or press the respective function key (e.g., F4 displays the Preview Mode).

The window arrangement is changed to the selected display mode by retaining the USB HID control on the current input. The OSD is closed, and the keyboard LEDs returned to their previous status.

| witch                                           |                                                 | E                                                                                               |
|-------------------------------------------------|-------------------------------------------------|-------------------------------------------------------------------------------------------------|
| Sol                                             | rce Selection                                   | Display Mode<br>F1: Fullscreen                                                                  |
| OUT 1.1<br>IN 1.1<br>IN 2.1<br>IN 3.1<br>IN 4.1 | OUT 2.1<br>IN 1.1<br>IN 2.1<br>IN 3.1<br>IN 4.1 | F2: Quad (2x2)<br>F3: PiP (1+3)<br>F4: Preview<br>F5: PbP (2+2)<br>F6: True PiP<br>F9: LAYOUT 1 |
| Y Primary                                       | Y Secondary                                     | F10: LAYOUT 2<br>F11: LAYOUT 3<br>F12: LAYOUT 4                                                 |
| 162                                             |                                                 | Draco MultiVi                                                                                   |

Fig. 142 OSD Menu Changing the display mode (example with single-head device)

## 12.2 Synchronous Switching of Dual Head Devices

## 12.2.1 Focusing on one Input

To focus on another input via OSD, proceed as follows:

1. Press Hot Key + o or the Fast Key to open the OSD.

The Caps Lock and Scroll Lock LEDs on the keyboard are flashing, and the OSD is opened on the main monitor showing the **Switch** menu.

- 2. Select the input in the **OUT 1.1** list under **Source Selection** that has to be routed to the main output. This input will be focused.
- 3. Press Enter.

The USB HID control switches to the associated source of the focused input and the mouse can be used in the associated window. Depending on the current display mode, the internal window arrangement remains, or changes based on the focused input. The OSD is closed, and the keyboard LEDs returned to their previous status.

| IN 1.1   IN 1.2                                           |                                                              |                                                                                                    | hse |
|-----------------------------------------------------------|--------------------------------------------------------------|----------------------------------------------------------------------------------------------------|-----|
| Switch                                                    |                                                              |                                                                                                    | ESC |
| Source<br>OUT 1.1<br>IN 1.1<br>IN 2.1<br>IN 3.1<br>IN 4.1 | Selection<br>OUT 2.1<br>IN 1.1<br>IN 2.1<br>IN 3.1<br>IN 4.1 | Display Mode<br>F1: Fullscreen<br>F2: Quad (2x2)<br>F3: PiP (1+3)<br>F4: Preview<br>F5: PbP (2+2)<br>F6: True PiP<br>F9: LAYOUT 1 |     |
| Y Primary                                                 | Y Secondary                                                  | F10: LAYOUT 2<br>F11: LAYOUT 3<br>F12: LAYOUT 4                                                                                   |     |
| MV42                                                      |                                                              | Draco MultiV                                                                                                    | iew |

Fig. 143 OSD Menu Switch (example with dual-head device and synchronous switching)

### 12.2.2 Focusing on two Inputs

Focusing on two different inputs is only available for the Fullscreen Mode. If selecting two different inputs and activating another display mode than the Fullscreen Mode, the Draco MV is switched to the selected input 1.

To switch two inputs in individual Fullscreen Mode via OSD, proceed as follows:

1. Press Hot Key + o or the Fast Key to open the OSD.

The Caps Lock and Scroll Lock LEDs on the keyboard are flashing, and the OSD is opened on the main monitor showing the **Switch** menu.

- 2. Select the input in the **OUT 1.1** list under **Source Selection** that has to be routed to the main output. This input will be focused.
- 3. Select the input in the OUT 2.1 list under Source Selection that has to be routed to the second output.
- 4. Apply the selected inputs depending on the current display mode:
  - 4.1. With current Fullscreen Mode, press Enter.
  - 4.2. With another display mode than the Fullscreen Mode press F1 or click Fullscreen in the Display Mode list.

The USB HID control switches to the associated source of the focused input 1 and the mouse can be used in the associated window. The window associated to the focused input 1 is maximized on the main monitor and the window associated to the selected input 2 is maximized on the second monitor. The OSD is closed, and the keyboard LEDs returned to their previous status.

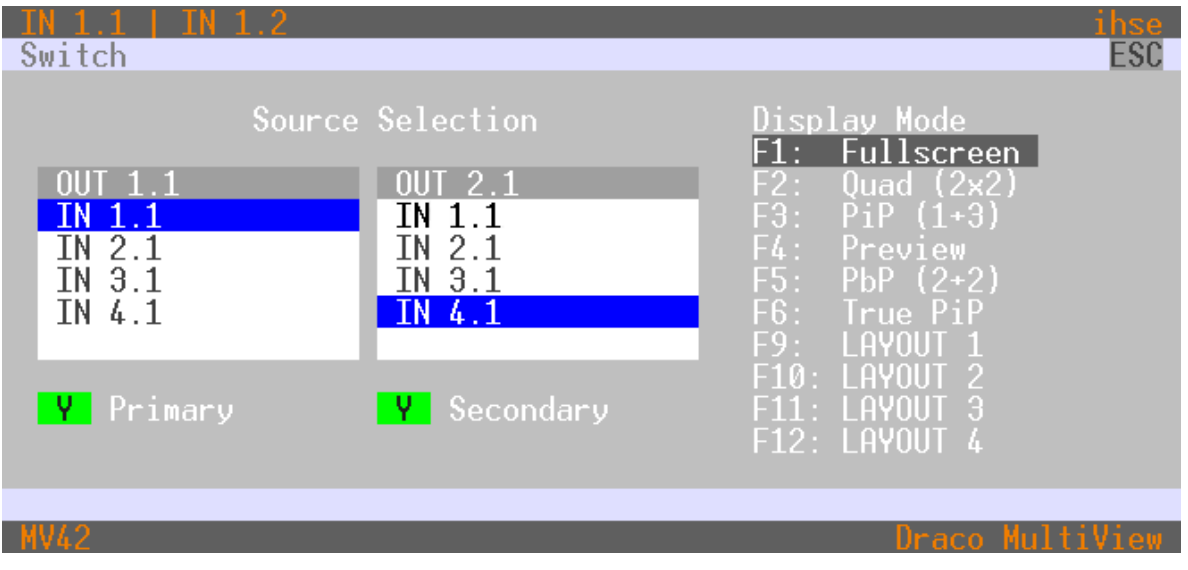

Fig. 144 OSD Menu Switch (example with dual-head device and synchronous switching)

### 12.2.3 Changing the Display Mode

To change the display mode by retaining the current USB HID control via OSD, proceed as follows:

1. Press Hot Key + o or the Fast Key to open the OSD.

The Caps Lock and Scroll Lock LEDs on the keyboard are flashing, and the OSD is opened on the main monitor showing the **Switch** menu.

2. Click the desired display mode under **Display Mode** or press the respective function key (e.g., **F4** displays the Preview Mode).

The window arrangement is changed to the selected display mode by retaining the USB HID control on the current input. The OSD is closed, and the keyboard LEDs returned to their previous status.

| Switch                                                 |                                                                  | ESC                                                                                                    |
|--------------------------------------------------------|------------------------------------------------------------------|----------------------------------------------------------------------------------------------------|
| Sou<br>OUT 1.1<br>IN 1.1<br>IN 2.1<br>IN 3.1<br>IN 4.1 | rce Selection<br>OUT 2.1<br>IN 1.1<br>IN 2.1<br>IN 3.1<br>IN 4.1 | Display Mode<br>F1: Fullscreen<br>F2: Quad (2x2)<br>F3: PiP (1+3)<br>F4: Preview<br>F5: PbP (2+2)<br>F6: True PiP<br>F9: LAYOUT 1 |
| Y Primary                                              | Y Secondary                                                      | F10: LHYOUT 2<br>F11: LAYOUT 3<br>F12: LAYOUT 4                                                                                   |
| MV42                                                   |                                                                  | Draco MultiView                                                                                                    |

Fig. 145 OSD Menu Changing the display mode (example with single-head device and synchronous switching)

V It is possible to change the display mode and to focus on another input at the same time.

## 12.3 Asynchronous Switching/Changing Display Mode of Dual Head Devices

### 12.3.1 Focusing on two Inputs with Asynchronous Switching

Focusing on two different inputs is only available for the Fullscreen Mode. If selecting two different inputs and activating another display mode than the Fullscreen Mode, the Draco MV is switched to the selected input 1.

To switch a dual-head device with activated Async Switch function and focus on two inputs in individual Fullscreen Mode via OSD, proceed as follows:

1. Press Hot Key + o or the Fast Key to open the OSD.

The Caps Lock and Scroll Lock LEDs on the keyboard are flashing, and the OSD is opened on the main monitor showing the **Switch** menu.

- 2. To focus inputs of the primary board:
  - 2.1. Enter Y in the Primary field.
  - 2.2. Enter N in the Secondary field.
  - 2.3. Select the input in the **OUT 1.1** list under **Source Selection** that has to be routed to the main output. This input will be focused.
  - 2.4. Select the input in the OUT 2.1 list under Source Selection that has to be routed to the second output.
- 3. Apply the selected inputs depending on the current display mode:
  - 3.1. With current Fullscreen Mode, press Enter.
  - 3.2. With another display mode than the Fullscreen Mode press F1 or click Fullscreen in the Display Mode list.

The USB HID control switches to the associated source of the focused input 1 and the mouse can be used in the associated window. The window associated to the focused input 1 is maximized on the main monitor connected to the primary board and the window associated to the selected input 2 is maximized on the second monitor connected to the primary board. The OSD is closed, and the keyboard LEDs returned to their previous status.

| NIN 1.1   IN 1.2<br>Switch                             |                                                                  | ihse<br>ESC                                                                                                    |
|--------------------------------------------------------|------------------------------------------------------------------|----------------------------------------------------------------------------------------------------|
| Sou<br>OUT 1.1<br>IN 1.1<br>IN 2.1<br>IN 3.1<br>IN 4.1 | rce Selection<br>OUT 2.1<br>IN 1.1<br>IN 2.1<br>IN 3.1<br>IN 4.1 | Display Mode<br>F1: Fullscreen<br>F2: Quad (2x2)<br>F3: PiP (1+3)<br>F4: Preview<br>F5: PbP (2+2)<br>F6: True PiP<br>F9: LAYOUT 1 |
| Y Primary                                              | N Secondary                                                      | F10: LAYOUT 2<br>F11: LAYOUT 3<br>F12: LAYOUT 4                                                                                   |
| MV42                                                   |                                                                  | Draco MultiView                                                                                                    |

Fig. 146 OSD Menu Switch (example with dual-head device and asynchronous switching)

- 4. To focus inputs of the secondary board:
  - 4.1. Enter Y in the Secondary field.
  - 4.2. Enter **N** in the **Primary** field.
  - 4.3. Select the input in the **OUT 1.1** list under **Source Selection** that has to be routed to the main output. This input will be focused.
  - 4.4. Select the input in the OUT 2.1 list under Source Selection that has to be routed to the second output.
- 5. Apply the selected inputs depending on the current display mode:
  - 5.1. With current Fullscreen Mode, press Enter.
  - 5.2. With another display mode than the Fullscreen Mode press F1 or click Fullscreen in the Display Mode list. The window associated to the selected input 1 is maximized on the first monitor connected to the secondary board and the window associated to the selected input 2 is maximized on the second monitor connected to the secondary board. The OSD is closed, and the keyboard LEDs returned to their previous status.

| ►IN 1.1   IN 1.2<br>Switch                                |                                                                | ihse<br>ESC                                                                                                    |  |
|-----------------------------------------------------------|----------------------------------------------------------------|----------------------------------------------------------------------------------------------------|--|
| Source<br>OUT 1.1<br>IN 1.1<br>IN 2.1<br>IN 3.1<br>IN 4.1 | e Selection<br>OUT 2.1<br>IN 1.1<br>IN 2.1<br>IN 3.1<br>IN 4.1 | Display Mode<br>F1: Fullscreen<br>F2: Quad (2x2)<br>F3: PiP (1+3)<br>F4: Preview<br>F5: PbP (2+2)<br>F6: True PiP<br>F9: LAYOUT 1 |  |
| N Primary                                                 | Y Secondary                                                    | F10: LAYOUT 2<br>F11: LAYOUT 3<br>F12: LAYOUT 4                                                                                   |  |
| MV42                                                      |                                                                | Draco MultiView                                                                                                    |  |

Fig. 147 OSD Menu Switch (example with dual-head device and asynchronous switching)

## 12.3.2 Changing the Display Mode

To change the display mode by retaining the current USB HID control via OSD, proceed as follows:

1. Press Hot Key + o or the Fast Key to open the OSD.

The Caps Lock and Scroll Lock LEDs on the keyboard are flashing, and the OSD is opened on the main monitor showing the **Switch** menu.

- 2. To change the display mode of the primary board:
  - 2.1. Enter Y in the Primary field.
  - 2.2. Click the desired display mode under **Display Mode** or press the respective function key (e.g., **F4** displays the Preview Mode).

The monitors connected to the primary board show the selected display mode by retaining the USB HID control on the current input. The OSD is closed, and the keyboard LEDs returned to their previous status.

| ▶IN 1.1   IN 1.2<br>Switch                      |                                                              | 1                                                                                                    | i <mark>hse</mark><br>ESC |
|-------------------------------------------------|--------------------------------------------------------------|----------------------------------------------------------------------------------------------------|---------------------------|
| Source<br>OUT 1.1<br>IN 2.1<br>IN 3.1<br>IN 4.1 | Selection<br>OUT 2.1<br>IN 1.1<br>IN 2.1<br>IN 3.1<br>IN 4.1 | Display Mode<br>F1: Fullscreen<br>F2: Quad (2x2)<br>F3: PiP (1+3)<br>F4: Preview<br>F5: PbP (2+2)<br>F6: True PiP<br>F9: LOYOUT 1 |                           |
| <b>Y</b> Primary                                | N Secondary                                                  | F10: LAYOUT 2<br>F11: LAYOUT 3<br>F12: LAYOUT 4                                                                                   |                           |
| MV42                                            |                                                              | Draco Multi                                                                                                    | /1ew_                     |

Fig. 148 OSD Menu Switch (example with dual-head device and asynchronous switching)

- 3. To change the display mode of the secondary board:
  - 3.1. Enter Y in the Secondary field.
  - 3.2. Click the desired display mode under **Display Mode** or press the respective function key (e.g., F1 displays the Fullscreen Mode).

The monitors connected to the secondary board show the selected display mode by retaining the USB HID control on the current input. The OSD is closed, and the keyboard LEDs returned to their previous status.

| NIN 1.1   IN 1.2                      |                                                 |                                                                                                 | ihse |
|---------------------------------------|-------------------------------------------------|-------------------------------------------------------------------------------------------------|------|
| Switch                                |                                                 |                                                                                                 | ESC  |
| Source                                | Selection                                       | Display Mode<br>F1: Fullscreen                                                                  |      |
| OUT 1.1<br>IN 2.1<br>IN 3.1<br>IN 4.1 | OUT 2.1<br>IN 1.1<br>IN 2.1<br>IN 3.1<br>IN 4.1 | F2: Quad (2x2)<br>F3: PiP (1+3)<br>F4: Preview<br>F5: PbP (2+2)<br>F6: True PiP<br>F9: LAYOUT 1 |      |
| N Primary                             | Y Secondary                                     | F10: LAYOUT 2<br>F11: LAYOUT 3<br>F12: LAYOUT 4                                                 |      |
| MV42                                  |                                                 | Draco Multi                                                                                     | View |

Fig. 149 OSD Menu Switch (example with dual-head device and asynchronous switching)

## 12.4 Powering Down, Restarting, and Resetting via OSD

Restarting and shutting down the device are available via **Configuration** menu that is restricted to an administrator or power user and accessible via login.

### 12.4.1 Restarting the Draco MV

To perform a restart of the Draco MV, proceed as follows:

Select Configuration > Restart MV in the main menu.

The current configuration is saved in the permanent memory of the Draco MV and the Draco MV will be restarted with the current configuration.

|                                                     | 1hse      |
|-----------------------------------------------------|-----------|
| Lonfiguration                                       | ESU       |
|                                                     |           |
| Restart Draco MultiView                             |           |
|                                                     |           |
|                                                     |           |
|                                                     |           |
| Restart Draco MultiView with current configuration? |           |
|                                                     |           |
|                                                     |           |
|                                                     |           |
|                                                     |           |
|                                                     |           |
| Cancel                                              | ,         |
|                                                     |           |
|                                                     |           |
|                                                     |           |
|                                                     |           |
| MV42 Draco I                                        | AultiView |

Fig. 150 OSD Menu Configuration - Restart MV

### 12.4.2 Powering Down the Draco MV

To shut down the Draco MV, proceed as follows:

Select Configuration > Shut down MV in the main menu.

The current configuration is saved in the permanent memory of the Draco MV and the Draco MV will be shut down.

| NOTICE                                                                               |           |  |  |  |  |  |  |  |  |
|--------------------------------------------------------------------------------------|-----------|--|--|--|--|--|--|--|--|
| After shutting down, the Draco MV can be disconnected from the power supply voltage. |           |  |  |  |  |  |  |  |  |
| Nadmi p00002                                                                         | ibso      |  |  |  |  |  |  |  |  |
| Configuration                                                                        | ESC       |  |  |  |  |  |  |  |  |
| Shut down Draco MultiView                                                            |           |  |  |  |  |  |  |  |  |
|                                                                                      |           |  |  |  |  |  |  |  |  |
| Shut down the Draco MultiView with current configuration?                            |           |  |  |  |  |  |  |  |  |
|                                                                                      |           |  |  |  |  |  |  |  |  |
|                                                                                      |           |  |  |  |  |  |  |  |  |
| Cancel Okay                                                                          |           |  |  |  |  |  |  |  |  |
|                                                                                      |           |  |  |  |  |  |  |  |  |
| WW42 Draco Wult                                                                      | View      |  |  |  |  |  |  |  |  |
| Fig. 151 OSD Manu Configuration Shut down MV                                         | L L L G H |  |  |  |  |  |  |  |  |

Fig. 151 OSD Menu Configuration - Shut down MV

# 13 Operation via External Switching Solution

### Focusing on one Input via External Switching Solution

Optionally, you can connect a 4-button external switching solution (dry contact) with a GPIO interface to focus on another input. See chapter 17.2.4, page 219 for the pin assignment.

By pressing a push button, the USB HID control is switched to the associated input, the video signal of the associated input is focused on the window arrangement and the mouse can be used within the associated window.

When focusing on another input via external switching solution in Fullscreen Mode with currently two selected inputs, the associated window of selected input will be focused on the main monitor and monitor 2 shows a mirrored image of the main monitor.

## 14 Operation via Web UI

There are several options to display the associated windows of focused or selected inputs on up to four monitors depending on the switching mode.

Focusing on one or two inputs can be executed in different ways with the left or right mouse button.

- Right mouse button: focusing on one input (in mirrored display modes)
- Drag and drop via left mouse button: focusing on one or two inputs (results in individual Fullscreen Mode)

## 14.1 Switching/Changing the Display Mode of Single Head Devices

### 14.1.1 Focusing on one Input

### Focusing on another Input

To focus on another input via Web UI, proceed as follows:

- 1. Click **Device Status** in the toolbar.
- 2. Click the desired input (e.g., input 4) with the right mouse button.
- 3. Click Switch Source in the context menu to switch from the current to the selected input.

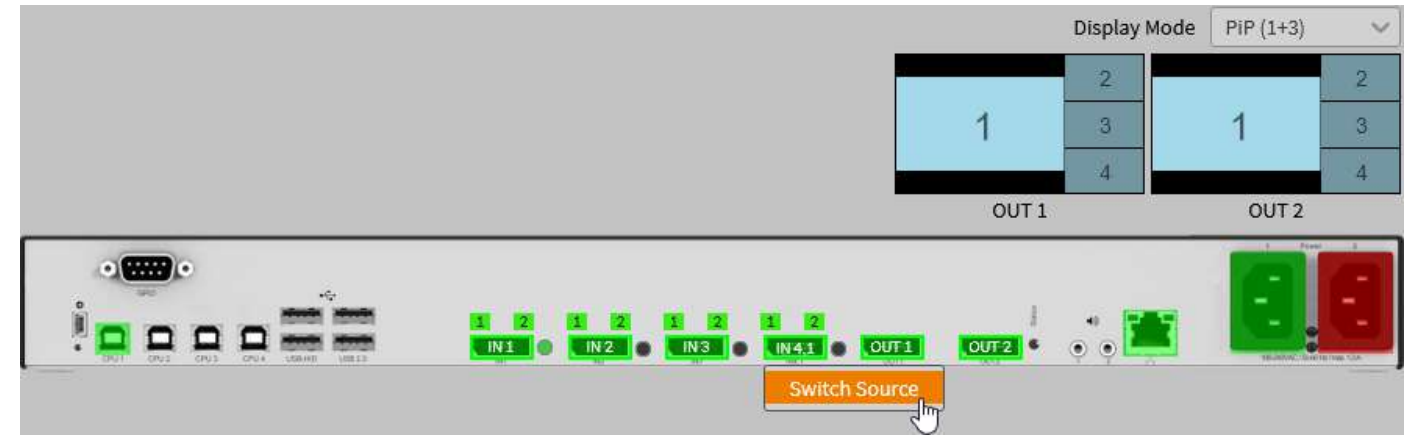

Fig. 152 Web UI menu Device Status - Focus on one input in PiP Mode, single-head (1)

Both monitors maximize the associated window of the focused input. The USB HID control is switched to the focused input and the mouse can be used within the associated window.

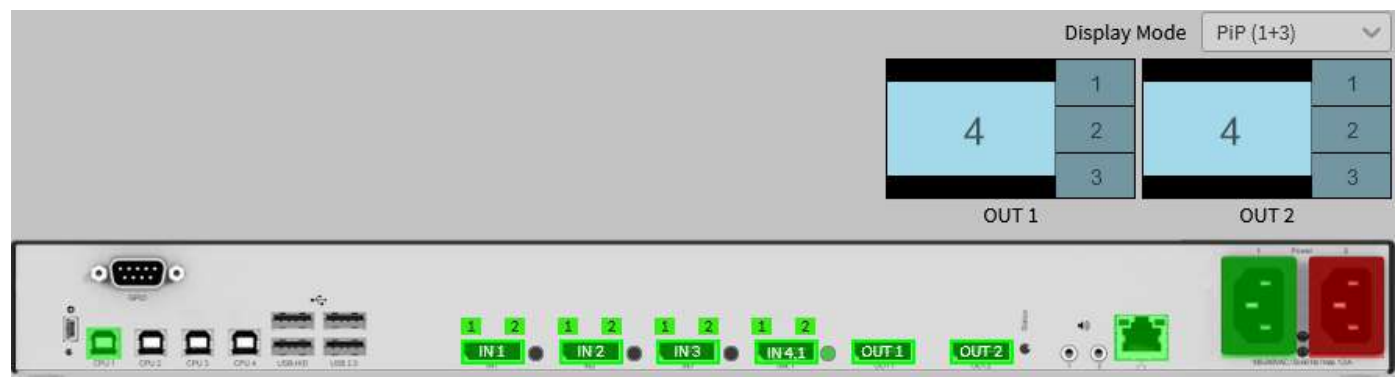

Fig. 153 Web UI menu Device Status - Focus on one input in PiP Mode, single-head (2)

#### Focusing on another Input in mirrored Fullscreen Mode

To focus on another input via Web UI, proceed as follows:

- 1. Click Device Status in the toolbar.
- Click the desired input (e.g., input 3) with the right mouse button.
   A context menu shows the switching option.
- 3. Click **Switch Source** in the context menu to switch from the current to the input to be focused.

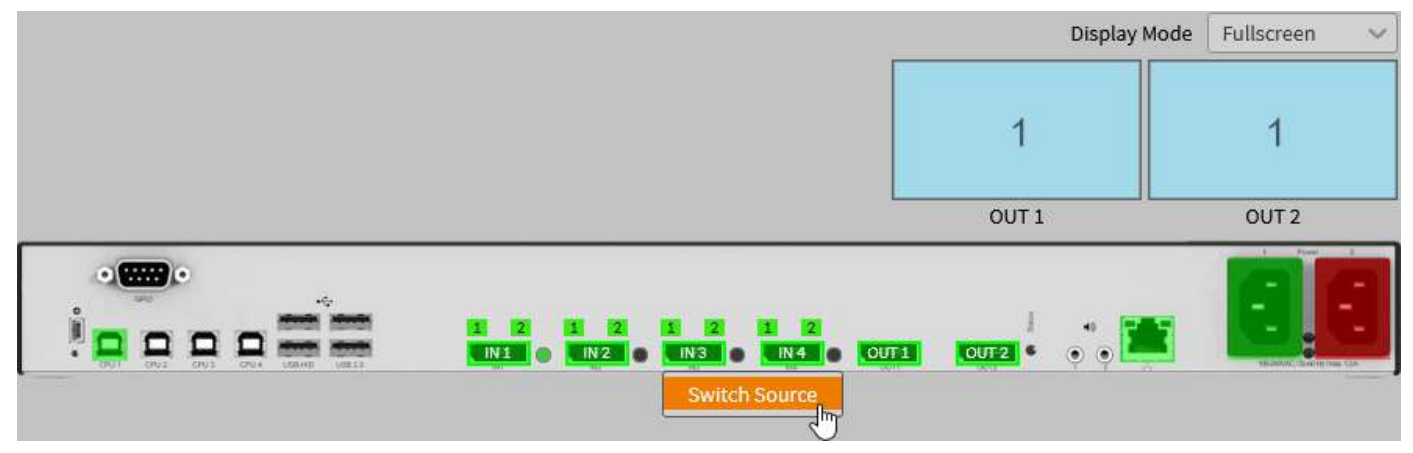

Fig. 154 Web UI menu Device Status - Focus on one input in mirrored Fullscreen Mode, single-head (1)

Both monitors maximize the associated window of the focused input. The USB HID control is switched to the focused input and the mouse can be used within the associated windows.

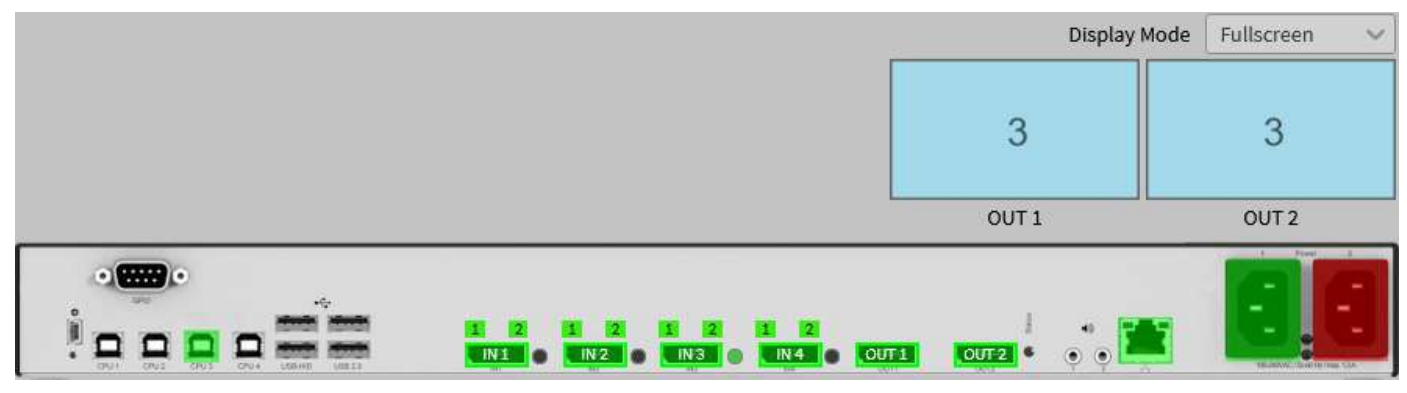

Fig. 155 Web Ul menu Device Status - Focus on one input in mirrored Fullscreen Mode, single-head (2)

### Focusing on another Input from individual to mirrored Fullscreen Mode

To focus on another input from individual Fullscreen Mode (see chapter 14.1.2, page 169) to mirrored Fullscreen Mode via Web UI, proceed as follows:

- 1. Click Device Status in the toolbar.
- 2. Click the desired input (e.g., input 4) with the right mouse button.
- 3. Click Switch Source in the context menu to switch from the current to the selected input.

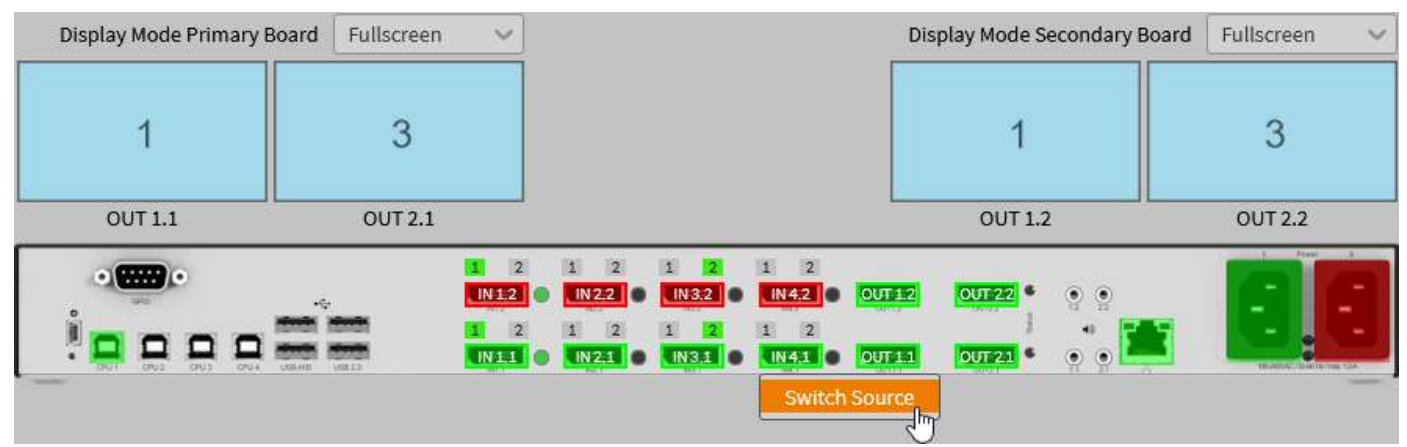

Fig. 156 Web UI menu Device Status - Focus on one input in individual Fullscreen Mode, single-head (1)

Both monitors maximize the associated window of the focused input. The USB HID control is switched to the focused input and the mouse can be used within the associated window.

| Display Mode Primary | Board Fullscreen | ~                          |                          |                                |                             | Dis     | play Mode S | econdary Board | Fullscreen | ~ |
|----------------------|------------------|----------------------------|--------------------------|--------------------------------|-----------------------------|---------|-------------|----------------|------------|---|
| 4                    | 4                |                            |                          |                                |                             |         | 4           |                | 4          |   |
| OUT 1.1              | OUT 2.1          |                            |                          |                                |                             |         | OUT 1.2     | 2              | OUT 2.2    |   |
|                      |                  | 1 2<br>IN12<br>1 2<br>IN11 | 1 2<br>N22<br>1 2<br>N21 | 1 2<br>IN 3.2<br>1 2<br>IN 3.1 | 1 2<br>IN42<br>1 2<br>IN431 | OUT 1 2 | OUT 22 •    | ••             |            |   |

Fig. 157 Web Ul menu Device Status - Focus on one input in individual Fullscreen Mode, single-head (2)

### 14.1.2 Focusing on two Inputs

To focus on two inputs in individual Fullscreen Mode via Web UI, proceed as follows:

- 1. Click **Device Status** in the toolbar.
- 2. Click the desired input (e.g., input 1), hold down the mouse button and drag the mouse to the desired output (e.g., output OUT1).

The available ports for switching are highlighted in blue.

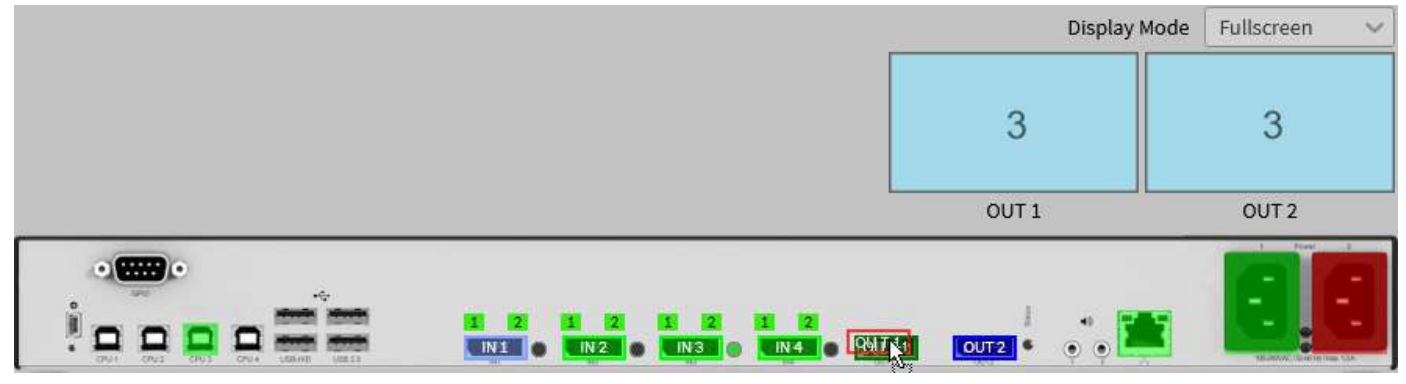

Fig. 158 Web UI menu Device Status - Focus on two inputs in individual Fullscreen Mode, single-head (1)

3. Release the mouse button.

A context menu shows the available display mode for this switching procedure.

4. Click Fullscreen in the context menu to focus the selected input.

|       | Display Mode | Fullscreen 🗸 |
|-------|--------------|--------------|
| 3     |              | 3            |
| OUT 1 |              | OUT 2        |
| OUT-2 | ••           |              |

Fig. 159 Web UI menu Device Status - Focus on two inputs in individual Fullscreen Mode, single-head (2)

The main monitor maximizes the associated window of the focused input. The USB HID control is switched to the focused input and the mouse can be used within the associated window.

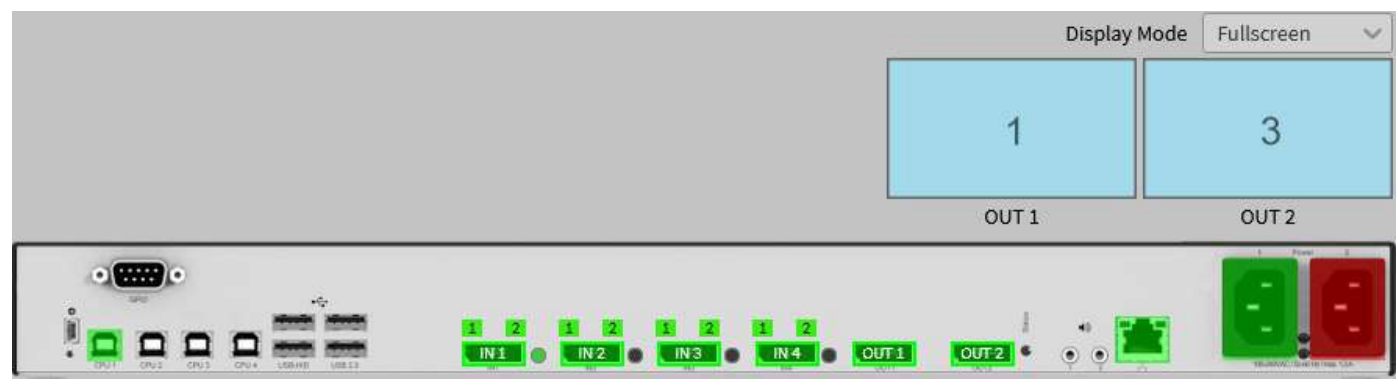

Fig. 160 Web UI menu Device Status - Focus on two inputs in individual Fullscreen Mode, single-head (3)

<sup>5.</sup> To select a second input to be displayed on the second output, proceed as described in the steps before.

## 14.1.3 Changing the Display Mode

Switching from a display mode to another, the video signal of the input with current USB HID control is displayed in the foreground (in Custom Mode) or on the main window (in Fullscreen Mode, Preview Mode, and PiP Mode).

To change the display mode, proceed as follows:

- 1. Click **Device Status** in the toolbar.
- 2. Click the down arrow of the Display Mode selection list in the working area.
- 3. Select the desired display mode.

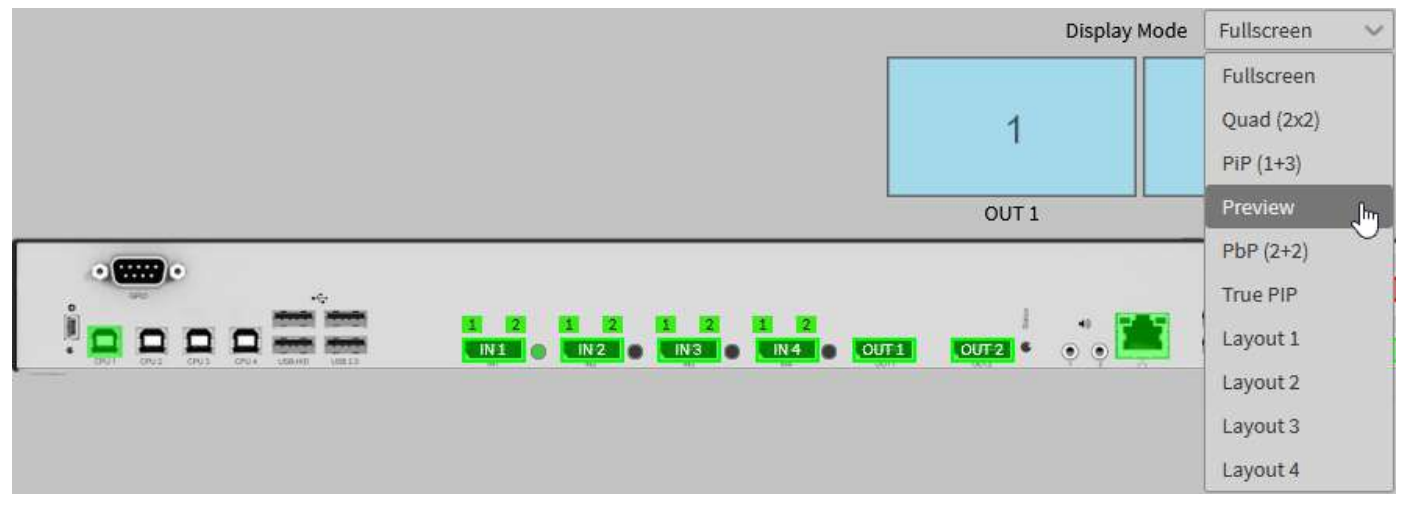

Fig. 161 Web UI menu Device Status - Display mode change, single-head (1)

The monitors shows the selected display mode retaining the current USB HID control.

|       | Display Mode | PiP (1+3) | ~           |
|-------|--------------|-----------|-------------|
| 1     | 2 3 4        | 1         | 2<br>3<br>4 |
| OUT 1 |              | OUT 2     |             |
| OUT 2 | • •          |           | 9           |

Fig. 162 Web UI menu Device Status - Display mode change, single-head (2)

## 14.2 Synchronous Switching/Changing Display Mode of Dual Head Devices

## 14.2.1 Focusing on one Input

### Focusing on another Input

To focus on another input to mirrored Fullscreen Mode with synchronous switching via Web UI, proceed as follows:

- 1. Click **Device Status** in the toolbar.
- 2. Click the desired input (e.g., input 4) with the right mouse button.
- 3. Click Switch Source in the context menu to switch from the current to the selected input.

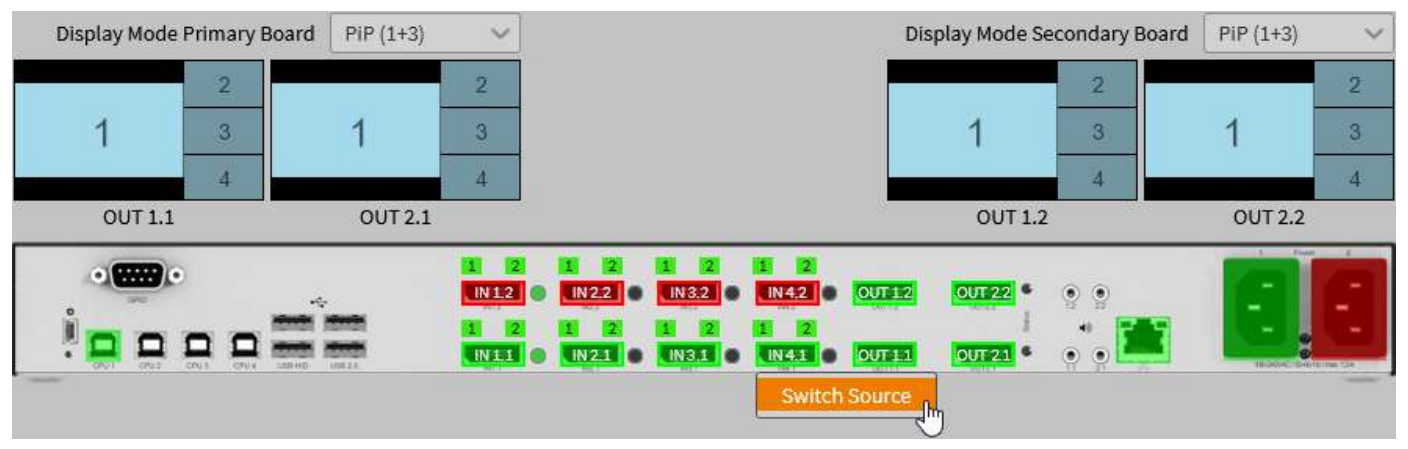

Fig. 163 Web UI menu Device Status - Synchronous focus on one input in PiP Mode (1)

The video signal of the focused input is streamed on the main window and the order of the smaller windows on the right changes accordingly. The USB HID control is switched to the focused input and the mouse can be used within the main window.

| Display Mode P | rimary Board | PiP (1+3) | $\sim$                         |                              |                                    |                            | Dis              | splay Mode Se             | condary Board | PiP (1+3) | ~ |
|----------------|--------------|-----------|--------------------------------|------------------------------|------------------------------------|----------------------------|------------------|---------------------------|---------------|-----------|---|
|                | 1            |           | 1                              |                              |                                    |                            |                  |                           | (1)           |           | 1 |
| 4              | 2            | 4         | 2                              |                              |                                    |                            |                  | 4                         | 2             | 4         | 2 |
|                | 3            |           | 3                              |                              |                                    |                            |                  |                           | 3             |           | 3 |
| OUT 1.1        |              | OUT 2.1   | 1.01                           |                              |                                    |                            |                  | OUT 1.2                   | 1             | OUT 2.2   |   |
|                |              |           | 1 2<br>IN12 •<br>I 2<br>IN11 • | 1 2<br>N22 0<br>1 2<br>N21 0 | 1 2<br>IN 3.2 0<br>1 2<br>IN 3.1 0 | 1 2<br>IN42<br>1 2<br>IN41 | 001-12<br>001-11 | 007.22 •<br>}<br>007.21 • | ••<br>••      | 8         | E |

Fig. 164 Web UI menu Device Status - Synchronous focus on one input in PiP Mode (2)

### Focusing on another Input in mirrored Fullscreen Mode

To focus on another input with synchronous switching via Web UI, proceed as follows:

- 1. Click Device Status in the toolbar.
- 2. Click the desired input (e.g., input 3) with the right mouse button.

A context menu shows the switching option.

3. Click Switch Source in the context menu to switch from the current to the selected input.

| Display Mode Primary | Board Fullscreen | -                                                                                                    |                                         | Display Mode S | econdary Board | Fullscreen 🗸 |
|----------------------|------------------|----------------------------------------------------------------------------------------------------|-----------------------------------------|----------------|----------------|--------------|
| 1                    | 1                |                                                                                                    |                                         | 1              |                | 1            |
| OUT 1.1              | OUT 2.1          |                                                                                                    |                                         | OUT 1.2        | 2              | OUT 2.2      |
|                      |                  | 1         2         1         2         1           2         1         2         0         IN33           2         1         2         1           1         0         IN211         0         IN33 | 2 1 2<br>2 1 2<br>2 1 2<br>1 2<br>1 1 2 | OUTER OUTER •  | ••             | 6.6          |
|                      |                  | SI                                                                                                    | witch Source                            | ŋ              |                |              |

### Fig. 165 Web UI menu Device Status - Synchronous focus on one input in mirrored Fullscreen Mode (1)

Both monitors maximize the associated window of the focused input. The USB HID control is switched to the focused input and the mouse can be used within the associated window.

| Display Mode Primary | Board Fullscreen | ~                          |                                        |                                 |                                | Dis    | play Mode S | econdary Board | Fullscreen | ~ |
|----------------------|------------------|----------------------------|----------------------------------------|---------------------------------|--------------------------------|--------|-------------|----------------|------------|---|
| 3                    | 3                |                            |                                        |                                 |                                |        | 3           |                | 3          |   |
| OUT 1.1              | OUT 2.1          |                            |                                        |                                 |                                |        | OUT 1.2     |                | OUT 2.2    |   |
|                      |                  | 1 2<br>IN12<br>1 2<br>IN11 | 1 2<br><b>N22</b><br>1 2<br><b>N21</b> | 1 2<br>IN32 0<br>1 2<br>IN3.1 0 | 1 2<br>IN 4.2<br>1 2<br>IN 4.1 | OUT 12 | OUT 22      | • •<br>• •     |            |   |

Fig. 166 Web UI menu Device Status - Synchronous focus on one input in mirrored Fullscreen Mode (2)

#### Focusing on another Input from individual to mirrored Fullscreen Mode

When focusing on one input in individual Fullscreen Mode (see chapter 14.2.2, page 174), the device changes to the mirrored Fullscreen Mode.

To focus on one input with synchronous switching via Web UI, proceed as follows:

- 1. Click **Device Status** in the toolbar.
- 2. Click the desired input (e.g., input 4) with the right mouse button.
- 3. Click Switch Source in the context menu to switch from the current to the selected input.

| Display Mode Primary | Board Fullscreen | ~           |                                        |                         |                                            | Disp                         | olay Mode Se               | condary Boar | d Fullscreen | ~ |
|----------------------|------------------|-------------|----------------------------------------|-------------------------|--------------------------------------------|------------------------------|----------------------------|--------------|--------------|---|
| 1                    | 3                |             |                                        |                         |                                            |                              | 1                          |              | 3            |   |
| OUT 1.1              | OUT 2.1          |             |                                        |                         |                                            |                              | OUT 1.2                    |              | OUT 2.2      |   |
|                      |                  | 1 2<br>IN12 | 1 2<br><b>N22</b><br>1 2<br><b>N21</b> | 1 2<br>IN32 •<br>IN31 • | 1 2<br>N4:2 •<br>1 2<br>N4:1 •<br>Switch S | OUT 1 2<br>OUT 1 1<br>Source | 001:22<br>]<br>]<br>001:23 | •••<br>•••   |              |   |

Fig. 167 Web UI menu Device Status - Synchronous focus on one input to mirrored Fullscreen Mode (1)

Both monitors maximize the associated window of the focused input. The USB HID control is switched to the focused input and the mouse can be used within the associated window.

| Display Mode Primary I | Board Fullscreen | ~                                       |                                      |                                          | Display Mode Sec           | condary Board | Fullscreen | ~ |
|------------------------|------------------|-----------------------------------------|--------------------------------------|------------------------------------------|----------------------------|---------------|------------|---|
| 4                      | 4                |                                         |                                      |                                          | 4                          |               | 4          |   |
| OUT 1.1                | OUT 2.1          |                                         |                                      |                                          | OUT 1.2                    |               | OUT 2.2    |   |
|                        |                  | 1 2 1<br>IN12 0 1<br>1 2 1<br>IN151 0 1 | 2 1 2<br>N22 N32<br>2 1 2<br>N21 N31 | 1 2<br>1 2 00<br>1 2<br>1 2<br>1 41 0 00 | Л12 ОЛ722 •<br>Л11 ОЛ721 • | ••            |            |   |

Fig. 168 Web UI menu Device Status - Synchronous focus on one input to mirrored Fullscreen Mode (2)

## 14.2.2 Focusing on two Inputs

To focus on another input in individual Fullscreen Mode with synchronous switching via Web UI, proceed as follows:

- 1. Click **Device Status** in the toolbar.
- 2. Click the desired input (e.g., input 1), hold down the mouse button and drag the mouse to the desired output (e.g., output OUT1.1).

The available ports for switching are highlighted in blue.

| Display Mode Primary | Board Fullscreen | ~                          |                                                                        | Display Mode Secondary Board | d Fullscreen 🗸 |
|----------------------|------------------|----------------------------|------------------------------------------------------------------------|------------------------------|----------------|
| 3                    | 3                |                            |                                                                        | 3                            | 3              |
| OUT 1.1              | OUT 2.1          |                            |                                                                        | OUT 1.2                      | OUT 2.2        |
|                      |                  | 1 2<br>IN12<br>1 2<br>IN11 | 1 2 1 2 1 2<br>IN22 IN32 IN42 OU<br>1 2 1 2 1 2<br>IN21 IN31 IN41 IN41 | 12 00122 • • • •             |                |

Fig. 169 Web UI menu Device Status - Synchronous focus on two inputs in individual Fullscreen Mode (1)

3. Release the mouse button.

A context menu shows the available display mode for this switching procedure.

4. Click Fullscreen in the context menu to focus the selected input.

| Display Mode Primary I | Board Fullscreen | ~                                                      |                                               | Display Mode    | Secondary Board | Fullscreen 🗸 |
|------------------------|------------------|--------------------------------------------------------|-----------------------------------------------|-----------------|-----------------|--------------|
| 3                      | 3                |                                                        |                                               | 3               |                 | 3            |
| OUT 1.1                | OUT 2.1          |                                                        |                                               | OUT 1           | .2              | OUT 2.2      |
|                        |                  | 1 2 1 2<br>N12 N22<br>1 2 1 2<br>N13 N23<br>Fullscreen | 1 2 1 2<br>N32 0 N42<br>1 2 1 2<br>N31 0 N431 | OUT 12 OUT 22 • |                 |              |

Fig. 170 Web UI menu Device Status - Synchronous focus on two inputs in individual Fullscreen Mode (1)

The main monitors maximize the associated window of the focused input. The USB HID control is switched to the focused input and the mouse can be used within the associated window.

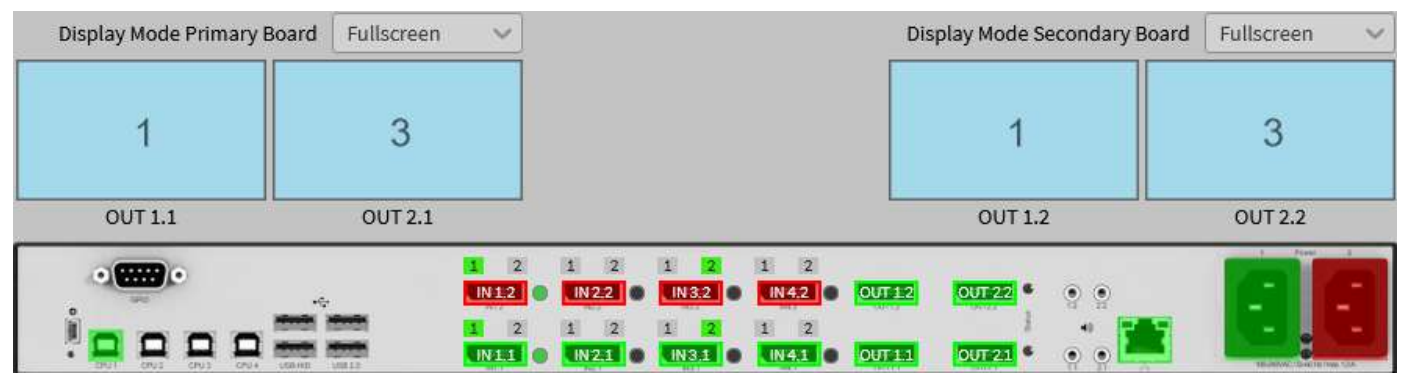

Fig. 171 Web UI menu Device Status - Synchronous focus on two inputs in individual Fullscreen Mode (1)

5. To select a second input to be displayed on the second output, proceed as described in the steps before.

### 14.2.3 Changing the Display Mode

To change the display mode, proceed as follows:

- 1. Click **Device Status** in the toolbar.
- 2. Click the down arrow of the **Display Mode** selection list in the working area.
- 3. Select the desired display mode.

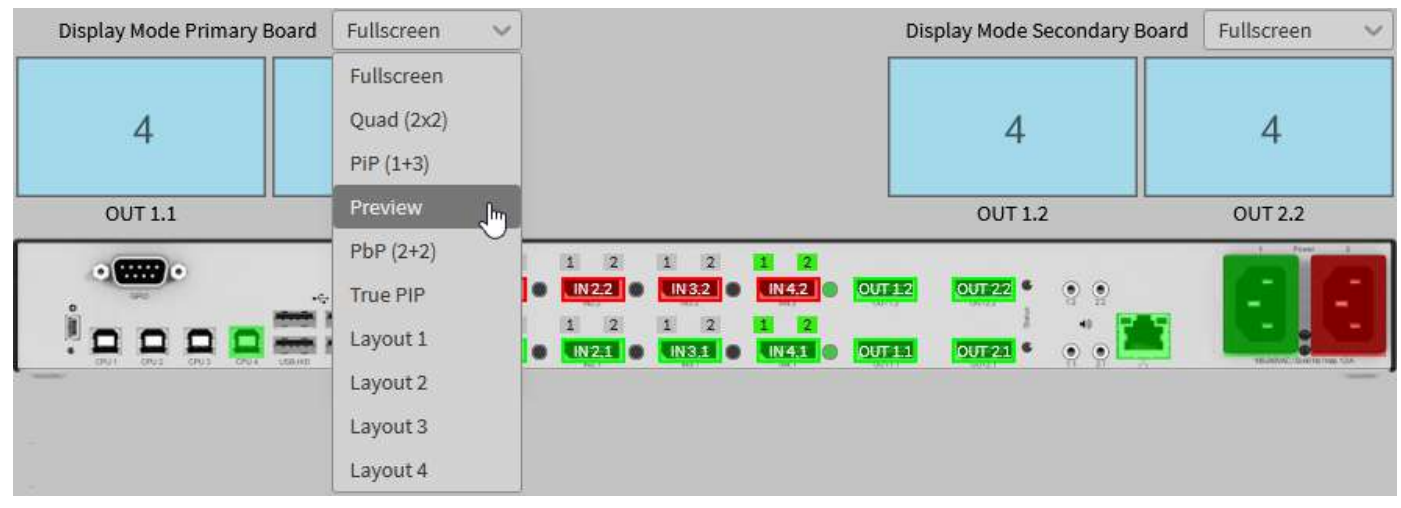

Fig. 172 Web UI menu Device Status - Display Mode, single-head (1)

The monitors show the selected display mode retaining the current USB HID control.

| Display Mode Primary | Board Previe | ew 🗸    |                                                                        | Display Mode | Secondary Board         | Preview 🗸 |
|----------------------|--------------|---------|------------------------------------------------------------------------|--------------|-------------------------|-----------|
|                      | 1            | 2       |                                                                        |              |                         | 1 2       |
| 4                    | 3            |         |                                                                        | 4            |                         | 3         |
| OUT 1.1              | τυο          | 2.1     |                                                                        | L TUO        | .2                      | OUT 2.2   |
|                      |              | 1 2<br> | 1 2 1 2 1 2<br>N22 0 IN32 0 IN42<br>1 2 1 2 1 2<br>N21 0 IN3.1 0 IN4.1 | OUT12 OUT22  | * • •<br>• • • <b>*</b> |           |

Fig. 173 Web UI menu Device Status - Display mode change, single-head (2)

## 14.3 Asynchronous Switching/Changing Display Mode of Dual Head Devices

## 14.3.1 Focusing on one Input

For instance, in the initial situation, the inputs of the primary board are displayed in Quad Mode, the inputs of the secondary board are displayed in the individual Fullscreen Mode.

To focus on another input with asynchronous switching via Web UI, proceed as follows:

- 1. Click **Device Status** in the toolbar.
- 2. Click the desired input (e.g., input 2) with the right mouse button.
- 3. Click **Switch Source** in the context menu to switch from the current to the selected input.

| Display M | lode Primary B | oard Quad | (2x2) 🗸                    |                                                                                             | Display Mode Secondar | y Board Fullscreen 🗸 🗸 |
|-----------|----------------|-----------|----------------------------|---------------------------------------------------------------------------------------------|-----------------------|------------------------|
| 1         | 2              | 1         | 2                          |                                                                                             | 2                     | 4                      |
| 3         | 4              | 3         | 4                          |                                                                                             | 2                     | 4                      |
| OUT       | 1.1            | OUT       | 2.1                        |                                                                                             | OUT 1.2               | OUT 2.2                |
|           |                |           | 1 2<br>  \12<br> <br> \11] | 1 2 1 2 1 2<br>N22 1 32 N32 N42 6<br>1 2 1 2 1 2<br>N21 1 1 1 1 1 1 1 1 1 1 1 1 1 1 1 1 1 1 | NTT 12 OVT 22 • • • • | <b>.</b>               |

Fig. 174 Web UI menu Device Status - Asynchronous focus on another input in Quad Mode (1)

The video signal of the selected input 2 is focused. The USB HID control is switched to the focused input and the mouse can be used within the associated window.

| Display M | lode Primary E | Board Quad | (2x2) 🗸                     |                                                        |                                     | Display Mode Secon             | idary Board | Fullscreen 🗸 |
|-----------|----------------|------------|-----------------------------|--------------------------------------------------------|-------------------------------------|--------------------------------|-------------|--------------|
| 1         | 2              | 1          | 2                           |                                                        |                                     | 0                              |             | 4            |
| 3         | 4              | 3          | 4                           |                                                        |                                     | 2                              |             | 4            |
| TUO       | Г1.1           | OUT        | 2.1                         |                                                        |                                     | OUT 1.2                        |             | OUT 2.2      |
|           |                |            | 1 2<br>N 12<br>1 2<br>N 111 | 1 2 1 2<br><b>N22 N32</b><br>1 2 1 2<br><b>N21 N33</b> | 1 2<br>N42 0UT<br>1 2<br>N441 0 OUT | 12 OUT22 • • •<br>11 OUT21 • • | :<br>•      |              |

Fig. 175 Web UI menu Device Status - Asynchronous focus on another input in Quad Mode (2)

### 14.3.2 Changing the Display Mode

To change the display mode, proceed as follows:

- 1. Click **Device Status** in the toolbar.
- 2. Click the down arrow of the **Display Mode** selection list in the working area.
- 3. Select the desired display mode.

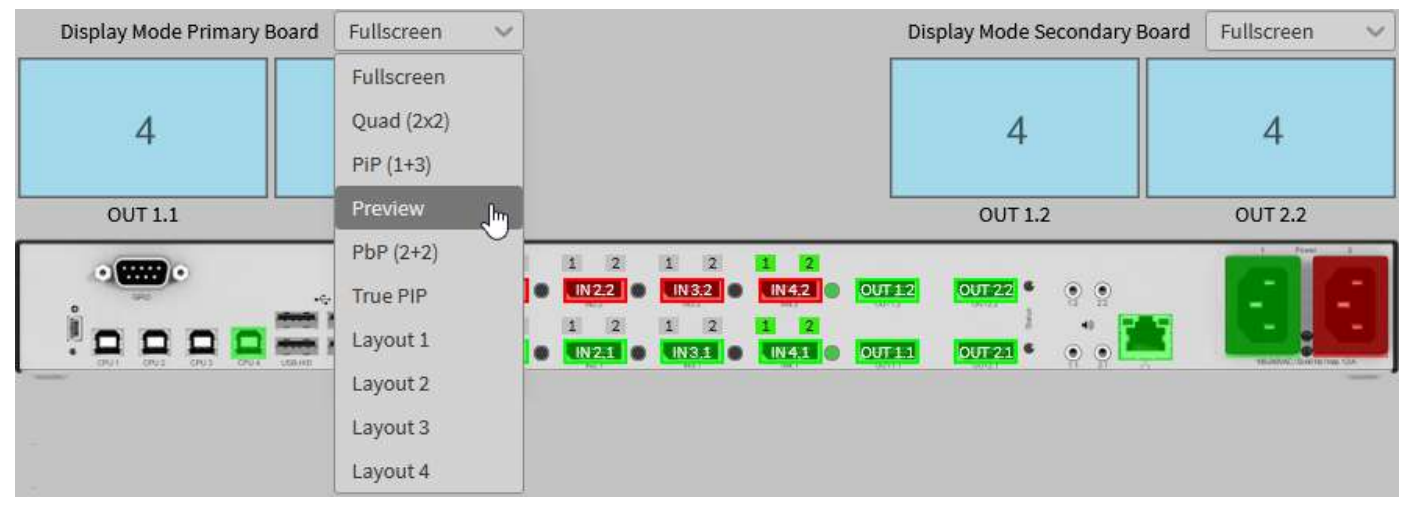

Fig. 176 Web UI menu Device Status -Asynchronous change to another display mode (1)

| The monitor(s) | show(s) the | selected display | mode retaining th | e current USB HID control. |
|----------------|-------------|------------------|-------------------|----------------------------|
|----------------|-------------|------------------|-------------------|----------------------------|

| Display Mode Primary | Board Previe | ew 🗸                       |                                                                             | Display Mode Secondary Bo | ard Fullscreen 🗸 |
|----------------------|--------------|----------------------------|-----------------------------------------------------------------------------|---------------------------|------------------|
|                      | 1            | 2                          |                                                                             |                           | 4                |
| 4                    | 3            |                            |                                                                             | 4                         | 4                |
| OUT 1.1              | ουτ          | 2.1                        |                                                                             | OUT 1.2                   | OUT 2.2          |
|                      |              | 1 2<br> N12<br>1 2<br> N11 | 1 2 1 2 1 2<br>N22 1 1 2 1 2<br>1 2 1 2 1 2<br>N21 1 2 1 2<br>N3.1 1 N3.1 0 | 7112 OVT22 • • •          |                  |

Fig. 177 Web UI menu Device Status -Asynchronous change to another display mode (2)

### 14.3.3 Changing to the Fullscreen Mode by Switching an Input

- 1. Click Device Status in the toolbar.
- 2. Click the desired input (e.g., input 2), hold down the mouse button and drag the mouse to the desired output (e.g., output OUT1.1).

Display Mode Primary Board Quad (2x2) V Display Mode Secondary Board Fullscreen 1 2 1 2 2 4 3 4 3 4 OUT 2.2 OUT 1.1 OUT 2.1 OUT 1.2 2 • ...... IN 3.2 • IN 4.2 • OUT 1.2 IN 1.2 IN 2.2 OUT 2.2 IN 111 0 IN 21 0 IN 311 0 IN 411 0 OUT 2.1

The available ports for switching are highlighted in blue.

Fig. 178 Example - Focusing on another input and changing the display mode by dragging

3. Release the mouse button.

A context menu shows the available display mode for this switching procedure.

4. Click Fullscreen in the context menu to focus on the selected input.

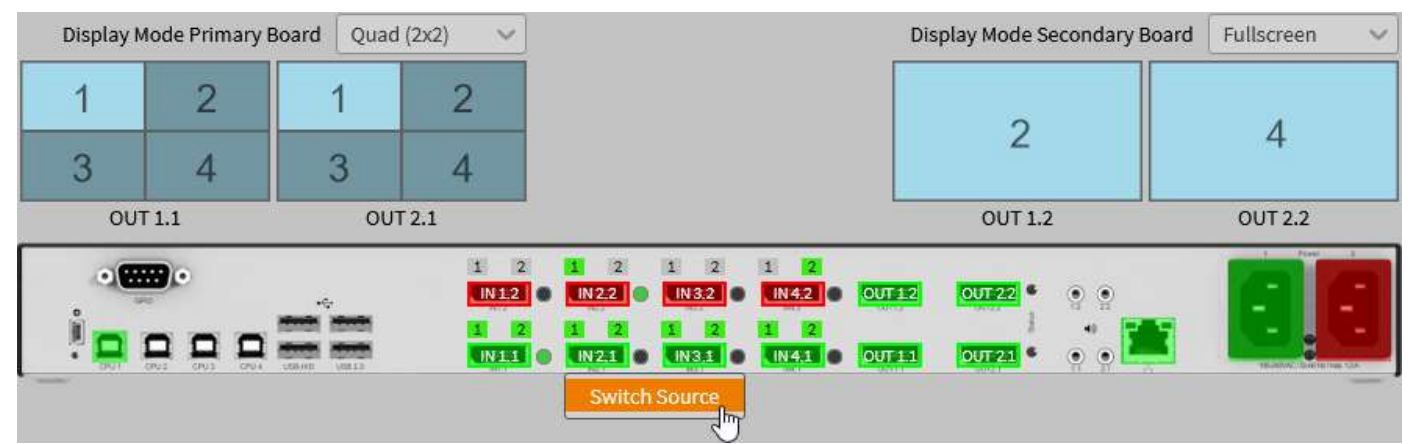

Fig. 179 Example - Changed display mode by focusing on another input by dragging

The video signal of the selected input 2 is focused on the main monitor and the display mode is changed to the Fullscreen Mode. Monitor 2 keeps the video signal of the selected input. The USB HID control remains at the input that is switched to the main output.

| Display Mode Primary | Board Fullscreen | ~                          |                          |                             |                           | Dis    | play Mode S | econdary Board | Fullscreen 🗸 |
|----------------------|------------------|----------------------------|--------------------------|-----------------------------|---------------------------|--------|-------------|----------------|--------------|
| 2                    | 2                |                            |                          |                             |                           |        | 2           |                | 4            |
| OUT 1.1              | OUT 2.1          |                            |                          |                             |                           |        | OUT 1.2     |                | OUT 2.2      |
|                      |                  | 1 2<br>IN12<br>1 2<br>IN11 | 1 2<br>N22<br>1 2<br>N21 | 1 2<br>IN32<br>1 2<br>IN3.1 | 1 2<br>1 2<br>1 2<br>1 41 | OUT 12 | OUT 22 •    | •••<br>•••     | EE           |

Fig. 180 Example - Changed display mode by focusing on another input by dragging

## 14.4 Using a USB 2.0 Device

When connecting a USB 2.0 device, e.g., a media control to the transparent USB 2.0 interfaces, the media control cannot interact with the Draco MV. The media control will just be routed through to the target computer.

To route the USB 2.0 device through to the desired target computer, proceed as follows:

- 1. Switch the USB HID control to the desired target computer.
- 2. Wait until the target operating system has initiated the USB 2.0 device.

135). Note the settings for routing through the USB 2.0 ports (see chapter 9, page 135).

#### 15 Maintenance

### NOTICE

#### Possible damage to the mechanical and electronic components

The chassis does not contain any components that require maintenance. If the chassis is nevertheless opened and damaged in the process, the manufacturer's warranty is voided.

- ➡ DO NOT open the device.
- ➡ In case of failure, contact the supplier or manufacturer.

#### 15.1 Cleaning

### NOTICE

### Possible damage to the mechanical and electronic components

The Draco MV as well as the accessories can be damaged by cleaning with damp or aggressive cleaning agents. If the Draco MV and the accessories are nevertheless cleaned with damp or aggressive cleaning agents and damaged in the cleaning process, the manufacturer's warranty will be voided.

Remove dust deposits from the device with a dry, antistatic cloth or dehumidified air spray.

#### Querying a Status via OSD 15.2

Several statuses can be queried for diagnosis via Status menu:

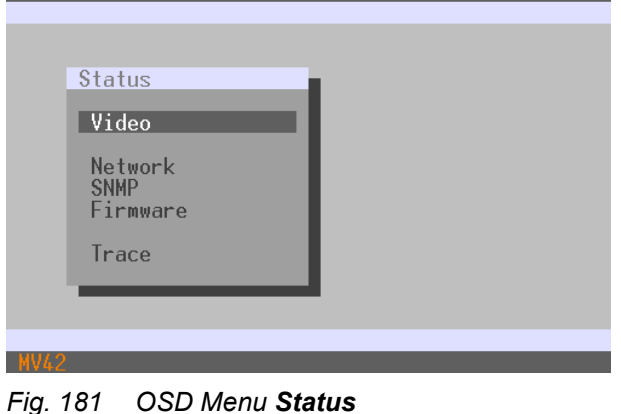
## 15.2.1 Querying the Video Status

This menu displays the resolution and the EDID of the video outputs, the input-window assignment, and if a video signal is available or not available at the video inputs.

Select Status > Video in the main menu to query the resolution of the video signals and the monitor information.

| Monitor Information<br>Primary Board<br>OUT 1.1: DVI - Extender<br>OUT 2.1: DEL - DELL P2417H<br>Secondary Board<br>OUT 1.2: PLN - IX2851<br>OUT 2.2: no monitor connected |
|----------------------------------------------------------------------------------------------------|
|                                                                                                    |

#### Fig. 182 OSD Menu Status - Video

The sections contain the following information:

**Video Input**: Input (with Custom Name) -> assigned to Window -> without signal or with resolution of the signal **Video Output**: Output with (Custom Name) -> resolution of the connected monitor

Monitor Information: Output with (Custom Name) -> assigned EDID.

## 15.2.2 Querying the Network Status

The current network configuration is displayed in this menu.

Select **Status > Network** in the main menu to query the network configuration.

| .1   IN 1.2<br>us                    |                                                                                                    |
|--------------------------------------|----------------------------------------------------------------------------------------------------|
| Network Interfac                     | ie                                                                                                    |
| DHCP                                 | : NO                                                                                                    |
| IP Address<br>Subnet Mask<br>Gateway | 192.168.100.095<br>255.255.255.000<br>192.168.100.001                                                                             |
| Multicast                            | : 255.255.255.255                                                                                                    |
| MAC ID                               | 00:21:5F:07:00:CC                                                                                                    |
| Network Services                     |                                                                                                    |
| API Service                          | : YES Enables API Service port (7055/7065)                                                                                        |
| SSL/TLS Suppor                       | t: NO Enables SSL/TLS for secure communication                                                                                    |
| Syslog<br>Syslog Server              | #1: NO Enables Syslog Server #1<br>#1: 000.000.000.000:514                                                                        |
| Syslog<br>Syslog Server              | #2: NO Enables Syslog Server #2<br>#2: 000.000.000.000:514                                                                        |
|                                      |                                                                                                    |
| Log Levels                           |                                                                                                    |
| Trace<br>Syslog<br>Syslog            | : DEB NO INF NO NOT YES WAR YES ERR YES<br>#1: DEB NO INF NO NOT YES WAR YES ERR YES<br>#2: DEB NO INF NO NOT YES WAR YES ERR YES |
|                                      |                                                                                                    |
|                                      | Uraco Multi                                                                                                    |

Fig. 183 OSD Menu Status - Network

For information about the parameters, please refer to chapter 7.2.2, page 75.

# 15.2.3 Querying the SNMP Status

The current SNMP status is displayed in this menu.

Select Status > SNMP in the main menu to query the SNMP status.

| 1   IN 1.2<br>tus                                      | _               |                                                  |              |
|--------------------------------------------------------|-----------------|--------------------------------------------------|--------------|
| SNMP Agent                                             |                 |                                                  |              |
| Enable :<br>Read Community :                           | NO<br>kvm       | Enables SNMP Agent<br>Read-Only Community String |              |
| SNMP Traps                                             |                 |                                                  | _            |
| Traps :                                                | NO Server #1    | NO Server #2                                     |              |
| Server Address :                                       | 000.000.000.000 | 000.000.000.000                                  |              |
| Status :                                               | NO              | NO                                               |              |
| Power Supply #1 :<br>Power Supply #2 :                 | NO<br>NO        | NO<br>NO                                         |              |
| Switch Command :<br>Insert Output :<br>Remove Output : | NO<br>NO<br>NO  | NO<br>NO<br>NO                                   |              |
| Input Video Info:                                      | NO              | NO                                               |              |
| EDID Change :                                          | NO              | NO                                               |              |
|                                                        |                 |                                                  |              |
|                                                        |                 |                                                  |              |
|                                                        |                 |                                                  |              |
|                                                        |                 |                                                  |              |
|                                                        |                 |                                                  |              |
|                                                        |                 | n                                                | raco MultiVi |

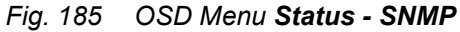

# 15.2.4 Querying the Firmware Status

The current firmware status is displayed in this menu.

Select Status > Firmware in the main menu to query the firmware status.

| rnware         Olot       Firmware         000       DPSWITCH       CPU       1       F02.00       24.02.23         000       DPSWPXP       PXP       1       F01.06       22.03.21         001       DPSWPXP       PXP       1       F01.06       22.03.21         000       HUSWITCH       USB       4       F01.09       24.03.22         000       HUSWITCH       USB       4       F01.09       24.03.22         000       HUSWITCH       USB       4       F01.09       24.03.22         000       HUSWND       MSD       1       B01.10       22.04.21         000       HUSWMSD       MSD       1       B01.10       22.04.21         001       HIDCPU       HID       1       F04.03       19.07.22         002       HIDCPU       HID       1       F04.03       19.07.22         003       HIDCPU       HID       1       F04.03       19.07.22 | mware         ot       Firmware         00       DPSWITCH CPU 1 F02.00 24.02.23         00       DPSWPXP         01       DPSWPXP         02       DPSWPXP         03       HIDCPU         HIDCPU       HID 1 F04.03 19.07.22         04       HIDCPU         HID 1 F04.03 19.07.22         04       HIDCPU         HIDCPU       HID 1 F04.03 19.07.22         04       HIDCPU         HID 1 F04.03 19.07.22         04       HIDCPU         HID 1 F04.03 19.07.22         04       HIDCPU         HID 1 F04.03 19.07.22         05       HIDCPU         HID 1 F04.03 19.07.22         04       HIDCPU         HID 1 F04.03 19.07.22         04       HIDCPU         HID 1 F04.03 19.07.22                                                                                                    | 1   IN                   | N 1.2                                                                                                    |           |
|----------------------------------------------------------------------------------------------------|----------------------------------------------------------------------------------------------------|--------------------------|----------------------------------------------------------------------------------------------------|-----------|
| Int       Firmware         000       DPSWITCH CPU 1 F02.00 24.02.23         000       DPSWPXP       PXP 1 F01.06 22.03.21         001       DPSWPXP       PXP 1 F01.06 22.03.21         000       HUSWITCH USB 4 F01.09 24.03.22         000       HUDCON       HID 2 F04.03 19.07.22         000       HUSWMSD       MSD 1 B01.10 22.04.21         001       HIDCPU       HID 1 F04.03 19.07.22         001       HIDCPU       HID 1 F04.03 19.07.22         002       HIDCPU       HID 1 F04.03 19.07.22         003       HIDCPU       HID 1 F04.03 19.07.22                                                                                                    | mware         ot       Firmware         00       DPSWITCH CPU 1 F02.00 24.02.23         01       DPSWPXP         01       DPSWPXP         02       HIDCON         HID 2       F04.03 19.07.22         01       HIDCPU         01       HIDCPU         01       HIDCPU         01       HIDCPU         02       HIDCPU         03       HIDCPU         04       HIDCPU         05       HIDCPU         06       HIDCPU         10       F04.03 19.07.22         02       HIDCPU         11       F04.03 19.07.22         03       HIDCPU         HID 1       F04.03 19.07.22         04       HIDCPU         10       F04.03 19.07.22         03       HIDCPU         HID 1       F04.03 19.07.22         04       HIDCPU         HID 1       F04.03 19.07.22         04       HIDCPU         HID 1       F04.03 19.07.22         04       HIDCPU         HID 1       F04.03 19.07.22 | 5                        |                                                                                                    |           |
| Iot Firmware         000 DPSWITCH CPU 1 F02.00 24.02.23         000 DPSWPXP PXP 1 F01.06 22.03.21         001 DPSWPXP PXP 1 F01.06 22.03.21         000 HUSWITCH USB 4 F01.09 24.03.22         000 HUSWITCH USB 4 F01.09 24.03.22         000 HUSWITCH USB 4 F01.09 24.03.22         000 HUSWITCH USB 4 F01.09 24.03.22         000 HUSWITCH USB 4 F01.09 24.03.22         000 HUSWITCH USB 4 F01.09 24.03.22         000 HUSWITCH USB 4 F01.09 24.03.22         000 HUSWIND MSD 1 B01.10 22.04.21         000 HUSWINSD HID 1 F04.03 19.07.22         001 HIDCPU HID 1 F04.03 19.07.22         002 HIDCPU HID 1 F04.03 19.07.22         003 HIDCPU HID 1 F04.03 19.07.22                                                                                                    | ot       Firmware         00       DPSWITCH CPU 1 F02.00 24.02.23         00       DPSWPXP       PXP 1 F01.06 22.03.21         01       DPSWPXP       PXP 1 F01.06 22.03.21         00       HUSWITCH USB 4 F01.09 24.03.22         00       HUSWITCH USB 4 F01.09 24.03.22         00       HUSWITCH USB 4 F01.09 24.03.22         01       HDCON HID 2 F04.03 19.07.22         02       HUDCPU HSD 1 B01.10 22.04.21         01       HDCPU HID 1 F04.03 19.07.22         02       HIDCPU HID 1 F04.03 19.07.22         03       HIDCPU HID 1 F04.03 19.07.22         04       HIDCPU HID 1 F04.03 19.07.22         05       HIDCPU HID 1 F04.03 19.07.22                                                                                                    | irmwa                    | Jare                                                                                                    |           |
| 000       DPSWITCH CPU 1 F02.00 24.02.23         000       DPSWPXP       PXP 1 F01.06 22.03.21         001       DPSWPXP       PXP 1 F01.06 22.03.21         000       HUSWITCH USB 4 F01.09 24.03.22         000       HIDCON<br>HID 2 F04.03 19.07.22         000       HUSWMSD<br>MSD 1 B01.10 22.04.21         001       HIDCPU<br>MODGPIO       GAA 1 F01.03 01.02.21         001       HIDCPU<br>HID 1 F04.03 19.07.22         002       HIDCPU<br>HID 1 F04.03 19.07.22         003       HIDCPU<br>HID 1 F04.03 19.07.22                                                                                                    | 00       DPSWITCH CPU 1 F02.00 24.02.23         01       DPSWPXP       PXP 1 F01.06 22.03.21         01       DPSWPXP       PXP 1 F01.06 22.03.21         00       HUSWITCH USB 4 F01.09 24.03.22         00       HUDCON       HID 2 F04.03 19.07.22         00       HUSWSD MSD 1 B01.10 22.04.21         00       HUSWFND GAA 1 F01.03 01.02.21         01       HIDCPU         02       HIDCPU         03       HIDCPU         04       HIDCPU         05       HIDCPU         06       HIDCPU         07       F04.03 19.07.22         08       HIDCPU         19       F04.03 19.07.22         04       HIDCPU         HID 1 F04.03 19.07.22         03       HIDCPU         HID 1 F04.03 19.07.22         04       HIDCPU         HID 1 F04.03 19.07.22         04       HIDCPU                                                                                               | Slot                     | Firmware                                                                                                    |           |
| 000         DPSWPXP         PXP         1         F01.06         22.03.21           001         DPSWPXP         PXP         1         F01.06         22.03.21           000         HUSWITCH         USB         4         F01.09         24.03.22           000         HIDCON         HID         2         F04.03         19.07.22           000         HUSWMSD         MSD         1         B01.10         22.04.21           000         HUDCPU         GAA         1         F01.03         01.02.21           001         HIDCPU         HID         1         F04.03         19.07.22           002         HIDCPU         HID         1         F04.03         19.07.22           003         HIDCPU         HID         1         F04.03         19.07.22           003         HIDCPU         HID         1         F04.03         19.07.22   | 00       DPSWPXP       PXP       1       F01.06       22.03.21         00       HUSWITCH       USB       4       F01.06       22.03.21         00       HUSWITCH       USB       4       F01.09       24.03.22         00       HUCON       HID       2       F04.03       19.07.22         00       HUSWMSD       MSD       1       B01.10       22.04.21         00       HUDCPU       GAA       1       F01.03       01.02.21         01       HIDCPU       HID       1       F04.03       19.07.22         02       HIDCPU       HID       1       F04.03       19.07.22         03       HIDCPU       HID       1       F04.03       19.07.22         04       HIDCPU       HID       1       F04.03       19.07.22         04       HIDCPU       HID       1       F04.03       19.07.22                                                                                       | 000                      | DPSWITCH CPU 1 F02.00 24.02.23                                                                                                    |           |
| 000       HUSWITCH USB 4 F01.09 24.03.22         000       HIDCON       HID 2 F04.03 19.07.22         000       HUSWMSD       MSD 1 B01.10 22.04.21         000       HUSWMSD       MSD 1 F01.03 01.02.21         001       HIDCPU       HID 1 F04.03 19.07.22         002       HIDCPU       HID 1 F04.03 19.07.22         003       HIDCPU       HID 1 F04.03 19.07.22                                                                                                    | 00       HUSWITCH USB 4 F01.09 24.03.22         00       HIDCON       HID 2 F04.03 19.07.22         00       HUSWMSD       MSD 1 B01.10 22.04.21         00       HUSWMSD       GAA 1 F01.03 01.02.21         01       HIDCPU       HID 1 F04.03 19.07.22         02       HIDCPU       HID 1 F04.03 19.07.22         03       HIDCPU       HID 1 F04.03 19.07.22         04       HIDCPU       HID 1 F04.03 19.07.22         04       HIDCPU       HID 1 F04.03 19.07.22         04       HIDCPU       HID 1 F04.03 19.07.22                                                                                                    | 000<br>001               | DPSWPXP PXP 1 F01.06 22.03.21<br>DPSWPXP PXP 1 F01.06 22.03.21                                                                                               |           |
| 001 HIDCPU HID 1 F04.03 19.07.22<br>002 HIDCPU HID 1 F04.03 19.07.22<br>003 HIDCPU HID 1 F04.03 19.07.22                                                                                                    | 01 HIDCPU HID 1 F04.03 19.07.22<br>02 HIDCPU HID 1 F04.03 19.07.22<br>03 HIDCPU HID 1 F04.03 19.07.22<br>04 HIDCPU HID 1 F04.03 19.07.22                                                                                                    | 000<br>000<br>000<br>000 | HUSWITCH USB 4 F01.09 24.03.22<br>HIDCON HID 2 F04.03 19.07.22<br>HUSWMSD MSD 1 B01.10 22.04.21<br>MODGPI0 GAA 1 F01.03 01.02.21                             |           |
| 004 HIDCPU HID 1 F04.03 19.07.22                                                                                                    |                                                                                                    | 001<br>002<br>003<br>004 | HIDCPU HID 1 F04.03 19.07.22<br>HIDCPU HID 1 F04.03 19.07.22<br>HIDCPU HID 1 F04.03 19.07.22<br>HIDCPU HID 1 F04.03 19.07.22<br>HIDCPU HID 1 F04.03 19.07.22 |           |
|                                                                                                    |                                                                                                    |                          |                                                                                                    |           |
|                                                                                                    |                                                                                                    |                          |                                                                                                    |           |
|                                                                                                    |                                                                                                    |                          |                                                                                                    |           |
|                                                                                                    |                                                                                                    |                          |                                                                                                    |           |
|                                                                                                    |                                                                                                    |                          |                                                                                                    |           |
|                                                                                                    |                                                                                                    |                          |                                                                                                    | Draco Mul |

Fig. 186 OSD Menu Status - Firmware

## 15.2.5 Querying the Trace Events

The trace function is used for diagnostic purposes. All recorded events for activities and switching operations are displayed in this menu.

The procedure for activating the SNMP agent or configuring an SNMP server is described in chapter 7.2.4, page 80.

Select Status > Trace in the main menu to display the recorded events of the Draco MV.

| >admin@MV42                                                                                                    | ihse      |
|----------------------------------------------------------------------------------------------------|-----------|
| Status                                                                                                    | ESC       |
| T                                                                                                    |           |
| Irace                                                                                                    |           |
| Deta Tina Harran                                                                                                    |           |
| Date line message                                                                                                    |           |
| 2021/10/12 12:43:40.00 NUT LASKMHIN: Feady<br>2021/10/12 12:43:40.00 NUT cut its cut its and its and its |           |
| 2021/10/12 12.43.40.00 NOT SWITTIDUARU() D-1 LUOK 12.003 S                                                                                                    |           |
| 2021/10/12 12.45.46.00 NOT taskomilili. reduy                                                                                                    |           |
| 2021/10/12 12.45.46.00 NOT taski01, update LD1D input we                                                                                                    |           |
| 2021/10/12 12.45.46.40.00 for taskidi. Teset input no<br>$2021/10/12$ 12.45.46.40.00 taskidi. Default FDTD[2] 1080 $\times$ 60                                                                                                    |           |
| 2021/10/12 12.45.45.00 NOT task101. bet dift [Dift] 1000000                                                                                                    |           |
| 2021/10/12 12:45:45:00 NOT task101. Inf $10201$ [1080n60                                                                                                    |           |
| 2021/10/12 12:45:43 00 NOT child adPalette(): Board=1 CH=3 Loading palette                                                                                                    |           |
| 2021/10/12 12:45:46:46 NOT chipLoad alette(): Board=1 CH=3 loading palette                                                                                                    |           |
| 2021/10/12 12:45:43 00 NOT chipLoadPalette(): Board=1 CH=2 Loading palette                                                                                                    |           |
| 2021/10/12 12:45:43.00 NOT chipLoadPalette(): Board=1 CH=2 loading palette                                                                                                    |           |
| 2021/10/12 12:45:43.00 NOT chipLoadPalette(): Board=1 CH=1 loading palette                                                                                                    |           |
| 2021/10/12 12:45:43.00 NOT chipLoadPalette(): Board=1 CH=1 loading palette                                                                                                    |           |
| 2021/10/12 12:45:42.00 NOT chipLoadPalette(): Board=1 CH=0 loading palette                                                                                                    |           |
| 2021/10/12 12:45:42.00 NOT chipLoadPalette(): Board=1 CH=0 loading palette                                                                                                    |           |
| 2021/10/12 12:45:41.00 NOT chipLoadFont(): Board=1 loading font                                                                                                    |           |
| 2021/10/12 12:45:41.00 NOT chipUpdateSystemData(): B=1 Output#2 10/1                                                                                                    |           |
| 2021/10/12 12:45:41.00 NOT chipUpdateSystemData(): B=1 Output#2 1920x1200                                                                                                    |           |
| 2021/10/12 12:45:41.00 NOT chipUpdateSystemData(): B=1 Output#1 10/1                                                                                                    |           |
| _ 2021/10/12 12:45:41.00 NOT chipUpdateSystemData(): B=1 Output#1 1920x1200                                                                                                    |           |
| 2021/10/12 12:45:41.00 NUL chipCheckMemory(): B=1 memory check done                                                                                                    |           |
| 2021/10/12 12:45:40.00 NUL chipUheckMemory(): B=1 memory check                                                                                                    |           |
| 2021/10/12 12:45:40.00 NUT chipInitMemory[]: B=1 memory setup done                                                                                                    |           |
| 2021/10/12 12:45:40.00 NUT chipinitMemory(): B=1 memory setup                                                                                                    |           |
| 2021/10/12 12:45:40.00 NUT taskSWITCH: starting                                                                                                    |           |
| 2021/10/12 12:45:40.00 NUT taskiul: init input #1                                                                                                    |           |
| 2021/10/12 12:45:40.00 NUT TASKIUI: DETAILT EDIDIOI 1080060                                                                                                    |           |
| 2021/10/12 12:43:40.00 NUT Taskiul; ready<br>2021/10/12 12:43:40.00 NUT faskiul; ready                                                                                                    |           |
| 2021/10/12 12:43:40.00 NOT fpg35etr06180eed(): D=0 0utput=2 set frequency=13400000 Hz                                                                                                    | 8         |
| 2021/10/12 12:43:37:00 NOT fpg30etr0t1k3peed(): B=0 00tput=2 get frequency=34000000 n2<br>2021/10/12 12:45:37:00 NOT fpg30etr0t1k2peed(): B=0 00tput=1 cet frequency=34000000 n2                                                                                                    |           |
|                                                                                                    |           |
|                                                                                                    |           |
|                                                                                                    |           |
| WV42 Braco                                                                                                    | MultiView |
| Bi dee                                                                                                    |           |

Fig. 187 OSD Menu Status - Trace

The following information is shown in this menu:

| Field   | Description                       |  |
|---------|-----------------------------------|--|
| Date    | Date stamp                        |  |
| Time    | Time stamp                        |  |
| Message | Detailed description of the event |  |

# 15.2.6 Resetting the Draco MV to the Factory Settings

| NOTICE                                                                                                    |   |
|----------------------------------------------------------------------------------------------------|---|
| If you perform a (factory) reset, all current settings and all configurations stored in the Draco MV will be lost. This also applies to the network parameters (reset to default IP-address) and the admin password. | s |
| NOTICE                                                                                                    |   |
| If a firmware update has been carried out since the delivery, the latest installed firmware version is retained.                                                                                                    |   |
| To perform a reset of the Draco MV, proceed as follows:                                                                                                    |   |
| 1. Select <b>Configuration &gt; Factory Reset</b> in the menu bar.                                                                                                    |   |
| A login window appears.                                                                                                    |   |
| 2. Enter the username and password of the administrator.                                                                                                    |   |
| 3. Click <b>Okay</b> to confirm the entries.                                                                                                    |   |
| The Draco MV is reset to factory settings and DHCP is deactivated.                                                                                                    |   |
| Nadmin@WV42                                                                                                    |   |
|                                                                                                    |   |
| Factory Reset                                                                                                    |   |
|                                                                                                    |   |
| Reset Draco MultiView to factory settings?<br>This will delete all configuration data!                                                                                                    |   |
|                                                                                                    |   |
|                                                                                                    |   |
| Cancel Okay                                                                                                    |   |
| WV62                                                                                                    |   |

Fig. 188 OSD Menu Factory Reset

# 15.3 Querying a Status, Managing TLS Certificate and Reset via Web UI

### 15.3.1 Querying the Video Status

This menu displays the input-window assignment, the resolution, and the EDID of the video outputs, and if a video signal is available or not available at the video inputs.

| ce Status                                        |                                                                                                    |                                      |        |
|--------------------------------------------------|----------------------------------------------------------------------------------------------------|--------------------------------------|--------|
| Display Mode Primary Board Layout 1              | ~                                                                                                    | Display Mode Secondary Board Preview | ,      |
| 1 2 1 2<br>3 4 3 4                               |                                                                                                    | 1 3                                  | 2<br>4 |
| OUT 1.1 OUT 2.1                                  |                                                                                                    | OUT 1.2 OUT 2.2                      | ł      |
| Primary Board                                    | IN 1.2 (Main input) connected<br>IN 1.2 (Main input) connected<br>IN 1.2 |                                      |        |
| Window - Video Input                             | Video Output                                                                                                    | Monitor Information                  |        |
| Window 1 → Main input: 1920x1080@60              | Main monitor: 1920x1080@60                                                                                                    | OUT 1.1: HWP - HP Z27x               |        |
| Window 2 → IN 2.1: 1920x1080@60                  | OUT 2.1: 1920x1080@60                                                                                                    | OUT 2.1: DEL - DELL P2417H           |        |
| Window 3 → IN 3.1: no sync or signal             |                                                                                                    |                                      |        |
| Window 4 → IN 4.1: 1920x1080@60                  |                                                                                                    |                                      |        |
| Secondary Board                                  |                                                                                                    |                                      |        |
| Window - Video Input                             | Video Output                                                                                                    | Monitor Information                  |        |
| Window 1 → Main input: 1920x1080@59              | OUT 1.2: 1920x1080@60                                                                                                    | OUT 1.2: DEL - DELL P2417H           |        |
| Window 2 $\rightarrow$ IN 2.2: no sync or signal | OUT 2.2: 1920x1080@60                                                                                                    | OUT 2.2: DEL - DELL P2417H           |        |
| Window 3 → IN 3.2: no sync or signal             |                                                                                                    |                                      |        |
| Window 4 $\rightarrow$ IN 4.2: no sync or signal |                                                                                                    |                                      |        |

Click Device Status in the toolbar to display the Device Status overview.

#### Fig. 189 Web UI menu Device Status

The sections contain the following information:

Video Input: Window -> assigned input (with Custom Name) -> without signal or with resolution of the signal

Video Output: Output with Custom Name -> resolution of the connected monitor

Monitor Information: Output with Custom Name -> assigned EDID.

## 15.3.2 Querying the Network Status

The current network configuration is displayed in this menu.

- 1. Click Maintenance in the toolbar.
- 2. Click Advanced Service in the task area to display the Advanced Service options.

| System Settings - Network General                          |                                                                        |  |  |  |
|------------------------------------------------------------|------------------------------------------------------------------------|--|--|--|
| Network Settings (Online changes require a device restart) |                                                                        |  |  |  |
| DHCP                                                       |                                                                        |  |  |  |
|                                                            | Enables a dynamic configuration of network parameters via DHCP server. |  |  |  |
| IP Address                                                 | 192.168.100.202                                                        |  |  |  |
| Subnet Mask                                                | 255.255.248.0                                                          |  |  |  |
| Gateway                                                    | 192.168.100.1                                                          |  |  |  |
| MAC Address                                                | 00:21:5F:07:00:06                                                      |  |  |  |
| Multicast (Online changes rec                              | quire a device restart)                                                |  |  |  |
| Multicast                                                  | 255.255.255.255                                                        |  |  |  |
|                                                            | Grid Multicast or Broadcast (255.255.255).                             |  |  |  |
| Network Services (Online cha                               | inges require a device restart)                                        |  |  |  |
| API Service                                                | $\checkmark$                                                           |  |  |  |
|                                                            | Enables API service (Port:7055/7065).                                  |  |  |  |
| SSL/TLS Support                                            |                                                                        |  |  |  |
|                                                            | Enables SSL/TLS for secure communication.                              |  |  |  |
| Maintenance Service                                        |                                                                        |  |  |  |
|                                                            | Enables the maintenance service for advanced diagnostics.              |  |  |  |
|                                                            | Destant Dettingen Naturale Openand                                     |  |  |  |

Fig. 190 Web UI menu System Settings - Network - General

The parameters are described in chapter 8.2.2, page 106.

## 15.3.3 Querying the Firmware Status

The current firmware status is displayed in this menu.

- 1. Click Maintenance in the toolbar.
- 2. Click Advanced Service in the task area.
- 3. Click  $\bigvee$  under **Firmware** to query the current firmware status.

| Maintenance - Update Firmware |      |    |                 |        |   |
|-------------------------------|------|----|-----------------|--------|---|
| Update File (*.mfw)           |      |    |                 | Browse |   |
| Update Progress               |      | 0% |                 | Update |   |
| Update Messages               |      |    |                 |        |   |
|                               |      |    |                 |        |   |
|                               |      |    |                 |        |   |
|                               |      |    |                 |        |   |
|                               |      |    |                 |        |   |
|                               |      |    |                 |        |   |
|                               |      |    |                 |        |   |
|                               |      |    |                 |        |   |
|                               |      |    |                 |        |   |
| Advanced Settings             | _    | _  | _               |        | ~ |
| Firmware                      |      |    |                 |        | ^ |
| Name                          | Type |    | Current Version |        | ^ |
| DPSWITCH                      | CPU  |    | F02.00.230222   |        |   |
| DPSWPXP                       | PXP  |    | F01.06.210322   |        |   |
| DPSWPXP2                      | PXP  |    | F01.06.210322   |        |   |
| DPSWOS                        | SYS  |    | F01.03.220602   |        |   |
| DP2HDMI1                      | BDG  |    | F01.77.200721   |        |   |
| DP2HDMI2                      | BDG  |    | F01.77.200721   |        |   |
| DP2HDMI3                      | BDG  |    | F01.77.200721   |        |   |
| DP2HDMI4                      | BDG  |    | F01.77.200721   |        |   |

Fig. 191 Web Ul menu Maintenance - Update Firmware - Firmware Status

## 15.3.4 Querying the Event Log

All events are logged in this event log menu and can be filtered.

| Mainte  | enance - Event Log    |           |                                                                           |
|---------|-----------------------|-----------|---------------------------------------------------------------------------|
| Task    | any                   | ✓ Message | Filter X                                                                  |
| Items p | er page 25 🗸          | K < 1 2   | 3 4 5 6 7 642 <b>&gt; &gt;∣ Ĉ</b>                                         |
| ID Ti   | mestamp               | Task      | Messäge ^                                                                 |
| 1 20    | 23-02-23T06:43:35.569 | DPSWITCH  | [CPU]: lanApiAccept(): API SOCKET=1C920C HOST=192.168.100.79<br>connected |
| 2 20    | 23-02-23T06:43:03.544 | DPSWITCH  | [CPU]: lanManage(): SOCKET=1C920C closing socket 192.168.100.79           |
| 3 20    | 23-02-23T06:43:03.538 | DPSWITCH  | [CPU]: lanRead(): SOCKET=1C920C error 104 reading 0 bytes                 |
| 4 20    | 23-02-23T06:38:39.541 | DPSWITCH  | [CPU]: lanLocalAccept(): APIHOST=127.0.0.1 connected                      |
| 5 20    | 23-02-23T06:38:02.919 | DPSWITCH  | [CPU]: lanManage(): SOCKET=1D5AAC closing socket 192.168.100.79           |
| 6 20    | 23-02-23T06:38:02.913 | DPSWITCH  | [CPU]: lanRead(): SOCKET=1D5AAC error 104 reading 0 bytes                 |
| 7 20    | 23-02-23T06:38:00.264 | DPSWITCH  | [CPU]: lanApiAccept(): API SOCKET=1D5AAC HOST=192.168.100.79<br>connected |
| 8 20    | 23-02-23T06:37:36.848 | root      | Webtool-Monitor - WEBAPP (PID=19619)                                      |
| 9 20    | 23-02-23T06:37:36.806 | root      | Webtool-Monitor - running                                                 |
| 10 20   | 23-02-23T06:37:33.512 | DPSWITCH  | [CPU]: lanManage(): SOCKET=18F9FC closing socket 127.0.0.1                |
| 11 20   | 23-02-23T06:37:33.506 | DPSWITCH  | [CPU]: lanManage(): API SOCKET(3)=18F9FC timeout                          |
| 12 20   | 23-02-23T06:37:26.935 | root      | DracoWebtool: startup                                                     |
| 13 20   | 23-02-23T06:37:11.764 | root      | DracoWebtool: Nothing to update                                           |
| 14 20   | 23-02-23T06:36:36.857 | root      | DracoWebtool: shutdown                                                    |
| 15 20   | 23-02-23T06:11:51.294 | DPSWITCH  | [CPU]: lanManage(): SOCKET=1E234C closing socket 192.168.100.79           |
| 16 20   | 23-02-23T06:11:51.288 | DPSWITCH  | [CPU]: lanManage(): API SOCKET(1)=1E234C timeout                          |
| 17 20   | 23-02-22T15:34:28.684 | DPSWITCH  | [CPU]: swBinSetCMD(): CMD=3 P1=0 P2=0                                     |
| 18 20   | 23-02-22T15:29:27.314 | DPSWITCH  | [CPU]: lanApiAccept(): API SOCKET=1C920C HOST=192.168.100.79<br>connected |

#### Fig. 192 Web UI menu Event Log

➡ Click the reload button C to get latest events.

To filter the event log, proceed as follows:

- 1. Select a task from the **Task** drop-down menu.
- 2. Click with the left mouse button in the **Message** entry.
- 3. Write the word or part of a word to be filtered.
- 4. Click Filter.

The filter results are shown immediately.

| Maintenance - Event Log     |                |                                                                           |
|-----------------------------|----------------|---------------------------------------------------------------------------|
| Task DPSwitchUpdate         | ✓ Message      | Filter X                                                                  |
| Items per page 25 🗸         | K < 1 2        | 3 4 5 6 7 40 <b>&gt; &gt;∣ Ċ</b>                                          |
| ID Timestamp                | Task           | Message                                                                   |
| 159 2023-02-22T15:27:41.558 | DPSwitchUpdate | /home/draco/bin/DPSWPXP.UPD fopen() failed (No such file or directory)    |
| 160 2023-02-22T15:27:41.553 | DPSwitchUpdate | checking /home/draco/bin/DPSWPXP.UPD                                      |
| 161 2023-02-22T15:27:41.548 | DPSwitchUpdate | spiUpdQuery(): Flash ID=0xEF Type=0x40 Cap=0x17                           |
| 162 2023-02-22T15:27:41.543 | DPSwitchUpdate | checking flash (board=1)                                                  |
| 163 2023-02-22T15:27:41.537 | DPSwitchUpdate | /home/draco/bin/DPSWPXP.UPD fopen() failed (No such file or directory)    |
| 164 2023-02-22T15:27:41.533 | DPSwitchUpdate | checking /home/draco/bin/DPSWPXP.UPD                                      |
| 165 2023-02-22T15:27:41.528 | DPSwitchUpdate | spiUpdQuery(): Flash ID=0xEF Type=0x40 Cap=0x17                           |
| 166 2023-02-22T15:27:41.522 | DPSwitchUpdate | checking flash (board=0)                                                  |
| 167 2023-02-22T15:27:41.516 | DPSwitchUpdate | /home/draco/update/DPSWPXP.UPD fopen() failed (No such file or directory) |
| 168 2023-02-22T15:27:41.500 | DPSwitchUpdate | checking /home/draco/update/DPSWPXP.UPD                                   |
| 169 2023-02-22T15:27:41.460 | DPSwitchUpdate | checking /home/draco/bin/DPSWITCH                                         |
| 170 2023-02-22T15:27:41.446 | DPSwitchUpdate | checking /home/draco/bin/DPSWITCH.UPD                                     |
| 171 2023-02-22T15:27:41.355 | DPSwitchUpdate | checking /home/draco/bin/DPSWITCH.UPD                                     |
| 172 2023-02-22T15:27:41.321 | DPSwitchUpdate | checking /home/draco/update/DPSWITCH.UPD                                  |

Fig. 193 Web UI menu Filtered Event Log

To delete the filter from the event log, proceed as follows:

 Delete the text in the filter entry field and click Filter or click The table shows the complete content.

### 15.3.5 Querying the Syslog and SNMP Monitoring

Extended functions for Syslog and SNMP monitoring are available using the management software. For more information, please refer to the Draco tera user manual.

# **15.4 Updating the Firmware**

The firmware of the Draco MV can be updated in this menu, except for the HUSWMSD firmware type that has to be updated via Mini-USB service port if necessary.

#### NOTICE

- To process successful firmware updates and avoid failures:
- ➡ Only use computers to update the Draco MV that are not integrated into the Draco MV setup.
- ➡ Ensure that the computer used for the update is not set into standby mode or sleep mode during the update.
- ➡ Save your configuration locally before starting the update.
- ➡ Proceed an update via direct LAN connection for reasons of network stability.

An update of the HUSWMSD firmware is usually not necessary. In rare cases, an update may only be necessary to expand the functionality for specific requirements. In this case, please contact the manufacturer's technical support in advance.

If required, the update files can be requested from the manufacturer's technical support

#### Preparation

✓ If the syslog function has not been set yet, we recommend activating the syslog function (see chapter 8.2.3, page 108) before updating the firmware to log the update in case of update errors.

#### Update

To update the firmware of the Draco MV, proceed as follows:

- 1. Click Maintenance in the toolbar.
- 2. Click **Update Firmware** in the task area.
- 3. Click **Browse** to select the required firmware file \*.mfw for the update.

| Maintenance - Update Firmwar | 2  |        |   |
|------------------------------|----|--------|---|
| Update File (*.mfw)          |    | Browse |   |
| Update Progress              | 0% | Update |   |
| Update Messages              |    |        |   |
|                              |    |        |   |
|                              |    |        |   |
|                              |    |        |   |
|                              |    |        |   |
| Advanced Settings            |    |        | ~ |
| Firmware                     |    |        | ~ |
| Thinware                     |    |        |   |

Fig. 194 Web UI menu Maintenance - Update Firmware - Browse

4. In the following dialog, go to the location of the saved .mfw file, select the desired .mfw file and click **Open**.

| 🍓 File Upload                                                                                                    |                                           |   |   |                   | ×      |
|----------------------------------------------------------------------------------------------------|-------------------------------------------|---|---|-------------------|--------|
| $\leftarrow$ $\rightarrow$ $\checkmark$ $\uparrow$ $\square$ $\rightarrow$ This PC                                   | Windows (C:) > Draco Multiview > Firmware | ~ | ₫ | 🔎 Search Firmware |        |
| Organize 👻 New folder                                                                                                |                                           |   |   |                   | . ?    |
| <ul> <li>Documents</li> <li>Downloads</li> <li>Music</li> <li>Pictures</li> <li>Videos</li> <li>IHSE (A:)</li> </ul> | MV42_Firmware_<br>V2.000.mfw              |   |   |                   |        |
| 🏪 Windows (C:)                                                                                                    | ×                                         |   |   |                   |        |
| File name:                                                                                                    | MV42_Firmware_V2.000.mfw                  |   | ~ | *.mfw             | ~      |
|                                                                                                    |                                           |   |   | Open              | Cancel |

Fig. 195 Web UI dialog Maintenance - Update Firmware - Open firmware file

5. Click **Update** to start the update.

| Maintenance - Update Firmware |                          |            |   |
|-------------------------------|--------------------------|------------|---|
| Update File (*.mfw)           | MV42_Firmware_V2.000.mfw | Browse     |   |
| Update Progress               | 0%                       | Update _h_ |   |
| Update Messages               |                          |            |   |
|                               |                          |            |   |
|                               |                          |            |   |
|                               |                          |            |   |
|                               |                          |            |   |
| Advanced Settings             |                          |            | ~ |
| Firmware                      |                          |            | ~ |

Fig. 196 Web UI menu Maintenance - Update Firmware - Update firmware

A query to confirm the firmware update appears.

6. Click **Yes** to confirm the firmware update.

| Firmware Update                         |   |
|-----------------------------------------|---|
|                                         |   |
| Do you now want to update the firmware? |   |
| Yes                                     | o |

Fig. 197 Web UI dialog Maintenance - Firmware Update

A query to save the status before updating the firmware appears.

#### 7. Click Save Device Status to save the device status locally or click Skip if the status has been already saved.

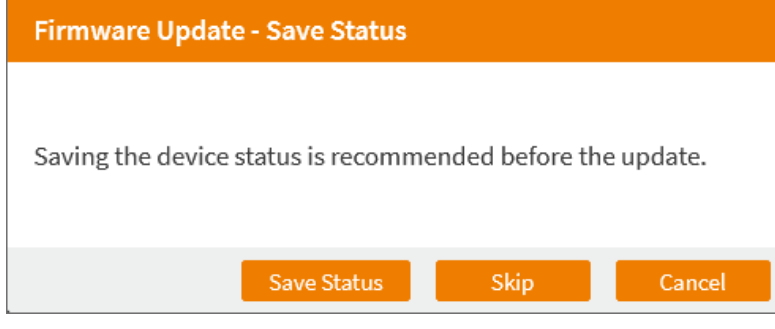

#### Fig. 198 Web UI dialog Maintenance - Firmware Update - Save Status

#### 8. The progress of the update is displayed in the working area.

| Maintenance - Update Firmwar | e                        |        |
|------------------------------|--------------------------|--------|
| Update File (*.mfw)          | MV42_Firmware_V2.000.mfw | Browse |
| Update Progress              | 89%                      | Update |
| Update Messages              | Firmware update started  |        |
|                              | DPSWITCH update: 100%    |        |
|                              | DPSWPXP update: 100%     |        |
|                              | WEBAPP update: 66%       |        |
|                              |                          |        |
|                              |                          |        |
|                              |                          |        |
|                              |                          |        |
|                              |                          |        |
|                              |                          |        |
|                              |                          |        |
| Advanced Settings            |                          |        |
| Firmware                     |                          |        |

After a successful update, a query to restart the device appears, if required.

9. Click Yes to restart the device.

The current configuration is saved in the permanent memory of the Draco MV and the Draco MV will be restarted. Restarting the device might take several minutes, and the device is not available during the restart.

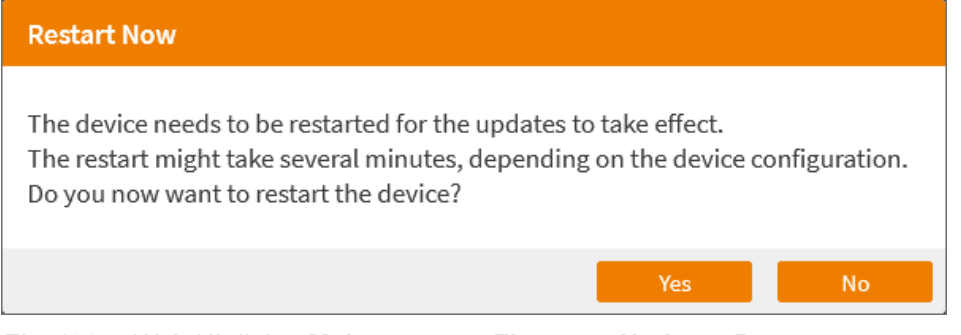

Fig. 199 Web UI dialog Maintenance - Firmware Update - Restart

A message about the restart process appears.

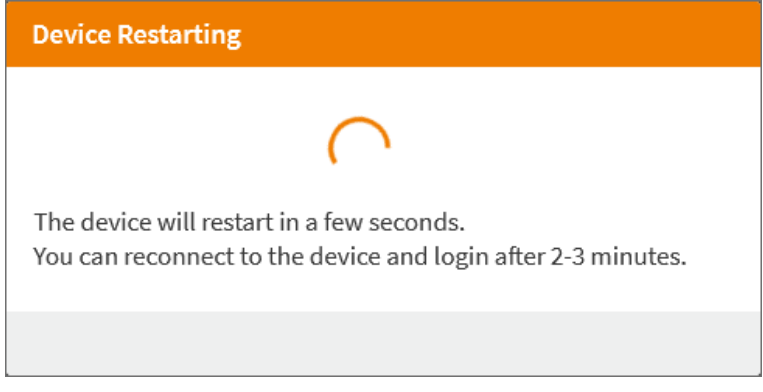

Fig. 200 Web UI message Maintenance - Advanced Service - Restart - Restart in progress

A message to reload the page appears.

10. Click Reload Page.

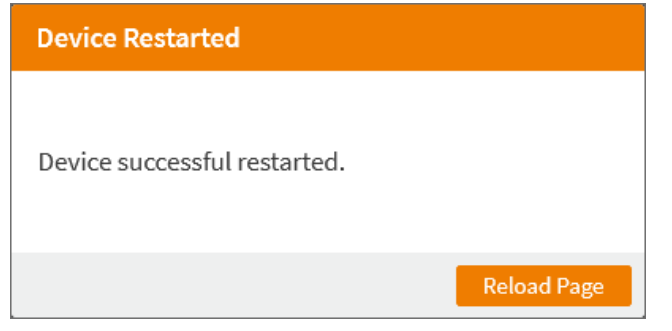

Fig. 201 Web UI message Maintenance - Advanced Service - Restart - Restart successful

The Login page is displayed.

After the login, the updated firmware can be displayed in the **Firmware** section in the working area.

# 15.5 Advanced Service

#### NOTICE

By default, the last configuration that has been saved in the permanent Draco MV memory will be restored after a restart of the Draco MV.

First starting the Draco MV, the factory configuration will be copied into the current configuration. You have the following possibilities to save configuration changes to the Draco MV:

- Saving the current configuration permanently into the Draco MV memory (**Remote Save**, see chapter 15.5.1, page 196).
- Saving the configuration into a local memory (**Download**, see chapter 15.6.2, page 203) and restore the configuration (**Upload**, see chapter 15.5.2, page 197).
- Restart the Draco MV (Restart, see chapter 15.5.2, page 197).
- Shut down the Draco MV (Shut down, see chapter 15.5.3, page 199).

### 15.5.1 Saving the Current Configuration to the Draco MV

R By default, the last configuration that has been saved in this way will be restored after a restart of the Draco MV.

To save the current configuration permanently in the Draco MV memory, proceed as follows:

- 1. Click Maintenance in the toolbar.
- 2. Click Advanced Service in the task area to display the Advanced Service options.

| Maintenance - Advanced Service |               |
|--------------------------------|---------------|
|                                | Remote Save   |
|                                | Restart       |
|                                | Shut Down     |
|                                | Factory Reset |

Fig. 202 Web UI menu Maintenance - Advanced Service

3. Click Remote Save.

A query to save the configuration appears.

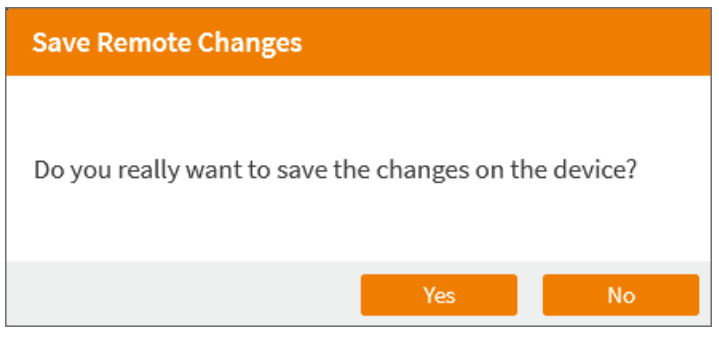

Fig. 203 Web UI dialog Maintenance - Advanced Service - Save Remote Changes

4. Click Yes to confirm the saving.

The previously active configuration is overwritten and saved in the permanent memory of the Draco MV.

## 15.5.2 Restarting the Draco MV

NOTICE

When restarting the Draco MV, the current configuration is saved in the permanent memory of the Draco MV and the Draco MV will be restarted with the active configuration.

To perform a restart of the Draco MV, proceed as follows:

- 1. Click Maintenance in the toolbar.
- 2. Click Advanced Service in the task area to display the Advanced Service options.
- 3. Click Restart.

| Maintenance - Advanced Service |               |
|--------------------------------|---------------|
|                                | Remote Save   |
|                                | Restart       |
|                                | Shut Down     |
|                                | Factory Reset |

Fig. 204 Web UI menu Maintenance - Advanced Service

A query to restart the Draco MV.

4. Click Yes to restart the Draco MV.

The current configuration is saved in the permanent memory of the Draco MV and the Draco MV will be restarted. Restarting the device might take several minutes, and the device is not available during the restart.

| Restart Device                                                                                                    |
|----------------------------------------------------------------------------------------------------|
| The restart might take several minutes, depending on the device configuration.<br>Do you really want to restart the device? |
| Yes No                                                                                                    |

Fig. 205 Web UI dialog Maintenance - Advanced Service - Restart - Restart Device Message

A message about the restart process appears.

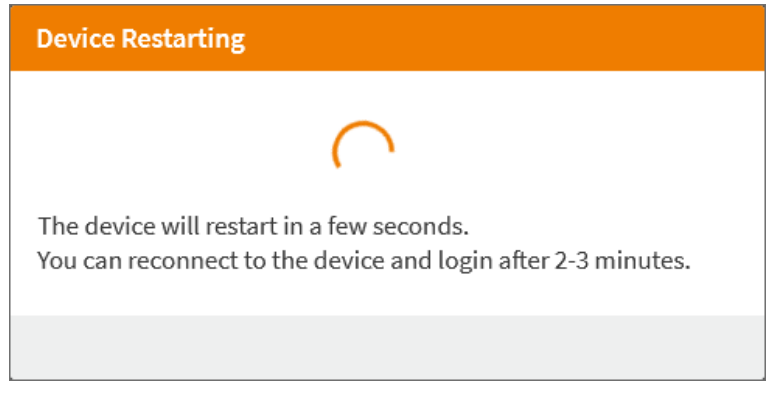

Fig. 206 Web UI dialog Maintenance - Advanced Service - Restart - Restart in progress

A message to reload the page appears.

5. Click Reload Page.

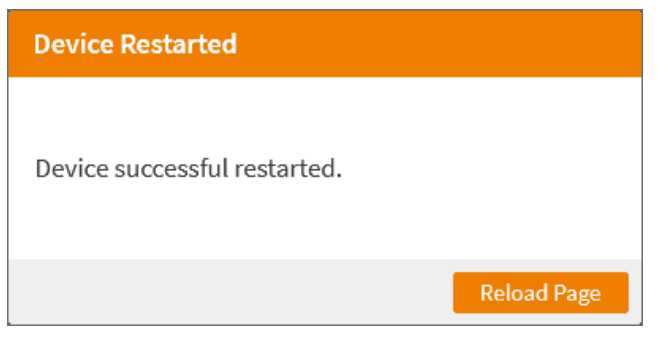

Fig. 207 Web UI message Maintenance - Advanced Service - Restart - Restart successful

The Login page is displayed.

### 15.5.3 Powering Down the Draco MV

#### NOTICE

After shutting down, the Draco MV can be disconnected from the power supply voltage.

To shut down the Draco MV, proceed as follows:

- 1. Click Maintenance in the toolbar.
- 2. Click Advanced Service in the task area to display the Advanced Service options.
- 3. Click Shut Down.

| Maintenance - Advanced Service |
|--------------------------------|
| Remote                         |
| Resta                          |
| Shut Do                        |
| Factory                        |

Fig. 208 Web UI menu Maintenance - Advanced Service

A query to shut down the Draco MV appears.

4. Click Yes to start the shutdown.

| Shut Down Device                            |
|---------------------------------------------|
| Do you really want to shut down the device? |
| Yes No                                      |

Fig. 209 Web UI dialog Maintenance - Advanced Service - Shut Down - Message

The current configuration is saved in the permanent memory of the Draco MV and the Draco MV will be shut down. After shutting down, a notification appears to power off the Draco MV after 30 seconds.

5. Close the browser tab.

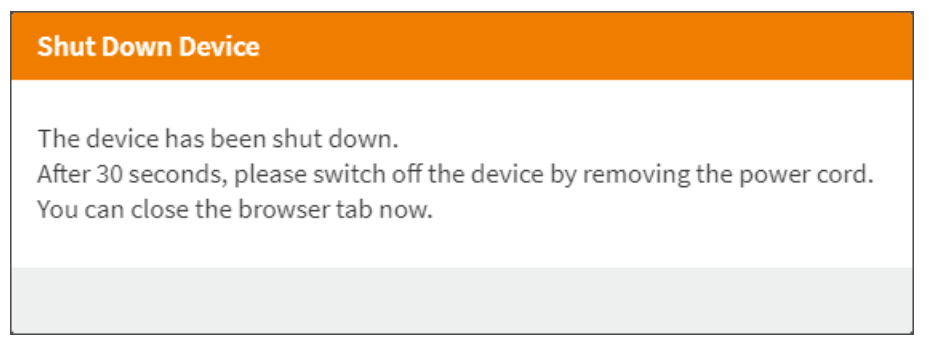

Fig. 210 Web UI message Maintenance - Advanced Service - Switch off device

## 15.5.4 Resetting the Draco MV to the Factory Settings

#### NOTICE

If you perform a (factory) reset, all current settings and all configurations stored in the Draco MV will be lost. This also applies to the network parameters (reset to default IP-address) and the admin password.

#### NOTICE

If a firmware update has been carried out since the delivery, the latest installed firmware version is retained.

To perform a reset of the Draco MV, proceed as follows:

- 1. Click **Maintenance** in the toolbar.
- 2. Click Advanced Service in the task area.
- 3. Click Factory Reset to reset the device to the factory settings.

| Maintenance - Advanced Service |               |  |
|--------------------------------|---------------|--|
|                                | Remote Save   |  |
|                                | Restart       |  |
|                                | Shut Down     |  |
|                                | Factory Reset |  |

Fig. 211 Web UI menu Maintenance - Advanced Service - Factory Reset

A query to reset the device appears.

4. Click Yes to reset the device.

Resetting the device to the factory settings might take several minutes, and the device is not available during the factory reset.

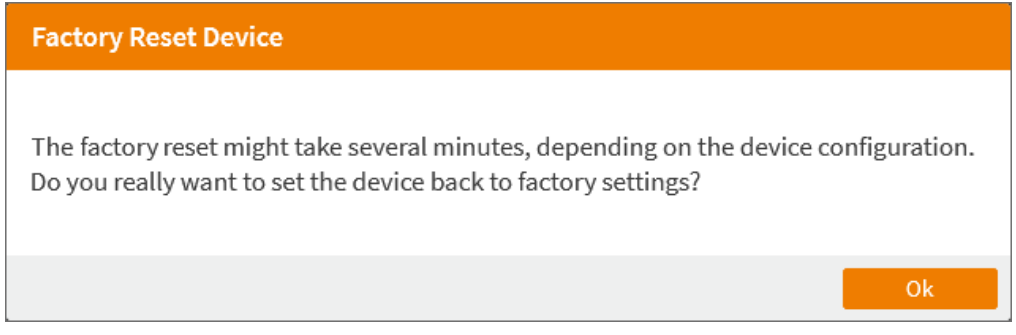

Fig. 212 Web UI dialog Maintenance - Advanced Service - Factory Reset

The Draco MV is reset to factory settings, DHCP is deactivated, and the device is restarted.

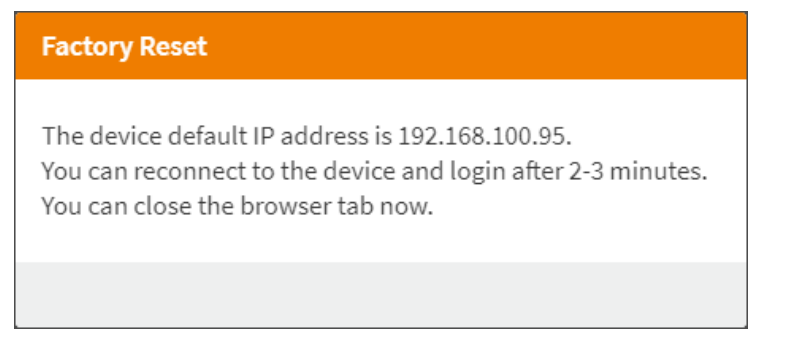

Fig. 213 Web UI dialog Maintenance - Advanced Service - Factory Reset - IP address

5. Close the browser tab and re-login to the device after 2-3 minutes by entering the default IP address in the browser.

# **15.6 Saving and Restoring Configurations**

## 15.6.1 Restoring locally saved Configuration

To restore the locally saved device settings to the Draco VM, proceed as follows:

- 1. Click Maintenance in the toolbar.
- 2. Click **Backup/Restore** in the task area to display the **Backup/Restore** menu.
- 3. Click Browse.

| Maintenance - Backup/Restor | e                                                                                                    |
|-----------------------------|----------------------------------------------------------------------------------------------------|
| Save Device Settings        |                                                                                                    |
|                             | Download Device Settings                                                                                                    |
|                             | Before downloading the configuration, please first check and note the static IP address (if applicable) under System Settings -<br>Network General.<br>E.g., rename the downloaded file by adding the IP address to the file name. |
| Restore Device Settings     |                                                                                                    |
| Upload File (*.dmc)         | Upload & Restore Device Settings                                                                                                    |

Fig. 214 Web UI menu Maintenance - Backup/Restore - Browse

4. In the following dialog, go to the location of the saved .dmc file, select the desired .dmc file and click Open.

| 🝅 File Upload                                                                |                                               |                        |                  | ×          |
|------------------------------------------------------------------------------|-----------------------------------------------|------------------------|------------------|------------|
| $\leftarrow$ $\rightarrow$ $\checkmark$ $\uparrow$ $\blacklozenge$ > This PC | Downloads >                                   | ٽ ~                    |                  | ds         |
| Organize 🔻 New folder                                                        |                                               |                        |                  |            |
| OneDrive                                                                     | ↑ Name                                        |                        | Date modified    | Туре       |
| This PC 3D Objects                                                           | ✓ Today (1) ☐ Device_Settings_MV42_IP address | ess_192.168.100.95.dmc | 06.07.2022 14:43 | DMC File   |
| Desktop                                                                      | > Earlier this year (6)                       |                        |                  |            |
| Documents Downloads                                                          | > A long time ago (1)                         |                        |                  |            |
| N N.A                                                                        | V <                                           |                        |                  | >          |
| File name                                                                    | evice_Settings_MV42_IP address_192.168.100.9  | 95.dmc 🗸               | *.dmc<br>Open    | Cancel .:i |

Fig. 215 Web UI dialog Maintenance - Backup/Restore - Open downloaded device settings

#### 5. Click Upload & Restore Device Settings.

| Maintenance - Backup/Restore  |                                                                                                    |  |  |  |
|-------------------------------|----------------------------------------------------------------------------------------------------|--|--|--|
| Save Device Settings          |                                                                                                    |  |  |  |
|                               | Download Device Settings                                                                                                    |  |  |  |
|                               | Before downloading the configuration, please first check and note the static IP address (if applicable) under System Settings -<br>Network General. |  |  |  |
|                               | E.g., rename the downloaded file by adding the IP address to the file name.                                                                         |  |  |  |
| Restore Device Settings       |                                                                                                    |  |  |  |
| Upload File (*.dmc)           | Device_Settings_MV42_IP address_192.168.100.95.dmc Browse                                                                                           |  |  |  |
|                               | Upload & Restore Device Settings                                                                                                    |  |  |  |
| Fig. 216 Web UI menu <b>N</b> | Aaintenance - Backup/Restore - Upload downloaded device settings                                                                                    |  |  |  |

A query to start the upload process appears.

6. Click Yes to start the upload process and to restore the device.

| Upload & Restore Device Settings                  |  |  |  |  |
|---------------------------------------------------|--|--|--|--|
| Do you now want to upload and restore the device? |  |  |  |  |
| Yes No                                            |  |  |  |  |

Fig. 217 Web UI dialog Maintenance - Backup/Restore - Upload Message

The upload process has been started and a message appears.

7. Click **Ok** to start the restart process.

The device has been restarted with the uploaded configuration and a message appears.

| Upload & Restore Device Settings                                                                                                    |
|----------------------------------------------------------------------------------------------------|
| The device has been restarted.<br>You can reconnect to the device and login after 2-3 minutes.<br>The device will return with the uploaded configuration.<br>If DHCP is activated or if the IP address is unknown, please use the Device Finder function<br>of the Tera Tool to find the Draco MV in the subnet. |
| Reload Page                                                                                                    |

Fig. 218 Web UI message Maintenance - Backup/Restore - Upload Message

8. Reload the page after 2-3 minutes to reconnect to the device.

The Login page is displayed.

If the IP address of the uploaded configuration is unknown or DHCP is activated, please use the **Device Finder** function of the management software to find the Draco MV in the subnet.

## **15.6.2** Downloading Configuration locally

Device settings can be saved as a file that can be stored independently from the Draco MV. Locally saved device settings files can be uploaded to the Draco MV (see chapter 15.5.2, page 197). The following device settings contained in the Draco MV configuration at the time of saving are saved to a file with the extension .dmc:

- System settings (system, network, date & time, display options, inputs, outputs, windows, custom layouts)
- User Settings (name, password, individual layouts)
- Status (display mode, switching status)

Before downloading the configuration, please first check and note the static IP address (if applicable) under System Settings - Network General.

▶ E.g., rename the downloaded file by adding the IP address to the file name.

To save the device settings locally, proceed as follows:

- 1. Click Maintenance in the toolbar.
- 2. Click Backup/Restore in the task area to display the Backup/Restore menu.
- 3. Click **Download Device Settings**.

| Maintenance - Backup/Resto | re                                                                                                    |
|----------------------------|----------------------------------------------------------------------------------------------------|
| Save Device Settings       |                                                                                                    |
|                            | Download Device Settings                                                                                                    |
|                            | Before downloading the configuration, please first check and note the static IP address (if applicable) under System Settings -<br>Network General.<br>E.g., rename the downloaded file by adding the IP address to the file name. |
| Restore Device Settings    |                                                                                                    |
| Upload File (*.dmc)        | Browse                                                                                                    |
|                            | Upload & Restore Device Settings                                                                                                    |

Fig. 219 Web UI menu Maintenance - Backup/Restore - Download Device Settings

#### 4. In the following dialog, click Save File and OK.

| Opening Device_Set                     | tings_Draco_M    | 1ultiView_4K6 | 0.dmc  | ×      | ( |
|----------------------------------------|------------------|---------------|--------|--------|---|
| You have chosen to                     | open:            |               |        |        |   |
| Device_Setti                           | ngs_Draco_M      | ultiView_4K   | 60.dmc |        |   |
| which is: dm                           | c File (25.5 KB) | 1             |        |        |   |
| from: blob:                            |                  |               |        |        |   |
| What should Firefox do with this file? |                  |               |        |        |   |
| Open with Browse                       |                  |               |        |        |   |
|                                        |                  |               |        |        |   |
|                                        |                  |               |        |        |   |
|                                        |                  |               | ОК     | Cancel |   |

Fig. 220 Web UI dialog Maintenance - Backup/Restore - Save .zip file

The .dmc file is stored in the default download folder of the browser.

## **15.7** Saving a Status

When a status is saved, the following information contained in the Draco MV configuration at the time of saving is saved to a .zip file:

- Status & updates (product type, current firmware, device status, log files)
- System settings (system, network, date & time, display options, inputs, outputs, windows, custom layouts)
- User Settings (name, password, individual layouts)
- Status (current display mode, connected ports, switching status)

To save a status, proceed as follows:

- 1. Click Maintenance in the toolbar.
- 2. Click Save Status in the task area to display the Save Status menu.
- 3. Tick the **Anonymize** checkbox to anonymize your personal data when saving the status file if necessary (not recommended for trouble shooting).

If you want to use the status file as a backup, do not tick the **Anonymize** checkbox.

Click Save Status to read out the overall status of the Draco MV and store it locally (file extension .zip).

| Maintenance - Save Status |                                                                                                    |  |
|---------------------------|----------------------------------------------------------------------------------------------------|--|
| Anonymize                 | Anonymizes personal data in the configuration.<br>An anonymized configuration must not be used as backup.<br>Save Status |  |
| Save Status Messages      |                                                                                                    |  |

Fig. 221 Web UI menu Maintenance - Save Status

5. Wait until all steps show green checkmarks and the Saving status successful message is displayed.

| Maintenance - Save Status |                                                                                                    |  |  |
|---------------------------|----------------------------------------------------------------------------------------------------|--|--|
| Anonymize                 |                                                                                                    |  |  |
|                           | Anonymizes personal data in the configuration.<br>An anonymized configuration must not be used as backup. |  |  |
|                           | An anonymized configuration must not be used as backup. Save Status                                       |  |  |
| Save Status Messages      | Saving status in progress                                                                                 |  |  |
|                           | Saving Firmware                                                                                           |  |  |
|                           | Saving Configuration                                                                                      |  |  |
|                           | Saving Miscellaneous Files 🗸                                                                              |  |  |
|                           | Saving status successful                                                                                  |  |  |

Fig. 222 Web UI menu Maintenance - Save Status - Saving successful

After the read-out process has been successfully finished, a dialog appears.

#### 6. In the following dialog, click **Save File** and **OK**.

| Opening Status_Draco_MultiView_4K60.zip |                                                  |        |  |  |
|-----------------------------------------|--------------------------------------------------|--------|--|--|
| You have chosen t                       | o open:                                          |        |  |  |
| Status_Drac                             | o_MultiView_4K60.zip                             |        |  |  |
| which is: Co                            | mpressed (zipped) Folder (18.6 KB)               |        |  |  |
| from: blob:                             |                                                  |        |  |  |
| What should Fire                        | fox do with this file?                           |        |  |  |
| ○ <u>O</u> pen with                     | ○ <u>O</u> pen with Windows-Explorer (default) ~ |        |  |  |
| Save File                               |                                                  |        |  |  |
|                                         |                                                  |        |  |  |
|                                         | ОК                                               | Cancel |  |  |

Fig. 223 Web UI dialog Save Status - Choose Directory

The  $\tt, zip$  file is stored in the default download folder of the browser.

# 15.8 Managing TLS Certificate

## 15.8.1 Uploading and Installing a TLS Certificate

The Draco MV uses TLSv1.2 for any encrypted network traffic between itself and a connected client. When establishing a connection, the Draco MV has to identify itself to a client using a cryptographic certificate. The Draco MV contains a default certificate that you should replace with your own.

| i | When upgrading fir | mware, the active | e certificate is | not replaced. |
|---|--------------------|-------------------|------------------|---------------|
|---|--------------------|-------------------|------------------|---------------|

The upload and installation of certificates and deletion of installed certificates is done in this menu.

| Maintenance - TLS Certificate                               |        |  |  |  |
|-------------------------------------------------------------|--------|--|--|--|
| Key File (*.key, *.pem)                                     | Browse |  |  |  |
| Certificate File (*.pem, *.crt)                             | Browse |  |  |  |
| Upload key and certificate                                  |        |  |  |  |
|                                                             |        |  |  |  |
| Install key and certificate                                 |        |  |  |  |
| Delete Certificate                                          |        |  |  |  |
| Active TLS Certificate                                      |        |  |  |  |
| Subject Issuer                                              |        |  |  |  |
| County DE County DE                                         |        |  |  |  |
| State or province Germany State or province Germany         |        |  |  |  |
| Locality Oberteuringen Locality Oberteuringen               |        |  |  |  |
| Organization Ihse GmbH Organization Ihse GmbH               |        |  |  |  |
| Organization unit Ihse GmbH Organization unit Ihse GmbH     |        |  |  |  |
| Common name Draco Multiviewer Common name Draco Multiviewer |        |  |  |  |
| Email address Email address                                 |        |  |  |  |
| Miscellaneous                                               |        |  |  |  |
| Not valid before Tue, 16 Mar 2021 10:47:11 GMT              |        |  |  |  |
| Not valid after Mon, 11 Mar 2041 10:47:11 GMT               |        |  |  |  |
| Serial number 2A65AA7                                       |        |  |  |  |
| Key length 2048                                             |        |  |  |  |
| Version 3                                                   |        |  |  |  |

Fig. 224 Web UI menu Maintenance - TLS Certificate

To upload and install a certificate, proceed as follows:

1. Click **Maintenance > TLS Certificate** in the toolbar.

The active TLS certificate is displayed in the menu (see upper figure).

2. Click **Browse** in the first line to select the key file (\*.key or \*.pem).

| Maintenance - TLS Certificate   |                             |   |        |
|---------------------------------|-----------------------------|---|--------|
| Key File (*.key, *.pem)         |                             |   | Browse |
| Certificate File (*.pem, *.crt) |                             |   | Browse |
|                                 | Upload key and certificate  | ] |        |
|                                 | Install key and certificate | ] |        |
|                                 | Delete Certificate          | ] |        |

Fig. 225 Web UI menu Maintenance - TLS Certificate - Browse key file

#### 3. In the following dialog, go to the location of the saved key files, select the desired key file, and click **Open**.

| 😂 File Upload                                                                                       |                                       |                  |                     | ×                |
|----------------------------------------------------------------------------------------------------|---------------------------------------|------------------|---------------------|------------------|
| $\leftarrow$ $\rightarrow$ $\checkmark$ $\uparrow$ $\square$ $\rightarrow$ This PC $\rightarrow$ Wi | ndows (C:) > MV42 > Certificate files | ٽ ~              | ,○ Search Certific  | ate files        |
| Organize 🔻 New folder                                                                               |                                       |                  |                     | - 🔟 ?            |
| 💻 This PC                                                                                           | ^ Name                                | Date modified    | Туре                | Size             |
| 🗊 3D Objects                                                                                        | alice.key                             | 04.05.2022 09:08 | KEY File            | 4 KB             |
| Desktop                                                                                             | 📄 bob.key                             | 04.05.2022 09:08 | KEY File            | 4 KB             |
| Documents                                                                                           | 📄 carol.key                           | 04.05.2022 09:08 | KEY File            | 4 KB             |
| Developed                                                                                           | 📄 crt.pem                             | 04.05.2022 08:55 | PEM File            | 2 KB             |
| Downloads                                                                                           | 📄 domain.key                          | 03.05.2022 11:05 | KEY File            | 2 KB             |
| J Music                                                                                             | key.pem                               | 03.05.2022 12:34 | PEM File            | 6 KB             |
| 🛖 IHSE (A:)                                                                                         |                                       |                  |                     |                  |
| 骗 Windows (C:)                                                                                      | v <                                   |                  |                     | >                |
| File name: alice.                                                                                   | key                                   | ~                | All Supported Types | : (*.key;*.per ∨ |
|                                                                                                    |                                       |                  | Open                | Cancel           |

Fig. 226 Web UI dialog Maintenance - TLS Certificate - Browse - Select key file

The selected key file is displayed in the Certificate File field.

4. Click **Browse** in the second line to select the certificate file (\*.pem or \*.crt).

| Maintenance - TLS Certificate   |                             |                         |
|---------------------------------|-----------------------------|-------------------------|
| Key File (*.key, *.pem)         | alice.key                   | Browse                  |
| Certificate File (*.pem, *.crt) |                             | Browse                  |
|                                 | Upload key and certificate  | $\overline{\mathbf{O}}$ |
|                                 | Install key and certificate |                         |
|                                 | Delete Certificate          |                         |
|                                 |                             |                         |

Fig. 227 Web UI message Maintenance - TLS Certificate - Browse certificate file

5. In the following dialog, go to the location of the saved certificate files, select the desired certificate file, and click **Open**.

| 📦 File Upload                                                  |                                |                  |                                                            | ×                    |
|----------------------------------------------------------------|--------------------------------|------------------|------------------------------------------------------------|----------------------|
| $\leftarrow \rightarrow \checkmark \uparrow \square$ > This PC | > Windows (C:) > MV42 > Certif | icate files 🗸 ె  | , ○ Search Certificate                                     | files                |
| Organize 🔻 New folder                                          |                                |                  |                                                            | •                    |
| 💻 This PC                                                      | ^ Name                         | Date modified    | Туре                                                       | Size                 |
| 🗊 3D Objects                                                   | 📮 alice.crt                    | 04.05.2022 09:08 | Security Certificate                                       | 8 KB                 |
| Desktop                                                        | 🔄 bob.crt                      | 04.05.2022 09:08 | Security Certificate                                       | 8 KB                 |
| Documents                                                      | arol.crt                       | 04.05.2022 09:08 | Security Certificate                                       | 8 KB                 |
| Deventeres                                                     | Crt.pem                        | 04.05.2022 08:55 | PEM File                                                   | 2 KB                 |
| Downloads                                                      | 🔄 domain.crt                   | 03.05.2022 11:20 | Security Certificate                                       | 2 KB                 |
| Music                                                          | key.pem                        | 03.05.2022 12:34 | PEM File                                                   | 6 KB                 |
| 🛖 IHSE (A:)                                                    |                                |                  |                                                            |                      |
| 🏪 Windows (C:)                                                 |                                |                  |                                                            |                      |
| File name:                                                     | alice.crt                      |                  | <ul> <li>All Supported Types (*.)</li> <li>Open</li> </ul> | oem;*.cr ∨<br>Cancel |

Fig. 228 Web UI dialog Maintenance - TLS Certificate - Browse - Select certificate file

The selected certificate file is displayed in the Certificate File field.

6. Click **Update key and certificate** to start the update.

| Maintenance - TLS Certificate   |                             |        |
|---------------------------------|-----------------------------|--------|
| Key File (*.key, *.pem)         | alice.key                   | Browse |
| Certificate File (*.pem, *.crt) | alice.crt                   | Browse |
|                                 | Upload key and certificate  |        |
|                                 | Install key and certificate |        |
|                                 | Delete Certificate          |        |

Fig. 229 Web UI menu Maintenance - TLS Certificate - Upload key and certificate

A message appears and confirms the successful upload process.

7. Click Ok.

| The new key and certificate was successfully uploaded.<br>Ok | Upload Key And Certificate Successful                  |  |
|--------------------------------------------------------------|--------------------------------------------------------|--|
| Ok                                                           | The new key and certificate was successfully uploaded. |  |
|                                                              | Ok                                                     |  |

Fig. 230 Web U message Maintenance - TLS Certificate - Upload successful

#### 8. Click Install key and certificate to start the installation.

| Maintenance - TLS Certificate   |                             |        |
|---------------------------------|-----------------------------|--------|
| Key File (*.key, *.pem)         | alice.key                   | Browse |
| Certificate File (*.pem, *.crt) | alice.crt                   | Browse |
|                                 | Upload key and certificate  |        |
|                                 | Install key and certificate |        |
|                                 | Delete Certificate          |        |

Fig. 231 Web UI menu Maintenance - TLS Certificate - Install key and certificate

A dialog appears, informing about successful key and certificate installation. The current configuration is saved in the permanent memory of the Draco MV and the Draco MV needs to be restarted. Restarting the Draco MV might take several minutes, and the Draco MV is not available during the restart.

9. Click **Yes** to restart the Draco MV.

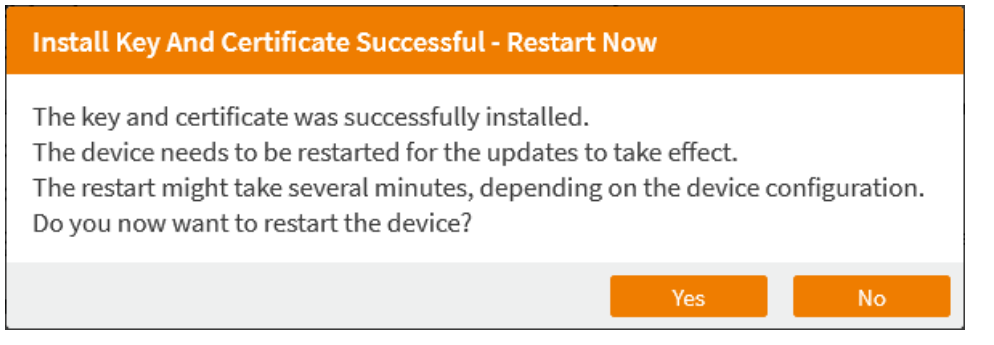

Fig. 232 Web UI dialog Maintenance - TLS Certificate - Install key and certificate

#### A message informs about the restart process.

#### **Install Key And Certificate**

The device has been restarted. You can reconnect to the device and login after 2-3 minutes. You can close the browser tab now.

Fig. 233 Web UI dialog Maintenance - TLS Certificate - Install key and certificate - Restart in progress

Close the browser tab and re-login to the device after 2-3 minutes.
 After the login, the installed certificate can be displayed in the Maintenance > TLS Certificate menu.

### 15.8.2 Deleting a TLS Certificate

To upload and install a certificate, proceed as follows:

1. Click Maintenance > TLS Certificate in the toolbar.

The active TLS certificate is displayed in the menu.

2. Click Delete Certificate to delete the certificate.

| Maintenance - TLS Certificate   |                             |        |
|---------------------------------|-----------------------------|--------|
| Key File (*.key, *.pem)         |                             | Browse |
| Certificate File (*.pem, *.crt) |                             | Browse |
| [                               | Upload key and certificate  |        |
| [                               | Install key and certificate |        |
|                                 | Delete Certificate 🔚        |        |

Fig. 234 Web UI dialog Maintenance - TLS Certificate - Delete certificate file

A message appears, informing about successful deletion. The Draco MV needs to be restarted. Restarting the Draco MV might take several minutes, and the Draco MV is not available during the restart.

3. Click **Yes** to restart the Draco MV.

| Delete Certificate Successful - Restart Now                                                                                                    |                                             |              |
|----------------------------------------------------------------------------------------------------|---------------------------------------------|--------------|
| The certificate was successfully deleted.<br>The device needs to be restarted for the update<br>The restart might take several minutes, depend<br>Do you now want to restart the device? | es to take effect.<br>ling on the device co | nfiguration. |
|                                                                                                    | Yes                                         | No           |

Fig. 235 Web UI dialog Maintenance - TLS Certificate - Install key and certificate - Restart

4. A message informs about the restart process.

Install Key And Certificate The device has been restarted. You can reconnect to the device and login after 2-3 minutes. You can close the browser tab now.

Fig. 236 Web UI dialog Maintenance - TLS Certificate - Install key and certificate - Restart in progress

Close the browser tab and re-login to the device after 2-3 minutes.
 After the login, the default certificate can be displayed in the Maintenance > TLS Certificate menu.

# 15.9 Updating the Firmware of the USB/GPIO part via Mini-USB Service Port

The firmware of the USB/GPIO part of the Draco MV can be updated via Mini-USB service port. The HUSWMSD firmware update can only be performed via the mini-USB service port. The firmware type is part of the file name, e.g., for the MSD firmware HUSWMSD.pfw with the file extension .pfw.

Updating the firmware manually via copy & paste is usually not necessary. We recommend using the efficient update via Web UI and to manually copy & paste only if a single firmware file should be updated. In rare cases, e.g., for the HUSWMSD firmware, an update may be necessary to expand the functionality of the Draco MV for specific requirements. In this case, please contact the technical support of the manufacturer in advance.

#### NOTICE

#### Possible failures when updating the firmware

In case the HUSWMSD firmware part requires an update, there may be dependencies between the new contents of the HUSWMSD.pfw firmware file and other firmware files. In this case, installing other firmware files before updating the HUSWMSD.pfw firmware could lead to failed updates.

To proceed successful firmware updates:

- ➡ Please check the release notes of the firmware package for dependencies between the extender firmware files.
- If you got information from the manufacturer's technical support that an update of the HUSWMSD firmware file is required, please follow the instructions in this chapter.

To avoid failed updates, proceed as follows:

- ➡ Update all required .pfw files one by one, file by file.
- ➡ First update the required HUSWMSD firmware.
- ➡ If necessary, then update all other .pfw files one by one, file by file.
- ➡ Wait between each copy process until the respective copy process has been completed.
- Perform a cold start of the Draco MV after the HUSWMSD update and the update of the other .pfw files

To perform a firmware update via Mini-USB service port, proceed as follows.

1. Connect the Draco MV via Mini-USB cable to your computer.

The flash drive of the Draco MV opens.

- 2. Go to the firmware directory with the firmware files.
- 3. When instructed from the manufacturer's technical support to update the HUSWMSD firmware:
  - 3.1. Copy the HUSWMSD.pfw firmware file and paste it to the Draco MV flash drive.
  - 3.2. Wait until the copying process is complete.
  - 3.3. Manually power off the Draco MV.
  - 3.4. Power on the Draco MV.

The Draco MV starts automatically with the new HUSWMSD firmware.

- 4. If you got instructions from the manufacturer's technical support to update the HUSWITCH firmware:
  - 4.1. Copy the HUSWITCH.pfw firmware file and paste it to the Draco MV flash drive.
  - 4.2. Wait until the copying process is complete.
- 5. Afterwards update the other .pfw files changed if required, regarding the following steps:
  - 5.1. Copy additional firmware files one by one and paste it to the Draco MV flash drive.
  - 5.2. After copying each firmware file, wait until the copying process is complete.
- 6. Manually power off the Draco MV after copying all required firmware files.
- 7. Remove the Mini-USB cable from the Draco MV.
- 8. Power on the Draco MV.

The Draco MV starts automatically with the new firmware.

A restart is not sufficient, a cold start is mandatory.

# 16 Troubleshooting

In the following chapters, support for issues with the Draco MV is provided. Please ensure before operating the Draco MV that the Draco MV is connected over a peer-to-peer connection.

If using the Draco MV with KVM extenders or a KVM matrix switch, please refer to the relevant manuals for assistance if there is an issue.

# 16.1 Network Issues

| Diagnosis                                             | Possible reason                            | Measure                 |
|-------------------------------------------------------|--------------------------------------------|-------------------------|
| Network settings are<br>not assumed after<br>editing. | Restart of the Draco MV not yet completed. | ➡ Restart the Draco MV. |

# 16.2 USB HID Port

| Diagnosis                                                                 | Possible reason                    | Measure                                                                                 |
|---------------------------------------------------------------------------|------------------------------------|-----------------------------------------------------------------------------------------|
| The Caps Lock and<br>Scroll Lock LEDs on<br>the keyboard are<br>flashing. | Keyboard in command mode           | Press Ctrl + Esc key to leave the command mode.                                         |
| USB device without                                                        | No USB HID device recognized       | ➡ Connect a USB HID device.                                                             |
| function.                                                                 | USB HID device is not<br>supported | <ul> <li>Check the compatibility.</li> <li>Contact your dealer if necessary.</li> </ul> |

# 16.3 Video Interference

| Diagnosis                | Possible reason            | Measure                                                                                    |
|--------------------------|----------------------------|--------------------------------------------------------------------------------------------|
| Incorrect video display. | Cable connection disturbed | <ul> <li>Check the integrity of the video cable.</li> <li>Reboot of the source.</li> </ul> |

# 16.4 Video Resolution

| Diagnosis                              | Possible reason                                                                           | Measure                                                                                                    |
|----------------------------------------|-------------------------------------------------------------------------------------------|----------------------------------------------------------------------------------------------------|
| A window shows a blurred video signal. | An EDID is locked in the configuration. The option <b>Lock Monitor EDID</b> is activated. | Deactivate the option Lock Monitor<br>EDID (see chapter 7.2.1, page 72 or<br>chapter 8.2.1, page 102), then restart the<br>system.                                       |
|                                        | Another default EDID is set.                                                              | <ul> <li>Change default EDID mode under the<br/>option Default EDID (see chapter 7.4.1,<br/>page 86 or chapter 8.3.1, page 119),<br/>then restart the system.</li> </ul> |

# 16.5 Blank Screen

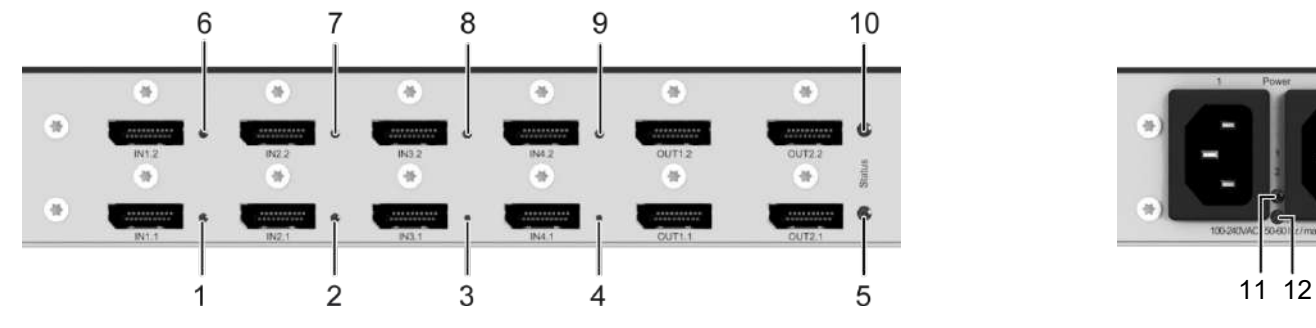

Fig. 237 Interface side - Status LEDs

| Diagnosis                                                                                             | Possible reason                            | Measure                                                                                              |
|----------------------------------------------------------------------------------------------------|--------------------------------------------|----------------------------------------------------------------------------------------------------|
| LED <b>11</b> and LED <b>12</b> are off.                                                              | Power supply voltage not available.        | Check the connection to the power network.                                                           |
| Monitors remain dark<br>after switching<br>operation.                                                 | Switching to a port without active source. | <ul><li>➡ Switch to a port with an active source.</li><li>➡ Switch the monitor off and on.</li></ul> |
| An LED of the switched<br>video input is off<br>(LEDs <b>1</b> to <b>4</b> or <b>6</b> to <b>9</b> ). | Possible switching errors.                 | <ul> <li>Carry out switching again.</li> </ul>                                                       |
|                                                                                                    | Connection defective.                      | Contact your dealer if necessary.                                                                    |

# 16.6 OSD

| Diagnosis                                       | Possible reason                                     | Measure                                                                             |
|-------------------------------------------------|-----------------------------------------------------|-------------------------------------------------------------------------------------|
| Opening the OSD not possible.                   | Wrong Hot Key                                       | <ul> <li>Reset Hot Key if necessary (see<br/>chapter 5.1, from page 49).</li> </ul> |
| The OSD cannot be<br>opened via Hot Key +<br>o. | The monitor is connected to the wrong video output. | Connect a monitor to the primary output<br>on the lower video/audio board.          |

# 16.7 Edit Mode of the Free Mode

| Diagnosis                                              | Possible reason                                     | Measure                                                                                                    |
|--------------------------------------------------------|-----------------------------------------------------|----------------------------------------------------------------------------------------------------|
| In Free Mode, the edit<br>mode cannot be<br>activated. | The monitor is connected to the wrong video output. | Connect a monitor to the primary output<br>on the lower video/audio board.                                                             |
| A window is not visible and cannot be edited.          | The window is covered by another window.            | Toggle the window to be edited in the<br>foreground by pressing the number of the<br>respective level (see chapter 7.5.7,<br>page 94). |

# 16.8 Hot Mouse

| Diagnosis                                       | Possible reason                          | Measure             |
|-------------------------------------------------|------------------------------------------|---------------------|
| The mouse cannot be used in the Hot Mouse mode. | The devices freezes in the command mode. | ➡ Press STRG + Esc. |

# 17 Technical Data

## 17.1 Interfaces

## 17.1.1 DisplayPort 1.2

#### Upstream/Downstream

The pins of the DisplayPort sockets are assigned differently.

Upstream: data is sent (e.g., source, graphics card, video output of a device)

Downstream: data is received (e.g., sink, monitor, video input of a device

#### Video

The video interface supports the DisplayPort 1.2 standard. All signals that comply with this standard can be transmitted.

| Parameters                            | Values                                   |
|---------------------------------------|------------------------------------------|
| Display resolution with<br>frame rate | Up to 4096 px x 2160 px with up to 60 Hz |
| Color depth                           | 8 bit (4:4:4)                            |
| Data rate                             | Max. 17.28 Gbit/s                        |

#### Audio

Several audio formats can be transmitted through the interface.

| Parameters  | Values                                                  |
|-------------|---------------------------------------------------------|
| Standards   | 7.1-Channel, Stereo Linear Pulse Code Modulation (LPCM) |
| Bit depth   | 16 to 24 bit                                            |
| Sample rate | 32 to 48 kHz                                            |

## 17.1.2 HDMI 2.0

#### Video

The video interface supports the HDMI 2.0 standard. All signals that comply with this standard can be transmitted.

| Parameters                            | Values                                   |
|---------------------------------------|------------------------------------------|
| Display resolution with<br>frame rate | Up to 4096 px x 2160 px with up to 60 Hz |
| Color depth                           | 8 bit (4:4:4)                            |
| Data rate                             | Max. 14.4 Gbit/s                         |

#### Audio

Several audio formats can be transmitted through the interface.

| Parameters  | Values                                                  |
|-------------|---------------------------------------------------------|
| Standards   | 7.1-Channel, Stereo Linear Pulse Code Modulation (LPCM) |
| Bit depth   | 16 to 24 bit                                            |
| Sample rate | 32 to 48 kHz                                            |

## 17.1.3 Mini-USB

The Mini-USB interface enables a customer specified communication he Draco MV. The firmware could also be updated using this interface.

### 17.1.4 USB HID

Our devices with USB HID interface support a maximum of two devices with USB HID protocol. Each USB HID port provides a maximum current of 100 mA.

#### Keyboard

Compatible with most USB keyboards. Certain keyboards with additional functions may require custom firmware to operate. Keyboards with an integral USB Hub (Mac keyboards e.g.) are also supported, however, a maximum of two devices are supported.

#### Mouse

Compatible with most 2-button, 3-button and scroll mice.

#### Other USB HID Devices

The proprietary USB emulation supports certain other USB HID devices, such as specific touch screens, graphic tablets, barcode scanners or special keyboards. However, support cannot be guaranteed for every USB HID device. In certain cases, such devices can be operated with special firmware.

#### Extension

If it is required to extend the USB HID signals on CPU or console side (e.g., mounting requirement), the signals can be extended either via a 3.0 m A-B cable (247-U2) or a 3.0 m USB A-A extension cable (436-USB20). The compatibility to other extension cables cannot be guaranteed.

Conjugation of the terms of the terms of the terms of the terms of the terms of the terms of the terms of the terms of the terms of the terms of the terms of the terms of the terms of the terms of the terms of the terms of the terms of the terms of terms of terms

## 17.1.5 USB 2.0 (transparent)

The Draco MV with transparent USB 2.0 interface supports almost all types of USB 2.0 devices. USB 2.0 data transfer is supported with USB high speed (max. 480 Mbit/s).

Each USB 2.0 interface provides a maximum current of 500 mA (high power), however, with the MV42-DPDH a maximum current of 100 mA per USB 2.0 interface will be provided.

#### NOTICE

The following applies to the MV42-DPDH:

When connecting two USB HID devices and two USB 2.0 devices, a maximum current of 400 mA will be provided.

The USB 2.0 interfaces are routed through to the target computer with the current USB HID control.
### 17.1.6 GPIO

An external switching solution (dry contact) with up to four buttons, each of which one associated LED can be connected to this interface. After pressing a button, the associated input is switched. The switching carried out is indicated on the associated LED. For instance, button 1 is assigned to the USB-B port for source 1. Max. 1.100 mA is supplied at the port for the power supply voltage (pin 3) that is protected by a fuse. Each other port is limited to a maximum current draw of 170 mA.

### 17.1.7 RJ45 (Network)

The Draco MV offers a 1000BASE-T interface to establish a network connection to a computer. All four wire pairs are used in both directions. The cabling is suitable for a full duplex operation.

### 17.1.8 3,5 mm Audio Interface (Optical Digital/Analog)

The Draco MV with optical-digital audio interface supports the unidirectional transmission of digital audio data. This is a combined interface that can output both digital and analog. The output can be either digital or analog at any moment.

Up to four sources can be connected to the Draco MV. The audio data of all sources will be transmitted to the Draco MV at the same time, but only the audio signal of the active source will be provided at the audio output. With activated Merge Audio Signals option, merged audio signals are output at the video outputs and via analog audio devices at the audio outputs.

| Parameter     | Value                                                   |
|---------------|---------------------------------------------------------|
| Compatibility | S/PDIF, EIAJ RC-5720B, JIS C 6560                       |
| Standards     | 7.1-Channel, Stereo Linear Pulse Code Modulation (LPCM) |
| Bit depth     | 24 bit                                                  |
| Sample rate   | 32 to 96 kHz                                            |
| Connector     | 2x 3.5 mm Mini-Toslink (optical)                        |

#### **Specifications Digital Audio**

#### **Specifications Analog Audio**

| Parameter    | Value                                     |
|--------------|-------------------------------------------|
| Standards    | Digitized virtually CD quality audio      |
| Bit depth    | 24 bit                                    |
| Sample rate  | Up to 192 kHz                             |
| Signal level | Line-Level (5 Volt Pk-Pk maximum)         |
| Connector    | 2x 3.5 mm stereo jack plug (audio output) |

## 17.2 Connector Pinouts

#### Upstream/Downstream

The pins of the DisplayPort sockets are assigned differently.

Upstream: data is sent (e.g., source, graphics card, video output of a device)

Downstream: data is received (e.g., sink, monitor, video input of a device

### 17.2.1 DisplayPort - Upstream

| Connector | Pin | Signal        | Pin | Signal                   |
|-----------|-----|---------------|-----|--------------------------|
| 19, 17, 1 | 1   | ML_Lane 0 (p) | 11  | GND                      |
|           | 2   | GND           | 12  | ML_Lane 3 (n)            |
| 20, 18, 2 | 3   | ML_Lane 0 (n) | 13  | CONFIG1                  |
|           | 4   | ML_Lane 1 (p) | 14  | CONFIG 2                 |
|           | 5   | GND           | 15  | AUX CH (p)               |
|           | 6   | ML_Lane 1 (n) | 16  | GND                      |
|           | 7   | ML_Lane 2 (p) | 17  | AUX CH (n)               |
|           | 8   | GND           | 18  | Hot Plug Detect          |
|           | 9   | ML_Lane 2 (n) | 19  | Power Out Return         |
|           | 10  | ML_Lane 3 (p) | 20  | Power out (+3.3 V/0.5 A) |

#### 17.2.2 DisplayPort - Downstream

| Connector | Pin | Signal        | Pin | Signal           |
|-----------|-----|---------------|-----|------------------|
| 19, 17, 1 | 1   | ML_Lane 3 (n) | 11  | GND              |
|           | 2   | GND           | 12  | ML-LANE 0 (p)    |
| 20, 18, 2 | 3   | ML_Lane 3 (p) | 13  | Config1/GND      |
|           | 4   | ML_Lane 2 (n) | 14  | Config2/GND      |
|           | 5   | GND           | 15  | AUX CH (p)       |
|           | 6   | ML_Lane 2 (p) | 16  | GND              |
|           | 7   | ML_Lane 1 (n) | 17  | AUX CH (n)       |
|           | 8   | GND           | 18  | Hot Plug Detect  |
|           | 9   | ML_Lane 1 (p) | 19  | Power Out Return |
|           | 10  | ML_Lane 0 (n) | 20  | Not connected    |

#### 17.2.3 HDMI

| Connector | Pin | Signal          | Pin | Signal                   |
|-----------|-----|-----------------|-----|--------------------------|
| 19, 17, 1 | 1   | TMDS data 2+    | 11  | TMDS clock GND           |
| <b>_</b>  | 2   | TMDS data 2 GND | 12  | TMDS clock-              |
| 18, 16, 2 | 3   | TMDS data 2-    | 13  | CEC                      |
|           | 4   | TMDS data 1+    | 14  | Not connected            |
|           | 5   | TMDS data 1 GND | 15  | DDC Input (SCL)          |
|           | 6   | TMDS data 1-    | 16  | DDC Output (SDA)         |
|           | 7   | TMDS data 0+    | 17  | DDC/CEC/HEC GND          |
|           | 8   | TMDS data 0 GND | 18  | +5 V (DC) high impedance |
|           | 9   | TMDS data 0-    | 19  | Hot Plug recognition     |
|           | 10  | TMDS clock+     | -   | -                        |

### 17.2.4 USB, Type A

| Connector | Pin | Signal    | Color |
|-----------|-----|-----------|-------|
| 1234      | 1   | +5 V (DC) | Red   |
|           | 2   | D -       | White |
|           | 3   | D +       | Green |
|           | 4   | GND       | Black |

### 17.2.5 USB, Type B

| Anschluss | Pin | Signal    | Color |
|-----------|-----|-----------|-------|
| 21        | 1   | +5 V (DC) | Red   |
|           | 2   | D -       | White |
| 34        | 3   | D +       | Green |
|           | 4   | GND       | Black |

### 17.2.6 Mini-USB, Type B

| Connector | Pin | Signal        | Color |
|-----------|-----|---------------|-------|
| 15        | 1   | +5 V (DC)     | Red   |
|           | 2   | Data -        | White |
|           | 3   | Data +        | Green |
|           | 4   | Not connected | -     |
|           | 5   | GND           | Black |

### 17.2.7 D-Sub 9 (GPIO)

| Connector | Pin | Channel | Control               |
|-----------|-----|---------|-----------------------|
| 15        | 1   | 1       | OUT for LED 1, ground |
|           | 2   | 1       | IN from push button 1 |
| 69        | 3   | -       | +5 V (DC)             |
|           | 4   | 2       | OUT for LED 2, ground |
|           | 5   | 2       | IN from push button 2 |
|           | 6   | 3       | OUT for LED 3, ground |
|           | 7   | 3       | IN from push button 3 |
|           | 8   | 4       | OUT for LED 4, ground |
|           | 9   | 4       | IN from push button 4 |

#### 17.2.8 Mini-Toslink

| Connector  | Pin | Signal                           |
|------------|-----|----------------------------------|
| 2 1 3<br>4 | 1   | GND                              |
|            | 2   | Audio OUT L                      |
|            | 3   | Audio OUT R                      |
|            | 4   | Audio OUT optical digital/analog |

#### 17.2.9 RJ45 (Network)

| Connector | Pin | Signal        | Pin | Signal        |
|-----------|-----|---------------|-----|---------------|
|           | 1   | D1+           | 5   | Not connected |
| 81        | 2   | D1-           | 6   | D2-           |
|           | 3   | D2+           | 7   | Not connected |
|           | 4   | Not connected | 8   | Not connected |

## 17.3 Current Draw, Power Supply Voltage and Power Consumption

| Product type | Maximum current | Maximum voltage<br>(AC) | Frequency | Power<br>consumption |
|--------------|-----------------|-------------------------|-----------|----------------------|
| MV42-DPSH    | 700 mA          | 100 to 240 V            | 50/60 Hz  | 38 W                 |
| MV42-DPDH*   | 700 mA          | 100 to 240 V            | 50/60 Hz  | 50 W*                |
| MV42-H2SH    | 700 mA          | 100 to 240 V            | 50/60 Hz  | 29 W                 |
| MV42-H2DH    | 700 mA          | 100 to 240 V            | 50/60 Hz  | 44 W                 |

\* With MV42-DPDH, the maximum current is 100 mA per USB device, a total of max. of 400 mA current consumption.

## 17.4 Environmental Conditions and Emissions

| Parameter             | Value                                        |
|-----------------------|----------------------------------------------|
| Operating temperature | 5 to 45 °C (41 to 113 °F)                    |
| Storage temperature   | -25 to 60 °C (-13 to 140 °F)                 |
| Relative humidity     | Max. 80% non-condensing                      |
| Operating altitude    | Max. 2.500 m (7,500 ft)                      |
| Heat dissipation      | Corresponds to power consumption in Watt (W) |

### 17.5 Dimensions

| Product/<br>Packaging | Dimensions                                                                           |
|-----------------------|--------------------------------------------------------------------------------------|
| MV42-DPSH             | 442 x 250 x 44 mm (17.4" x 9.8" x 1.7")<br>550 x 372 x 155 mm (21.7" x 14.6" x 6.1") |
| MV42-H2SH             |                                                                                      |
| MV42-DPDH             |                                                                                      |
| MV42-H2DH             |                                                                                      |
| Shipping box          |                                                                                      |

## 17.6 Weight

| Product   | Weight           | Weight incl. shipping box |
|-----------|------------------|---------------------------|
| MV42-DPSH | 3,9 kg (8.6 lb)  | 6,15 kg (13.6 lb)         |
| MV42-H2SH | 3,9 kg (8.6 lb)  | 6,15 kg (13.6 lb)         |
| MV42-DPDH | 4,8 kg (10.6 lb) | 7,1 kg (15.7 lb)          |
| MV42-H2DH | 4,8 kg (10.6 lb) | 7,1 kg (15.7 lb)          |

## 17.7 MTBF

The following table contains the mean time between failure (MTBF) in power-on hours (POH). The estimate is based on the FIT rates of the parts included. FIT rates are based on normalized environmental conditions of  $T = 60^{\circ}$ C and activation energy (E<sub>a</sub>) of 0.7 eV. Calculations are based on 90% confidence limit.

We estimate that inside the housing, temperature will be 15°C higher than the ambient temperature. Therefore, the MTBF calculation refers to an ambient temperature of 45°C. The humidity is limited to 60%.

| Product   | MTBF in POH |
|-----------|-------------|
| MV42-DPSH | 67,232      |
| MV42-DPDH | 48,480      |
| MV42-H2SH | 72,283      |
| MV42-H2DH | 53,913      |

# 18 Technical Support

Prior to contacting support please ensure you have read this manual, and then installed and set-up your KVM extender as recommended.

### 18.1 Support Checklist

To efficiently handle your request, it is necessary that you complete a support request checklist (<u>Download</u>). Please ensure that you have the following information available before you call:

- Company, name, phone number and email
- Type and serial number of the device (see chapter 1.4, page 11)
- Date and number of sales receipt and name of dealer if necessary
- Issue date of the existing manual
- Nature, circumstances, and duration of the problem
- Components included in the system (such as graphic source/CPU, OS, graphic card, monitor, USB HID/USB 2.0 devices, interconnect cable) including manufacturer and model number
- Results from any testing you have done

## 18.2 Shipping Checklist

- 1. To return your device, you need an RMA number (Return-Material-Authorization). Therefore, please contact your dealer.
- 2. Package your devices carefully. Add all pieces which you received originally. Preferably use the original box.
- 3. Note your RMA number visibly on your shipment.

To vices that are sent in without an RMA number will not be accepted. The shipment will be sent back without being opened, postage unpaid.

# 19 Glossary

The following terms are commonly used in this manual or in video and KVM technology.

| Term                 | Description                                                                                                    |
|----------------------|----------------------------------------------------------------------------------------------------|
| ACK                  | Since packet transfer is not reliable, a technique known as positive acknowledgment with retransmission is used to guarantee reliability of packet transfers.                                                                                           |
| API                  | An application programming interface (API) is a specification intended to be used as an interface by software components to communicate with each other. An API may include specifications for routines, data structures, object classes and variables. |
| Cat X                | Any Cat 5e (Cat 6, Cat 7) cable                                                                                                    |
| Console              | Keyboard, video, and mouse                                                                                                    |
| Controlled window    | Window with current USB HID control.                                                                                                    |
| Echo                 | The response of the Draco MV to an external command (optional).                                                                                                    |
| EDID                 | Extended Display Identification Data (EDID) is a metadata format (128 Byte) for display devices to describe their capabilities to a video source (e.g., graphics card).                                                                                 |
| DDC                  | Display Data Channel (DDC) is a serial communication interface between monitor and source. DDC enables data exchange via monitor cable and an automatic installation and configuration of a monitor driver by the operating system.                     |
| DisplayPort          | A VESA standardized interface for an all-digital transmission of audio and video data. It is differentiated between the DisplayPort standards 1.1 and 1.2. The signals have LVDS level.                                                                 |
| Dual head            | A system with two video connections.                                                                                                    |
| HDMI                 | An interface for an all-digital transmission of audio and video data. It is differentiated between the HDMI standards 1.0 to 1.4a, also 2.0 to 2.0b or 2.1. The signals have TMDS level.                                                                |
| KVM                  | Keyboard, video, and mouse                                                                                                    |
| LPCM                 | LPCM (Linear Pulse Code Modulation) is a pulse modulation method, also known as an uncompressed data format. The LPCM method is used for converting analog audio into digital audio with evenly large value ranges.                                     |
| Main output          | OUT1 (single-head device) and OUT1.1 (dual-head device).                                                                                                    |
| Main monitor         | Monitor connected to the main output. The OSD opens only on the main monitor connected to the main output.                                                                                                    |
| Main window          | The main window is relevant for some display modes:                                                                                                    |
|                      | <ul><li>Displayed on the main monitor connected (Fullscreen and Preview Mode).</li><li>Displayed in the foreground (Custom Mode)</li></ul>                                                                                                    |
|                      | Displayed in the background (True PiP Mode)                                                                                                    |
| MSC                  | Control of USB HID of up to four sources at one sink with only one connected mouse or keyboard. The sink can consist of up to two monitors, or up to four monitors when operating dual-head sources.                                                    |
| MTBF                 | Mean Time Between Failure (MTBF) is measured in power-on hours.                                                                                                    |
| Multi-Screen Control | Control of USB HID of up to four sources at one sink with only one connected mouse or keyboard. The sink can consist of up to two monitors, or up to four monitors when operating dual-head sources.                                                    |
| OSD                  | The On-Screen-Display is used to display information or to operate a device.                                                                                                    |
| РСМ                  | PCM (Pulse-Code-Modulation) is a pulse modulation method, also known as an uncompressed data format. The PCM method is used for converting analog audio into digital audio.                                                                             |
| РОН                  | Power-on hours corresponds to the average operating time                                                                                                    |
|                      |                                                                                                    |

| Description                                                                                                    |
|----------------------------------------------------------------------------------------------------|
| Interface for electrical or optical transmission of digital stereo audio signals between different devices used in consumer electronics.                                                                                                    |
| Selected input for displaying the video signal in the associated window without USB HID control.                                                                                                    |
| A system with one video connection.                                                                                                    |
| The Internet protocol suite is the set of communication protocols used for the Internet and similar networks and generally the most popular protocol stack for wide area networks.                                                                                                    |
| USB HID devices (Human Interface Device) allow for data input. There is no need for a special driver during installation. When connecting, the message "New USB-HID device found" is reported.<br>Typical USB HID devices include keyboards, mice, graphics tablets and touch windows. |
|                                                                                                    |

# 20 Index

### Α

| Access Options                            | 48    |
|-------------------------------------------|-------|
| Command Mode                              | 49    |
| Control Options via OSD                   | 51    |
| Keyboard Commands                         | 52    |
| Keyboard Control                          | 51    |
| Menu Structure                            | 53    |
| Control Options via Web UI                | 54    |
| Context Function                          | 56    |
| Filter Function                           | 56    |
| Keyboard Control                          | 56    |
| Menu Structure                            | 54    |
| Mouse Control                             | 55    |
| Reload Options                            | 56    |
| Accessories                               |       |
| for Chassis                               | 37    |
| for Interfaces                            | 38    |
| C                                         |       |
| Certificates                              | 12    |
| Configuration via Configuration File      |       |
| USB 2.0 Ports                             | . 135 |
| Configuration via OSD                     | 70    |
| Custom Layouts                            | 89    |
| Activating and Deactivating the Edit Mode | 90    |
| Cropping an Area                          | 91    |
| Displaying Custom Layouts initially       | 89    |
| Exiting the Edit Mode                     | 99    |
| Moving a Window                           | 93    |
| Opening a Layout                          | 96    |
| Opening the Help Text in the Edit Mode    | 90    |
| Resetting a changed Window                | 95    |
| Resetting a Layout                        | 98    |
| Saving a Layout                           | 97    |
| Scaling a Window                          | 92    |
| Toggling a Window Level                   | 94    |
| Date and Time                             | 78    |
| Display Options                           | 82    |
| Menu Overview                             | 71    |
| Network                                   | 75    |
| SNMP                                      | 80    |
| System                                    | 72    |
| User Settings                             | 84    |
|                                           |       |

| Video Inputs                          |      |
|---------------------------------------|------|
| Video Outputs                         |      |
| Windows                               |      |
| Configuration via Web UI              |      |
| Custom Lavouts                        | 125  |
| Date & Time                           | 112  |
| Display Ontions                       | 116  |
| Global OSD                            | 115  |
| Network                               | 106  |
| Restoring locally saved Configuration | 201  |
| Saving Configuration locally          | 203  |
| Saving Configuration on the Device    | 196  |
| Saving Status                         | 204  |
| SNMP                                  | 100  |
| Svelog                                | 108  |
| System                                | 102  |
| User Settings                         | 102  |
| Video Inputs                          | 110  |
| Video Autouto                         | 122  |
| Windows                               | 124  |
| Connector Pineute                     | 124  |
| DisplayPort Downstroom                | 219  |
| DisplayPort - Downstream              | 01 2 |
|                                       | 220  |
|                                       | 220  |
| HDMI                                  |      |
|                                       | 220  |
|                                       | 220  |
|                                       |      |
| USB, Type B                           |      |
|                                       | 40   |
| Directives                            | 12   |
|                                       | 0.5  |
| Custom Mode                           |      |
|                                       |      |
| PbP (2+2)                             |      |
| PIP (1+3)                             |      |
|                                       |      |
| Quad (2x2)                            |      |
| I rue PiP (1+3)                       | 32   |
| 1                                     |      |
| Installation                          |      |

Examples

| Dual Head                                  | 65  |
|--------------------------------------------|-----|
| Dual Head with optional External Control   | 67  |
| Single Head                                | 64  |
| Single Head with optional External Control | 66  |
| Interface                                  | 215 |
| DisplayPort 1.2                            | 215 |
| HDMI 2.0                                   | 215 |
| Mini-USB                                   | 216 |
| USB 2.0 (transparent)                      | 216 |
| USB HID                                    | 216 |
|                                            |     |

#### Κ

#### Keyboard Commands

|    | Command Mode and OSD 150 |
|----|--------------------------|
|    | Configuration            |
|    | Operation 154            |
|    | Summary 15               |
| L  |                          |
| La | bels1                    |
| LE | Ds                       |
|    | Network Connection       |
|    | Power Supply Voltage47   |
|    | USB HID Control          |
|    | CPU                      |
|    | DisplayPort 1.2          |
|    | Dual Head44              |
|    | Single Head43            |
|    | HDMI 2.0                 |
|    | Dual Head46              |
|    | Single Head4             |
| М  |                          |
| M  | aintenance               |
|    |                          |

| Cleaning                              | 180 |
|---------------------------------------|-----|
| Maintenance via Mini-USB Service Port |     |
| Firmware Update                       | 211 |
| Maintenance via OSD                   |     |
| Factory Reset                         | 186 |
| Firmware Status                       | 184 |
| Network Status                        | 182 |
| SNMP Status                           | 183 |
| Status Menu                           | 180 |
| Trace Events                          | 185 |
| Video Status                          | 181 |
| Maintenance via Web UI                |     |

|                                | Draco MultiView 4K60 |
|--------------------------------|----------------------|
| Device Status                  | 57                   |
| Event Log                      |                      |
| Factory Reset                  |                      |
| Firmware Status                |                      |
| Firmware Update                |                      |
| Network Status                 |                      |
| SNMP Monitoring                | 191                  |
| Syslog Monitoring              | 191                  |
| Video Status                   |                      |
|                                |                      |
| peration via External Switchir | ng Solution165       |

### O

| 0                                |                  |
|----------------------------------|------------------|
| Operation via External Switching | g Solution165    |
| Operation via Keyboard           |                  |
| Changing the Display Mode.       | 147              |
| Focusing on one Input            | 143              |
| Focusing on two Inputs in Fu     | llscreen Mode146 |
| Switching USB HID Control        | 142              |
| Operation via Mouse              | 137              |
| Focusing on one Input            | 139              |
| Operation via Multi-Screen Con   | trol             |
| Switching USB HID Control        | 149              |
| Operation via OSD                |                  |
| Changing the Display Mode.       | 157, 160, 163    |
| Focusing on one Input            | 155, 158, 161    |
| Focusing on two Inputs           | 156, 159         |
| Restart                          | 164              |
| Shutdown                         | 164              |
| Operation via Web UI             |                  |
| Changing the Display Mode.       | 170, 175, 177    |
| Changing to the Fullscreen M     | lode by          |
| Switching an Input               | 178              |
| Focusing on one Input            | 166, 171, 176    |
| Focusing on two Inputs           | 169, 174         |
| Restart                          | 197              |
| Shutdown                         | 199              |
| OSD                              |                  |
| Control Options                  | 51               |
| Keyboard Commands                | 52               |
| Menu Structure                   | 53               |
| Р                                |                  |

#### Pinouts

| DisplayPort Downstream | 218 |
|------------------------|-----|
| DisplayPort Upstream   | 218 |
| D-Sub 9 (GPIO)         | 220 |

|                                                                                                    | 219                                                                                              |
|----------------------------------------------------------------------------------------------------|--------------------------------------------------------------------------------------------------|
| Mini-Toslink                                                                                                    | 220                                                                                              |
| Mini-USB, Type B                                                                                                    | 219                                                                                              |
| RJ45 (Network)                                                                                                    | 220                                                                                              |
| USB, Type A                                                                                                    | 219                                                                                              |
| USB, Type B                                                                                                    | 219                                                                                              |
| Ports                                                                                                    |                                                                                                  |
| CPUs, USB Devices, Service and External<br>Switching Solution                                                                                                    |                                                                                                  |
| Network and Power Supply Voltage                                                                                                    |                                                                                                  |
| Video/Audio                                                                                                    |                                                                                                  |
| DisplayPort 1.2                                                                                                    |                                                                                                  |
| Dual Head                                                                                                    | 40                                                                                               |
| Single Head                                                                                                    | 40                                                                                               |
| HDMI 2.0                                                                                                    |                                                                                                  |
| Dual Head                                                                                                    |                                                                                                  |
| Single Head                                                                                                    |                                                                                                  |
| S                                                                                                    |                                                                                                  |
| Safety Instructions                                                                                                    | 13                                                                                               |
| Scope of Delivery                                                                                                    |                                                                                                  |
| Security                                                                                                    |                                                                                                  |
| TLS Certificate                                                                                                    | 206, 210                                                                                         |
| Setup                                                                                                    |                                                                                                  |
|                                                                                                    |                                                                                                  |
| Connecting to the Draco MV via TCP/IP                                                                                                    |                                                                                                  |
| Connecting to the Draco MV via TCP/IP<br>Hardware Connection                                                                                                    | 68<br>62                                                                                         |
| Connecting to the Draco MV via TCP/IP<br>Hardware Connection<br>Initial Configuration                                                                                                    | 68<br>62<br>63                                                                                   |
| Connecting to the Draco MV via TCP/IP<br>Hardware Connection<br>Initial Configuration<br>Network and Firewall Releases                                                                                                    | 68<br>62<br>63<br>68                                                                             |
| Connecting to the Draco MV via TCP/IP<br>Hardware Connection<br>Initial Configuration<br>Network and Firewall Releases<br>Web UI Requirements                                                                                                    | 68<br>62<br>63<br>68<br>68                                                                       |
| Connecting to the Draco MV via TCP/IP<br>Hardware Connection<br>Initial Configuration<br>Network and Firewall Releases<br>Web UI Requirements<br>System Overview                                                                                                    |                                                                                                  |
| Connecting to the Draco MV via TCP/IP<br>Hardware Connection<br>Initial Configuration<br>Network and Firewall Releases<br>Web UI Requirements<br>System Overview<br>Draco MV System                                                                                                    |                                                                                                  |
| Connecting to the Draco MV via TCP/IP<br>Hardware Connection<br>Initial Configuration<br>Network and Firewall Releases<br>Web UI Requirements<br>System Overview<br>Draco MV System<br>Draco MV System with External Controls                                                                                                    |                                                                                                  |
| Connecting to the Draco MV via TCP/IP<br>Hardware Connection<br>Initial Configuration<br>Network and Firewall Releases<br>Web UI Requirements<br>System Overview<br>Draco MV System<br>Draco MV System with External Controls<br>Product Parts                                                                                                    |                                                                                                  |
| Connecting to the Draco MV via TCP/IP<br>Hardware Connection<br>Initial Configuration<br>Network and Firewall Releases<br>Web UI Requirements<br>System Overview<br>Draco MV System<br>Draco MV System with External Controls<br>Product Parts<br>Signal Routing                                                                                                    |                                                                                                  |
| Connecting to the Draco MV via TCP/IP<br>Hardware Connection<br>Initial Configuration<br>Network and Firewall Releases<br>Web UI Requirements<br>System Overview<br>Draco MV System<br>Draco MV System with External Controls<br>Product Parts<br>Signal Routing<br>Streaming of Video Signals                                                                                                    |                                                                                                  |
| Connecting to the Draco MV via TCP/IP<br>Hardware Connection<br>Initial Configuration<br>Network and Firewall Releases<br>Web UI Requirements<br>System Overview<br>Draco MV System<br>Draco MV System with External Controls<br>Product Parts<br>Signal Routing<br>Streaming of Video Signals<br>Switching Methods                                                                                                    |                                                                                                  |
| Connecting to the Draco MV via TCP/IP<br>Hardware Connection<br>Initial Configuration<br>Network and Firewall Releases<br>Web UI Requirements<br>System Overview<br>Draco MV System<br>Draco MV System with External Controls<br>Product Parts<br>Signal Routing<br>Streaming of Video Signals<br>Switching Methods<br>Transmitted Signals                                                                                                    |                                                                                                  |
| Connecting to the Draco MV via TCP/IP<br>Hardware Connection<br>Initial Configuration<br>Network and Firewall Releases<br>Web UI Requirements<br>System Overview<br>Draco MV System<br>Draco MV System with External Controls<br>Product Parts<br>Signal Routing<br>Streaming of Video Signals<br>Switching Methods<br>Transmitted Signals                                                                                                    |                                                                                                  |
| Connecting to the Draco MV via TCP/IP<br>Hardware Connection<br>Initial Configuration<br>Network and Firewall Releases<br>Web UI Requirements<br>System Overview<br>Draco MV System<br>Draco MV System with External Controls<br>Product Parts<br>Signal Routing<br>Streaming of Video Signals<br>Switching Methods<br>Transmitted Signals<br>T                                                                                                    |                                                                                                  |
| Connecting to the Draco MV via TCP/IP<br>Hardware Connection<br>Initial Configuration<br>Network and Firewall Releases<br>Web UI Requirements<br>System Overview<br>Draco MV System<br>Draco MV System with External Controls<br>Product Parts<br>Signal Routing<br>Streaming of Video Signals<br>Switching Methods<br>Transmitted Signals<br>Transmitted Signals<br>Current Draw                                                                  |                                                                                                  |
| Connecting to the Draco MV via TCP/IP<br>Hardware Connection<br>Initial Configuration<br>Network and Firewall Releases<br>Web UI Requirements<br>System Overview<br>Draco MV System<br>Draco MV System with External Controls<br>Product Parts<br>Signal Routing<br>Streaming of Video Signals<br>Switching Methods<br>Transmitted Signals<br><b>T</b><br>Technical Data<br>Dimensions                                                             |                                                                                                  |
| Connecting to the Draco MV via TCP/IP<br>Hardware Connection<br>Initial Configuration<br>Network and Firewall Releases<br>Web UI Requirements<br>System Overview<br>Draco MV System<br>Draco MV System with External Controls<br>Product Parts<br>Signal Routing<br>Streaming of Video Signals<br>Switching Methods<br>Transmitted Signals<br><b>T</b><br>Technical Data<br>Dimensions<br>Environmental Conditions and Emissions                   | 68<br>62<br>63<br>68<br>68<br>17<br>17<br>18<br>39<br>19<br>20<br>21<br>215<br>220<br>221<br>221 |
| Connecting to the Draco MV via TCP/IP<br>Hardware Connection<br>Initial Configuration<br>Network and Firewall Releases<br>Web UI Requirements<br>System Overview<br>Draco MV System<br>Draco MV System with External Controls<br>Product Parts<br>Signal Routing<br>Streaming of Video Signals<br>Switching Methods<br>Transmitted Signals<br>Trechnical Data<br>Current Draw<br>Dimensions<br>Environmental Conditions and Emissions<br>Interface | 68<br>62<br>63<br>68<br>68<br>17<br>18<br>20<br>21<br>215<br>220<br>215<br>221<br>221<br>215     |

|   | L | r  | ĥ | Ы | $\frown$ | 1 | / |
|---|---|----|---|---|----------|---|---|
|   | l | I. | I | u | C        | / | / |
| _ |   | _  |   |   |          |   |   |

| HDMI 2.0215              |
|--------------------------|
| Mini-USB216              |
| USB 2.0 (transparent)216 |
| USB HID216               |
| MTBF221                  |
| Power Consumption220     |
| Power Supply Voltage220  |
| Weight221                |
| Technical Support        |
| Shipping Checklist222    |
| Support Checklist        |
| Troubleshooting          |
| Blank Screen214          |
| Free Mode214             |
| Network                  |
| OSD214                   |
| USB HID Port213          |
| Video Interference213    |
| Video Resolution213      |
| w                        |
| Web UI                   |

| Context Function | 56 |
|------------------|----|
| Control Options  | 54 |
| Filter Function  | 56 |
| Keyboard Control | 56 |
| Menu Structure   | 54 |
| Mouse Control    | 55 |
| Reload Options   | 56 |
|                  |    |

# 21 Table of Figures

| Fig. 1  | System overview (example = dual head installation)                                        | 17 |
|---------|-------------------------------------------------------------------------------------------|----|
| Fig. 2  | System overview (example = dual head installation with external controls)                 | 18 |
| Fig. 3  | Signal assignment of video, audio, USB HID and USB 2.0 signals                            | 19 |
| Fig. 4  | Custom Mode - Example for a windows arrangement on a monitor to stream four video signals | 20 |
| Fig. 5  | Quad Mode - Example for an individual assignment of inputs                                | 21 |
| Fig. 6  | Fullscreen Mode - Window arrangement                                                      | 24 |
| Fig. 7  | Fullscreen Mode (individual) - Example after switching the USB HID control                | 25 |
| Fig. 8  | Fullscreen Mode individual to mirrored - Example after focusing on another input          | 25 |
| Fig. 9  | Fullscreen Mode individual to individual- Example after focusing on two other inputs      | 26 |
| Fig. 10 | Quad Mode - Window arrangement                                                            | 27 |
| Fig. 11 | Quad Mode - Example after switching the USB HID control or focusing on another input      | 27 |
| Fig. 12 | Preview Mode - Window arrangement                                                         | 28 |
| Fig. 13 | Preview Mode - Example after switching the USB HID control                                | 28 |
| Fig. 14 | Preview Mode - Example after focusing on another input                                    | 29 |
| Fig. 15 | PiP Mode - Window arrangement                                                             |    |
| Fig. 16 | PiP Mode - Example after switching the USB HID control                                    | 30 |
| Fig. 17 | PiP Mode - Example after focusing on another input                                        | 31 |
| Fig. 18 | True PiP Mode - Window arrangement                                                        | 32 |
| Fig. 19 | True PiP Mode - Example after switching the USB HID control                               | 32 |
| Fig. 20 | True PiP Mode - Example after focusing on another input                                   | 33 |
| Fig. 21 | PbP Mode - Window arrangement                                                             | 34 |
| Fig. 22 | PbP Mode - Example after switching the USB HID control or focusing on another input       | 34 |
| Fig. 23 | Custom Mode - Window arrangement                                                          | 35 |
| Fig. 24 | Custom Layout - Example of switching the USB HID control keeping the window arrangement   | 35 |
| Fig. 25 | Custom Layout - Example of focusing on another input                                      |    |
| Fig. 26 | Front side - Device overview                                                              |    |
| Fig. 27 | Interface side - Device overview                                                          |    |
| Fig. 28 | Interface side - Ports for CPUs, USB devices, service, and external switching solution    | 39 |
| Fig. 29 | Interface side - Ports for DisplayPort 1.2, Single Head                                   | 40 |
| Fig. 30 | Interface side - Ports for DisplayPort 1.2, dual head                                     | 40 |
| Fig. 31 | Interface side - Ports for HDMI 2.0, Single Head                                          | 41 |
| Fig. 32 | Interface side - Ports for HDMI 2.0, dual head                                            | 41 |
| Fig. 33 | Interface side - Ports for network and power supply voltage                               | 42 |
| Fig. 34 | Interface side - Status LED for switching                                                 | 42 |
| Fig. 35 | Interface side - DisplayPort 1.2, single head - Status LEDs for USB HID control           | 43 |
| Fig. 36 | Interface side - DisplayPort 1.2, dual head - Status LEDs for USB HID control             | 44 |
| Fig. 37 | Interface side - HDMI 2.0, single head - Status LEDs for USB HID control                  | 45 |
| Fig. 38 | Interface side - HDMI 2.0, dual head - Status LEDs for USB HID control                    | 46 |
| Fig. 39 | Interface and front side - Status LEDs of the network and power supply voltage ports      | 47 |
| Fig. 40 | OSD menu Landing page                                                                     | 53 |
| Fig. 41 | Web UI Menu structure                                                                     | 54 |
| Fig. 42 | Web UI Status bar                                                                         | 54 |
|         |                                                                                           |    |

| Fig. 43 | Web UI Device Status                                                                             | 57    |
|---------|--------------------------------------------------------------------------------------------------|-------|
| Fig. 44 | Web UI Device Status - Window Representation                                                     | 58    |
| Fig. 45 | Web UI Device Status - Custom Layout Window Representation                                       | 58    |
| Fig. 46 | Device Status - Example with synchronized Fullscreen Mode                                        | 60    |
| Fig. 47 | Device Status with Async Mode - Example with individual Fullscreen and Preview Mode              | 61    |
| Fig. 48 | System overview (example = single head installation with second monitor)                         | 64    |
| Fig. 49 | System overview (example = dual head installation with second monitor per video board)           | 65    |
| Fig. 50 | System overview (example = single head installation with external controls)                      | 66    |
| Fig. 51 | System overview (example = dual head installation with external controls)                        | 67    |
| Fig. 52 | Web UI Landing page in offline mode                                                              | 68    |
| Fig. 53 | OSD Menu Main Menu - Login                                                                       | 70    |
| Fig. 54 | OSD Menu Configuration - Login                                                                   | 71    |
| Fig. 55 | OSD Menu Configuration                                                                           | 71    |
| Fig. 56 | OSD Menu Configuration - System (example with dual-head device)                                  | 72    |
| Fig. 57 | OSD Menu Configuration - Network                                                                 | 75    |
| Fig. 58 | OSD Menu Configuration - Date+Time                                                               | 78    |
| Fig. 59 | OSD Menu Configuration - SNMP                                                                    | 80    |
| Fig. 60 | OSD Menu Configuration - Display Options (example with dual-head device)                         | 82    |
| Fig. 61 | OSD Menu Configuration - User Data                                                               | 84    |
| Fig. 62 | OSD Menu Configuration - Inputs (example with dual-head device)                                  | 86    |
| Fig. 63 | OSD Menu Configuration - Outputs (example with dual-head device)                                 | 87    |
| Fig. 64 | OSD Menu Configuration - Windows (example with dual-head device)                                 | 88    |
| Fig. 65 | Custom Mode - Example after switching the display mode to the Custom Mode the first time         | 89    |
| Fig. 66 | Custom Mode - Example after activating the edit mode                                             | 90    |
| Fig. 67 | Custom Mode - Help text in the edit mode with adjustment options                                 | 90    |
| Fig. 68 | Edit mode in Custom Mode - Example of displaying a window in full screen                         | 91    |
| Fig. 69 | Edit mode in Custom Mode - Example of drawing a rectangle around an area to be cropped           | 91    |
| Fig. 70 | Edit mode in Custom Mode - Example for scaling a cropped window in a layout with aspect ratio    | 92    |
| Fig. 71 | Edit mode in Custom Mode - Example for scaling a cropped window in a layout without aspect ratio | 92    |
| Fig. 72 | Edit mode in Custom Mode - Example of moving a scaled window in a layout                         | 93    |
| Fig. 73 | Edit mode in Custom Mode - Example of moving a scaled window                                     | 94    |
| Fig. 74 | Edit mode in Custom Mode - Example of moving a scaled window                                     | 94    |
| Fig. 75 | Edit mode in Custom Mode - Example after resetting a cropped area back to full screen            | 95    |
| Fig. 76 | Edit mode in Custom Mode - Example after resetting a cropped area back to factory settings       | 95    |
| Fig. 77 | OSD Menu Custom Mode - Edit Mode - Open Layout                                                   | 96    |
| Fig. 78 | OSD Menu Custom Mode - Edit Mode - Save Custom Layout                                            | 97    |
| Fig. 79 | OSD Menu Custom Mode - Edit Mode - Save Layout                                                   | 98    |
| Fig. 80 | OSD Menu Custom Mode - Edit Mode - Close Edit Mode                                               | 99    |
| Fig. 81 | OSD Menu Configuration - Save                                                                    | .100  |
| Fig. 82 | Web UI menu System Settings - System (Working area 1)                                            | .102  |
| Fig. 83 | Web UI menu System Settings - System (Working area 2)                                            | .102  |
| Fig. 84 | Web UI menu System Settings - System (Working area 3)                                            | .104  |
| Fig. 85 | Web UI menu System Settings - Network - General (Working area 1)                                 | . 106 |

| Fig. 86  | Web UI menu System Settings - Network - General (Working area 2)                           | 107 |
|----------|--------------------------------------------------------------------------------------------|-----|
| Fig. 87  | Web UI menu System Settings - Network - Syslog                                             | 108 |
| Fig. 88  | Web UI menu System Settings - Network - SNMP (Working area 1)                              | 109 |
| Fig. 89  | Web UI menu System Settings - Network - SNMP (Working area 2)                              | 110 |
| Fig. 90  | Web UI menu System Settings - Date & Time                                                  | 112 |
| Fig. 91  | Web UI dialog Maintenance - Firmware Update - Restart                                      | 113 |
| Fig. 92  | Web UI dialog Maintenance - Advanced Service - Restart - Restart in progress               | 113 |
| Fig. 93  | Web UI message Maintenance - Advanced Service - Restart - Restart successful               | 113 |
| Fig. 94  | Web UI dialog System Settings - Date & Time - Save changes                                 | 114 |
| Fig. 95  | Web UI dialog System Settings - Date & Time - Save changes                                 | 114 |
| Fig. 96  | Web UI menu System Settings - Global OSD                                                   | 115 |
| Fig. 97  | Web UI menu System Settings - Display Options (Working area 1)                             | 116 |
| Fig. 98  | Web UI menu System Settings - Display Options (Working area 2)                             | 117 |
| Fig. 99  | Web UI menu System Settings - Input - Overview                                             | 119 |
| Fig. 100 | Web UI form System Settings - Inputs - Working area                                        | 120 |
| Fig. 101 | Web UI form System Settings - Inputs - Working area - Upload an EDID                       | 120 |
| Fig. 102 | Web UI form System Settings - Inputs - Working area - Select an EDID                       | 121 |
| Fig. 103 | Web UI form System Settings - Inputs - Working area - Delete an EDID                       | 121 |
| Fig. 104 | Web UI message System Settings - Inputs - Working area - Deletion successful               | 121 |
| Fig. 105 | Web UI menu System Settings - Outputs - Overview                                           | 122 |
| Fig. 106 | Web UI form System Settings - Outputs - Working area                                       | 123 |
| Fig. 107 | Web UI menu System Settings - Inputs - Overview                                            | 124 |
| Fig. 108 | Web UI form System Settings - Windows - Working area                                       | 124 |
| Fig. 109 | Web UI menu System Settings - Custom Layouts - Working area - Initial layout               | 125 |
| Fig. 110 | Web UI dialog System Settings - Custom Layouts - Save As                                   | 126 |
| Fig. 111 | Web UI menu System Settings - Custom Layouts - Examples of custom layouts                  | 126 |
| Fig. 112 | Web UI menu User Settings                                                                  | 127 |
| Fig. 113 | Web UI menu User Settings - General Settings (Working area 1)                              | 128 |
| Fig. 114 | Web UI menu User Settings - General Settings (Working area 2)                              | 129 |
| Fig. 115 | Web UI menu User Settings - General Settings (Working area 3)                              | 130 |
| Fig. 116 | Web UI message User Settings - General Settings - Add New User Password                    | 132 |
| Fig. 117 | Web UI dialog User Settings - General Settings - Change Password                           | 132 |
| Fig. 118 | Web UI dialog User Settings - General Settings - Change Password Successful                | 133 |
| Fig. 119 | Web UI dialog Change Password Successful                                                   | 134 |
| Fig. 120 | Example - Config.txt with parameter to activate the routing of USB ports 1 and 4           | 136 |
| Fig. 121 | Mouse movement with horizontal monitor arrangement                                         | 137 |
| Fig. 122 | Mouse movement with vertical monitor arrangement                                           | 138 |
| Fig. 123 | PiP Mode - Example of activating the Hot Mouse function                                    | 139 |
| Fig. 124 | PiP Mode - Example of selecting another input and displaying it on the main window         | 139 |
| Fig. 125 | <b>PiP Mode</b> - Example of activating the Hot Mouse function by moving to another window | 140 |
| Fig. 126 | PiP Mode - Example of selecting another input and displaying it on the main window         | 140 |
| Fig. 127 | PiP Mode - Example of activating the Hot Mouse function                                    | 141 |
| Fig. 128 | PiP Mode - Example of selecting another input and displaying it on the main window         | 141 |

| Fig. 129  | Preview Mode - Example after switching the USB HID control                                   | 142             |
|-----------|----------------------------------------------------------------------------------------------|-----------------|
| Fig. 130  | Fullscreen Mode - Example after switching the USB HID control                                | 143             |
| Fig. 131  | Fullscreen Mode - Focusing from two to one input                                             | 143             |
| Fig. 132  | Preview Mode - Example after focusing on another input                                       | 144             |
| Fig. 133  | PiP Mode - Example after focusing on another input                                           | 144             |
| Fig. 134  | Custom Mode - Example after focusing on another input                                        | 145             |
| Fig. 135  | True PiP Mode - Example after focusing on another input                                      | 145             |
| Fig. 136  | Fullscreen Mode with two selected inputs - Example for switching                             | 147             |
| Fig. 137  | Example - Changing the display mode from the Preview Mode to the Quad Mode                   | 148             |
| Fig. 138  | Example - Changing the display mode from the Preview Mode to the Custom Mode                 | 148             |
| Fig. 139  | Custom Mode - Example - mouse movement levels in MSC switching                               | 149             |
| Fig. 140  | OSD Menu Focus on one input (example with single-head device)                                | 155             |
| Fig. 141  | OSD Menu Focus on one input (example with dual-head device)                                  | 156             |
| Fig. 142  | OSD Menu Changing the display mode (example with single-head device)                         | 157             |
| Fig. 143  | OSD Menu Switch (example with dual-head device and synchronous switching)                    | 158             |
| Fig. 144  | OSD Menu Switch (example with dual-head device and synchronous switching)                    | 159             |
| Fig. 145  | OSD Menu Changing the display mode (example with single-head device and synchronous          |                 |
|           | switching)                                                                                   | 160             |
| Fig. 146  | OSD Menu Switch (example with dual-head device and asynchronous switching)                   | 161             |
| Fig. 147  | OSD Menu Switch (example with dual-head device and asynchronous switching)                   | 162             |
| Fig. 148  | OSD Menu Switch (example with dual-head device and asynchronous switching)                   | 163             |
| Fig. 149  | OSD Menu Switch (example with dual-head device and asynchronous switching)                   | 163             |
| Fig. 150  | OSD Menu Configuration - Restart MV                                                          | 164             |
| Fig. 151  | OSD Menu Configuration - Shut down MV                                                        | 164             |
| Fig. 152  | Web UI menu Device Status - Focus on one input in PiP Mode, single-head (1)                  | 166             |
| Fig. 153  | Web UI menu Device Status - Focus on one input in PiP Mode, single-head (2)                  | 166             |
| Fig. 154  | Web UI menu Device Status - Focus on one input in mirrored Fullscreen Mode, single-head (1)  | 167             |
| Fig. 155  | Web UI menu Device Status - Focus on one input in mirrored Fullscreen Mode, single-head (2)  | 167             |
| Fig. 156  | Web UI menu Device Status - Focus on one input in individual Fullscreen Mode, single-head (1 | <b>I)</b> . 168 |
| Fig. 157  | Web UI menu Device Status - Focus on one input in individual Fullscreen Mode, single-head (2 | <b>2)</b> .168  |
| Fig. 158  | Web UI menu Device Status - Focus on two inputs in individual Fullscreen Mode,               |                 |
|           | single-head (1)                                                                              | 169             |
| Fig. 159  | Web UI menu Device Status - Focus on two inputs in individual Fullscreen Mode,               | 400             |
| Fig. 160  | Single-nead (2)                                                                              | 169             |
| Fig. 160  | single-head (3)                                                                              | 169             |
| Fig. 161  | Web UI menu Device Status - Display mode change, single-head (1)                             | 170             |
| Fig. 162  | Web UI menu Device Status - Display mode change, single-head (2)                             | 170             |
| Fig. 163  | Web UI menu Device Status - Synchronous focus on one input in PiP Mode (1)                   |                 |
| Fia. 164  | Web UI menu Device Status - Synchronous focus on one input in PiP Mode (2)                   | 171             |
| Fig. 165  | Web UI menu Device Status - Synchronous focus on one input in mirrored Fullscreen Mode (1    | )172            |
| Fig. 166  | Web UI menu Device Status - Synchronous focus on one input in mirrored Fullscreen Mode (?    | )172            |
| Fig. 167  | Web UI menu Device Status - Synchronous focus on one input in mirrored Fullscreen Mode (1    | ) 173           |
| Fig. 168  | Web UI menu Device Status - Synchronous focus on one input to mirrored Fullscreen Mode (?    | ) 173           |
| . ig. 100 |                                                                                              | ,               |

| Fig. 169 | Web UI menu Device Status - Synchronous focus on two inputs in individual<br>Fullscreen Mode (1) |     |
|----------|--------------------------------------------------------------------------------------------------|-----|
| Fig. 170 | Web UI menu Device Status - Synchronous focus on two inputs in individual                        |     |
| 5        | Fullscreen Mode (1)                                                                              | 174 |
| Fig. 171 | Web UI menu Device Status - Synchronous focus on two inputs in individual                        |     |
|          | Fullscreen Mode (1)                                                                              | 174 |
| Fig. 172 | Web UI menu Device Status - Display Mode, single-head (1)                                        | 175 |
| Fig. 173 | Web UI menu Device Status - Display mode change, single-head (2)                                 | 175 |
| Fig. 174 | Web UI menu Device Status - Asynchronous focus on another input in Quad Mode (1)                 | 176 |
| Fig. 175 | Web UI menu Device Status - Asynchronous focus on another input in Quad Mode (2)                 | 176 |
| Fig. 176 | Web UI menu Device Status -Asynchronous change to another display mode (1)                       | 177 |
| Fig. 177 | Web UI menu Device Status -Asynchronous change to another display mode (2)                       | 177 |
| Fig. 178 | Example - Focusing on another input and changing the display mode by dragging                    | 178 |
| Fig. 179 | Example - Changed display mode by focusing on another input by dragging                          | 178 |
| Fig. 180 | Example - Changed display mode by focusing on another input by dragging                          | 178 |
| Fig. 181 | OSD Menu Status                                                                                  |     |
| Fig. 182 | OSD Menu Status - Video                                                                          | 181 |
| Fig. 183 | OSD Menu Status - Network                                                                        |     |
| Fig. 184 | 182                                                                                              |     |
| Fig. 185 | OSD Menu Status - SNMP                                                                           |     |
| Fig. 186 | OSD Menu Status - Firmware                                                                       | 184 |
| Fig. 187 | OSD Menu Status - Trace                                                                          |     |
| Fig. 188 | OSD Menu Factory Reset                                                                           |     |
| Fig. 189 | Web UI menu Device Status                                                                        | 187 |
| Fig. 190 | Web UI menu System Settings - Network - General                                                  |     |
| Fig. 191 | Web UI menu Maintenance - Update Firmware - Firmware Status                                      |     |
| Fig. 192 | Web UI menu Event Log                                                                            | 190 |
| Fig. 193 | Web UI menu Filtered Event Log                                                                   | 191 |
| Fig. 194 | Web UI menu Maintenance - Update Firmware - Browse                                               | 192 |
| Fig. 195 | Web UI dialog Maintenance - Update Firmware - Open firmware file                                 | 193 |
| Fig. 196 | Web UI menu Maintenance - Update Firmware - Update firmware                                      | 193 |
| Fig. 197 | Web UI dialog Maintenance - Firmware Update                                                      | 193 |
| Fig. 198 | Web UI dialog Maintenance - Firmware Update - Save Status                                        | 194 |
| Fig. 199 | Web UI dialog Maintenance - Firmware Update - Restart                                            | 194 |
| Fig. 200 | Web UI message Maintenance - Advanced Service - Restart - Restart in progress                    | 195 |
| Fig. 201 | Web UI message Maintenance - Advanced Service - Restart - Restart successful                     | 195 |
| Fig. 202 | Web UI menu Maintenance - Advanced Service                                                       |     |
| Fig. 203 | Web UI dialog Maintenance - Advanced Service - Save Remote Changes                               |     |
| Fig. 204 | Web UI menu Maintenance - Advanced Service                                                       | 197 |
| Fig. 205 | Web UI dialog Maintenance - Advanced Service - Restart - Restart Device Message                  | 197 |
| Fig. 206 | Web UI dialog Maintenance - Advanced Service - Restart - Restart in progress                     | 197 |
| Fig. 207 | Web UI message Maintenance - Advanced Service - Restart - Restart successful                     | 198 |
| Fig. 208 | Web UI menu Maintenance - Advanced Service                                                       | 199 |
| Fig. 209 | Web UI dialog Maintenance - Advanced Service - Shut Down - Message                               | 199 |

| Fig. 210 | Web UI message Maintenance - Advanced Service - Switch off device                               | 199 |
|----------|-------------------------------------------------------------------------------------------------|-----|
| Fig. 211 | Web UI menu Maintenance - Advanced Service - Factory Reset                                      | 200 |
| Fig. 212 | Web UI dialog Maintenance - Advanced Service - Factory Reset                                    | 200 |
| Fig. 213 | Web UI dialog Maintenance - Advanced Service - Factory Reset - IP address                       | 200 |
| Fig. 214 | Web UI menu Maintenance - Backup/Restore - Browse                                               | 201 |
| Fig. 215 | Web UI dialog Maintenance - Backup/Restore - Open downloaded device settings                    | 201 |
| Fig. 216 | Web UI menu Maintenance - Backup/Restore - Upload downloaded device settings                    | 201 |
| Fig. 217 | Web UI dialog Maintenance - Backup/Restore - Upload Message                                     | 202 |
| Fig. 218 | Web UI message Maintenance - Backup/Restore - Upload Message                                    | 202 |
| Fig. 219 | Web UI menu Maintenance - Backup/Restore - Download Device Settings                             | 203 |
| Fig. 220 | Web UI dialog Maintenance - Backup/Restore - Save .zip file                                     | 203 |
| Fig. 221 | Web UI menu Maintenance - Save Status                                                           | 204 |
| Fig. 222 | Web UI menu Maintenance - Save Status - Saving successful                                       | 204 |
| Fig. 223 | Web UI dialog Save Status - Choose Directory                                                    | 205 |
| Fig. 224 | Web UI menu Maintenance - TLS Certificate                                                       | 206 |
| Fig. 225 | Web UI menu Maintenance - TLS Certificate - Browse key file                                     | 206 |
| Fig. 226 | Web UI dialog Maintenance - TLS Certificate - Browse - Select key file                          | 207 |
| Fig. 227 | Web UI message Maintenance - TLS Certificate - Browse certificate file                          | 207 |
| Fig. 228 | Web UI dialog Maintenance - TLS Certificate - Browse - Select certificate file                  | 207 |
| Fig. 229 | Web UI menu Maintenance - TLS Certificate - Upload key and certificate                          | 208 |
| Fig. 230 | Web U message Maintenance - TLS Certificate - Upload successful                                 | 208 |
| Fig. 231 | Web UI menu Maintenance - TLS Certificate - Install key and certificate                         | 208 |
| Fig. 232 | Web UI dialog Maintenance - TLS Certificate - Install key and certificate                       | 208 |
| Fig. 233 | Web UI dialog Maintenance - TLS Certificate - Install key and certificate - Restart in progress | 209 |
| Fig. 234 | Web UI dialog Maintenance - TLS Certificate - Delete certificate file                           | 210 |
| Fig. 235 | Web UI dialog Maintenance - TLS Certificate - Install key and certificate - Restart             | 210 |
| Fig. 236 | Web UI dialog Maintenance - TLS Certificate - Install key and certificate - Restart in progress | 210 |
| Fig. 237 | Interface side - Status LEDs                                                                    | 214 |

# 22 Change Log

This table offers an overview of the most important changes available through firmware updates, such as new functions, changed configuration or operation.

| Edition  | Date       | Firmware version      | Software version | Chapter                                                                                                    | New functions/changes                                                                                                    |
|----------|------------|-----------------------|------------------|----------------------------------------------------------------------------------------------------|----------------------------------------------------------------------------------------------------|
| REV05.00 | 2023-03-22 | F02.00_20<br>23-01-27 | 2.0.3.0          | 4.1.3, 4.1.4, 4.1.5, 4.2.5,<br>5.2.1, 5.3.1, 5.3.3, 5.3.4,<br>5.3.7 - 5.3.7.3, 6.3.1,<br>6.3.3, 7.2.1, 7.2.5, 7.3,<br>7.4 ff, 7.5, 7.5.2, 8 ff, 9,<br>10.2, 11, 11.2, 11.4,<br>11.6.2, 11.7.2, 12 ff, 14 ff,<br>15 ff | New/changed chapters because of technical improvement or new features                                                                                  |
|          |            |                       |                  | 1.4, 4.1.5,                                                                                                    | New chapters                                                                                                    |
|          |            |                       |                  | 1.2, 1.5.2, 4.2.7, 7.1,<br>7.2.2, 7.2.4, 7.5.6, 7.5.7                                                                                                    | Chapter changed or extended                                                                                                    |
| REV04.00 | 2021-11-11 | 01.08                 | 1.8.0.0          | 3.2, 3.4, 4, 4.3 ff, 6.2.1,<br>6.2.2, 6.2.4, 6.2.5, 6.4.1,<br>6.4.2, 7.3.2, 7.3.3, 7.4.1,<br>7.4.2, 7.4.4, 7.4.6, 7.5.1,<br>7.5.2, 8 ff, 9 ff, 10 ff, 12.1,<br>12.2, 13.1, 13.2, 13.4,<br>14 ff, 15.4                 | New/changed chapters because of technical improvement or new features                                                                                  |
|          |            |                       |                  | 3.3, 13.4, 15.1, 16.7, 16.8                                                                                                    | New chapters                                                                                                    |
|          |            |                       |                  | 1.3, 1.4, 2, 3.1, 3.6, 3.7, 5,<br>6, 7.8.1, 11, 15.5, 17.1.1,<br>17.1.2                                                                                                    | Chapter changed or extended                                                                                                    |
| REV03.00 | 2020-07-17 | 01.05                 | 1.5.0.0          | -                                                                                                    | See Release Notes of the firmware/software<br>Additional display modes, source names, frame for current source, several small<br>changes in the manual |
| REV02.00 | 2020-06-10 | 01.03                 | 1.1.1.0          | -                                                                                                    | See Release Notes of the firmware/software                                                                                                    |
| REV01.00 | 2020-05-29 | 01.03                 | 1.1.0.0          | -                                                                                                    | Initial manual                                                                                                    |